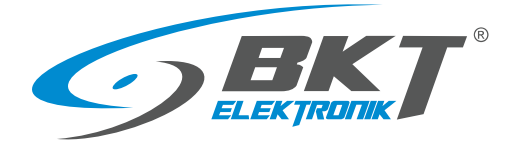

BKT Elektronik - Centrala ul. Wiejska 6 86-065 Lisi Ogon tel. 52 36 36 371 e-mail: sales@bkte.pl

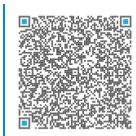

# BKT EMS Environmental Monitoring System

- system monitoringu parametrów środowiskowych

- instrukcja instalacji i konfiguracji

- wersja 11

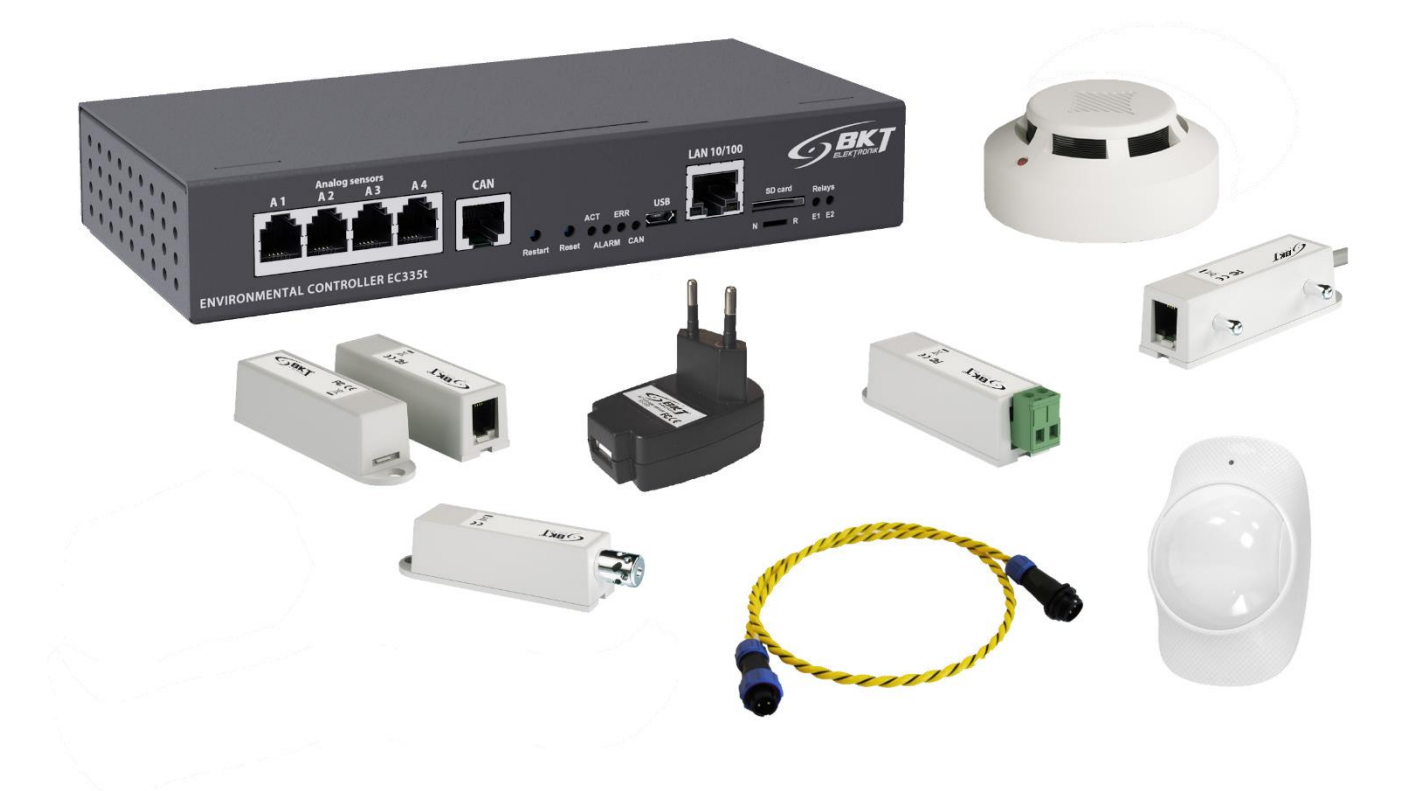

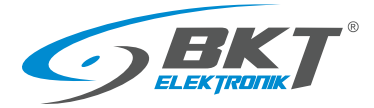

# Spis treści

| 1 | WSTĘP | ·         |                                                                       | 5          |
|---|-------|-----------|-----------------------------------------------------------------------|------------|
| 2 | ELEME | NTY SYST  | EMU                                                                   | 5          |
|   | 2.1   | Kontrole  | er EC335t                                                             | 5          |
|   | 2.2   | Czujniki  | analogowe                                                             | 5          |
|   | 2.3   | Czujniki  | cyfrowe CAN                                                           | 7          |
|   | 2.4   | Moduły    | rozszerzeń i akcesoria                                                | 8          |
| 3 | BUDO  | WA SYSTE  | MU                                                                    | 9          |
|   | 3.1   | llość czu | iników i okablowanie                                                  | 9          |
|   | 3.2   | Struktur  | a systemu - przykład 1. Moduły rozszerzeń EE321t                      | . 10       |
|   | 33    | Struktur  | a systemu - przykład 2 Moduły rozszerzeń FE322                        | 10         |
|   | 3.0   | Struktur  | a systemu - przykład 3. Urządzenia CAN                                | 11         |
|   | 25    | Struktur  | a systemu – przykład 4. Monitorowania szaf IT                         | . 11<br>12 |
| 4 | 5.5   |           | a systemu - przykłau 4. womtorowanie szar m                           | . 12       |
| 4 | MONT  | AZ URZĄL  |                                                                       | . 13       |
|   | 4.1   | Montaz    | kontrolera EC335t                                                     | . 13       |
|   |       | 4.1.1     | Zawartość opakowania                                                  | . 13       |
|   |       | 4.1.2     | Wymiary kontrolera                                                    | . 13       |
|   |       | 4.1.3     | Montaż uchwytu EA314t 1U 19" kontrolera                               | . 13       |
|   |       | 4.1.4     | Widok i opis gniazd kontrolera                                        | . 14       |
|   | 4.2   | Montaż    | modułu EA319t – modem LTE                                             | . 14       |
|   |       | 4.2.1     | Zawartość opakowania                                                  | . 14       |
|   |       | 4.2.2     | Procedura montażu                                                     | . 15       |
|   | 4.3   | Montaż    | modułu EE321t – rozszerzenie o 8 wejść analogowych                    | . 16       |
|   |       | 4.3.1     | Zawartość opakowania                                                  | . 16       |
|   |       | 4.3.2     | Wymiary EE321t                                                        | . 16       |
|   |       | 4.3.3     | Montaż uchwytu EA316t 1U 19"                                          | . 16       |
|   |       | 4.3.4     | Widok i opis gniazd EE321t                                            | . 17       |
|   |       | 4.3.5     | Podłaczenie EE321t                                                    | . 18       |
|   | 4.4   | Montaż    | modułu EE322 – rozszerzenie o 32 weiścia dla styków bezpotenciałowych | . 19       |
|   |       | 4.4.1     | Zawartość opakowania                                                  | . 19       |
|   |       | 442       | Wymiary FF322                                                         | 19         |
|   |       | 112       | Montaž uchvavtu 11/19"                                                | 20         |
|   |       | 4.4.5     | Widek i opis gniazd EE222                                             | 20 .<br>20 |
|   |       | 4.4.4     |                                                                       | . 20       |
|   | 4 5   | 4.4.5     |                                                                       | . 21       |
|   | 4.5   | wontaz    | czujnika ES340 – dymu, wigotności, temperatury                        | . 22       |
|   | 4.6   | Montaz    | czujnika ES341 – cisnienia, wilgotności, temperatury                  | . 24       |
|   | 4.7   | Montaz    | czujnikow analogowych                                                 | . 25       |
|   |       | 4.7.1     | ES352 - czujnik napięcia przemiennego 230V                            | . 25       |
|   |       | 4.7.2     | ES353 - czujnik drzwi                                                 | . 26       |
|   |       | 4.7.3     | ES356 – czujka dymu                                                   | . 26       |
|   |       | 4.7.4     | ES357 – czujka ruchu                                                  | . 27       |
|   |       | 4.7.5     | ES359 - punktowy czujnik zalania                                      | . 28       |
|   |       | 4.7.6     | ES360 + ES368 - liniowy czujnik zalania                               | . 28       |
|   |       | 4.7.7     | ES362 - czujnik prądowy 4-20mA                                        | . 29       |
|   |       | 4.7.8     | ES363 - czujnik napięcia stałego 0-75V                                | . 29       |
|   | 4.8   | Montaż    | akcesoriów                                                            | . 29       |
|   |       | 4.8.1     | EA313 - przekaźnik 30V/5A                                             | . 29       |
|   |       | 4.8.2     | EA315 - sygnalizator świetlny                                         | . 31       |
|   | 4.9   | Przykład  | owe umieszczenie urządzeń w szafie                                    | . 32       |
|   |       |           |                                                                       |            |

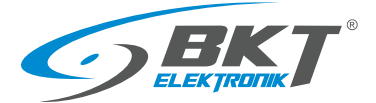

5

| ONFIG | JRACJA                                                                 | 33 |
|-------|------------------------------------------------------------------------|----|
| 5.1   | Venu poziome                                                           | 33 |
| 5.2   | Venu pionowe                                                           | 33 |
| 5.3   | Zapis ustawień do pamięci nieulotnej                                   | 34 |
| 5.4   | Julpit                                                                 | 34 |
| 5.5   | Jgólne statystyki                                                      | 34 |
| 5.6   | Drzewo systemu (elementy systemu)                                      | 35 |
|       | 5.6.1 Ustawianie parametrów czujnika                                   | 37 |
|       | 5.6.2 Dodawanie nowej grupy elementów                                  | 38 |
|       | 5.6.3 Dodawanie powiadomienia e-mail                                   | 39 |
|       | 5.6.4 Dodawanie powiadomienia trap                                     | 40 |
|       | 5.6.5 Dodawanie powiadomienia sms                                      | 41 |
|       | 5.6.6 Dodawanie powiadomienia web sms                                  | 42 |
|       | 5.6.7 Dodawanie powiadomienia sms gate                                 | 43 |
|       | 5.6.8 Dodawanie powiadomienia telefonicznego                           | 43 |
|       | 5.6.9 Dodawanie powiadomienia HTTP                                     | 44 |
|       | 5.6.10 Dodawanie zegara                                                | 45 |
|       | 5.6.11 Dodawanie wyzwalacza                                            | 45 |
|       | 5.6.12 Dodawanie funkcji PING                                          | 45 |
|       | 5.6.13 Dodawanie SNMP Get                                              | 46 |
|       | 5.6.14 Dodawanie obiektu Modbus TCP                                    | 47 |
|       | 5.6.15 Dodawanie czujnika matematycznego                               | 48 |
|       | 5.6.16 Dodawanie kamery                                                | 49 |
|       | 5.6.17 Dodawanie punktu rosy                                           | 49 |
| 5.7   | Nejścia binarne (wejścia dla styków bezpotencjałowych)                 | 50 |
| 5.8   | Jstawienia wiadomości SMS                                              | 50 |
| 5.9   | Dziennik zdarzeń                                                       | 51 |
| 5.10  | Schematy logiczne                                                      | 51 |
| 5.11  | Kamery                                                                 | 53 |
| 5.12  | Иара                                                                   | 53 |
| 5.13  | Jżytkownicy                                                            | 53 |
| 5.14  | Konfiguracja magistrali CAN (modułów rozszerzeń)                       | 55 |
| 5.15  | Nykresy                                                                | 56 |
| 5.16  | Reset czujników dymu                                                   | 56 |
| 5.17  | Jstawienia systemu                                                     | 56 |
|       | 5.17.1 Ustawienia interfejsu www                                       | 56 |
|       | 5.17.2 Ustawienia sieciowe                                             | 57 |
|       | 5.17.3 Ustawienia modemu LTE                                           | 57 |
|       | 5.17.4 Ustawienia czasu                                                | 58 |
|       | 5.17.5 Zapis zdarzeń i wartości pomiarowych na dysku USB lub karcie SD | 58 |
|       | 5.17.6 Wysyłanie zdarzeń i wartości pomiarowych do FTP, MAIL           | 59 |
|       | 5.17.7 Zapis zdarzeń do SYSLOG                                         | 59 |
|       | 5.17.8 Ustawienia DynDNS                                               | 59 |
|       | 5.17.9 Ustawienia SNMP i baza MIB                                      | 60 |
|       | 5.17.10Ustawienia RADIUS                                               | 63 |
|       | 5.17.11 Ustawienia backupu FTP                                         | 63 |
|       | 5.17.12 Ustawienia klienta VPN                                         | 63 |
|       | 5.17.13 Ustawienia serwera poczty SMTP                                 | 64 |
| 5.18  | Zarządzanie systemem                                                   | 64 |
|       | 5.18.1 Przywracanie ustawień domyślnych przez www                      | 64 |
|       |                                                                        |    |

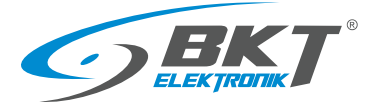

|   |                                              | 5.18.2 Restartowanie urządzenia                   | 64 |  |  |
|---|----------------------------------------------|---------------------------------------------------|----|--|--|
|   | 5.18.3 Aktualizacja oprogramowania firmware6 |                                                   |    |  |  |
|   |                                              | 5.18.4 Eksport danych do pliku                    | 66 |  |  |
|   |                                              | 5.18.5 Przywracanie ustawień z pliku              | 66 |  |  |
| 6 | INSTRU                                       | JKCJA SZYBKIEGO URUCHOMIENIA                      | 67 |  |  |
|   | 6.1                                          | Podłączenie                                       | 67 |  |  |
|   | 6.2                                          | Uruchomienie                                      | 67 |  |  |
|   | 6.3                                          | Przywracanie ustawień domyślnych                  | 67 |  |  |
|   | 6.4                                          | Wstępna konfiguracja                              | 68 |  |  |
|   | 6.5                                          | Identyfikacja adresu IP kontrolera                | 69 |  |  |
|   | 6.6                                          | Wylogowanie użytkownika                           | 69 |  |  |
|   | 6.7                                          | Ustawienie powiadomienia email o stanie czujników | 69 |  |  |
| 7 | AKTUA                                        | LIZACJE DOKUMENTU                                 | 72 |  |  |
|   |                                              |                                                   |    |  |  |

#### Uwaga:

To jest produkt klasy A. W środowisku domowym produkt ten może powodować zakłócenia radiowe, wymagające od użytkownika podjęcia odpowiednich środków zaradczych.

Specyfikacja jest własnością BKT Elektronik spółka z o.o. i jest chroniona prawem autorskim. Informacje zawarte w niniejszym dokumencie mogą ulec zmianie zgodnie z wolą właściciela bez powiadomienia. BKT Elektronik nie odpowiada za ewentualne nieścisłości i rozbieżności w niniejszym dokumencie.

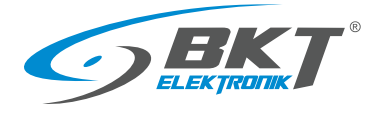

# 1 WSTĘP

System BKT EMS służy do monitorowania parametrów środowiskowych (temperatury, wilgotności itp.) w szafie telekomunikacyjnej lub w pomieszczeniach IT. Ma za zadanie ostrzeganie o możliwości wystąpienia zagrożenia i alarmowanie o zaistniałych awariach. Pojedynczy kontroler umożliwia bezpośrednie podłączenie 4 dedykowanych czujników analogowych, 4 dowolnych czujników z wyjściem ze stykami bezpotencjałowymi oraz dwóch urządzeń sygnalizacyjnych. Z modułami rozszerzeń można podłączyć do 28 czujników analogowych, do 68 czujników z wyjściem ze stykami bezpotencjałowymi, do 10 zintegrowanych czujek magistralnych. Ze względu na utrzymanie zadowalającej wydajności systemu nie zaleca się podłączania do kontrolera więcej niż 80 czujników.

# 2 ELEMENTY SYSTEMU

#### 2.1 Kontroler EC335t

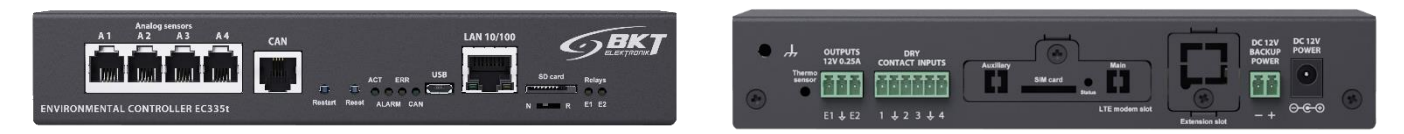

| Hardware               |                                                                                                    |  |  |  |
|------------------------|----------------------------------------------------------------------------------------------------|--|--|--|
| Wejścia analogowe      | 4 wejścia (gniazda RJ12) dla dedykowanych czujników analogowych. Do urządzenia może być podłączona dowolna kombinacja 4 czujników. Niektóre czujniki można łączyć kaskadowo. Typ czujnika wykrywany jest automatycznie. |  |  |  |
| Wejścia dla styków     | 4 wejścia (rozłączalna 6-pinowa listwa zaciskowa) dla dowolnych czujników z wyjściem ze stykami                                                                                                    |  |  |  |
| bezpotencjałowych      | bezpotencjałowymi.                                                                                                    |  |  |  |
| Wyjścia                | 2 wyjścia (rozłączalna 3-pinowa listwa zaciskowa) napięciowe 12V/250mA                                                                                                    |  |  |  |
| Złącze CAN             | Złącze (gniazdo RJ12) dla maksymalnie 10 urządzeń CAN, np. modułów rozszerzeń lub czujników CAN                                                                                                    |  |  |  |
| Inne złącza            | Port ethernetowy 10/100Mbps (gniazdo RJ45), Port USB 2.0 (gniazdo Mini-B) dla pendrive                                                                                                    |  |  |  |
| Inne                   | Opcjonalny moduł GSM, gniazdo karty SDXC 512GB                                                                                                    |  |  |  |
| Zasilanie              | Zewnętrzny zasilacz wtyczkowy 12V/1A, pobór mocy ≤10W. Zasilanie awaryjne z dodatkowego źródła<br>12VDC/1A                                                                                                    |  |  |  |
| Wymiary                | 190x92x34 (szer. x głęb. x wys.)                                                                                                    |  |  |  |
| Warunki pracy          | Temperatura: 0°C - 60°C, Wilgotność: 0% - 90% RH (bez kondensacji)                                                                                                    |  |  |  |
| Warunki przechowywania | Temperatura: -25°C - 85°C, Wilgotność: 0% - 95% RH (bez kondensacji)                                                                                                    |  |  |  |
| Waga                   | 700g                                                                                                    |  |  |  |
| Indeks                 | 122EC003354                                                                                                    |  |  |  |
| Software               |                                                                                                    |  |  |  |
| System operacyjny      | Linux                                                                                                    |  |  |  |
| Konfiguracja           | Poprzez interfejs web                                                                                                    |  |  |  |
| Używane protokoły      | HTTP, HTTPS, VPN, PING, DHCP, RADIUS, SYSLOG, FTP, SNTP, SMTP, SNMP (v1,v2,v3), MODBUS TCP                                                                                                    |  |  |  |
| Powiadomienia alarmowe | E-mail, SNMP trap, SMS poprzez bramkę internetową, SMS (opcjonalnie z modemem)                                                                                                    |  |  |  |

#### 2.2 Czujniki analogowe

Dowolne czujniki z poniższej tabeli można podłączyć do 4 wejść analogowych (A1-A4) kontrolera lub wejść (A1-A8) w dodatkowych modułach rozszerzeń EE321t (moduł rozszerzeń o dodatkowe 8 wejść analogowych). Jeden kontroler może obsłużyć maksymalnie 28 czujników analogowych. Do podłączenia czujników analogowych zaleca się stosowanie oryginalnego czterożyłowego przewodu płaskiego lub przewodu UTP kat5e zakończonego w tykami RJ14 (6P4C). Uwaga: niektóre czujniki analogowe wymagają przewodu sześciożyłowego zakończonego wtykami RJ12 (6P6C) np. ES363.

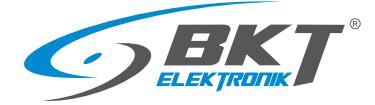

| Тур       | Opis                                                                                                    | Indeks      |
|-----------|----------------------------------------------------------------------------------------------------|-------------|
| Przód Tył | ES350 - Czujnik temperatury<br>Zakres pomiarowy: -10°C - +100°C<br>Niepewność pomiaru: ±1°C<br>Rozdzielczość pomiaru: 0,1°C<br>Pobór mocy: 60mW<br>Złącza: 1x gniazdo RJ12<br>Przewód: w zestawie RJ14(6P4C)-RJ14(6P4C) długości 2m, maksymalna<br>dopuszczalna długość przewodu 100m<br>Wymiary: 60x18x18                         | 122ES003500 |
| Przód Tył | ES351 - Czujnik wilgotności<br>Zakres pomiarowy: 10% - 95% RH<br>Niepewność pomiaru: ±5% RH<br>Rozdzielczość pomiaru: 0,01% RH<br>Pobór mocy: 60mW<br>Złącza: 1x gniazdo RJ12<br>Przewód: w zestawie RJ14(6P4C)-RJ14(6P4C) długości 2m, maksymalna<br>dopuszczalna długość przewodu 50m<br>Wymiary: 60x18x18                       | 122ES003510 |
|           | ES352 - Czujnik napięcia 230V AC<br>Zakres pomiarowy: 90VAC - 250VAC<br>Pobór mocy: 60mW<br>Złącza: 1x gniazdo USB-A<br>Przewód: w zestawie wtyk USB-A-RJ14(6P4C) długości 1,8m, maksymalna<br>dopuszczalna długość przewodu 100m<br>Wymiary: 63x66x40                                                                             | 122ES003520 |
| Przód Tył | ES353 - Czujnik drzwi (kontaktron + magnes)<br>Możliwość łączenia kaskadowego do 10 czujników<br>Pobór mocy: 60mW<br>Złącza: 2x gniazdo RJ12<br>Przewód: w zestawie RJ14(6P4C)-RJ14(6P4C) długości 2m, maksymalna<br>dopuszczalna długość kaskady przewodów 150m<br>Wymiary: 60x18x18                                              | 122ES003530 |
| Przód Tył | ES354 - Czujnik wibracji<br>Możliwość łączenia kaskadowego do 10 czujników<br>Pobór mocy: 60mW<br>Złącza: 2x gniazdo RJ12<br>Przewód: w zestawie RJ14(6P4C)-RJ14(6P4C) długości 2m, maksymalna<br>dopuszczalna długość kaskady przewodów 150m<br>Wymiary: 60x18x18                                                                 | 122ES003540 |
| *         | ES356 - Optyczny czujnik dymu<br>Możliwość łączenia kaskadowego do 10 czujników<br>Pobór mocy: 100mW<br>Złącza: 2x gniazdo RJ12<br>Przewód: w zestawie RJ14(6P4C)-RJ14(6P4C) długości 2m, maksymalna<br>dopuszczalna długość kaskady przewodów 150m<br>Wymiary: φ100x45                                                            | 122ES003560 |
|           | ES357 - Pasywna czujka podczerwieni<br>Zakres detekcji ruchu: 100° x 12m<br>Pobór mocy: 100mW<br>Złącza: Wyprowadzony z obudowy przewód długości 2m zakończony wtykiem<br>RJ14 (6P4C), maksymalna dopuszczalna długość przewodu 50m<br>Wymiary: 112x71x48                                                                          | 122ES003570 |
|           | ES358 - Zewnętrzny czujnik temperatury<br>Zakres pomiarowy: -40°C - +100°C<br>Niepewność pomiaru: ±1°C<br>Rozdzielczość pomiaru: 0,1°C<br>Pobór mocy: 60mW<br>Złącza: Wyprowadzony z obudowy przewód długości 15m zakończony wtykiem<br>RJ14 (6P4C), maksymalna dopuszczalna długość przewodu 100m<br>Wymiary: φ7x30 + przewód 15m | 122ES003580 |

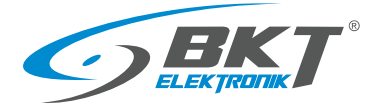

|           | <b>ES359</b> – Punktowy czujnik zalania<br>Opóźnienie detekcji: 15s, Pobór mocy: 60mW<br>Wymiary czujnika: 60x18x18, detektora: 37x20x9<br>Złącza: RJ14 (6P4C) do podłączenia do kontrolera, maksymalna dopuszczalna<br>długość przewodu 100m; RJ9 (4P4C) do podłączenia detektora<br>Długość przewodu detektora płynu: 1m                                                                                                    | 122ES003590                                                             |
|-----------|----------------------------------------------------------------------------------------------------|-------------------------------------------------------------------------|
| Przód Tył | ES360 - Czujnik zalania dla przewodu wykrywającego wodę<br>Umożliwia podłączenie przewodu wykrywającego wodę ES361<br>Opóźnienie detekcji: 15s<br>Pobór mocy: 60mW<br>Złącza: 1x gniazdo RJ12, 1x 2pinowe rozłączne złącze zaciskowe<br>Przewód: w zestawie RJ14(6P4C)-RJ14(6P4C) długości 2m, maksymalna<br>dopuszczalna długość kaskady przewodów 100m<br>Wymiary: 60x18x18                                                                                                    | 122ES003600                                                             |
|           | ES368 - Przewód wykrywający wodę, odporny na dużą wilgotność i kurz<br>Do podłączenia wymagany jest czujnik ES360<br>Dostępne długości: 3m (122ES003680), 6m (122ES003685), 10m (122ES003682),<br>15m (122ES003683), 25m (122ES003684)                                                                                                    | 122ES003680<br>122ES003685<br>122ES003682<br>122ES003683<br>122ES003684 |
| Przód Tył | ES362 - Czujnik 4-20mA<br>Umożliwia podłączenie do kontrolera dowolnych sensorów z wyjściem 4-20mA.<br>Posiada izolację galwaniczną 1kV pomiędzy wejściem i wyjściem.<br>Niepewność pomiaru: ±2% (0,4mA)<br>Rozdzielczość pomiaru: 0,1mA<br>Pobór mocy: 100mW<br>Napięcie wejściowe: 5V<br>Maksymalny prąd wejściowy: 24mA<br>Złącza: 1x gniazdo RJ12, 1x 2pinowe rozłączne złącze zaciskowe<br>Przewód: w zestawie RJ14(6P4C)-RJ14(6P4C) długości 2m, maksymalna<br>dopuszczalna długość przewodu 50m<br>Wymiary: 60x18x18 | 122ES003620                                                             |
| Przód Tył | ES363 - Czujnik napięcia 75V DC<br>Posiada izolację galwaniczną 1kV pomiędzy wejściem i wyjściem.<br>Zakres pomiarowy: 0VDC - 75VDC<br>Niepewność pomiaru: ±1% (0,75V)<br>Rozdzielczość pomiaru: 0,1V<br>Pobór mocy: 100mW<br>Złącza: 1x gniazdo RJ12, 1x 2pinowe rozłączne złącze zaciskowe<br>Przewód: w zestawie RJ12(6P6C)-RJ12(6P6C) długości 2m, maksymalna<br>dopuszczalna długość przewodu 50m<br>Wymiary: 60x18x18                                                                                                 | 122ES003630                                                             |

# 2.3 Czujniki cyfrowe CAN

Czujniki te podłącza się do złącza CAN kontrolera EC335t. Złącze CAN jest magistralą szeregową i umożliwia łączenie kaskadowe urządzeń (od urządzenia do urządzenia). Do kontrolera poprzez złącze CAN można podłączyć maksymalnie 10 urządzeń. Długość magistrali CAN nie powinna przekraczać 200m. Zaleca się stosowanie przewodu UTP kat5e jako magistralę CAN.

| Тур | Opis                                                                                                    | Indeks      |
|-----|----------------------------------------------------------------------------------------------------|-------------|
|     | ES340 - Zintegrowane czujniki: optyczny dymu, wilgotności 10-95%,<br>temperatury -10+85°C; interfejs CAN. Możliwość łączenia kaskadowego do 10<br>urządzeń CAN (posiada 2 złącza CAN).<br>Niepewność pomiaru: ±0,5°C<br>Rozdzielczość pomiaru: 0,1°C<br>Niepewność pomiaru: ±3% RH<br>Rozdzielczość pomiaru: 1% RH<br>Pobór mocy: 1000mW<br>Złącza: 2x gniazdo RJ12 dla magistrali CAN; Przewód: w zestawie RJ14(6P4C)-<br>RJ14(6P4C) długości 2m, maksymalna dopuszczalna długość magistrali CAN<br>200m<br>Wymiary: \$100x45 | 122ES003400 |

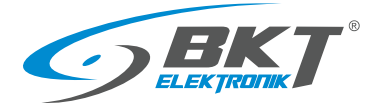

## 2.4 Moduły rozszerzeń i akcesoria

Moduły rozszerzeń zwiększają ilość dostępnych portów dla czujników podłączonych do jednego kontrolera. Moduły EE321t i EE322 podłącza się do złącza CAN kontrolera EC335t. Złącze CAN jest magistralą szeregową i umożliwia łączenie kaskadowe urządzeń (od urządzenia do urządzenia). Do kontrolera poprzez złącze CAN można podłączyć maksymalnie 10 urządzeń. Długość magistrali CAN nie powinna przekraczać 200m. Zaleca się stosowanie oryginalnego czterożyłowego przewodu płaskiego lub przewodu UTP kat5e jako magistralę CAN.

| Тур          | Opis                                                                                                    | Indeks      |
|--------------|----------------------------------------------------------------------------------------------------|-------------|
| Przód Tył    | <b>EE321t</b> – moduł rozszerzeń o dodatkowe 8 wejść analogowych<br>Moduł podłącza się do złącza CAN kontrolera. Kontroler może obsłużyć<br>maksymalnie 3 takie urządzenia. Moduł nie posiada uchwytów 19" w zestawie.<br>Złącza: 2x gniazdo RJ12 dla magistrali CAN, 8xRJ12 dla czujników analogowych,<br>zasilające dla zasilacza 12V, 1A.<br>Wymiary: 129x29x56 | 122EE003211 |
| Przód<br>Tył | EE322 – moduł rozszerzeń o dodatkowe 32 wejścia dla styków<br>bezpotencjałowych<br>Moduł podłącza się do złącza CAN kontrolera. Kontroler może obsłużyć<br>maksymalnie 2 takie urządzenia. Uchwyty 19" jest w zestawie.<br>Złącza: 2x gniazdo RJ12 dla magistrali CAN, 32x złącza zaciskowe dla czujników<br>ze stykami bezpotencjałowymi.<br>Wymiary: 215x40x40   | 122EE003220 |
| Przód Tył    | EA313 - Przekaźnik 30VDC/5A<br>Maksymalne napięcie styków: 30VDC<br>Maksymalne obciążenie styków: 5A<br>Napięcie cewki: 12VDC<br>Wymiary: 60x18x18                                                                                                    | 122EA003130 |
| 0 0          | <b>EA314t</b> - Uchwyt 1U do szafy 19" dla kontrolera EC335t (indeks 122EC003354)<br>i modułu EE321t (122EE003211)<br>Wymiary: 484x44x80                                                                                                    | 122EA003144 |
|              | EA315 - Sygnalizator świetlny<br>Częstotliwość błyskania: 1Hz<br>Napięcie zasilania 12V, 80mA<br>Złącza: 1x wtyk zaciskowy<br>Przewód: w zestawie przewód długości 1,5m zakończony wtykiem<br>Wymiary: \$73x45                                                                                                    | 122EA003150 |
| 0 0          | <b>EA316t</b> - Uchwyt 1U do szafy 19" dla 2x EE321t<br>Wymiary: 484x44x80                                                                                                    | 122EA003161 |
|              | <b>EA319t</b> - Modem LTE dla kontrolera EC335t (indeks 122EC003354)<br>Modem montuje się w dedykowanym złączu kontrolera. Modem posiada złącza<br>SMA dla anten. 2 anteny bagnetowe są w zestawie.                                                                                                    | 122EA003194 |

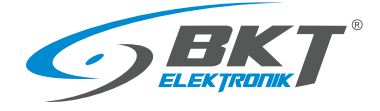

# 3 BUDOWA SYSTEMU

#### 3.1 Ilość czujników i okablowanie

W celu utrzymania optymalnej wydajności systemu należy ograniczyć ilość czujników obsługiwanych przez kontroler EC335t do maksymalnie 80. Do połączenia czujników z kontrolerem należy używać przewodu dostarczanego razem z czujnikiem lub zastosować skrętkę UTP kat 5e zakończoną złączami jak na poniższych rysunkach. Wewnątrz szafy IT przewody należy prowadzić od czujnika do kontrolera wzdłuż ramy, ewentualnie na dedykowanych drogach kablowych. Przewody należy przymocować stosując opaski kablowe.

| Urządzenie podłączone<br>do kontrolera EC335t | Ograniczenia                                                                                                    | Typ przewodu połączeniowego                                                                                                    | Maksymalna długość przewodu                                                                                |
|-----------------------------------------------|----------------------------------------------------------------------------------------------------|----------------------------------------------------------------------------------------------------|----------------------------------------------------------------------------------------------------|
| Wszystkie czujniki                            | Maksymalnie 80 czujników<br>różnego typu                                                                                                    |                                                                                                    |                                                                                                    |
| Czujniki analogowe                            | Maksymalnie 28 czujników<br>analogowych dowolnego typu<br>podłączone bezpośrednio do<br>kontrolera i poprzez moduły<br>rozszerzeń EE321.                                                                                                    | UTP kat5e ze złączami RJ14(6P4C)-<br>RJ14(6P4C)<br>RJ14(6P4C)<br>RJ14(6P4C)<br>RJ14(6P4C)<br>RJ14(6P4C)<br>RJ14(6P4C)<br>RJ14(6P4C)<br>RJ14(6P4C)<br>RJ14(6P4C)<br>RJ14(6P4C)<br>RJ14(6P4C)<br>RJ14(6P4C)<br>RJ14(6P4C)<br>RJ12(6P6C)<br>RJ12(6P6C)<br>RJ12(6P6C)<br>RJ12(6P6C)<br>RJ12(6P6C) | Od 50m w zależności od<br>czujnika. Patrz na opis<br>poszczególnych czujników (2.2<br>Czujniki analogowe). |
| Urządzenia CAN                                | Maksymalnie 10 urządzeń CAN<br>(maksymalnie 3x EE321t<br>i maksymalnie 2x EE322<br>i maksymalnie 10x ES340/ES341).                                                                                                    | UTP kat5e ze złączami RJ14(6P4C)-<br>RJ14(6P4C)<br>RJ14(6P4C)<br>RJ14(6P4C)                                                                                                    | Cała magistrala maksymalnie<br>200m.                                                                       |
| Czujniki ze stykami<br>bezpotencjałowymi      | Maksymalnie 68 czujników ze<br>stykami bezpotencjałowymi<br>podłączone bezpośrednio do<br>kontrolera i poprzez moduły<br>rozszerzeń EE322. Należy przyjąć<br>założenie, że każdy czujnik z<br>wyjściem bezpotencjałowym<br>obciąża kontroler jak 0,5 czujnika<br>analogowego. | UTP kat5e lub inny o średnicy żyły 0,5mm                                                                                                    | 50m dla każdego czujnika.                                                                                  |

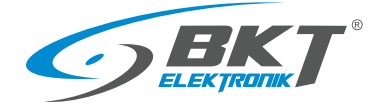

#### 3.2 Struktura systemu - przykład 1. Moduły rozszerzeń EE321t

Do jednego kontrolera można podłączyć maksymalnie 3 moduły EE321t – moduł rozszerzeń o dodatkowe 8 wejść analogowych.

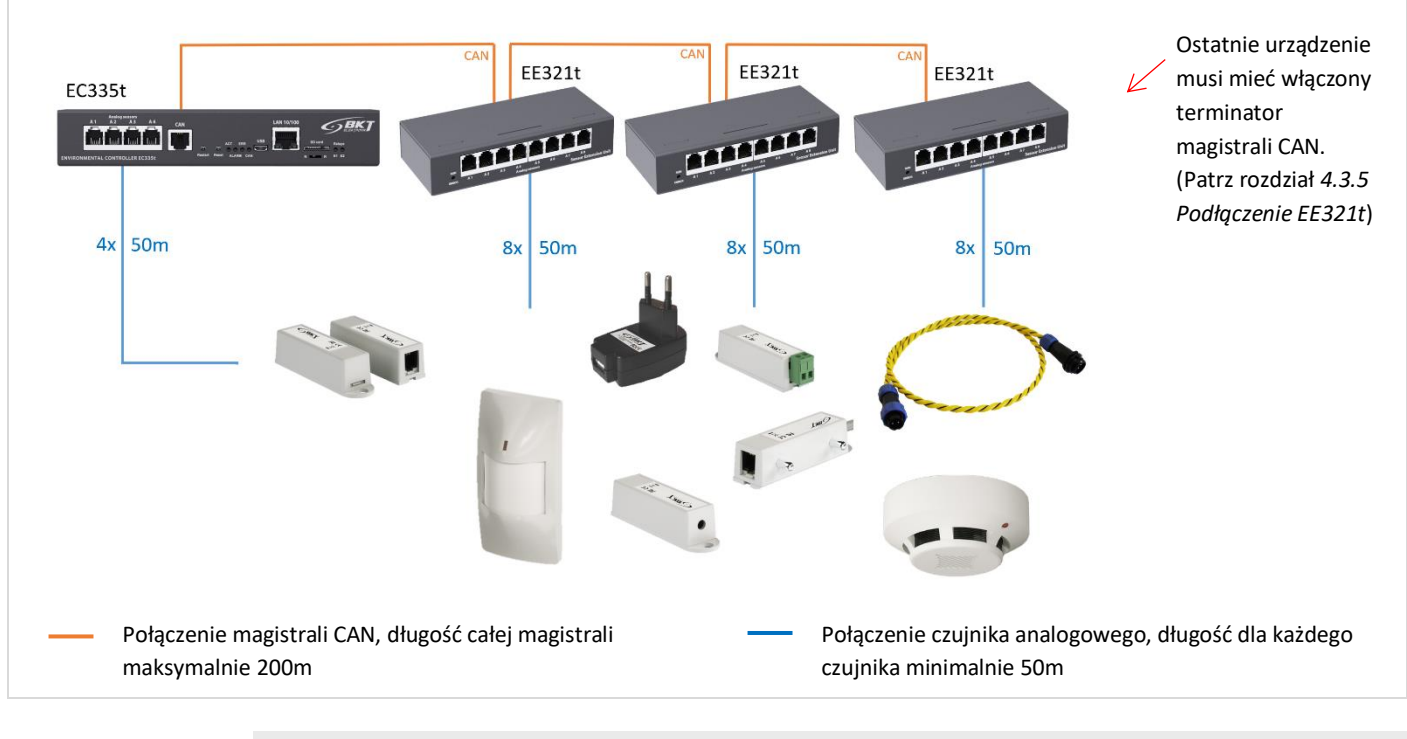

| Czujniki                                                      | Obciążenie dla kontrolera           |
|---------------------------------------------------------------|-------------------------------------|
|                                                               | <ul> <li>ilość czujników</li> </ul> |
| Czujniki analogowe podłączone bezpośrednio do kontrolera      | 4                                   |
| Czujniki analogowe podłączone poprzez moduły rozszerzeń EE321 | 24                                  |
| Razem                                                         | 28                                  |

# 3.3 Struktura systemu - przykład 2. Moduły rozszerzeń EE322

Do jednego kontrolera można podłączyć maksymalnie 2 moduły EE322 – moduł rozszerzeń o dodatkowe 32 wejścia dla styków bezpotencjałowych. Należy przyjąć założenie, że każdy czujnik z wyjściem bezpotencjałowym obciąża kontroler jak 0,5 czujnika analogowego.

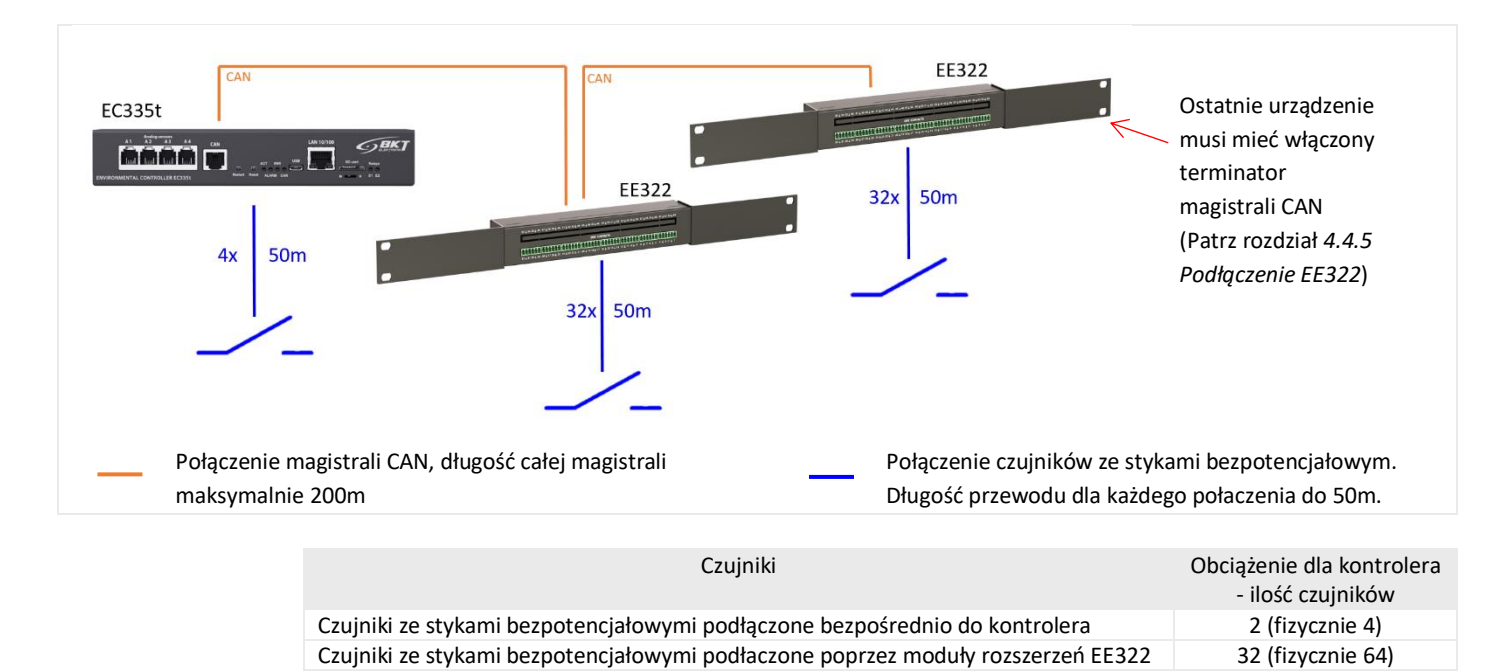

34

Razem

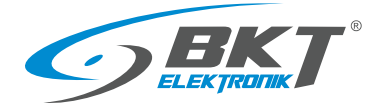

# 3.4 Struktura systemu - przykład 3. Urządzenia CAN

Do jednego kontrolera można podłączyć maksymalnie 10 różnych urządzeń CAN, z zastrzeżeniem, że maksymalnie 3 typu EE321t, 2 typu EE322 i 10 typu ES340.

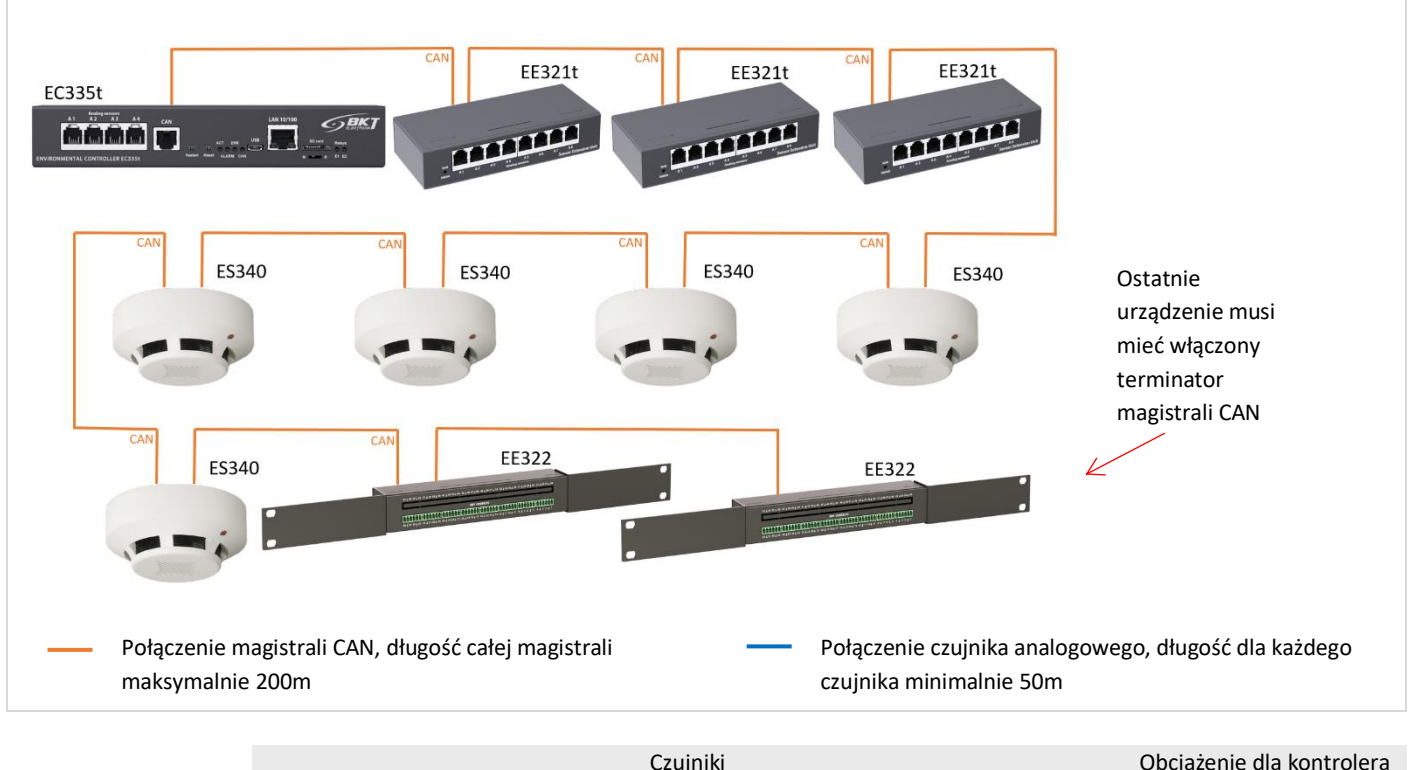

| Czujniki                                                                         | Obciążenie dla kontrolera<br>- ilość czujników |
|----------------------------------------------------------------------------------|------------------------------------------------|
| Czujniki analogowe podłączone bezpośrednio do kontrolera                         | 4                                              |
| Czujniki analogowe podłączone poprzez moduły rozszerzeń EE321t                   | 24                                             |
| Czujniki CAN ES340 (temperatura, wilgotnośc, dym)                                | 15 (5x3)                                       |
| Czujniki ze stykami bezpotencjałowymi podłaczone poprzez moduły rozszerzeń EE322 | 32 (fizycznie 64)                              |
| Razem                                                                            | 75                                             |

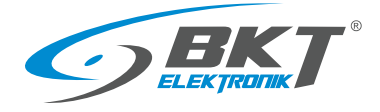

# 3.5 Struktura systemu - przykład 4. Monitorowanie szaf IT

Przykład systemu monitorującego warunki środowiskowe w zabudowie zimnego korytarza zbudowanego z 6-ciu szaf IT: temperaturę (ES350) i wilgotność (ES351) w korytarzu, temperaturę, wilgotność oraz obecność dymu w szafach (ES340). Pod podłogą umieszczono czujnik wykrywający zalanie (ES360+ES368).

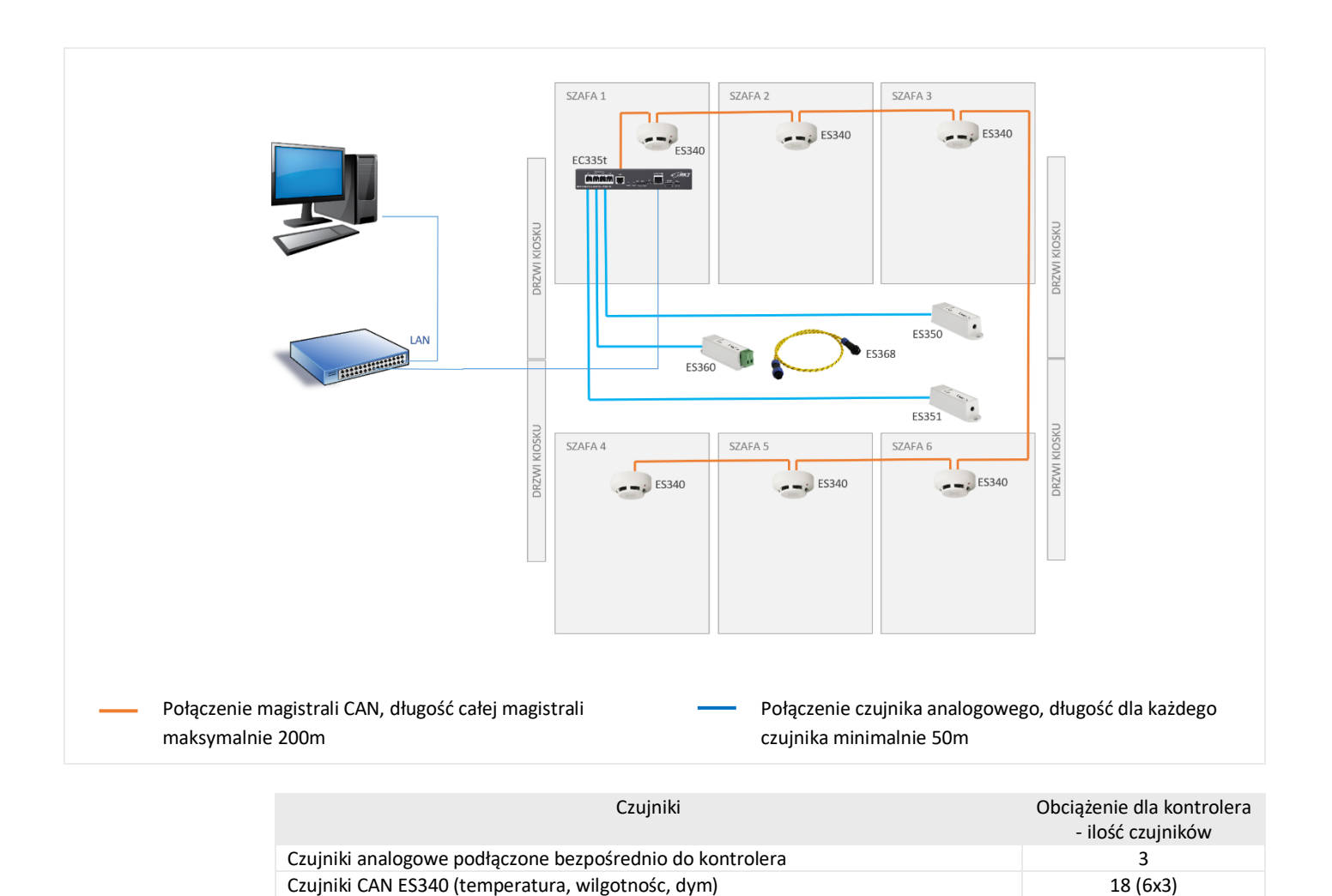

Razem

21

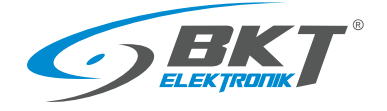

# 4 MONTAŻ URZĄDZEŃ

# 4.1 Montaż kontrolera EC335t

#### 4.1.1 Zawartość opakowania

#### Opakowanie kontrolera EC335t zawiera:

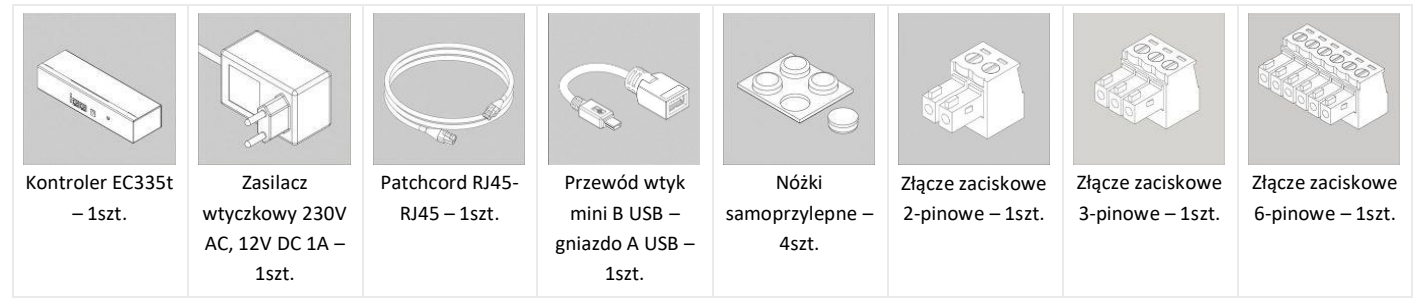

#### 4.1.2 Wymiary kontrolera

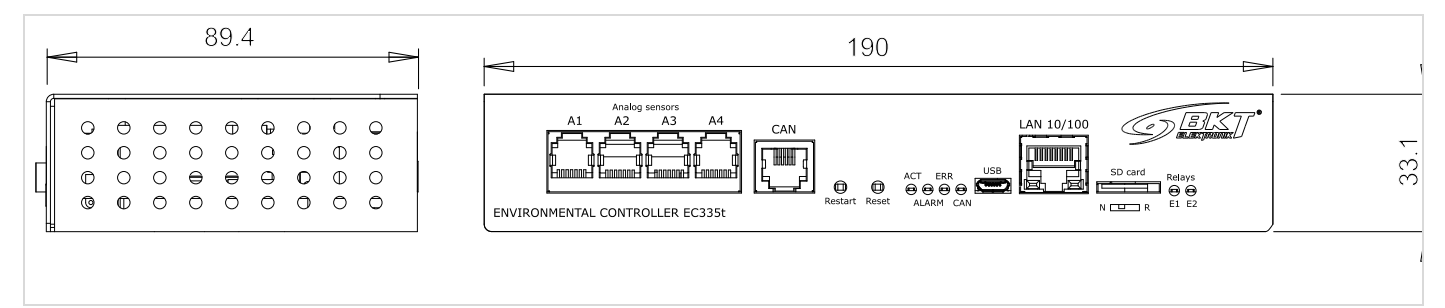

# 4.1.3 Montaż uchwytu EA314t 1U 19" kontrolera

Uchwyt EA314t umożliwia zainstalowanie kontrolera i dodatkowego modułu EE321t.

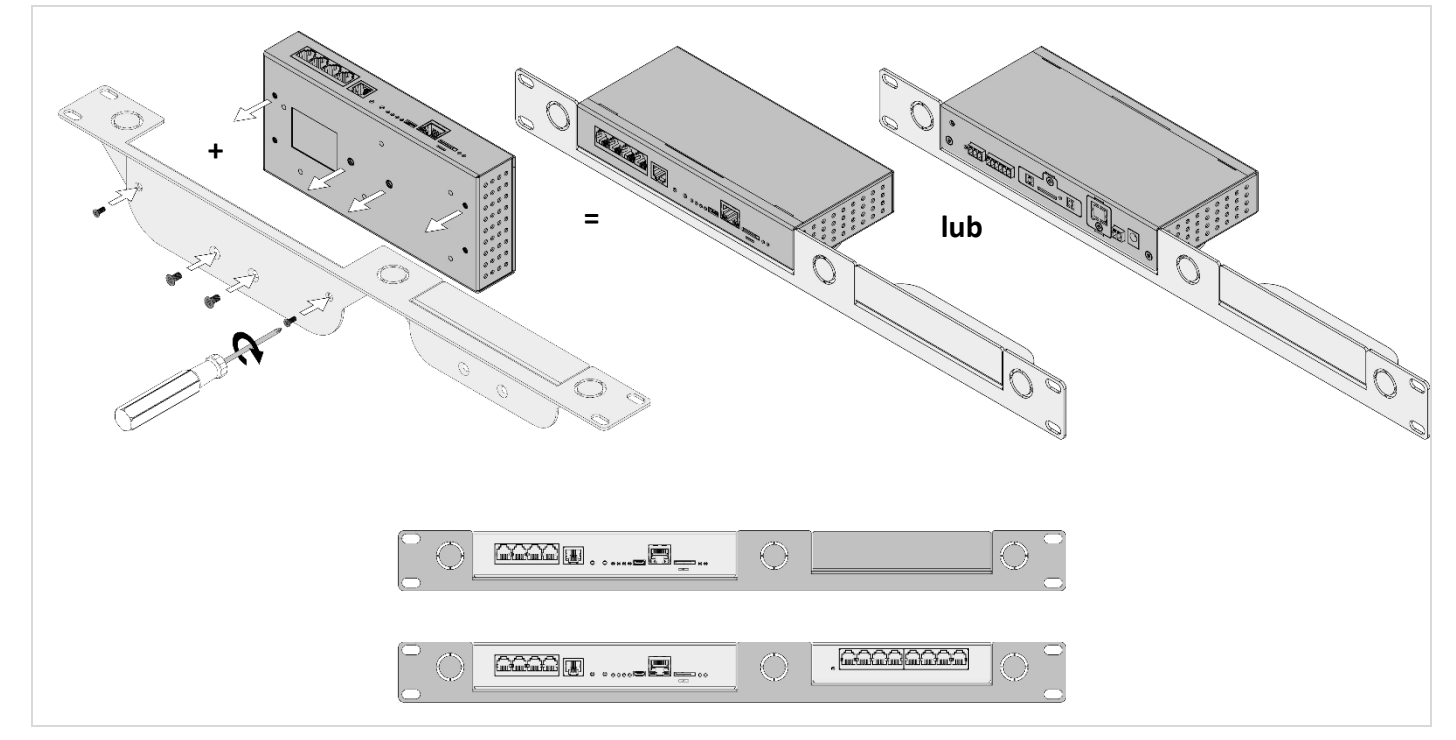

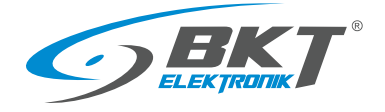

#### Widok i opis gniazd kontrolera 4.1.4

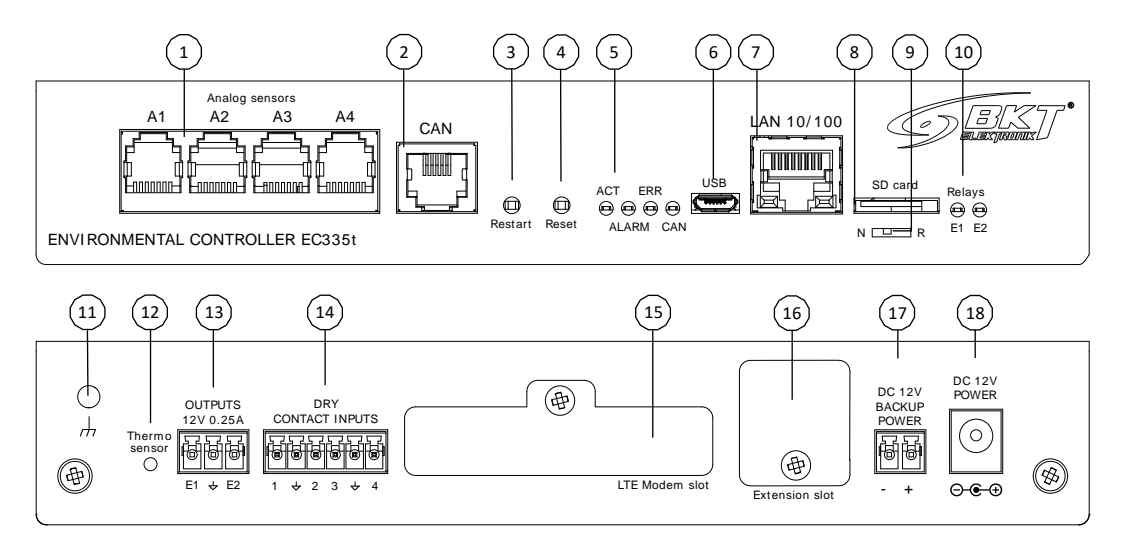

| 1. Wejścia dla czujników analogowych           | 6. Złącze Mini-B USB dla pendrive-a lub     | 15. Slot dla modemu LTE EA319t       |  |
|------------------------------------------------|---------------------------------------------|--------------------------------------|--|
| 2. Złącze CAN dla modułów rozszerzeń           | kamery                                      | 16. Slot modułu RS485                |  |
| 3. Przycisk restartu kontrolera. Wciśnij       | 7. Złącze RJ45 do sieci Ethernet            | 17. Zasilanie awaryjne z dodatkowego |  |
| i przytrzymaj 2s. Odczekaj 60s.                | 8. Gniazdo karty SD do zapisu pomiarów      | źródła 12VDC/1A                      |  |
| 4. Przycisk przywracania ustawień fabrycznych. | 9. Przełącznik trybu pracy: N-tryb normalny | 18. Zasilanie podstawowe z zasilacza |  |
| Wciśnij i przytrzymaj 5s. Odczekaj 60s.        | R-programowanie fabryczne (nie używać)      | 12VDC/1A                             |  |
| 5. LEDy informacyjne                           | 10. LED stanu wyjść napięciowych            |                                      |  |
| ACT- LED statusu urządzenia,                   | 11. Uziemienie obudowy (gwint M4)           |                                      |  |
| ALARM - programowalny LED o alarmie,           | 12. Lokalny czujnik temperatury             |                                      |  |
| ERR - LED błędu,                               | 13. Wyjścia napięciowe 12VDC 0,25A          |                                      |  |
| CAN - LED statusu magistrali CAN               | 14. Wejścia dla styków bezpotencjałowych    |                                      |  |

#### Montaż modułu EA319t – modem LTE 4.2

#### 4.2.1 Zawartość opakowania

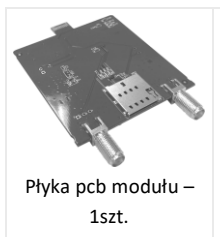

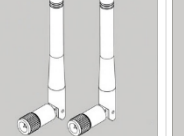

Antena – 1szt.

Nakrętka – 2szt.

Podkładka – 2szt.

 $\bigcirc$ 

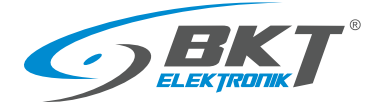

www.bkte.pl

#### 4.2.2 Procedura montażu

Poniżej pokazano sposób montażu modułu wewnątrz kontrolera.

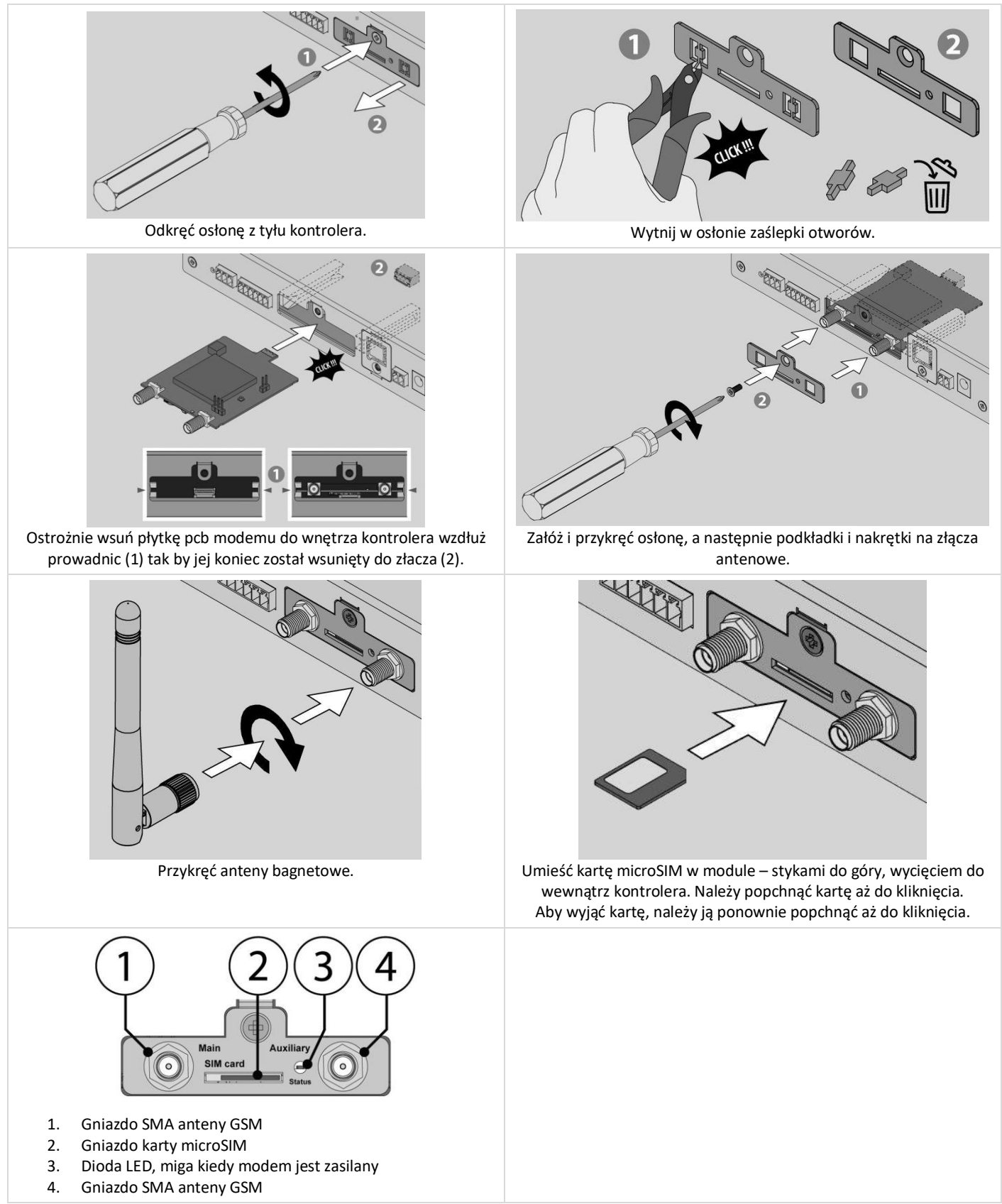

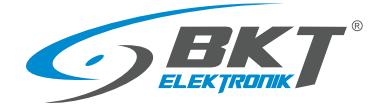

# 4.3 Montaż modułu EE321t – rozszerzenie o 8 wejść analogowych

Do kontrolera można podłączyć 3 urządzenia EE321t rozszerzające ilość portów analogowych.

#### 4.3.1 Zawartość opakowania

#### Opakowanie modułu EE321t zawiera:

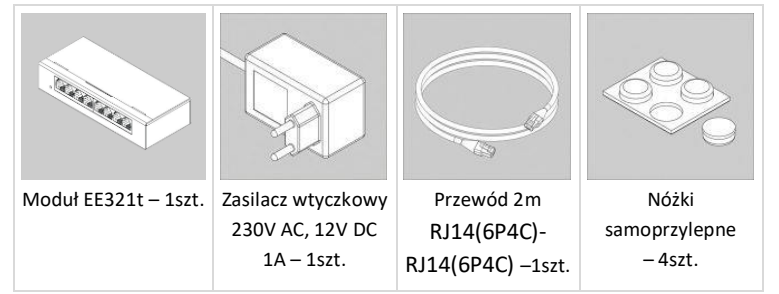

#### 4.3.2 Wymiary EE321t

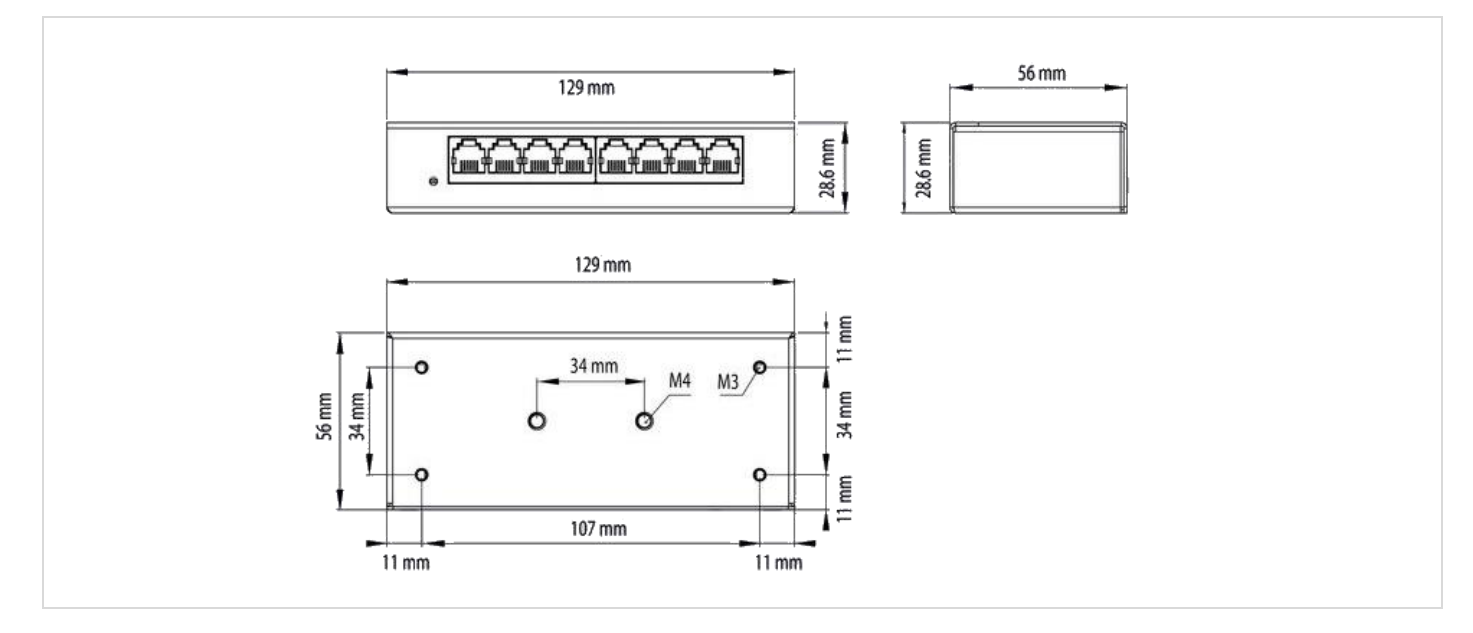

# 4.3.3 Montaż uchwytu EA316t 1U 19"

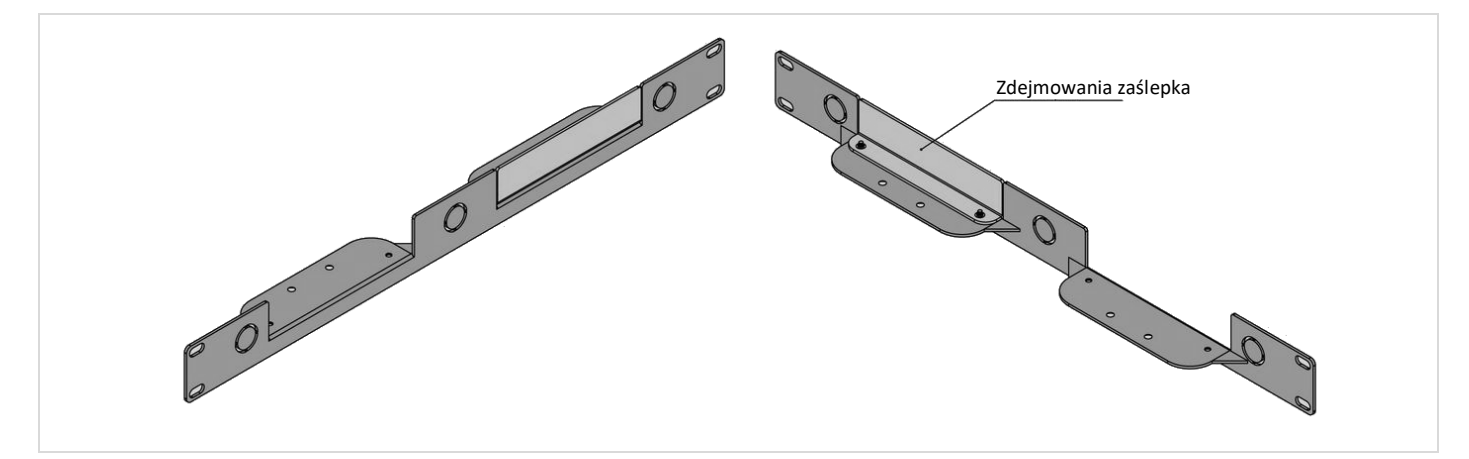

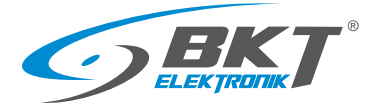

www.bkte.pl

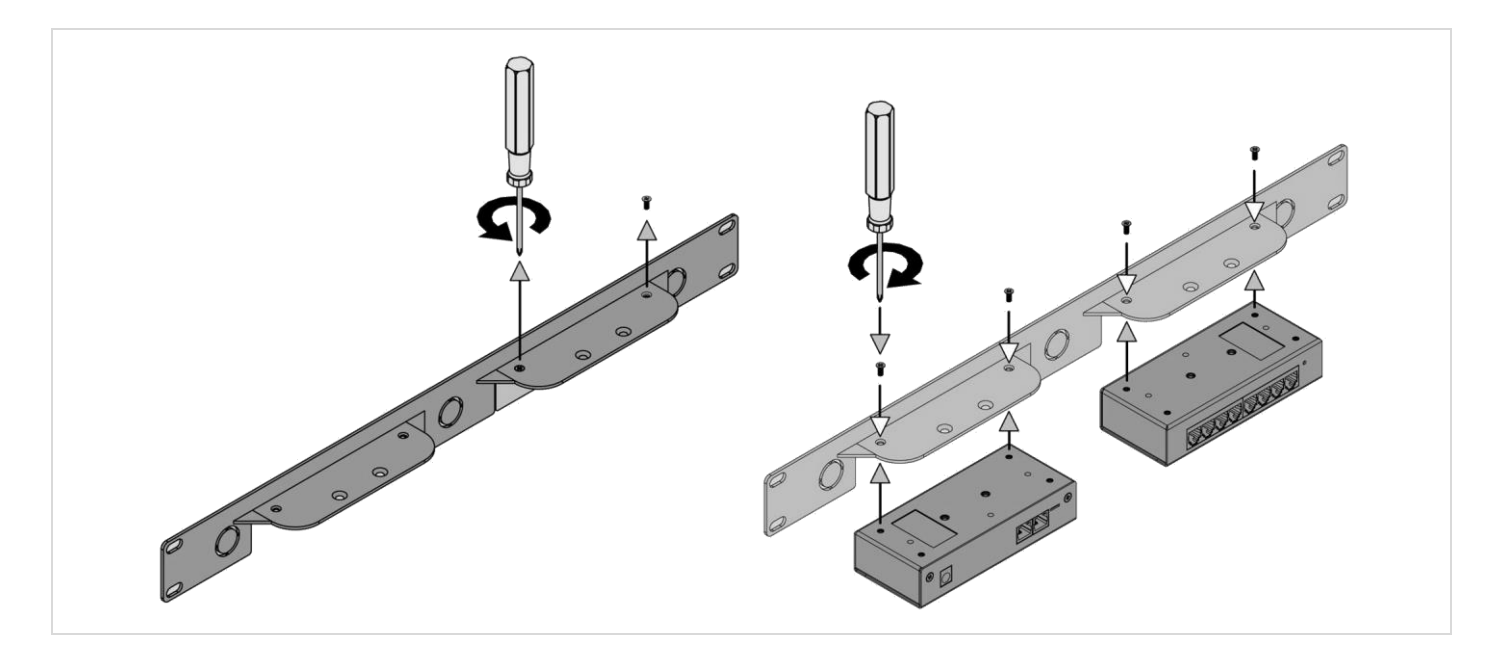

# 4.3.4 Widok i opis gniazd EE321t

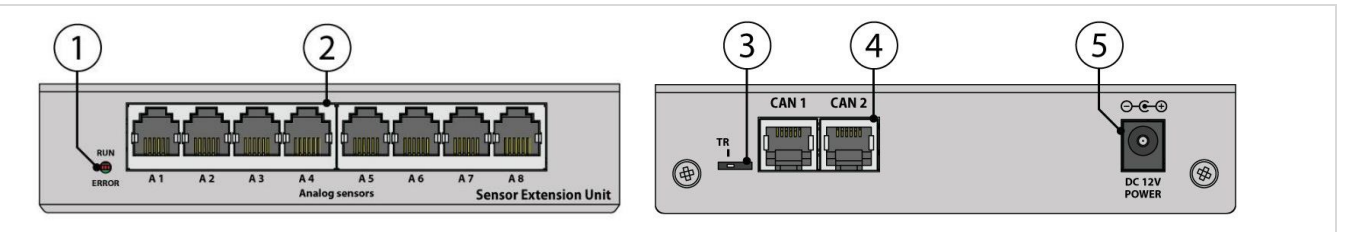

- 1. Dioda sygnalizacyjna LED (patrz w tabeli 4.3.5 Podłączenie EE321t)
- 2. Wejścia dla 8 czujników analogowych
- 3. Przełącznik TR terminator magistrali (patrz w tabeli 4.3.5 Podłączenie EE321t)
- 4. Wejścia magistrali CAN
- 5. Połączenie zasilania 12VDC/1A

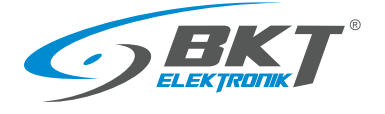

# 4.3.5 Podłączenie EE321t

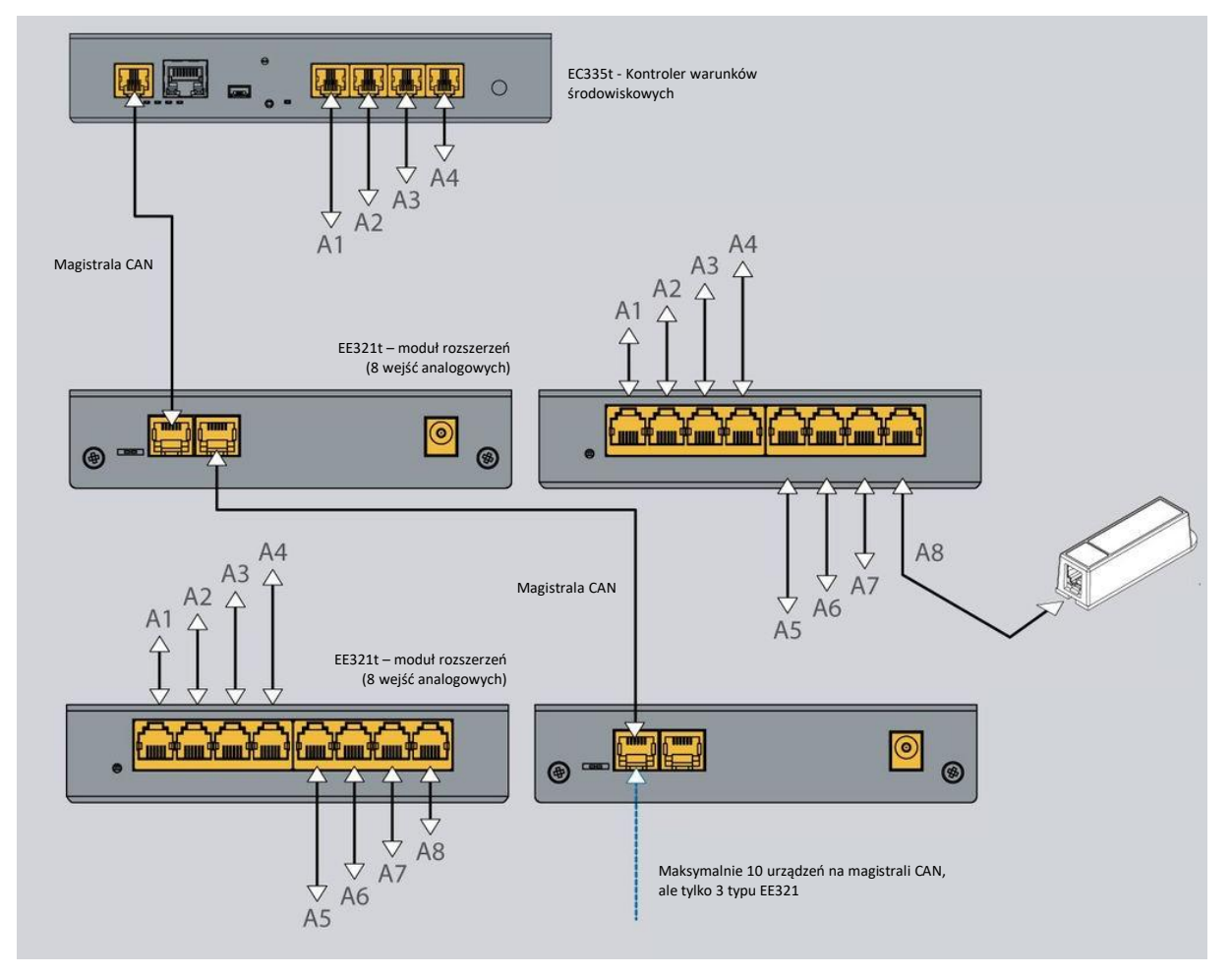

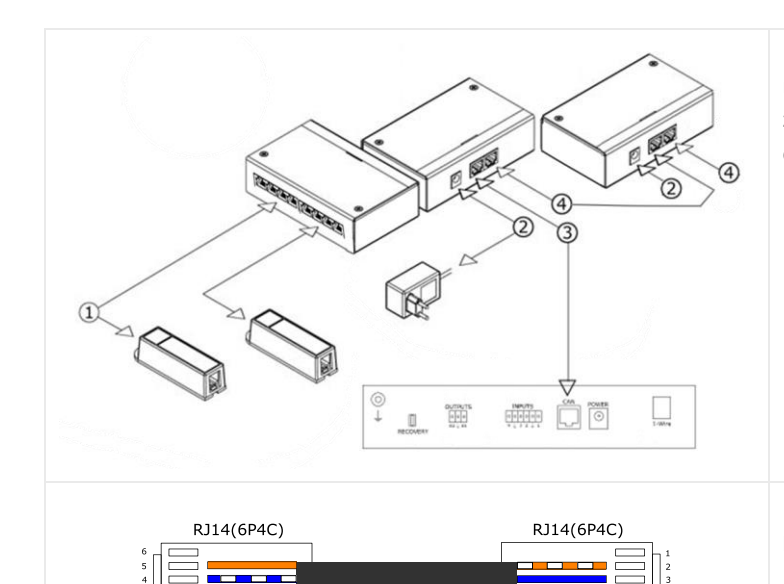

Urządzenia należy łączyć kaskadowo (od kontrolera EC335t do następnego urządzenia EE321t itd.). Numer gniazda CAN nie ma znaczenia, można użyć dowolnego CAN1 lub CAN2. Maksymalna długość magistrali CAN może wynosić 200m.

- 1. Połączenia czujników do urządzenia rozszerzającego liczbę wejść analogowych
- 2. Połączenie zasilania 12VDC/1A
- 3. Połączenie magistrali CAN do kontrolera EC335t
- 4. Kaskadowe połączenie magistrali CAN (od urządzenia do urządzenia)

Do połączeń magistralnych CAN użyj 4-żyłowego oryginalnego przewodu lub przewodu UTP kat5e zakończonego wtykami RJ14(6P4C)-RJ14(6P4C).

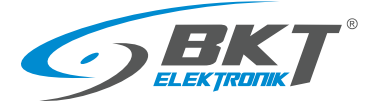

| CAN 1 CAN 2<br>TR TR TR TR TR TR TR TR TR TR TR TR TR T | CAN 1       CAN 2         Ostatnie (od kontrolera) urządzenie musi mieć włączony         terminator magistrali. Pozostałe urządzenie muszą mieć         terminator wyłączony. Przełącznik TR (załączający terminator)         w pozycji załączonej i wyłączonej pokazano na rysunku obok.                                                                                                    |
|---------------------------------------------------------|----------------------------------------------------------------------------------------------------|
| RUN<br>ERROR A1 A2                                      | Moduł EE321t posiada diodę LED, która sygnalizuje stan pracy:         RUN (zielona) miga – moduł EE321t nie jest połączony do kontrolera         RUN (zielona) świeci – moduł EE321t jest połączony do kontrolera         EC335t i jest prawidłowo skonfigurowany w kontrolerze         ERR (czerwona) świeci – moduł EE321t jest połączony do kontrolerze         w kontrolera EC335t, ale nie jest prawidłowo skonfigurowany w kontrolerze |

# 4.4 Montaż modułu EE322 – rozszerzenie o 32 wejścia dla styków bezpotencjałowych

Do kontrolera można podłączyć 2 urządzenia EE322 rozszerzające ilość wejść dla styków bezpotencjałowych.

#### 4.4.1 Zawartość opakowania

#### Opakowanie modułu EE322 zawiera:

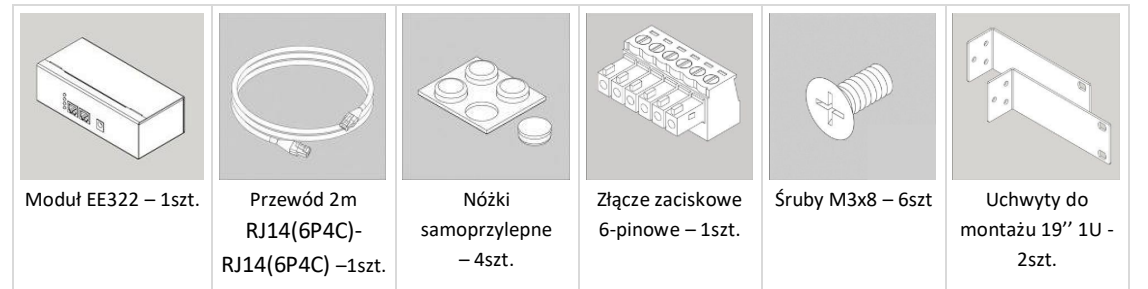

# 4.4.2 Wymiary EE322

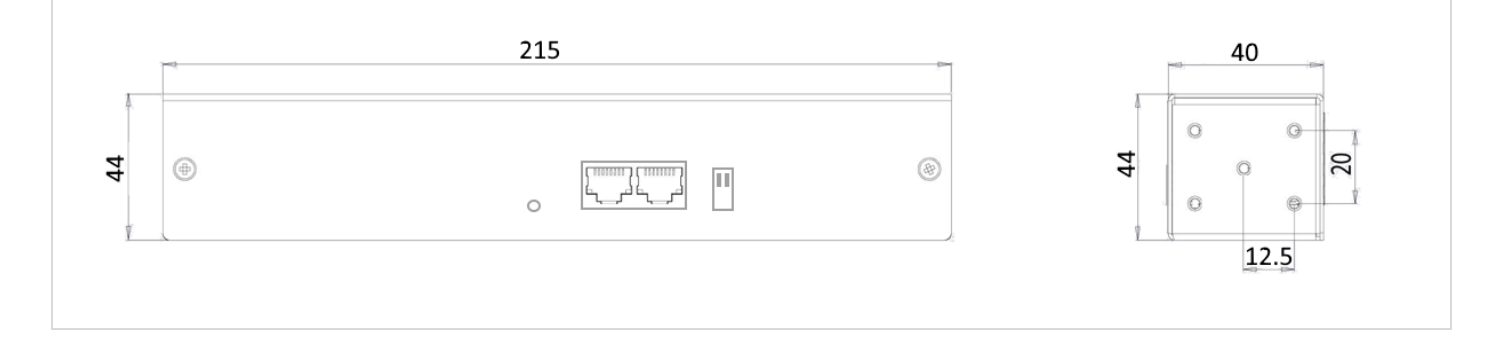

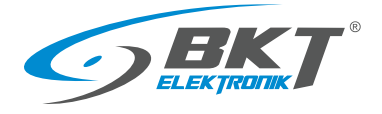

#### 4.4.3 Montaż uchwytu 1U 19"

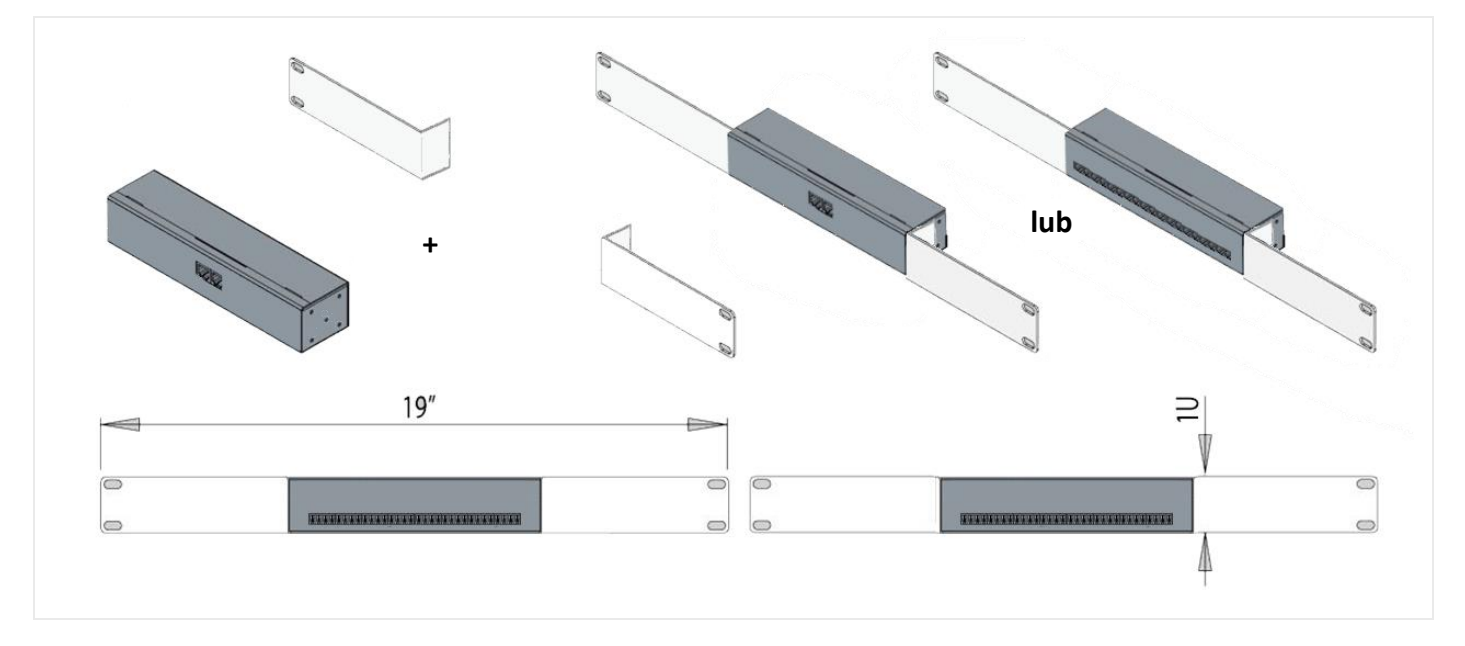

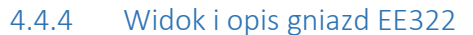

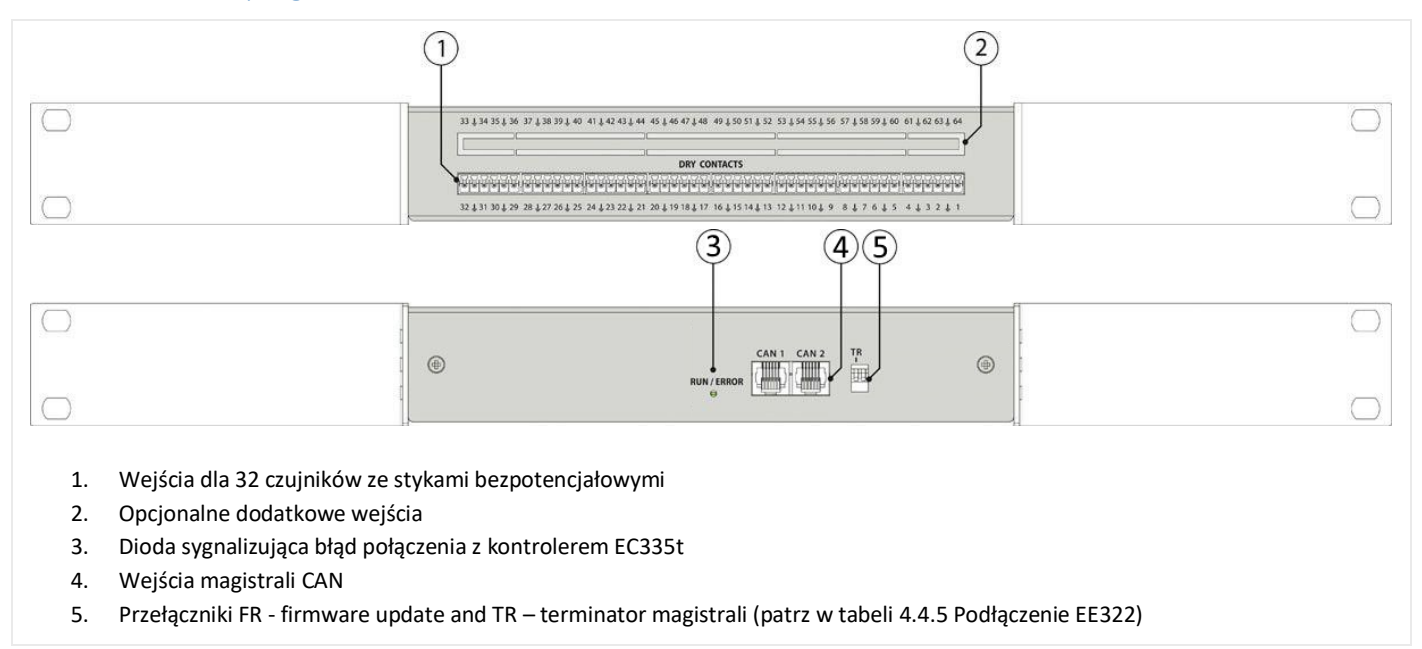

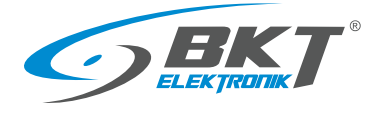

#### 4.4.5 Podłączenie EE322

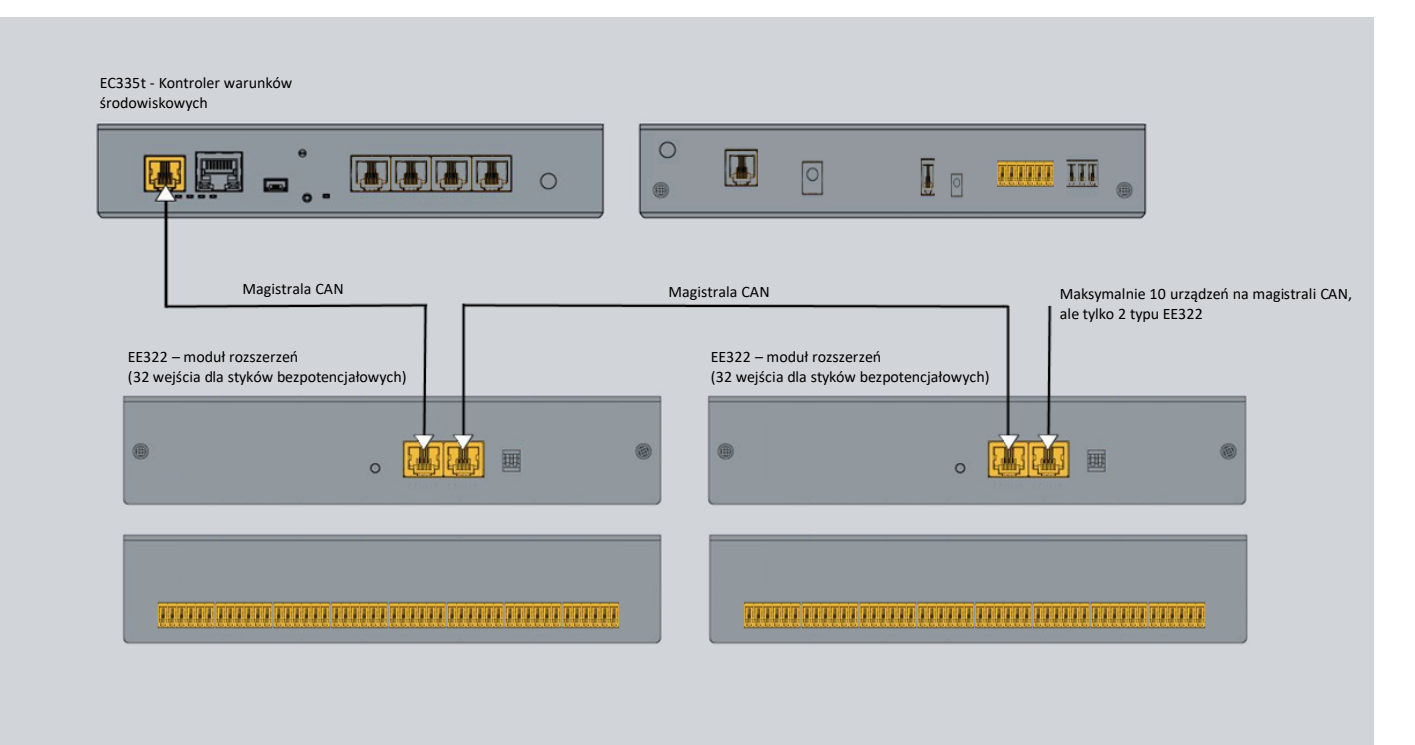

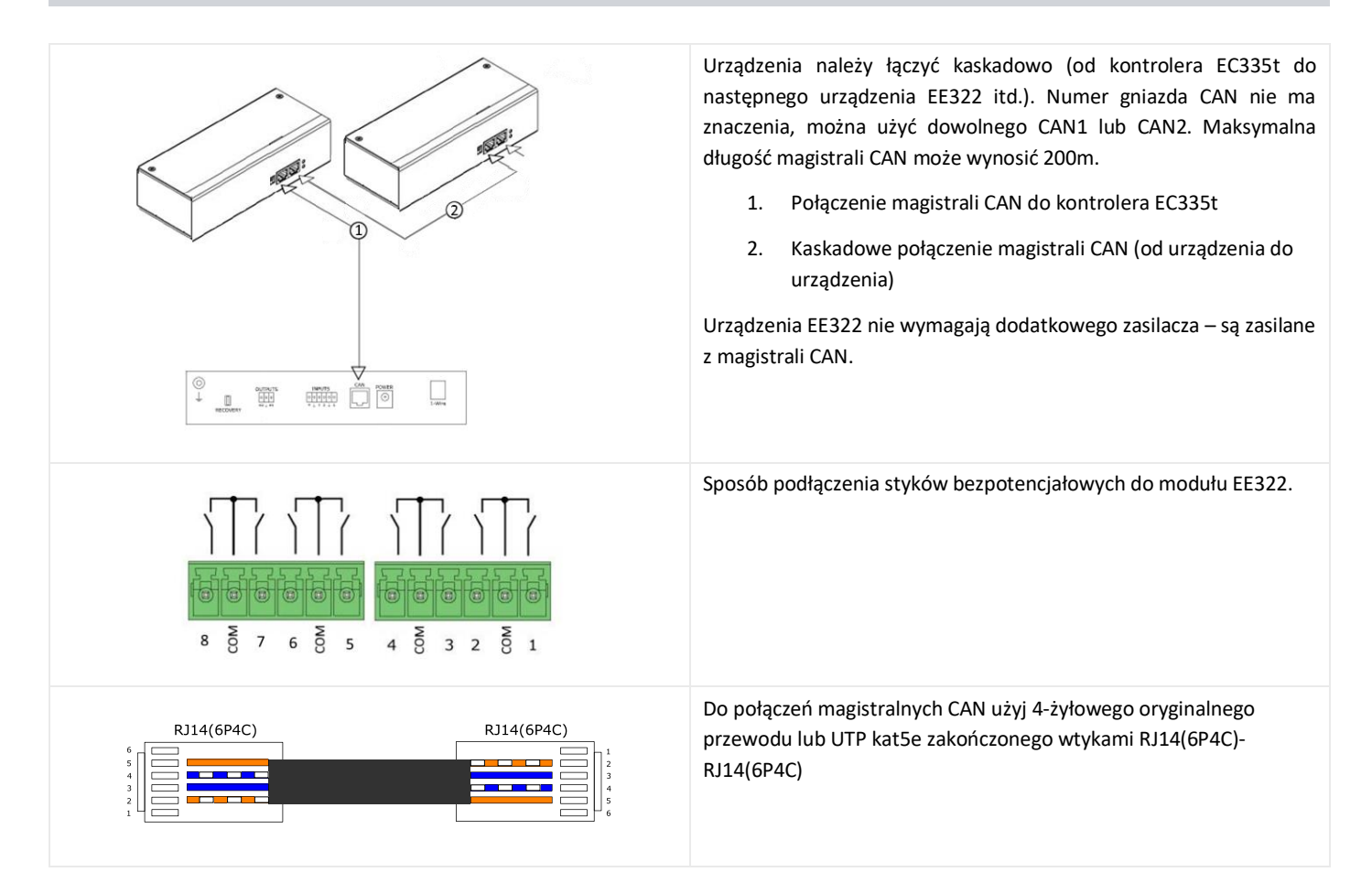

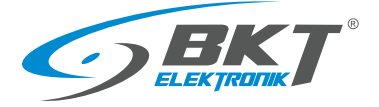

| CAN 1CAN 2TRCAN 1CAN 2TRCAN 1CAN 2TRFRFRTR-włączony, FR-wyłączonyTR-wyłączony, FR-wyłączony | Ostatnie (od kontrolera) urządzenie musi mieć włączony terminator<br>magistrali. Pozostałe urządzenia muszą mieć terminator wyłączony.<br>Przełącznik TR (załączający terminator) w pozycji załączonej<br>i wyłączonej pokazano na rysunku obok.<br>Przełącznik FR służy do serwisu i w czasie normalnej pracy musi być<br>zawsze w pozycji wyłączonej.                        |
|---------------------------------------------------------------------------------------------|----------------------------------------------------------------------------------------------------|
| RUN<br>ERROR                                                                                | Moduł EE322 posiada jedną diodę LED sygnalizującą stan:<br>Nie świeci – moduł EE322 nie jest połączony do kontrolera<br>Świeci na czerwono – moduł EE322 jest połączony do kontrolera<br>EC335t, ale nie jest prawidłowo skonfigurowany w kontrolerze<br>Świeci na zielono – moduł EE322 jest połączony do kontrolera<br>EC335t i jest prawidłowo skonfigurowany w kontrolerze |

# 4.5 Montaż czujnika ES340 – dymu, wilgotności, temperatury

ES340 to czujka ze zintegrowanymi w jednej obudowie trzema czujnikami: optycznym dymu, temperatury i wilgotności. Czujkę podłącza się do złącza magistrali CAN w kontrolerze EC335t.

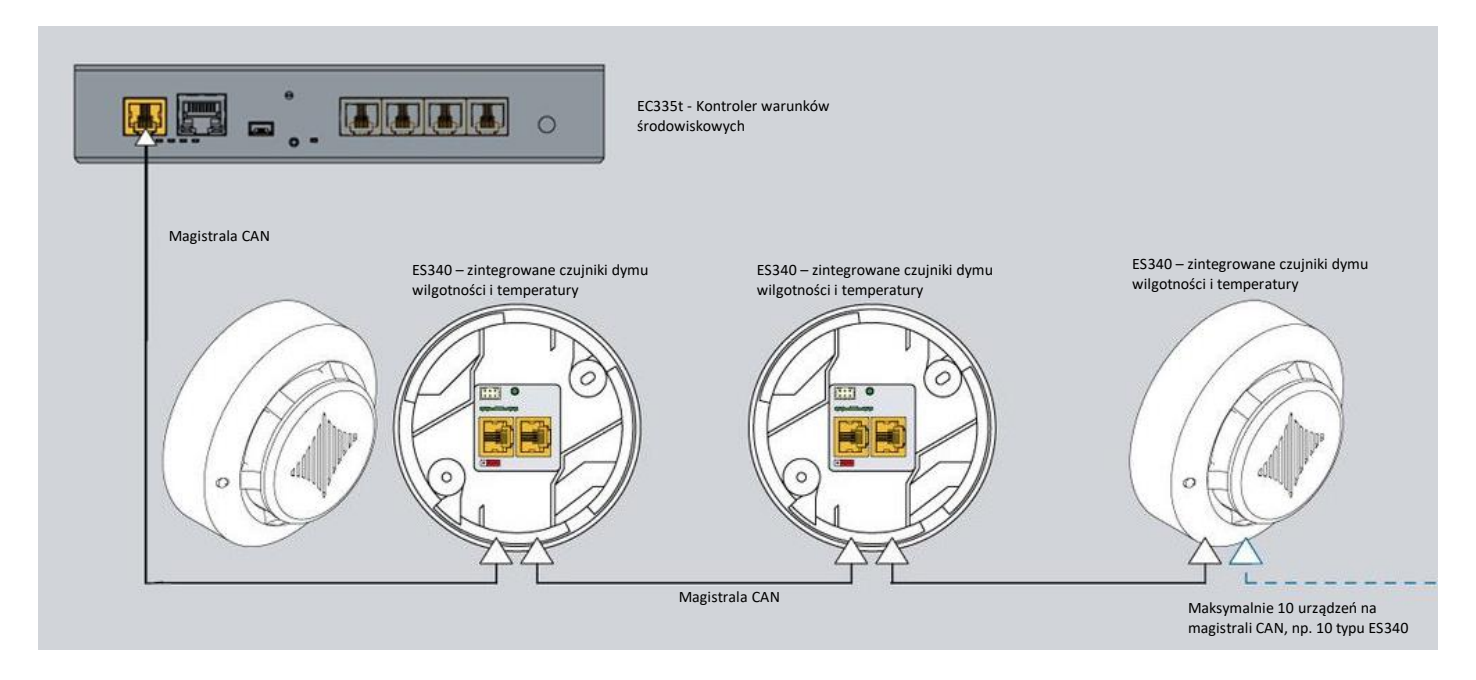

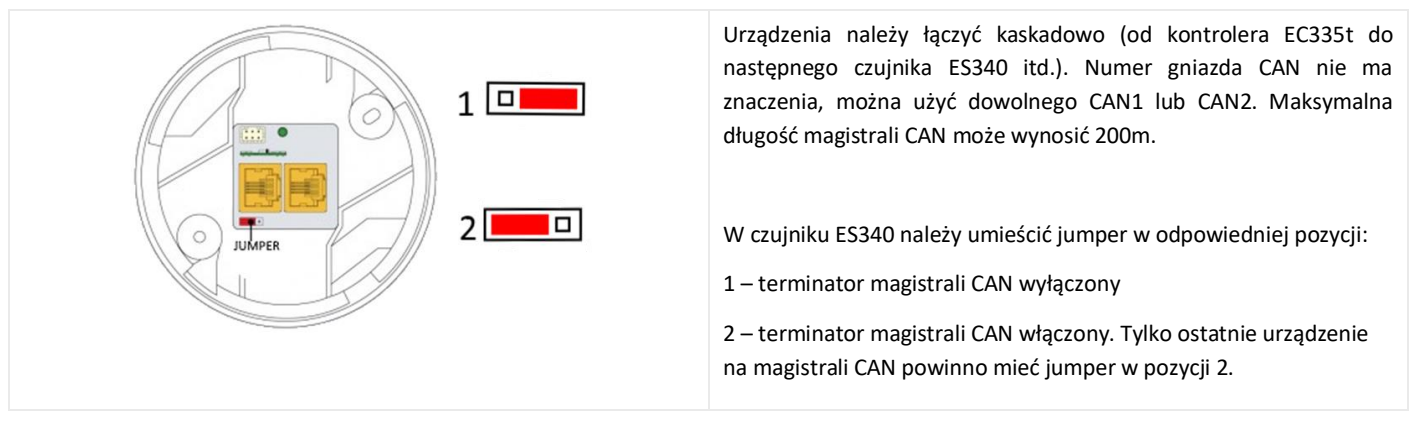

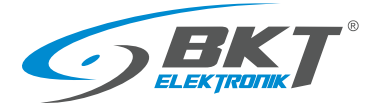

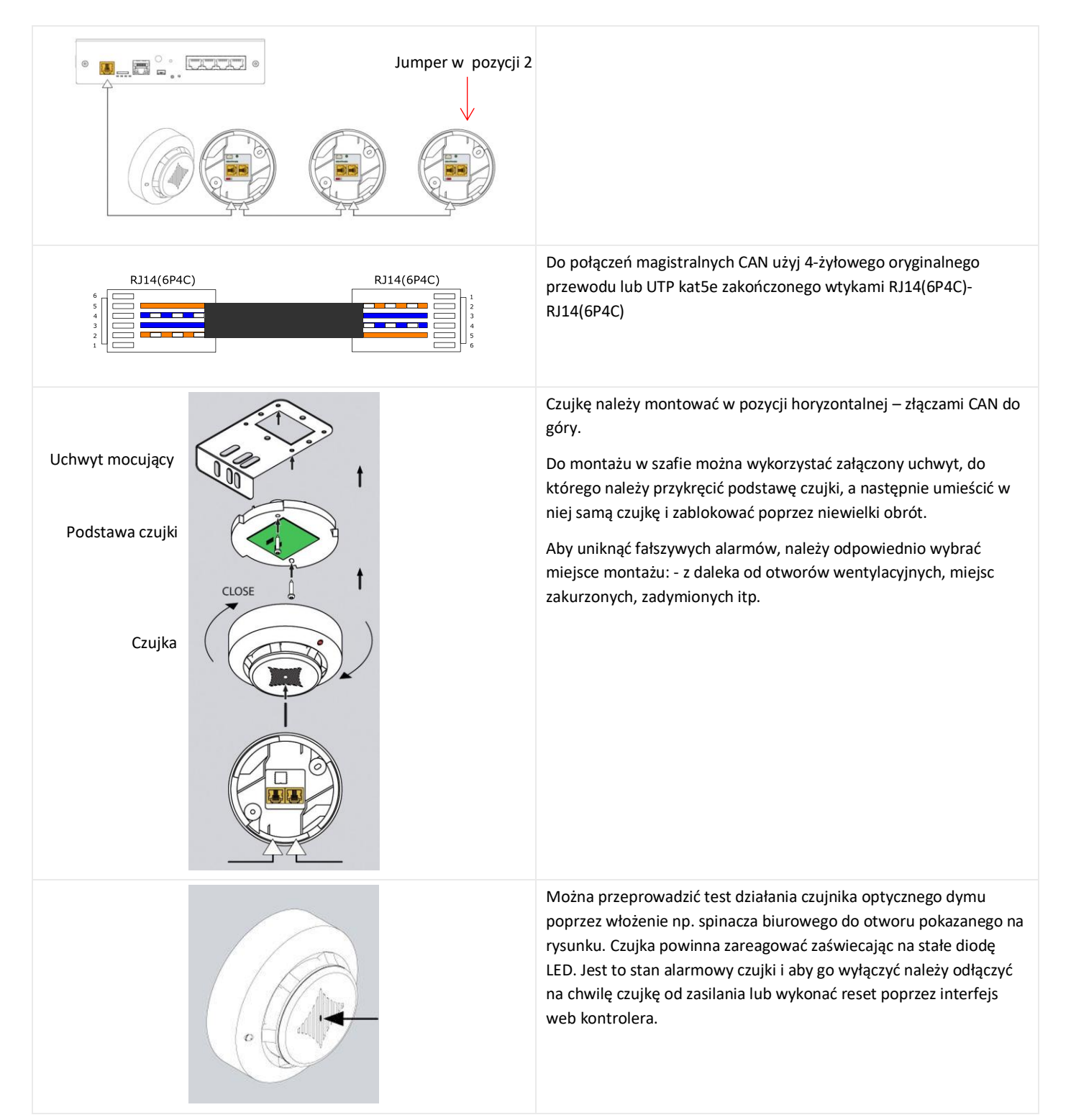

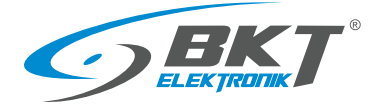

# 4.6 Montaż czujnika ES341 – ciśnienia, wilgotności, temperatury

ES341 to czujka ze zintegrowanymi w jednej obudowie trzema czujnikami: ciśnienia, temperatury i wilgotności. Czujkę podłącza się do złącza magistrali CAN w kontrolerze EC335t.

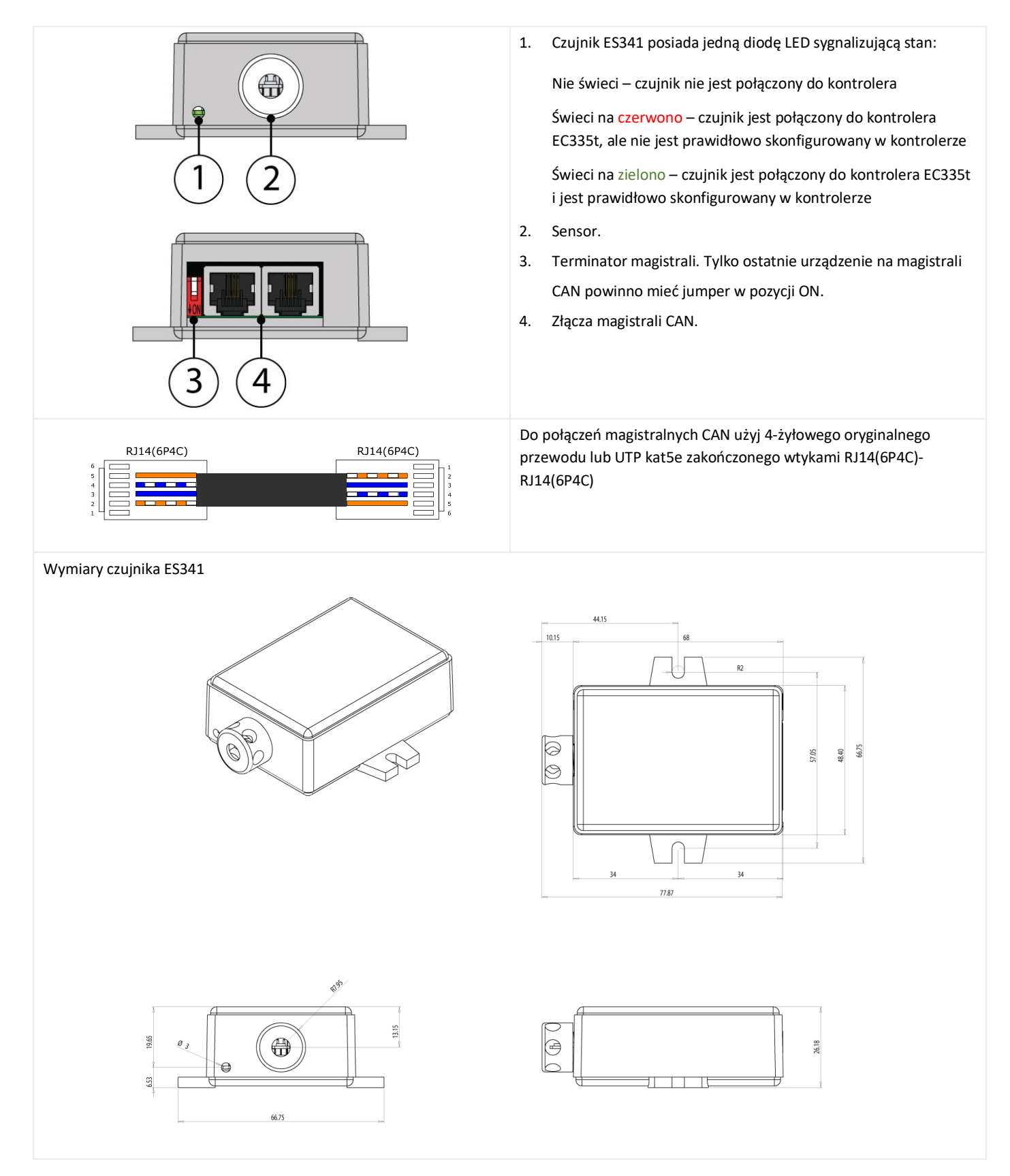

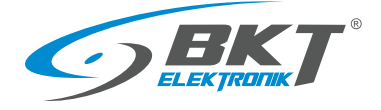

## 4.7 Montaż czujników analogowych

#### Montaż

Podłączenie

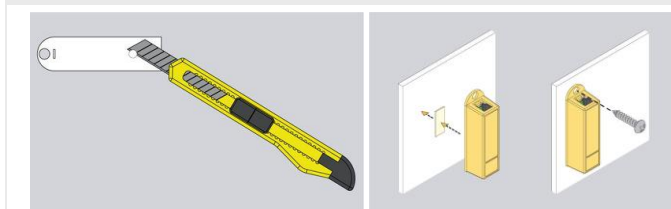

#### Montaż większości czujników analogowych jest nieskomplikowany i polega zamocowaniu czujnika w wybranym miejscu. Można do tego wykorzystać otwór w obudowie czujnika o średnicy 5,5mm lub dwustronną taśmę klejącą.

Do montażu w szafach IT należy użyć śruby z nakrętkami koszykowymi rozmiaru M4 lub M5.

Czujniki analogowe należy podłączyć do wejść analogowych kontrolera lub wejść modułu rozszerzeń EE321t. Należy użyć oryginalnego przewodu dostarczonego z czujnikiem lub przewodu UTP kat5e ze złączami RJ14(6P4C)-RJ14(6P4C)

RJ14(6P4C)

Dla czujnika ES363 należy zastosować oryginalny przewód dostarczony z czujnikiem lub UTP kat5e ze złączami RJ12(6P6C)-RJ12(6P6C)

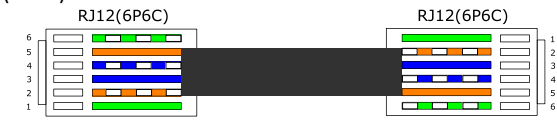

# 4.7.1 ES352 - czujnik napięcia przemiennego 230V

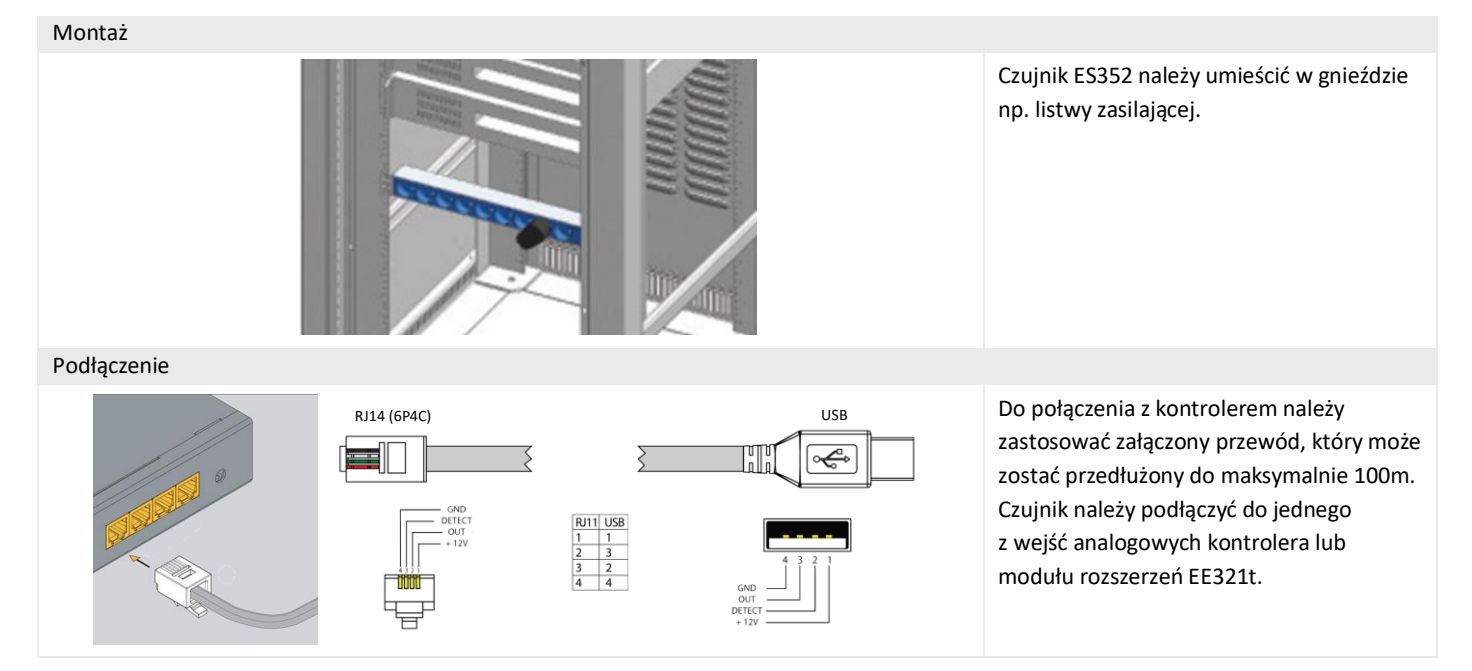

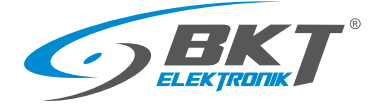

czujników ES353

# 4.7.2 ES353 - czujnik drzwi

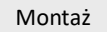

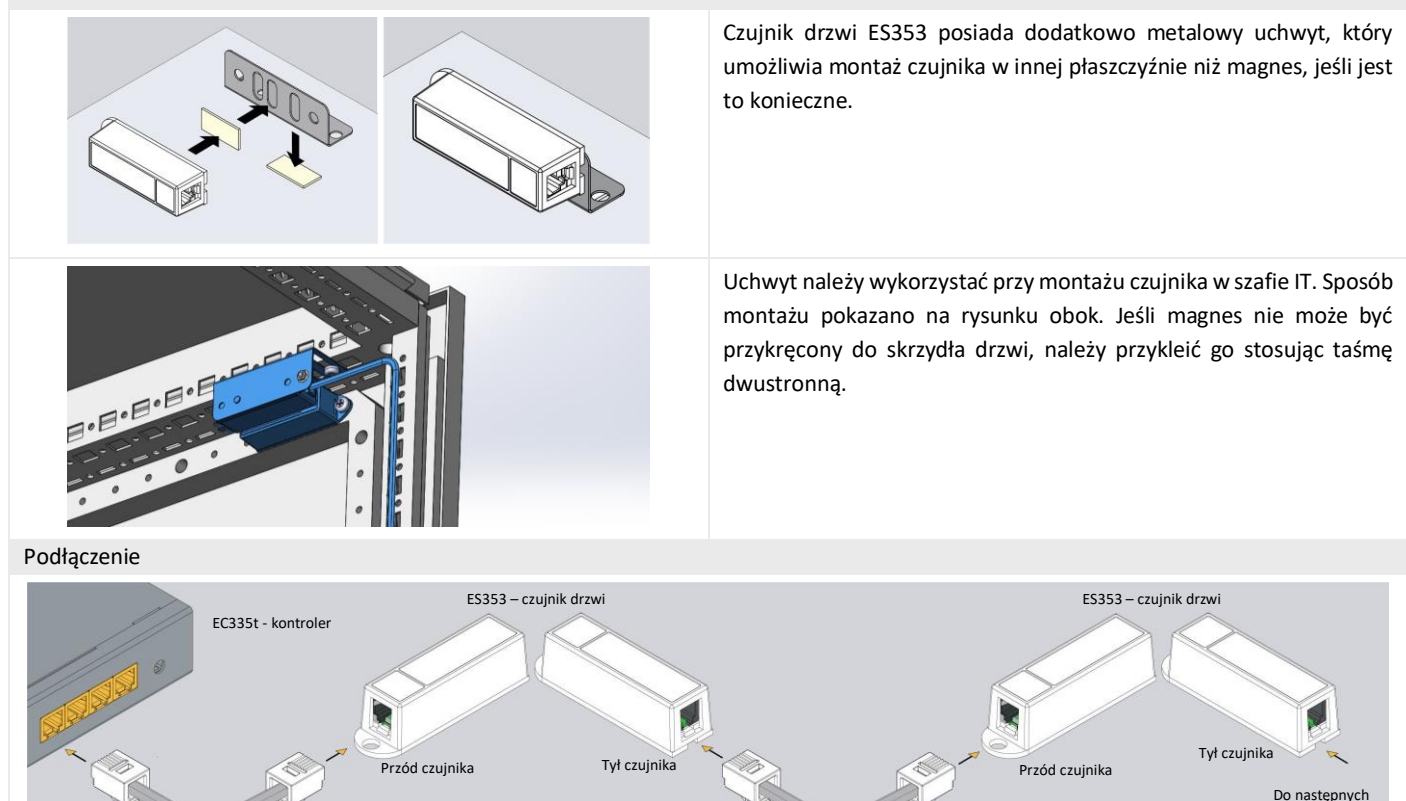

Czujniki ES353 - czujnik drzwi, ES354 - czujnik wibracji, ES356 - czujka dymu można łączyć kaskadowo, to znaczy od czujnika do czujnika. W jednej kaskadzie można umieścić maksymalnie 10 czujników. Cała kaskada zajmuje tylko jeden port analogowy w kontrolerze, ale kontroler nie jest wtedy wstanie rozróżnić czujników w kaskadzie i określić z którego z nich został wygenerowany alarm.

# 4.7.3 ES356 – czujka dymu

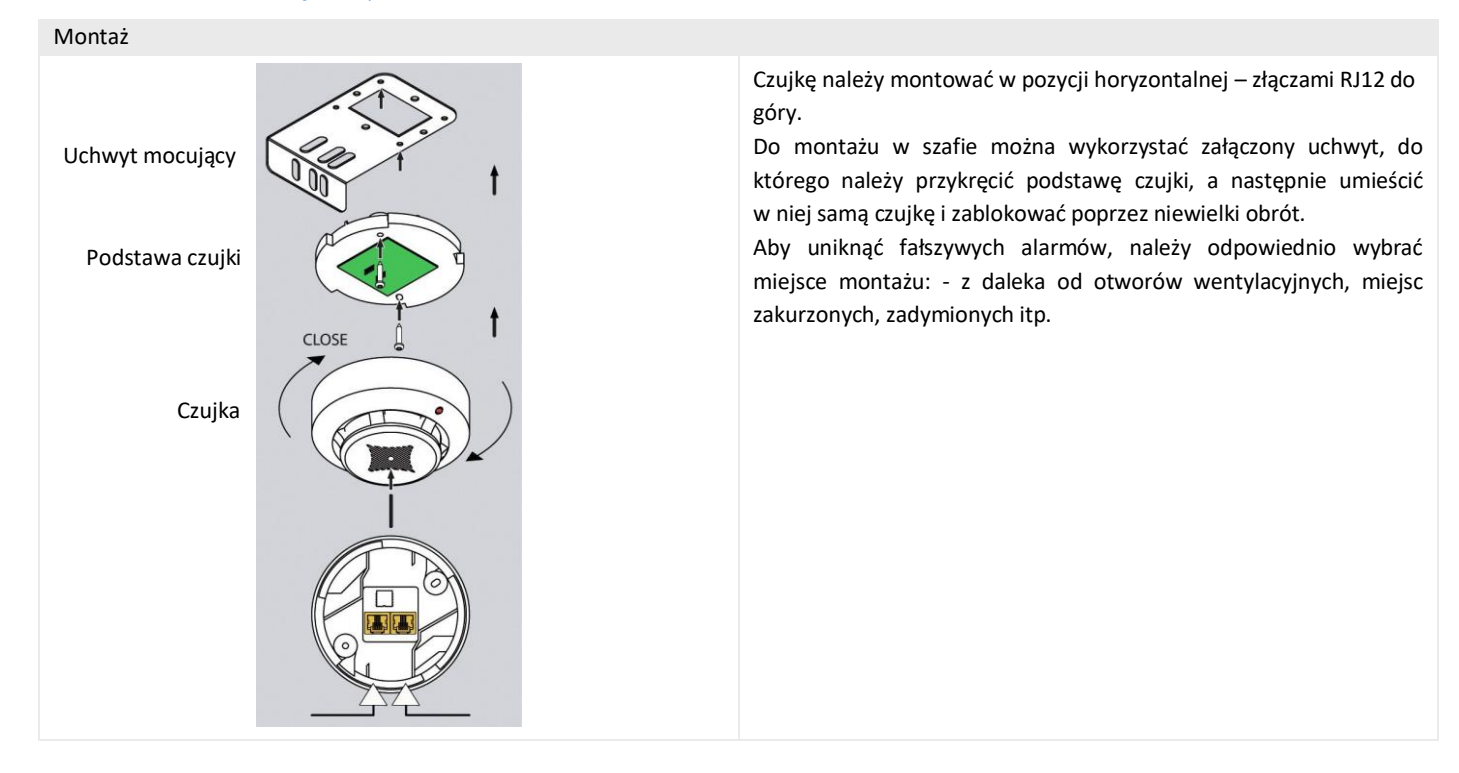

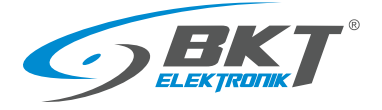

#### Podłączenie

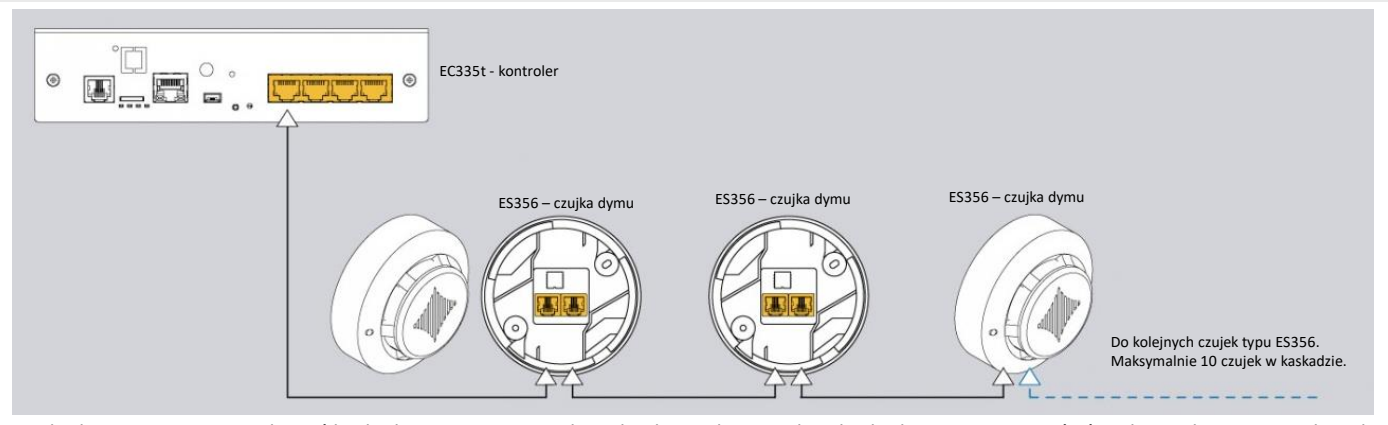

Czujki dymu ES356 można łączyć kaskadowo, to znaczy od czujka do czujki. W jednej kaskadzie można umieścić maksymalnie 10 czujek. Cała kaskada zajmuje tylko jeden port analogowy w kontrolerze, ale kontroler nie jest wtedy wstanie rozróżnić czujników w kaskadzie i określić z którego z nich został wygenerowany alarm.

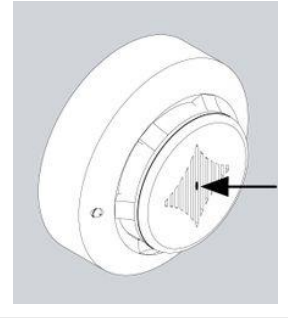

Można przeprowadzić test działania czujnika optycznego dymu poprzez włożenie np. spinacza biurowego do otworu pokazanego na rysunku. Czujka powinna zareagować zaświecając na stałe diodę LED. Jest to stan alarmowy czujki i aby go wyłączyć należy odłączyć na chwilę czujkę od zasilania lub wykonać reset poprzez interfejs web kontrolera. Reset poprzez interfejs web polega na odłączeniu zasilania od wszystkich czujników analogowych, co może spowodować w tym czasie wygenerowanie dodatkowych alarmów.

#### 4.7.4 ES357 – czujka ruchu

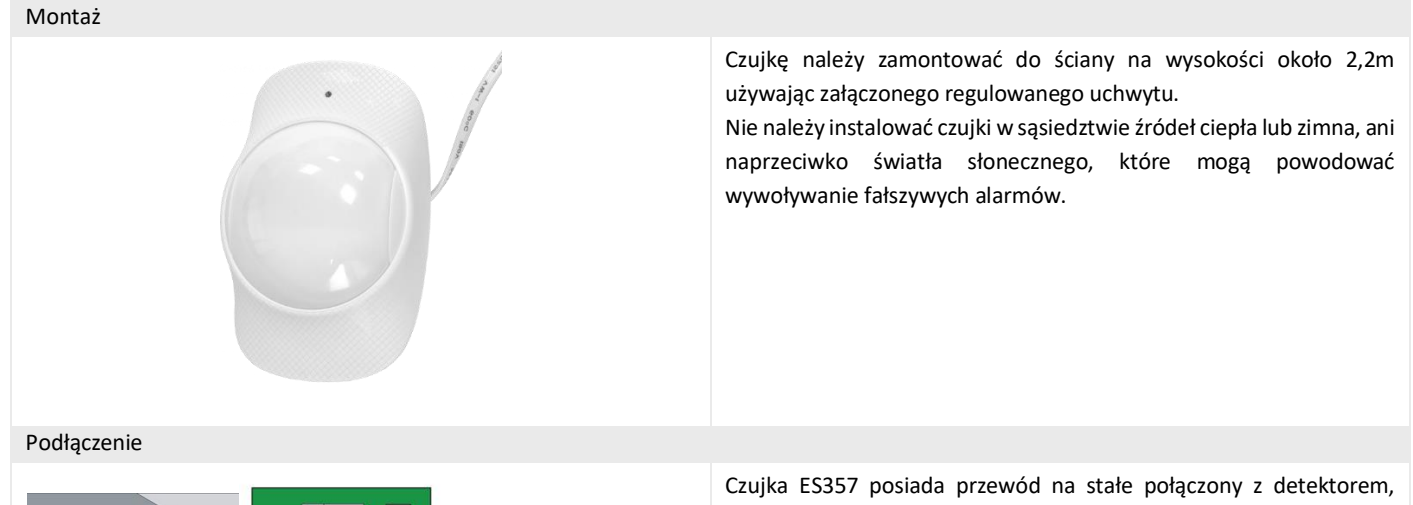

| 0 No.   |                          |
|---------|--------------------------|
| A Color | R111<br>1<br>2<br>3<br>4 |

Czujka ES357 posiada przewód na stałe połączony z detektorem, który należy podłączyć do wejścia analogowego kontrolera. Przewód ten może być przedłużony do maksymalnie 50m

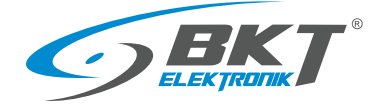

#### ES359 - punktowy czujnik zalania 4.7.5

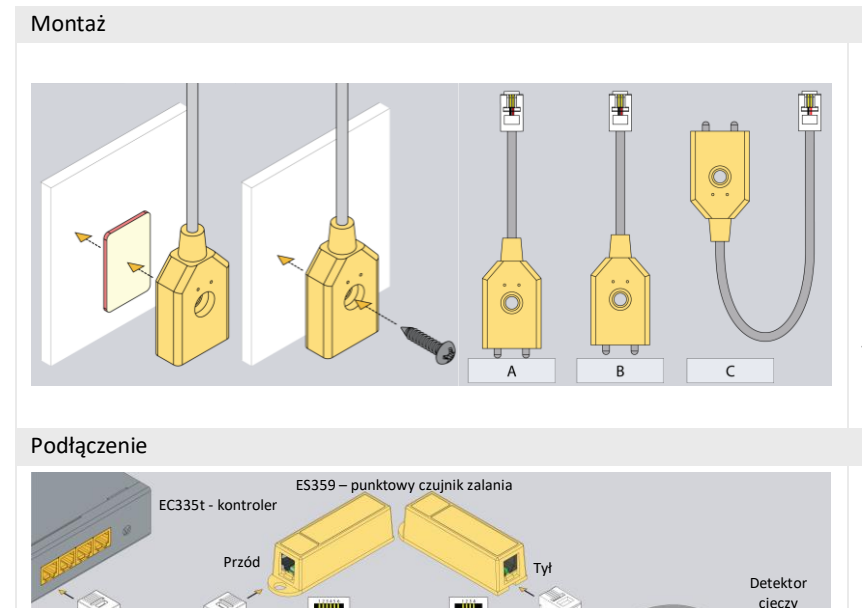

Detektor cieczy czujnika ES359 należy zamocować w ten sposób, aby jego metalowe sondy zostały zwarte cieczą podczas wycieku. Jeśli powierzchnia nie jest przewodząca, to sondy mogą do niej dotykać (rysunek A). W innym przypadku detektor musi być zamontowany w ten sposób, aby jego sondy były nieznacznie nad powierzchnią (rysunek B). Do kontroli poziomu płynu w pojemniku należy umieścić detektor jak na rysunku C. Detektor można przykleić do powierzchni za pomocą taśmy dwustronnej lub przykręcić wkrętem.

Czujnik (złącze RJ14) należy podłączyć do wejścia analogowego kontrolera. Przewód ten może być przedłużony do maksymalnie 100m. Do czujnika (złącze RJ9) należy podłączyć detektor cieczy.

#### 4.7.6 ES360 + ES368 - liniowy czujnik zalania

RJ14 (6P4C)

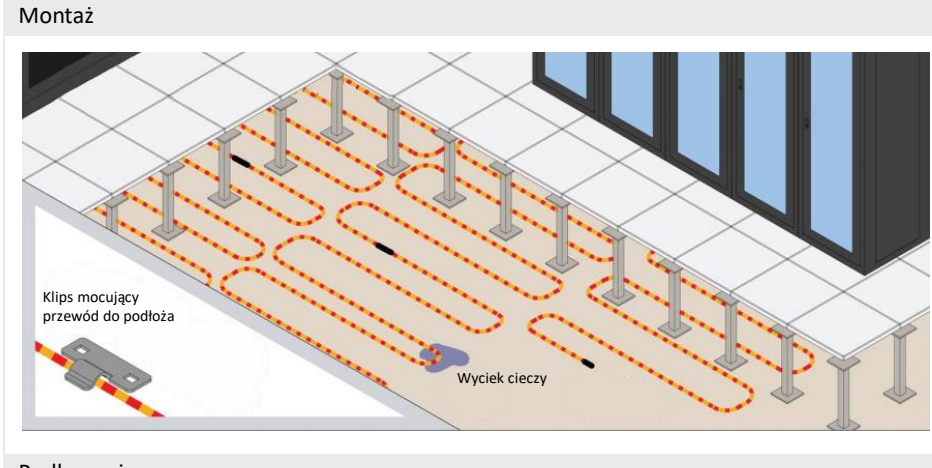

RJ9 (4P4C)

Przewód wykrywający wodę ES368 należy ułożyć na powierzchni monitorowanej np. pod podłogą techniczną serwerowni. Przewód może być rozłożony równomiernie na całej powierzchni podłogi lub tylko w newralgicznych jej częściach np. pod modułami klimatyzacji.

Do mocowania przewodu należy użyć niemetalowych uchwytów mocujących. Można wykorzystać załączone plastikowe uchwyty. Wraz z przewodem dostarczany jest 1 uchwyt na każde 2m przewodu.

Podłączenie

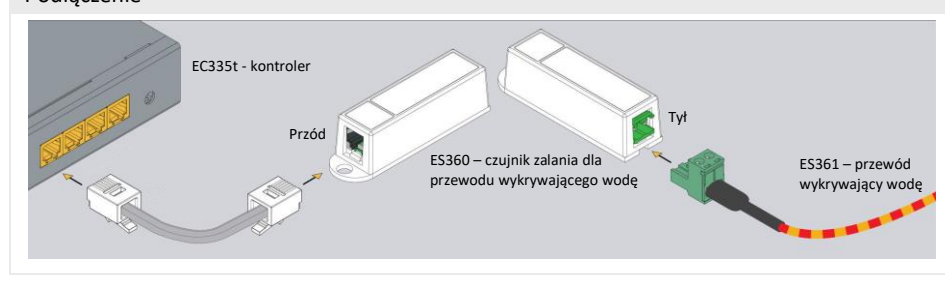

Do czujnika ES360 (czujnik zalania dla przewodu wykrywającego wodę) należy podłączyć przewód wykrywający wodę ES368, używając załączonego złącza zaciskowego.

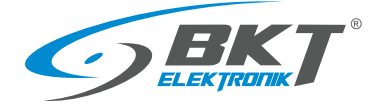

#### 4.7.7 ES362 - czujnik prądowy 4-20mA

#### Montaż

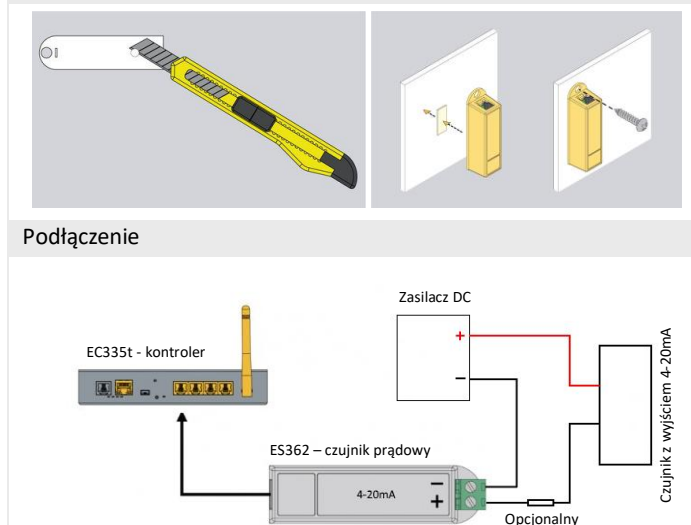

Czujnik można zainstalować wykorzystując otwór w jego obudowie o średnicy 5,5mm lub zastosować klejącą taśmę dwustronną. Do montażu w szafach IT należy użyć śruby z nakrętkami koszykowymi rozmiaru M4 lub M5.

Czujnik ES362 należy podłączyć do jednego z wejść analogowych kontrolera używając załączonego przewodu. Do złącza zaciskowego czujnika należy podłączyć obwód, w którym będzie monitorowany prąd z zakresu 4-20mA zwracając uwagę na prawidłową biegunowość. Należy użyć przewodu o przekroju 1mm<sup>2</sup>. Napięcie wejściowe ES362: 5V

Maksymalny prąd wejściowy ES362: 24mA

# 4.7.8 ES363 - czujnik napięcia stałego 0-75V

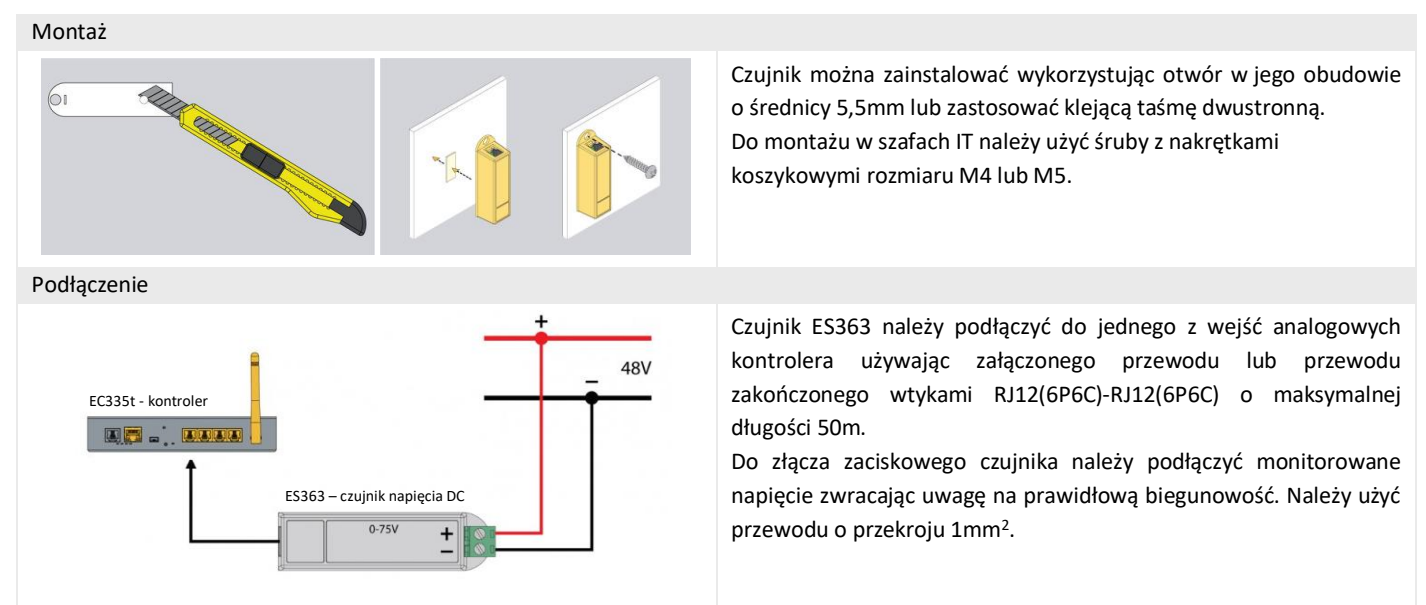

rezystor

#### 4.8 Montaż akcesoriów

4.8.1 EA313 - przekaźnik 30V/5A

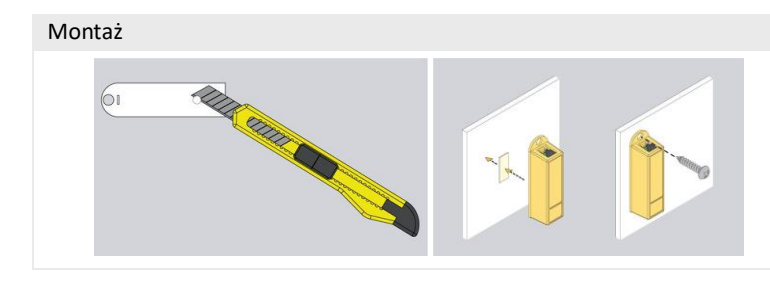

Montaż przekaźnika jest podobny do montażu czujników analogowych w tej samej obudowie. Można wykorzystać otwór w obudowie czujnika o średnicy 5,5mm lub klejącą taśmę dwustronną.

Do montażu w szafach IT należy użyć śruby z nakrętkami koszykowymi rozmiaru M4 lub M5.

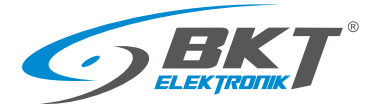

Podłączenie

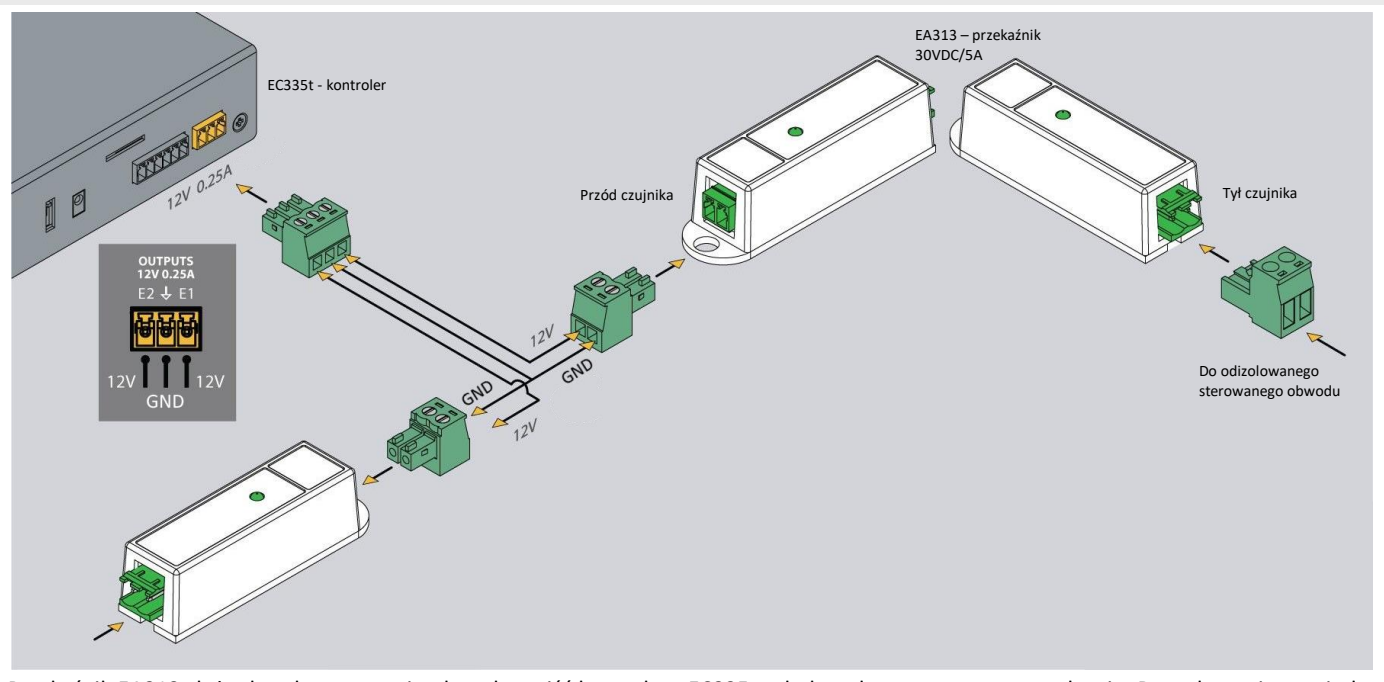

Przekaźnik EA313 służy do odseparowania obwodu wyjść kontrolera EC335t od obwodu sterowanego urządzenia. Do połączenia pomiędzy kontrolerem a EA313 należy użyć przewodu o przekroju 1mm<sup>2</sup>. Przewód nie powinien być dłuższy niż 100m.

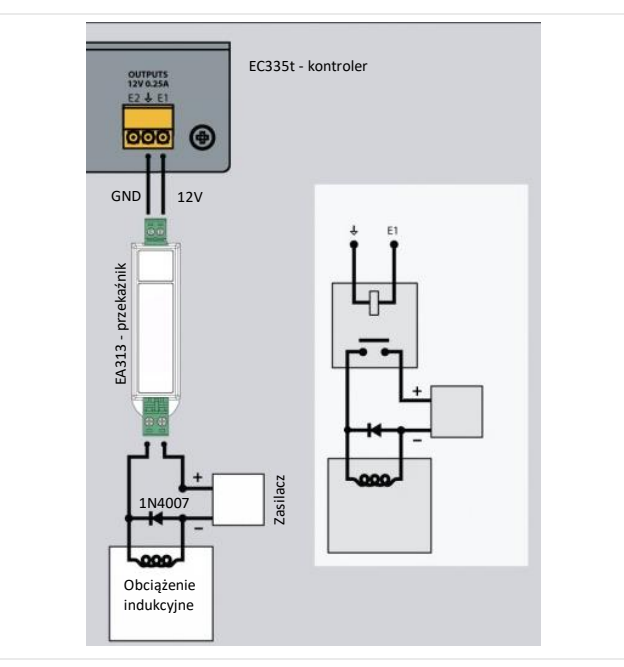

W przypadku sterowania odbiornikiem o charakterze indukcyjnym (np. zwora elektromagnetyczna do drzwi), należy dodatkowo użyć diody połączonej równolegle z odbiornikiem. Zabezpiecza ona styki przekaźnika przed przepięciem.

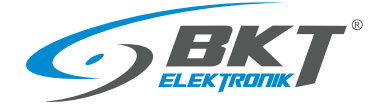

www.bkte.pl

# 4.8.2 EA315 - sygnalizator świetlny

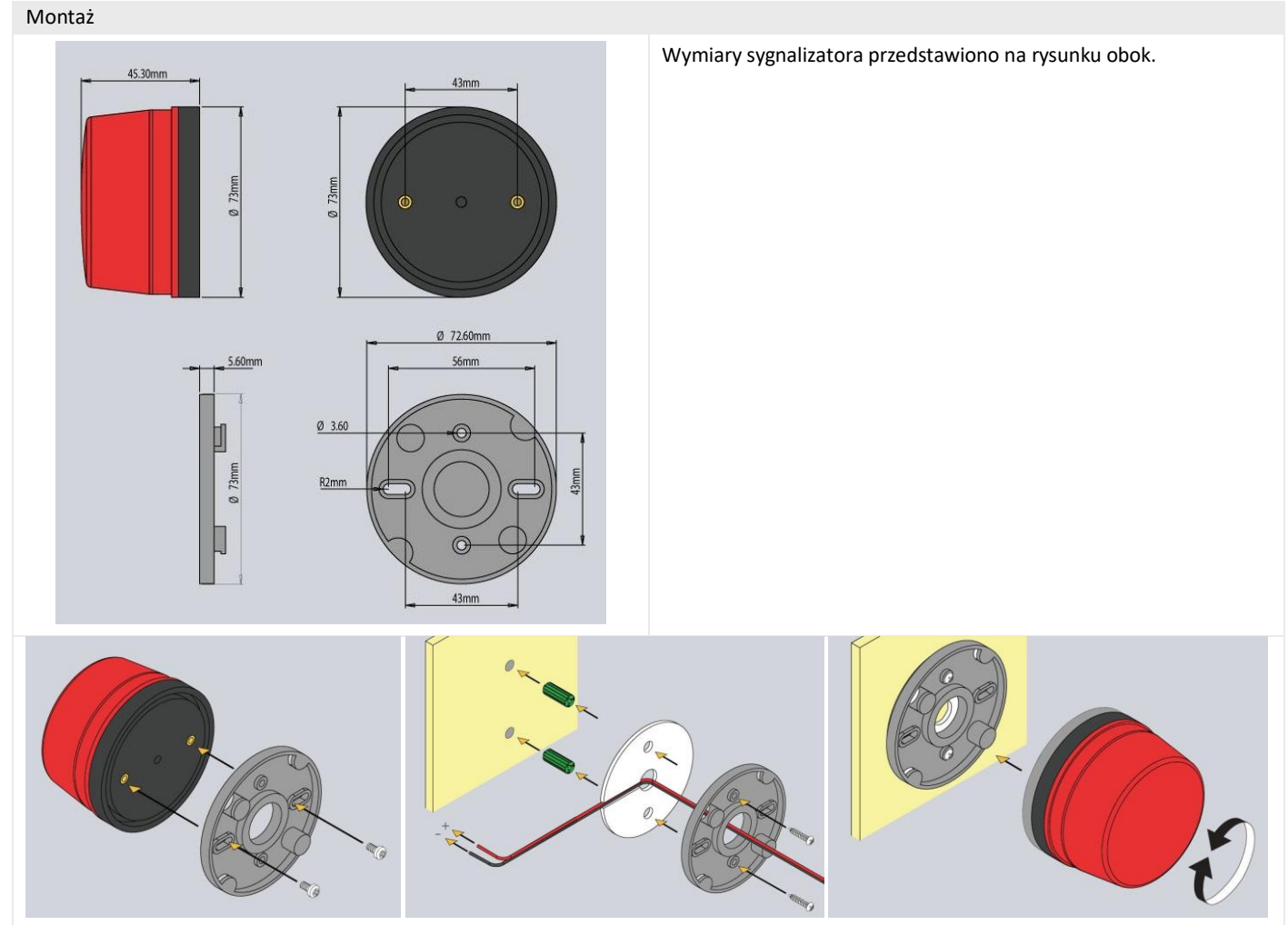

Sposób montażu sygnalizatora pokazano na powyższych rysunkach. Podłączenie

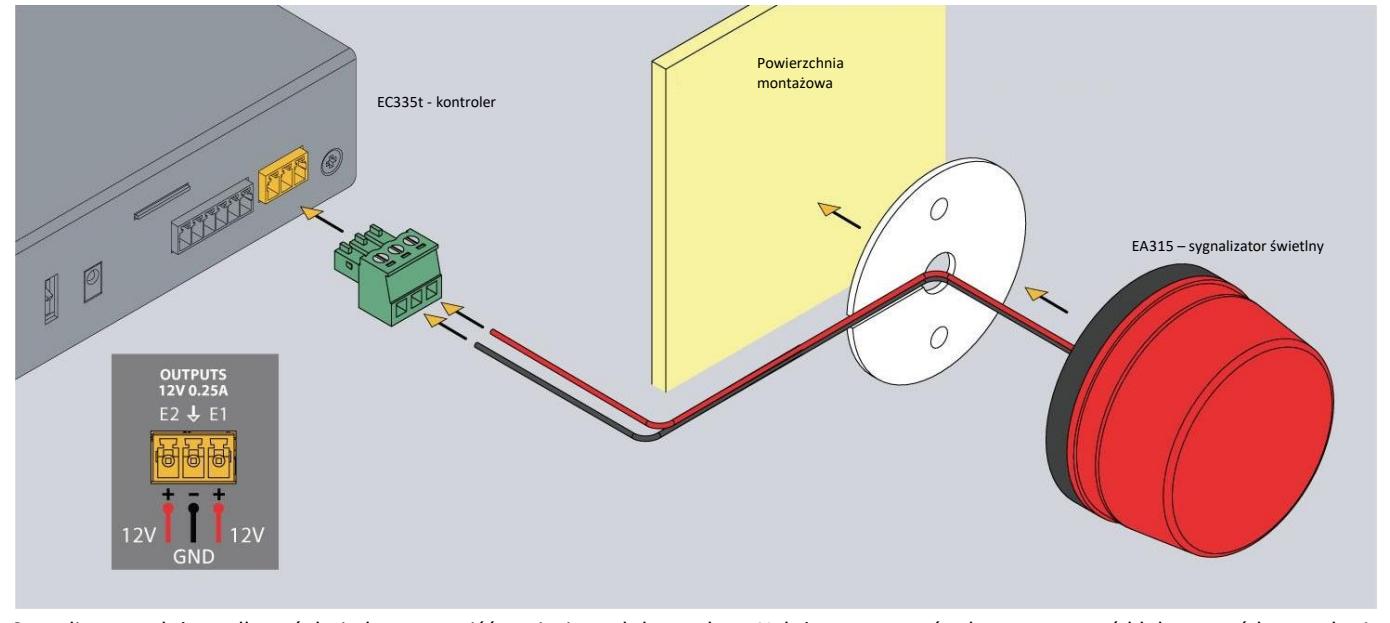

Sygnalizator należy podłączyć do jednego z wyjść napięciowych kontrolera. Należy zastosować załączony przewód lub przewód o przekroju 1mm<sup>2</sup>. Maksymalna długość przewodu połączeniowego nie powinna przekraczać 100m.

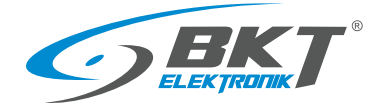

# 4.9 Przykładowe umieszczenie urządzeń w szafie

Ilość i typ czujników w szafie należy dobierać w zależności od parametrów jakie chcemy monitorować oraz warunków w jakich pracują urządzenia w szafie. Na przykład, jeśli szafa jest całkowicie wypełniona urządzeniami o dużej mocy lub nie ma wentylacji wymuszonej, zasadne może być zastosowanie dwóch lub więcej czujników temperatury. W szafach serwerowych czujniki zainstalowane z przodu szafy będą mierzyć temperaturę powietrza wnikającego do szafy, a czujniki z tyłu szafy - powietrza wychodzącego z szafy. Pomiar temperatury z tyłu szafy może być zafałszowany, jeśli czujnik temperatury zostanie zainstalowany bezpośrednio naprzeciwko wentylatora urządzenia aktywnego.

| Proponowane rozmieszczenie czujników temperatury w szafie Ilość czujników temperatury | Miejsce instalacji w szafie                               |
|---------------------------------------------------------------------------------------|-----------------------------------------------------------|
| 1                                                                                     | Z przodu w połowie wysokości szafy                        |
| 2                                                                                     | Z przodu i tyłu szafy w połowie jej wysokości             |
| 4                                                                                     | Dwa z przodu i dwa z tyłu szafy w 1/3 i 2/3 jej wysokości |

#### Rysunek poniżej ilustruje propozycję rozmieszczenia urządzeń w szafie

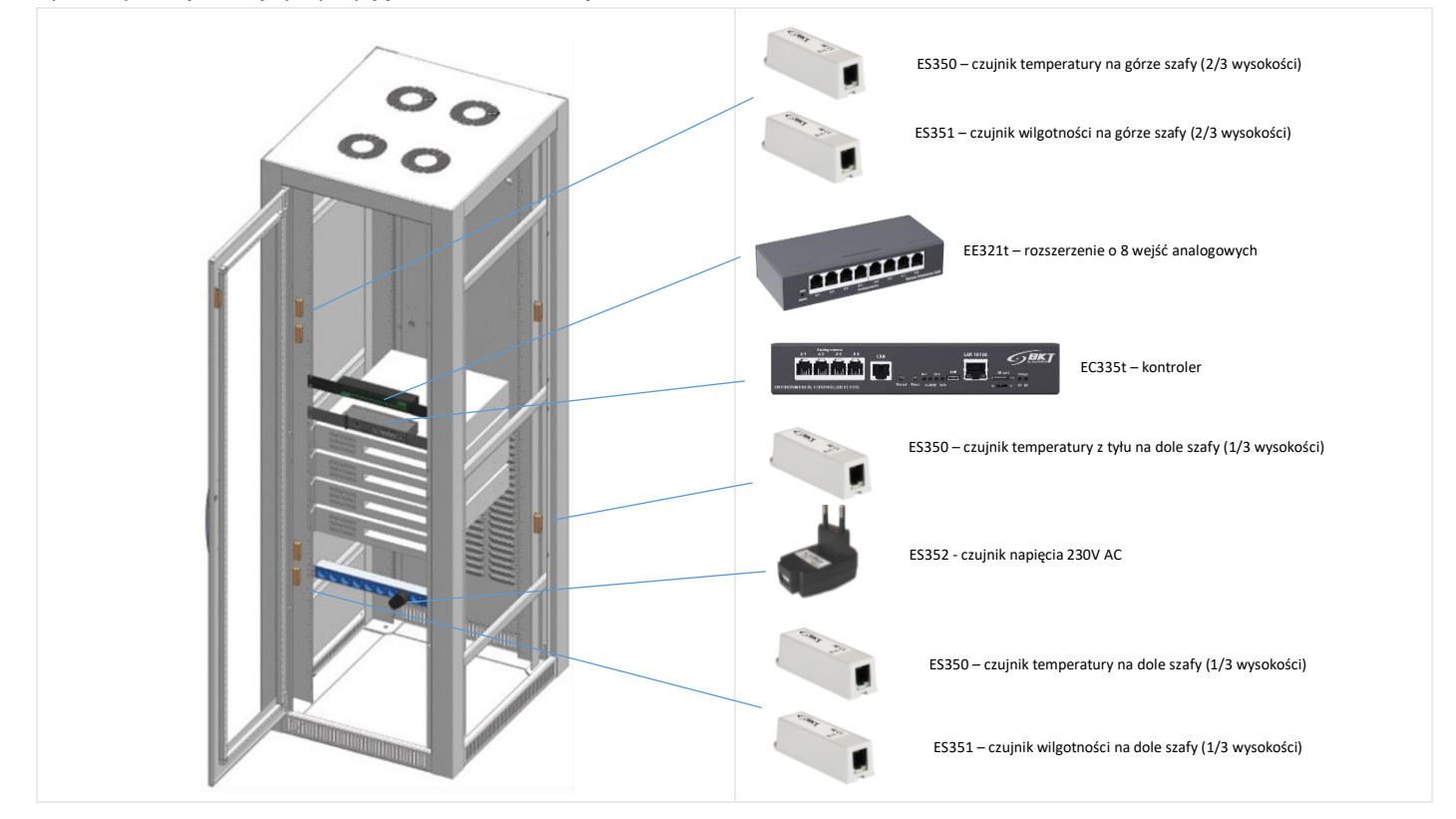

Przewody połączeniowe do czujników należy starannie ułożyć wzdłuż ramy szafy i przymocować stosując opaski kablowe.

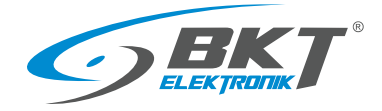

# 5 KONFIGURACJA

Zamieszczone informacje o konfiguracji dotyczą oprogramowania firmware w wersji 7.0.1 b134. Urządzenia z zainstalowaną inną wersją oprogramowania firmware mogą mieć interfejs użytkownika nieznacznie różniący się od opisanego tutaj.

# 5.1 Menu poziome

| ≡        | Otwieranie i zamykanie menu pionowego.                                                                                                    |
|----------|----------------------------------------------------------------------------------------------------|
| <b>%</b> | Uruchomienie przewodnika do wstępnej konfiguracji.                                                                                                    |
| +        | Dodawanie nowego elementu. Funkcja jest dostępna tylko na niektórych ekranach wybranych z menu pionowego.                                                                         |
| С        | Odświeżenie widoku.                                                                                                    |
| ٥        | Dodatkowe ustawienia. Funkcja jest dostępna tylko na niektórych ekranach wybranych z menu pionowego.                                                                              |
| D        | Tworzenie szablonów pulpitu. Funkcja dostępna tylko po wybraniu Dashboard z menu pionowego.                                                                                       |
| ti,      | Resetowanie czujników dymu. Funkcja dostępna tylko po wybraniu Zresetuj czujniki dymu z menu pionowego.                                                                           |
| B        | Zapis konfiguracji do nieulotnej pamięci modułu. Wszelkie zmiany konfiguracji muszą zostać zapisane do nieulotnej<br>pamięci, jeśli po restarcie urządzenia mają być zapamiętane. |
| €        | Wylogowanie użytkownika.                                                                                                    |
|          |                                                                                                    |

# 5.2 Menu pionowe

| 88       | Dashboard                   | Konfigurowalny pulpit                                                          |
|----------|-----------------------------|--------------------------------------------------------------------------------|
| 88       | Ogólne statystyki           | Ogólny podgląd stanu systemu                                                   |
| Ъ        | Drzewo systemu              | Podgląd wszystkich elementów systemu, w tym wartości odczytywanych z czujników |
| ्र<br>ठण | Dry outputs                 | Podgląd stanu wyjść przekaźnikowych (niedostępne w modelu EC335t)              |
| o^o<br>₩ | Dry inputs                  | Podgląd stanu wejśc bezpotencjałowych                                          |
| SMS      | SMS messages                | Ustawienia modemu GSM (dostępne po zainstalowaniu modemu)                      |
| ≡        | Dziennik zdarzeń            | Podgląd historii zdarzeń w systemie                                            |
| Ð        | Schematy logiczne           | Tworzenie powiązań pomiędzy czujnikami i ewentualnymi alarmami                 |
| ۲        | Kamery                      | Podgląd obrazu z kamer                                                         |
| 0        | Мара                        | Podgląd parametrów z czujników na tle rzutu pomieszczenia                      |
| 2.       | Użytkownicy                 | Zarządzanie użytkownikami                                                      |
| <b></b>  | Konfiguracja magistrali CAN | Konfigurowanie modułów rozszerzeń                                              |
| Ш        | Wykres                      | Podgląd wartości z czujników na wykresach                                      |
| ٥        | Zresetować czujniki dymu    | Resetowanie czujek dymu po zaistniałym alarmie                                 |
| <u></u>  | Właściwości                 | Ustawienia systemu                                                             |
| Ø        | Menu systemu                | Aktualizacja firmware i eksport danych                                         |

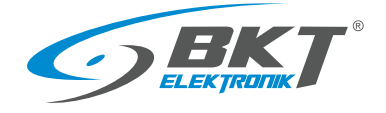

#### 5.3 Zapis ustawień do pamięci nieulotnej

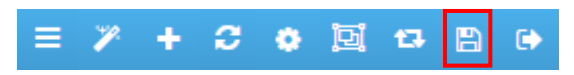

Po wprowadzeniu nowych ustawień do systemu należy zapisać je do pamięci nieulotnej FLASH. W przeciwnym wypadku będą one aktualne tylko do następnego restartu urządzenia.

## 5.4 Pulpit

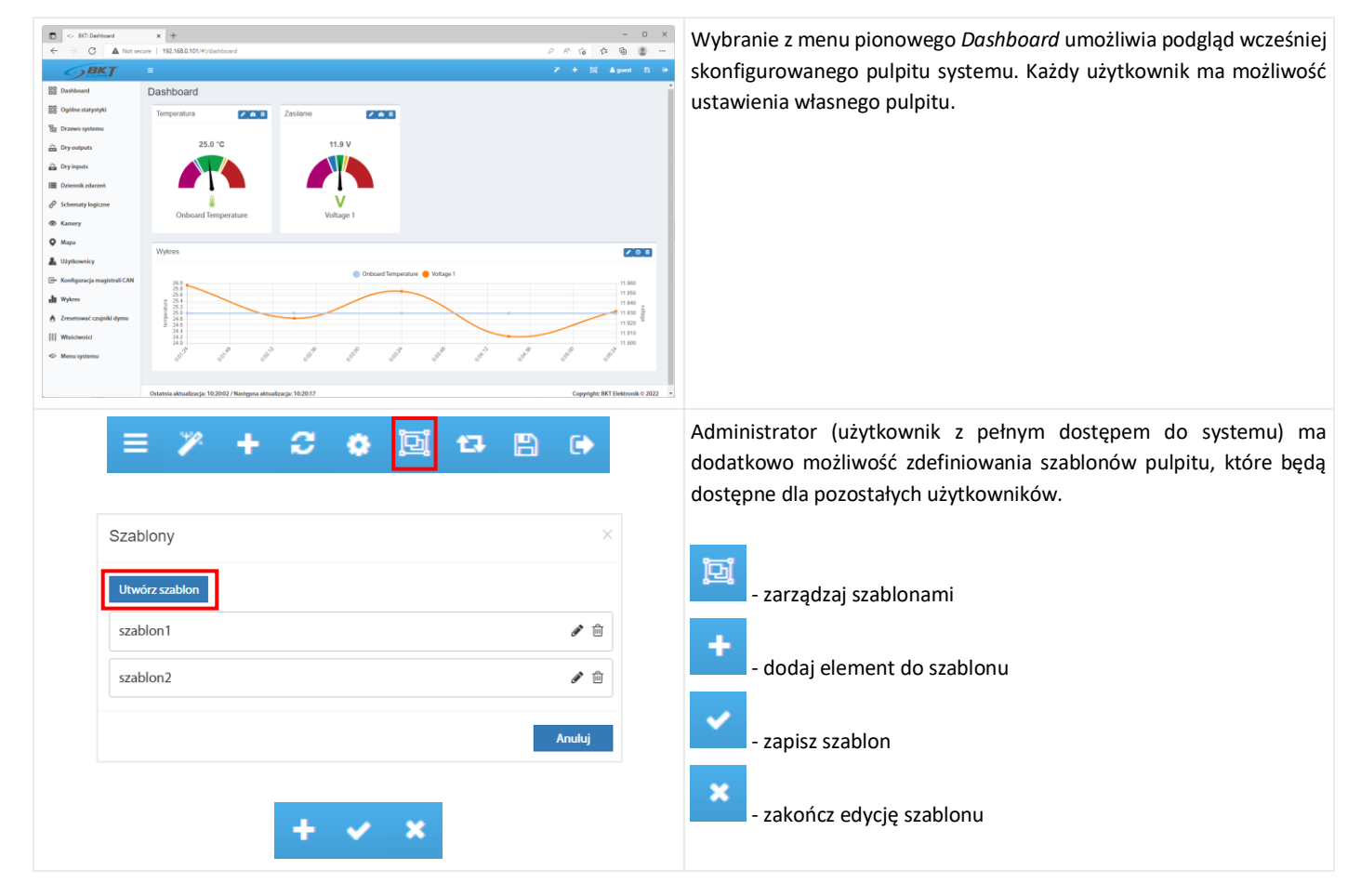

# 5.5 Ogólne statystyki

| <ul> <li>Bith Optime statystyki</li> <li>Control A Not over</li> </ul> | x +                              |                                             |                            |                                        |                     | 0 0 <b>0</b>                                | - 0 ×                                                                                                    |
|------------------------------------------------------------------------|----------------------------------|---------------------------------------------|----------------------------|----------------------------------------|---------------------|---------------------------------------------|----------------------------------------------------------------------------------------------------|
| <b>GBKT</b>                                                            | =                                |                                             |                            |                                        |                     | 7 O A                                       | puest E 🗧                                                                                                    |
| B Dashboard                                                            | Ogólne statystyk                 | i                                           |                            |                                        |                     |                                             | Í                                                                                                    |
| Ogólne statystyki                                                      | O systemie                       |                                             | Stan e                     | elementów                              | Czas                |                                             |                                                                                                    |
| g Drzewo systemu                                                       | Rodzaj urządzenia                | EC335i                                      |                            | Elementy w stanie Alarm                | Czas urządzenia     | 14:38:08                                    |                                                                                                    |
| Dry outputs                                                            | Wersja oprogramowania            | 5.0.1 b176                                  | 0                          | Elementy w stanie Ostrzeżenie          | Czas lokalny        | 15:38:37                                    |                                                                                                    |
| ryinputs                                                               | Wersja interfejsu<br>oraficznego | 2.1.028                                     | •                          | Elementy w stanie Alarm (wysoki)       |                     |                                             |                                                                                                    |
| MS messages                                                            | System operacyjny                | Windows                                     | •                          | Elementy w stanie Ostrzeżenie (wysoki) | 10182               |                                             |                                                                                                    |
| Dziennik zdarzeń                                                       | Przeglądarka                     | Chrome 107                                  | 1                          | Elementy w stanie Normalny             | 0 Zdarzenia         | dla stanu Alarm                             |                                                                                                    |
| thematy logiczne                                                       | Calkowity czas pracy             | 1d 09g                                      | ÷                          | Elementy w stanie Ostrzeżenie (niski)  | 0 Zdarzenia         | dla stanu Ostrzeżeni<br>dla stanu Alarm Jan | e de la companya de la companya de l |
| Anna                                                                   | Czas sesji                       | 0d 01g 33m                                  | 1                          | Elementy w stanie Włączony             | 0 Zdarzenia         | dla stanu Ostrzożeni                        | (wysoki)                                                                                                    |
| nya nya nya nya nya nya nya nya nya nya                                | Zużycie procesora (%)            | 24.0                                        | 3                          | Elementy w stanie Wyłączony            | 8 Zdarzenia         | dla stanu Normalny                          |                                                                                                    |
| nfiguracia magistrali CAN                                              | Zużycie pamięci (Mb)             | 34.00                                       | •                          | Elementy w stanie Niepołączony         | 0 Zdarzenia         | dla stanu Ostrzeżeni                        | r (niski)                                                                                                    |
| Vykres                                                                 | Convicts                         | BKT Flaktmaik © 2022                        |                            |                                        | 0 Zdarzenia         | dla stanu Alarm (nis                        | 9                                                                                                    |
| setować czuiniki dymu                                                  | cappingen                        | and General Co 2022                         |                            |                                        |                     |                                             |                                                                                                    |
| Właściwości                                                            | Aktualny dziennik                |                                             |                            |                                        |                     |                                             |                                                                                                    |
| Menu systemu                                                           | 0                                | Komunikat<br>GSM modern: Found internal 128 | Found internal 13E modern' |                                        |                     | 2022-11-02 13:05:34                         |                                                                                                    |
|                                                                        | •                                | Zmiana stanu: Normalny / S                  | stem/EC335                 | a                                      | 2022-11-02 13:05:28 |                                             |                                                                                                    |

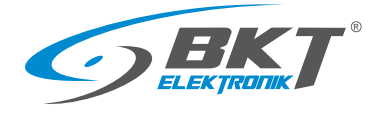

# 5.6 Drzewo systemu (elementy systemu)

| Constraints of the second second | × +     +     112 Malo 10(**/yotro)     112 Malo 10(**/yotro)     •     •     •     •     •     •     •     •     •     •     •     •     •     •     •     •     •     •     •     •     •     •     •     •     •     •     •     •     •     •     •     •     •     •     •     •     •     •     •     •     •     •     •     •     •     •     •     •     •     •     •     •     •     •     •     •     •     •     •     •     •     •     •     •     •     •     •     •     •     •     •     •     •     •     •     •     •     •     •     •     •     •     •     •     •     •     •     •     •     •     •     •     •     •     •     •     •     •     •     •     •     •     •     •     •     •     •     •     •     •     •     •     •     •     •     •     •     •     •     •     •     •     •     •     •     •     •     •     •     •     •     •     •     •     •     •     •     •     •     •     •     •     •     •     •     •     •     •     •     •     •     •     •     •     •     •     •     •     •     •     •     •     •     •     •     •     •     •     •     •     •     •     •     •     •     •     •     •     •     •     •     •     •     •     •     •     •     •     •     •     •     •     •     •     •     •     •     •     •     •     •     •     •     •     •     •     •     •     •     •     •     •     •     •     •     •     •     •     •     •     •     •     •     •     •     •     •     •     •     •     •     •     •     •     •     •     •     •     •     •     •     •     •     •     •     •     •     •     •     •     •     •     •     •     •     •     •     •     •     •     •     •     •     •     •     •     •     •     •     •     •     •     •     •     •     •     •     •     •     •     •     •     •     •     •     •     •     •     •     •     •     •     •     •     •     •     •     •     •     •     •     •     •     •     •     •     •     •     •     •     •     •     •     •     •     •     •     •     •     •     •     •     •     •     •     •     •     •     •                | nort<br>286.0°C<br>11.50 V<br>0 V                                                                                                    |                                                                             | - 0 ×<br>P (k) (P (k) =<br>2 (0 + Append (k) +<br>2 (1 + Append (k) +<br>2 (1 + | Po wybraniu w menu pionowym <i>Drzewo systemu</i> widoczne są<br>wszystkie elementy systemu. Na tej stronie można dodawać, usuwać<br>i modyfikować ustawienia poszczególnych elementów.                                                                                                    |
|----------------------------------------------------------------------------------------------------|----------------------------------------------------------------------------------------------------|----------------------------------------------------------------------------------------------------|-----------------------------------------------------------------------------|----------------------------------------------------------------------------------------------------|----------------------------------------------------------------------------------------------------|
| Wejścia binarne<br>Ustawienia W<br>Nazwa<br>ID<br>Rodzaj<br>Typ zdefiniowany prze<br>Klasa<br>Sprzętowy port<br>Aktualny stan<br>Aktualna wartość<br>Tryb                                                                                                    | ykresy Wszystki                                                                                                    | e dane                                                                                                    | Dry-1<br>101951<br>dry<br>nie<br>discrete<br>1<br>Normalny<br>0<br>normalne | OK Zastonij Anuluj                                                                                                    | Każdy element systemu posiada indywidualny 6-cio cyfrowy numer ID.<br>Numer ten można wykorzystać podczas konfigurowania powiadomień<br>email lub sms. Pierwsze 3 cyfry oznaczają typ elementu, a pozostałe 3<br>kolejny numer elementu tego typu w systemie:<br>101xxx – wejście dla styków bezpotencjałowych<br>102xxx – czujnik drzwi<br>201xxx – czujnik temperatury<br>202xxx – czujnik wilgotności<br>203xxx – czujnik napięcia<br>itd.<br>Numer ID elementu można odczytać po kliknięciu na dany element<br>w drzewie systemu. |
| Image: Control of the sector of the sector of the secto                           | x +<br>y 123-323-3254/3754/9739100<br>Participation of the second of the second of the sec | Docs now element  Cocs a Cocs a Cocs |                                                                             |                                                                                                    | Aby dodać nowy element należy kliknąć na przycisk "+" w menu<br>poziomym.<br>Ze względu na zachowanie odpowiedniej wydajności urządzenia zaleca<br>się używanie maksymalnie 200 wszystkich elementów w systemie.<br>Aby ustawienia zachowały się po restarcie kontrolera, należy je zapisać<br>do pamięci nieulotnej.                                                                                                    |

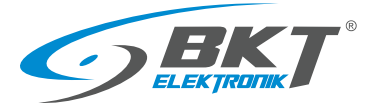

| Grupa                                                                        | Tworzenie grup czujników                                   |
|------------------------------------------------------------------------------|------------------------------------------------------------|
| E-Mail                                                                       | Tworzenie treści powiadomień email                         |
| SNMP SNMP Trap                                                               | Tworzenie powiadomień SNMP Trap                            |
| SMS SMS                                                                      | Tworzenie powiadomień SMS                                  |
| SMS Web SMS<br>Wysyłanie wiadomości SMS za pośrednictwem usługi internetowej | - wysyłanych przez bramkę WEB                              |
| SMS SMS Gate<br>Wyślij SMS za pośrednictwem innego urządzenia z modułem GSM  | - wysyłanych przez modem zainstalowany w innym urządzeniu  |
| <b>C</b> Dial Task                                                           | Tworzenie powiadomienia telefonicznego                     |
| HTTP HTTP request                                                            | Tworzenie powiadomienia REST                               |
| 🔯 Zegar                                                                      | Tworzenie zakresów czasowych dla harmonogramów             |
| → D→ Wyzwalacz                                                               | Tworzenie znaczników (flag)                                |
| Ping                                                                         | Tworzenie zapytań PING                                     |
| SNMP GET (analog)                                                            | Tworzenie zapytań SNMP dla wartości analogowych            |
| GET SNMP Get (discrete)                                                      | Tworzenie zapytań SNMP dla wartości dwustanowych           |
| RTU<br>read Modbus RTU (czytać)                                              | Tworzenie obiektu Modbus RTU do odczytu (nie zaaplikowane) |
| RTU<br>write Modbus RTU (pisać)                                              | Tworzenie obiektu Modbus RTU do zapisu (nie zaaplikowane)  |
| TCP<br>read Modbus TCP (czytać)                                              | Tworzenie obiektu Modbus TCP do odczytu                    |
| TCP<br>write Modbus TCP (pisać)                                              | Tworzenie obiektu Modbus TCP do zapisu                     |
| (X) Czujnik matematyczny                                                     | Tworzenie wirtualnego czujnika                             |
| Kamera IP                                                                    | Tworzenie kamery IP                                        |
| Punkt rosy                                                                   | Tworzenie wirtualnych czujników punktu rosy                |
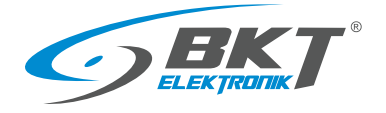

#### 5.6.1 Ustawianie parametrów czujnika

| Temperature                       | >                  |
|-----------------------------------|--------------------|
| Ustawienia Wykresy Wszystkie dane |                    |
| Nazwa                             | Temperatura 1      |
| ID                                | 201002             |
| Rodzaj                            | temperature        |
| Klasa                             | analog             |
| Sprzętowy port                    | 4                  |
| Aktualny stan                     | Normalny           |
| Aktualna wartość                  | 23.8 °C            |
| Poziom Alarmu (niski)             | 5                  |
| Poziom Ostrzeżenia (niski)        | 15                 |
| Poziom Ostrzeżenia (wysoki)       | 35                 |
| Poziom Alarmu (wysoki)            | 45                 |
|                                   | · · ·              |
|                                   |                    |
|                                   | OK Zastosuj Anuluj |

Czujniki analogowe są automatycznie rozpoznane przez kontroler chwilę po ich podłączeniu do odpowiednich portów i zostają wyświetlone w drzewie systemu. Aby czujniki podłączone do magistrali CAN były widoczne w drzewie systemu należy wcześniej przeprowadzić procedurę 5.14 Konfiguracja magistrali CAN (modułów rozszerzeń). Po kliknięciu na symbol czujnika w drzewie systemu otworzy się okno, gdzie można skonfigurować podstawowe parametry czujnika.

| Pole                        | Opis                                                                                                    |
|-----------------------------|----------------------------------------------------------------------------------------------------|
| Nazwa                       | Nazwa elementu.                                                                                                    |
| Poziom alarmu (niski)       | Próg dla alarmu za niskiej wartości                                                                                                    |
| Poziom ostrzeżenia (niski)  | Próg dla ostrzeżenia za niskiej wartości                                                                                                    |
| Poziom ostrzeżenia (wysoki) | Próg dla ostrzeżenia za wysokiej wartości                                                                                                    |
| Poziom alarmu (wysoki)      | Próg dla alarmu za wysokiej wartości                                                                                                    |
| Typ histerezy               | <b>Disabled</b> – wyłączona histereza oraz opóźnienie. Alarm będzie generowany niezwłocznie po przekroczeniu wartości progowej                                |
|                             | Value – histereza włączona. Alarm będzie generowany niezwłocznie po przekroczeniu wartości = wartość progowa ± wartość histerezy.                             |
|                             | Time – opóźnienie alarmu. Alarm będzie generowany ze zdefiniowanym opóźnieniem po przekroczeniu                                                               |
|                             | wartości progowej. Alarm nie zostanie generowany, jeżeli w przeciągu zadanego opóźnienia wartość                                                              |
|                             | pomiaru spadnie poniżej progu alarmowego.                                                                                                    |
| Wartość histerezy           | Wartość histerezy w jednostce danego czujnika                                                                                                    |
| Low alarm                   | Czas opóźnienia w sekundach przed sygnalizacją alarmu stanu niskiego                                                                                          |
| Low warning                 | Czas opóźnienia w sekundach przed sygnalizacją ostrzeżenia stanu niskiego                                                                                     |
| Normal                      | Czas opóźnienia w sekundach przed sygnalizacją stanu normalnego                                                                                               |
| High warning                | Czas opóźnienia w sekundach przed sygnalizacją ostrzeżenia stanu wysokiego                                                                                    |
| High alarm                  | Czas opóźnienia w sekundach przed sygnalizacją alarmu stanu wysokiego                                                                                         |
| Typ formuły                 | Umożliwia wybór sposobu korekty wartości odczytanej z czujnika.<br>Liniowy – korekta według funkcji liniowej "y=kx+b"<br>Prosty – korekta tylko wartością "b" |
| K z (k*x + b)               | Wartość <b>k</b> z funkcji y=kx+b umożliwiającej przeliczenie wartości odczytanej z czujnika przed porównaniem<br>jej z wartościami progowymi                 |
| B z (k*x + b)               | Wartość <b>b</b> z funkcji y=kx+b umożliwiającej przeliczenie wartości odczytanej z czujnika przed porównaniem<br>jej z wartościami progowymi                 |

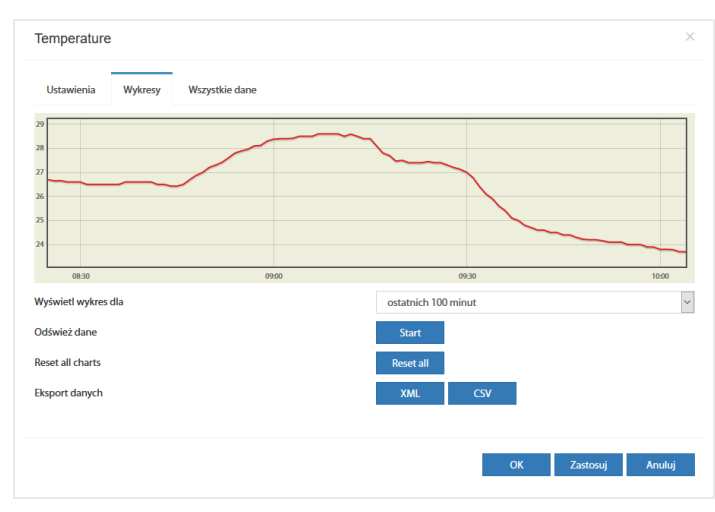

Po kliknięciu w zakładce *Wykresy* dostępne są wykresy wartości pomiarów z ostatnich 100 sekund (odczyt co 1s), 100 minut (odczyt co 1 min), 100 godzin (odczyt co 1h) i 100 dni (odczyt co 1 dzień).

Możliwe jest wyeksportowanie tych danych do plików xml lub csv.

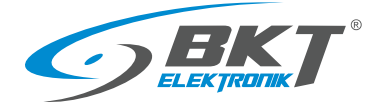

# 5.6.2 Dodawanie nowej grupy elementów

| Aby dodać nowy element należy z menu pionowego wybrać                                                                                                    | Drzewo systemu 崔 , a następnie kliknąć na przycisk 🕇 w menu poziomym.                                                                                                    |
|----------------------------------------------------------------------------------------------------|----------------------------------------------------------------------------------------------------|
| Dodaj nową grupę         Ustawienia       Elementy       Moduły       Powiadamiający         Nazwa grupy       serwery         Opis grupy                                                                                                    | <ul> <li>Domyślnie w systemie istnieje jedna grupa urządzeń (grupa systemowa). Dodatkowe grupy mają za zadanie podział systemu na części. Możliwe jest wtedy przypisanie poszczególnych elementów (czujników) do odpowiednich grup. Użytkownikowi można nadad uprawnienia do zarządzania konkretną grupą. Możliwe jest tez ustawienie indywidualnych powiadomień email lub sms dla poszczególnych grup.</li> <li>W zakładce <i>Ustawienia</i> należy podać unikalną nazwę tworzonej grupy</li> </ul> |
| Dodaj nową grupę         Ustawienia       lementy       Moduły       Powiadamiający         Ouboard Temperature<br>Ouboard Temperature<br>Macja Power<br>Power 19 (uszkodzenie)<br>Wejscie 2 - panel (uszkodzenie)<br>Wejscie 2 - panel (uszkodzenie)<br>Wejscie 3 - panel (uszkodzenie)<br>Wejscie 3 - panel (uszkodzenie)<br>Wejscie 4 - panel (uszkodzenie)<br>Wejscie 3 - panel (uszkodzenie)<br>Wejscie 4 - panel (uszkodzenie)<br>Wejscie 4 - panel (uszkodzenie)<br>Wejsci 4 - panel (uszkodzenie)<br>Wejsci 4 - panel (uszkodzenie)<br>Wejsci 4 - | <ul> <li>W zakładce <i>Elementy</i> należy wybrać poszczególne elementy (czujniki systemu, które będą należały do danej grupy.</li> </ul>                                                                                                    |
| Dodaj novaj grupej<br>Ustavienia Bementy Moduly Poviadarnisijecy<br>Ustavienia Bementy Moduly Poviadarnisijecy<br>New Bestavienia Bementy Bestavienia Bestavienia Bestavieni                       | Xakładka Moduły możliwe jest dodanie do grupy całych modułów występujących w drzewie systemu. Zaleca się dodawanie poszczególnych elementów do grupy niż całych modułów, ponieważ powiadomienia są wtedy precyzyjniejsze. Odnoszą się one do pojedynczego czujnika, a nie do całego modułu.                                                                                                    |

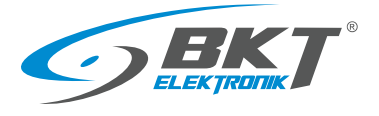

| Edytuj grupę ×<br>Ustawienia Bementy Moduły Powiadamiający | W zakładce <i>Powiadomienia</i> można wybrać sposób powiadamiania<br>o ewentualnych stanach alarmowych jakiegokolwiek czujnika w danej<br>grupie.<br>Należy wcześniej skonfigurować powiadomienia email, sms lub snmp<br>trap, aby były one widoczne w tym oknie (patrz rozdział <i>5.6.3</i><br><i>Dodawanie powiadomienia e-mail</i> oraz <i>5.6.5 Dodawanie</i><br><i>powiadomienia sms</i> ).<br>Przy pomocy tickbox-ów można wybrać w jakich sytuacjach awaryjnych<br>ma zostać wysłane powiadomienie. |                                                    |
|------------------------------------------------------------|----------------------------------------------------------------------------------------------------|----------------------------------------------------|
| ✓ Alarm (wysoki) ✓ Niepołączony                            | Alarm (niski)                                                                                                    | Przekroczenie niskiego progu alarmowego            |
|                                                            | Ostrzeżenie (niski)                                                                                                    | Przekroczenie niskiego progu ostrzegawczego        |
| OK Zastosuj Usuń Anuluj                                    | Ostrzeżenie (wysoki)                                                                                                    | Przekroczenie wysokiego progu<br>ostrzegawczego    |
|                                                            | Alarm (wysoki) /                                                                                                    | Przekroczenie wysokiego progu alarmowego           |
|                                                            | Alarm                                                                                                    | lub alarm (dla czujników bez progów<br>alarmowych) |
|                                                            | Normalny                                                                                                    | Stan normalny elementów                            |
|                                                            | Włączony                                                                                                    | Element włączony (np. wyjście Power)               |
|                                                            | Wyłączony                                                                                                    | Element wyłączony (np. wyjście Power)              |
|                                                            | Niepodłączony                                                                                                    | Element odłączony od kontrolera                    |

# 5.6.3 Dodawanie powiadomienia e-mail

| Aby dodać nowy element należy z | menu pionowego wybrać          | , a następnie kliknąć na przycisk 🛨 w menu poziomym.                 |
|---------------------------------|--------------------------------|----------------------------------------------------------------------|
| E-Mail                          | ×                              | System umożliwia skonfigurowanie powiadomień, które będą służyły     |
| Nazwa                           | mail                           | do informowania o sytuacjach alarmowych.                             |
| ID                              | 601001                         | Każde powiadomienie zawiera konfigurację konta pocztowego i treści   |
| Rodzaj                          | mailer                         | wiadomości. Aby za każdym razem nie trzeba było ich wprowadzać,      |
| Klasa                           | notifier                       | można ustawić domyślne ustawienia poczty (patrz rozdział 5.17.13     |
| Serwer SMTP                     | smtp.bkte.pl                   | mozna ustawie domysnie ustawienia poczty (patrz rozdział 5.17.15     |
| Port SMTP                       | 25                             | Ustawienia serwera poczty SMTP).                                     |
| Aktywuj TLS                     |                                | Aby powiadomienie zostało wysłane podczas alarmu, należy umieścić    |
| Aktywuj STARTTLS                |                                | je w schemacie logicznym (patrz rozdział 5.10 Schematy logiczne) lub |
| Login                           | alarm@bkte.pl                  | w powiadomieniu dla grupy (patrz rozdział 5.6.2 Dodawanie nowej      |
| Hasło                           | •••••                          | grupy )                                                              |
| Wiadomość od                    | Alarmy EMS                     |                                                                      |
| Wiadomość do                    | zenek@bkte.pl                  |                                                                      |
| Message subject                 | powiadomienie EC335            |                                                                      |
|                                 | OK Zastosuj Testuj Usuń Anuluj |                                                                      |

#### Konfiguracja powiadomienia email

| Pole             | Opis                                                                                                    |
|------------------|----------------------------------------------------------------------------------------------------|
| Nazwa            | Nazwa powiadomienia. W systemie może być wiele różnych powiadomień. Nazwa ma ułatwić ich rozpoznawanie.                                                                                            |
| Serwer SMTP      | Nazwa lub numer IP serwera pocztowego SMTP                                                                                                    |
| Port SMTP        | Port komunikacyjny serwera pocztowego                                                                                                    |
| Aktywuj TLS      | Wykorzystaj połączenie szyfrowane                                                                                                    |
| Aktywuj STARTTLS | Rozpocznij od połączenia nieszyfrowanego i negocjuj szyfrowanie                                                                                                    |
| Login            | Nazwa użytkownika konta pocztowego                                                                                                    |
| Hasło            | Hasło użytkownika konta pocztowego                                                                                                    |
| Wiadomość od     | Adres email konta użytkownika pocztowego                                                                                                    |
| Wiadomość do     | Adresy email odbiorców. Maksymalnie do 10 adresów, które należy oddzielić znakiem średnika ";"                                                                                                    |
| Message subject  | Temat wiadomości email                                                                                                    |
| Tekst komunikatu | Treść wiadomości email. Tekst komunikatu ograniczony jest do 1024 znaków. Treść może zawierać zmienne, które<br>będą wstawione dynamicznie podczas aktywacji powiadomienia.<br>Zmienne dynamiczne: |

| %: | 1     | Definicja schematu logicznego (patrz rozdział <i>5.10 Schematy logiczne</i> ) lub nazwa grupy generującej powiadomienie (patrz rozdział <i>5.6.2 Dodawanie nowej grupy elementów</i> ). |
|----|-------|----------------------------------------------------------------------------------------------------|
| %2 | 2     | Stan elementów systemu, które zostały wprowadzone jako warunek schematu logicznego lub stan<br>elementu generującego powiadomienie w grupie elementów.                                  |
| %3 | 3     | Data i czas zdarzenia                                                                                                    |
| %4 | 4     | Nazwa schematu logicznego lub nazwa grupy generującej powiadomienie                                                                                                    |
| %  | 5{id} | Nazwa czujnika o identyfikatorze id lub %8                                                                                                    |
| %  | 6{id} | Stan czujnika o identyfikatorze id lub %8                                                                                                    |
| %  | 7{id} | Wartość odczytana z czujnika o identyfikatorze id lub %8                                                                                                    |
| %8 | 8     | Identyfikator czujnika, który wygenerował powiadomienie                                                                                                    |
| \n | ו     | Znak nowej linii                                                                                                    |

#### Przykłady dynamicznej treści wiadomości powiadomienia email

 Powiadomienie z informacją o aktywowanym schemacie logicznym, oraz stanie elementów systemu, które zostały wprowadzone jako warunki schematu logicznego.

 Treść konfigurowanego powiadomienia email
 Treść wysłanej wiadomości email

 Zadziałała logika:\n
 Zadziałała logika:

 %4\n
 'Stan ostrzegawczy'

 Stan elementów systemu:\n
 Stan elementów systemu:

 %2
 'Temperatura kontrolera' (id=201001) in state 'normal'

| Powiadomienie z informacją o stanie wybranych czujników: |                                                     |  |
|----------------------------------------------------------|-----------------------------------------------------|--|
| Treść konfigurowanego powiadomienia email                | Treść wysłanej wiadomości email                     |  |
| Stan czujników systemu:\n                                | Stan czujników systemu:                             |  |
| %5{201002} - %7{201002} - %6{201002}\n                   | 'Temperatura w szafie 1' - '18,2°C' - 'normal'      |  |
| %5{201003} - %7{201003} - %6{201003}\n                   | 'Temperatura w szafie 2' - '17,1°C' - 'low warning' |  |
| %5{202001} - %7{202001} - %6{202001}\n                   | 'Wilgotność' - '42%' - 'normal'                     |  |

'EC335t' (id=100) in state 'warning'

Domyślnie w powiadomieniu zaproponowana jest treść podobna do poniższej: Treść konfigurowanego powiadomienia email Treść wysłanej wiadomości email Schemat logiczny %4:\n Schemat logiczny 'Stan ostrzegawczy': --\n ---Definicja:\n Definicja: %1\n if 'Temperatura kontrolera' (id=201001) in state 'high warning' or 'EC335t' (id=100) in state 'warning' then 'email-grupa1' (id=601001) changes to state 'on' immediately, once Obecny stan czujnika:\n Obecny stan czujnika: 'EC335t' (id=100) in state 'warning' %2\n --\n \_\_\_ Czas systemowy: %3 Czas systemowy: 12:18:04 2020/11/25

#### 5.6.4 Dodawanie powiadomienia trap

| Aby dodać nowy element należy z r | nenu pionowego wybrać Drzewo sy | stemu 🗄 , | a następnie kliknąć na przycisk 🔸 w menu poziomym.           |
|-----------------------------------|---------------------------------|-----------|--------------------------------------------------------------|
| SNMP Trap                         | ×                               | Trap jest | to wiadomość alarmowa wykorzystywana w protokole SNMP.       |
| Nazwa                             | Trap do NMS                     | Taka wia  | adomość może zostać wysłana do nadrzędnego systemu           |
| ID                                | _                               | monitori  | ngu.                                                         |
| Rodzaj                            | snmp trap                       | Aby pow   | iadomienie zostało wysłane podczas alarmu, należy umieścić   |
| Klasa                             | notifier                        | io w coho | maria lagioznum (natrz razdział E 10 Schamatu lagiozna) lub  |
| Serwer SNMP                       | 10.10.10.18                     | je w sche | inacie logicznym (patrz rozuział 5.10 Schemuty logiczne) lub |
| Port SNMP                         | 162                             | w powiad  | domieniu dla grupy (patrz rozdział 5.6.2 Dodawanie nowej     |
| Wersja SNMP                       | 2c ~                            | grupy )   |                                                              |
| Grupa                             | public                          |           |                                                              |
|                                   | OK Testuj Anuluj                |           |                                                              |

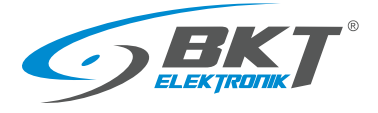

#### Przykładowa wiadomość Trap

| So  | urce: 192.168.0.101                                                                                                    |
|-----|----------------------------------------------------------------------------------------------------|
| Tin | nestamp: 191 hours 30 minutes 1 second                                                                                                    |
| SN  | MP Version: 1                                                                                                    |
| En  | terprise: .iso.org.dod.internet.private.enterprises.bkt.ctlUnit.ctlUnitTrapNotification                                                                                                    |
| Со  | mmunity: public                                                                                                    |
| Sp  | ecific: 201999                                                                                                    |
| Ge  | neric: enterpriseSpecific                                                                                                    |
| Va  | riable Bindings:                                                                                                    |
|     | Name: .1.3.6.1.4.1.47394.2.2.1.1                                                                                                    |
|     | (.iso.org.dod.internet.private.enterprises.bkt.ctlNotifiers.ctlNotifiersTrapsTable.ctlNotifiersTrapsEntry.ctlNotifiersTrapId.602001)<br>Value: [Integer] 602001                                                                                                    |
|     | Name: .1.3.6.1.4.1.47394.1.5 (.iso.org.dod.internet.private.enterprises.bkt.ctlUnit.ctlUnitTrapNotification)<br>Value: [OctetString] Trap (name: trap, ID: 602001) was worked. Time: 14:30:00 2019/05/06 Logic: 'grupa-temp', Element: 'Analog-3', in state:<br>'normal', value: '21.40' |
|     | Name: .1.3.6.1.4.1.47394.1.5.1 (.iso.org.dod.internet.private.enterprises.bkt.ctlUnit.ctlUnitTrapNotification.macroLogicDefinition)<br>Value: [OctetString] group & apos; grupa-temp& apos; notification                                                                                 |
|     | Name: .1.3.6.1.4.1.47394.1.5.2 (.iso.org.dod.internet.private.enterprises.bkt.ctlUnit.ctlUnitTrapNotification.macroStateOfSensors)<br>Value: [OctetString] 'Analog-3' (id=201999) in state 'normal'                                                                                      |
|     | Name: .1.3.6.1.4.1.47394.1.5.3 (.iso.org.dod.internet.private.enterprises.bkt.ctlUnit.ctlUnitTrapNotification.macroDataAndTime)<br>Value: [OctetString] 14:30:00 2019/05/06                                                                                                    |
|     | Name: .1.3.6.1.4.1.47394.1.5.4 (.iso.org.dod.internet.private.enterprises.bkt.ctlUnit.ctlUnitTrapNotification.macroLogicName)<br>Value: [OctetString] grupa-temp                                                                                                    |
|     | Name: .1.3.6.1.4.1.47394.1.5.5 (.iso.org.dod.internet.private.enterprises.bkt.ctlUnit.ctlUnitTrapNotification.macroSensorName)<br>Value: [OctetString] Analog-3                                                                                                    |
|     | Name: .1.3.6.1.4.1.47394.1.5.6 (.iso.org.dod.internet.private.enterprises.bkt.ctlUnit.ctlUnitTrapNotification.macroSensorState)<br>Value: [OctetString] normal                                                                                                    |
|     | Name: .1.3.6.1.4.1.47394.1.5.7 (.iso.org.dod.internet.private.enterprises.bkt.ctlUnit.ctlUnitTrapNotification.macroSensorValue)<br>Value: [OctetString] 21.40                                                                                                    |
|     | Name: .1.3.6.1.4.1.47394.1.5.8 (.iso.org.dod.internet.private.enterprises.bkt.ctlUnit.ctlUnitTrapNotification.macroLastModifiedSensorID)<br>Value: [Integer] 201999                                                                                                    |
|     | Name: .1.3.6.1.4.1.47394.1.5.20 (.iso.org.dod.internet.private.enterprises.bkt.ctlUnit.ctlUnitTrapNotification.trapID)<br>Value: [Integer] 602001                                                                                                    |
|     | Name: .1.3.6.1.4.1.47394.1.5.21(.iso.org.dod.internet.private.enterprises.bkt.ctlUnit.ctlUnitTrapNotification.trapName)<br>Value: [OctetString] trap                                                                                                    |

# 5.6.5 Dodawanie powiadomienia sms

| Aby dodać nowy element należy z                                                                                                    | menu pionowego wybrać Drzewo sys       | , a następnie kliknąć na przycisk 🕇 w menu poziomym.                                                                                                    |
|----------------------------------------------------------------------------------------------------|----------------------------------------|----------------------------------------------------------------------------------------------------|
| SMS                                                                                                    | ×                                      | Jeśli w kontrolerze zainstalowany jest opcjonalny modem GSM, to                                                                                                    |
| Nazwa<br>ID<br>Rodzaj<br>Klasa<br>Numer telefonu                                                                                                    | sms<br>                                | możliwe jest wysyłanie powiadomienia przez SMS. Po instalacji<br>modemu należy wykonać jego konfigurację, patrz rozdział 5.8<br>Ustawienia wiadomości SMS.                                                                             |
| Tekst komunikatu<br>%1 - definicja logiki<br>%2 - stan czujników<br>%3 - data i czas<br>%4 - nazwa schematu logicznego<br>%5(6)(1) - nazwa czujnika (przez identyfikator albo %8)<br>%6(6) - stan czujnika (przez identyfikator albo %8)<br>%6(7)(1) - wardz czujnika (przez identyfikator albo %8)<br>%8 - id czujnika ostatniej modyfikacji<br>\n - nowa linia | Schemat logiczny %4, Czas systemowy %3 | Aby powiadomienie zostało wysłane podczas alarmu, należy umieścić<br>je w schemacie logicznym (patrz rozdział <i>5.10 Schematy logiczne</i> ) lub<br>w powiadomieniu dla grupy (patrz rozdział <i>5.6.2 Dodawanie nowej</i><br>grupy ) |
|                                                                                                    | OK Testuj Anuluj                       |                                                                                                    |

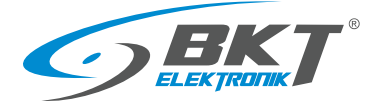

#### Konfiguracja powiadomienia sms

| Pole             |                                                                                                    | Opis                                                                                                    |  |
|------------------|----------------------------------------------------------------------------------------------------|----------------------------------------------------------------------------------------------------|--|
| Nazwa            | Nazwa powiadomienia. W systemie może być wiele różnych powiadomień. Nazwa ma ułatwić ich rozpoznawanie.                                 |                                                                                                    |  |
| Numer telefonu   | Maksymalnie do 10 numerów w jednym powiadomieniu, które należy oddzielić znakiem średnika ";"<br>Numery powinny mieć format +48xxxxxxxx |                                                                                                    |  |
| Tekst komunikatu | Treść wia<br>powiador<br>Zmienne                                                                                                    | domości sms. Treść może zawierać zmienne, które będą wstawione dynamicznie podczas aktywacji<br>nienia.<br>dynamiczne:                                                  |  |
|                  | %1                                                                                                    | Definicja schematu logicznego (patrz rozdział 5.10 Schematy logiczne) lub nazwa grupy generującej powiadomienie (patrz rozdział 5.6.2 Dodawanie nowej grupy elementów). |  |
|                  | %2                                                                                                    | Stan elementów systemu, które zostały wprowadzone jako warunek schematu logicznego lub stan<br>elementu generującego powiadomienie w grupie elementów.                  |  |
|                  | %3                                                                                                    | Data i czas zdarzenia                                                                                                    |  |
|                  | %4                                                                                                    | Nazwa schematu logicznego lub nazwa grupy generującej powiadomienie                                                                                                    |  |
|                  | %5{id}                                                                                                    | Nazwa czujnika o identyfikatorze id lub %8                                                                                                    |  |
|                  | %6{id}                                                                                                    | Stan czujnika o identyfikatorze id lub %8                                                                                                    |  |
|                  | %7{id}                                                                                                    | Wartość odczytana z czujnika o identyfikatorze id lub %8                                                                                                    |  |
|                  | %8                                                                                                    | Identyfikator czujnika, który wygenerował powiadomienie                                                                                                    |  |
|                  | \n                                                                                                    | Znak nowej linii                                                                                                    |  |
|                  | Przykłady<br>rozdział 5                                                                                                    | zastosowania dynamicznych zmiennych są podobne to zastosowanych w powiadomieniach email. Patrz<br>6.3 Dodawanie powiadomienia e-mail                                    |  |

# 5.6.6 Dodawanie powiadomienia web sms

| Web SMS                                                                                                    |                                  | × | Powiadomienia SMS mogą być wysyłane także poprzez inter                                                     |
|----------------------------------------------------------------------------------------------------|----------------------------------|---|----------------------------------------------------------------------------------------------------|
| Nuzwa<br>D<br>Rođaj<br>Klasa<br>Numer tefefonu<br>Tekst komunikatu<br>%), definicija kogiki                                                                                                    | websns<br>                       |   | bramkę sms. Nie jest wtedy wymagany modem GSM (opc<br>SMS). Dane konfiguracyjne uzyskaj od dostawcy usługi. |
| %1-datai casi<br>%4-aaasa kohamatu logicarego<br>%56[6]-aaasa caylaka (przez dentyfikator albo %8)<br>%6[6]- data caylaka (przez dentyfikator albo %8)<br>%7[6]-sentrolić caylina (przez dentyfikator albo %8)<br>%8-i di caylaka ostatniej imodyfikacji<br>\n-nows linia<br>Web Servico settings |                                  |   |                                                                                                    |
| Wejście                                                                                                    | mojekonto                        |   |                                                                                                    |
| Haslo                                                                                                    | *****                            |   |                                                                                                    |
| Wiersz API                                                                                                    | http://dostwca.uslugi.websms.com |   |                                                                                                    |

#### Konfiguracja powiadomienia web sms

| Pole             |                                                                              | Opis                                                                                                    |
|------------------|------------------------------------------------------------------------------|----------------------------------------------------------------------------------------------------|
| Nazwa            | Nazwa powiadomienia.                                                         | W systemie może być wiele różnych powiadomień. Nazwa ma ułatwić ich rozpoznawanie.                                                                                      |
| Numer telefonu   | Maksymalnie do 10 nur<br>Numery powinny mieć                                 | nerów w jednym powiadomieniu, które należy oddzielić znakiem średnika ";"<br>format +48xxxxxxxxx                                                                        |
| Tekst komunikatu | Patrz rozdział 5.6.5 Dod                                                     | awanie powiadomienia sms                                                                                                    |
| Login            | Nazwa użytkownika usł                                                        | ugi web -> sms                                                                                                    |
| Hasło            | Hasło użytkownika usłu                                                       | gi web -> sms                                                                                                    |
| Wiersz API       | Adres url usługodawcy,<br>https://api.smsglobal.co<br>W adresie url można wy | który powoduje wysłanie wiadomości sms, na przykład:<br>om/http-api.php?action=sendsms&user=user&password=secret&to=12345678&text=Hello<br>/korzystać poniższe zmienne: |
|                  | \$LOGIN\$                                                                    | Nazwa użytkownika z pola <i>Login</i>                                                                                                    |
|                  | \$PASSWORD\$                                                                 | Hasło użytkownika z pola <i>Hasło</i>                                                                                                    |
|                  | \$PASSWORD_MD5\$                                                             | Hasło użytkownika zaszyfrowane algorytmem MD5                                                                                                    |
|                  | \$PASSWORD_SHA1\$                                                            | Hasło użytkownika zaszyfrowane algorytmem SHA-1                                                                                                    |
|                  | \$PHONES\$                                                                   | Numer telefonu odbiorcy sms z pola <i>Numer telefonu</i>                                                                                                    |
|                  | \$MESSAGE\$                                                                  | Tekst wiadomości z pola <b>Tekst komunikatu</b>                                                                                                    |

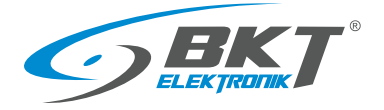

# 5.6.7 Dodawanie powiadomienia sms gate

| Aby dodać nowy element należy z                                                                                                    | menu pionowego wybrać                  | Drzewo s | syste | emu 🗄   | , a następnie kliknąć na przycisk 🔸 w menu poziomym.       |
|----------------------------------------------------------------------------------------------------|----------------------------------------|----------|-------|---------|------------------------------------------------------------|
| Bramka SMS                                                                                                    |                                        | ×        |       | Możliwe | e jest także wysyłanie sms poprzez moduł GSM zainstalowany |
| Nazwa                                                                                                    | smsgate                                |          | ^     | w innym | n kontrolerze (opcja SMS Gate).                            |
| ID                                                                                                    | _                                      |          |       |         |                                                            |
| Rodzaj                                                                                                    | sms gate                               |          |       |         |                                                            |
| Klasa                                                                                                    | notifier                               |          |       |         |                                                            |
| Numer telefonu                                                                                                    | +48123456789                           |          |       |         |                                                            |
| Tekst komunikatu                                                                                                    | Schemat logiczny %4, Czas systemowy %3 |          |       |         |                                                            |
| %1 - definicja logiki<br>%2 - stan czujników<br>%3 - data i czs<br>%4 - nazwa schematu logicznego<br>%56[d] - nazwa czujnika (przez identyfikator albo %8)<br>%66[d] - stan czujnika (przez identyfikator albo %8)<br>%7[id] - wartość czujnika (przez identyfikator albo %8)<br>%8 - id czujnika ostatniej modyfikacji<br>\n - nowa linia<br>External device settings |                                        | a)       |       |         |                                                            |
| Wejście                                                                                                    | SmsUser                                |          |       |         |                                                            |
| Hasło                                                                                                    | *****                                  |          |       |         |                                                            |
| Adres IP                                                                                                    | 10.10.10.19                            |          |       |         |                                                            |
|                                                                                                    | OK Testuj                              | Anuluj   |       |         |                                                            |

#### Konfiguracja powiadomienia sms gate

| Pole             | Opis                                                                                                    |
|------------------|----------------------------------------------------------------------------------------------------|
| Nazwa            | Nazwa powiadomienia. W systemie może być wiele różnych powiadomień. Nazwa ma ułatwić ich rozpoznawanie.                                                                                                    |
| Numer telefonu   | Maksymalnie do 10 numerów w jednym powiadomieniu, które należy oddzielić znakiem średnika ";"<br>Numery powinny mieć format +48xxxxxxxx                                                                                                    |
| Tekst komunikatu | Patrz rozdział 5.6.5 Dodawanie powiadomienia sms                                                                                                    |
| Login            | Nazwa użytkownika, który może zalogować się na innym urządzeniu EC335t z zainstalowanym modemem GSM.                                                                                                    |
|                  | Użytkownik taki musi posiadać uprawnienia do odczytu i zapisu dla modemu GSM oraz powiadomień E-mail, SNMP, SMS. Patrz rozdział <i>5.13 Użytkownicy</i> .                                                                                                    |
|                  | Ustawienia Interfejs Grupy                                                                                                    |
|                  | Upramining do aday     Upramining do aguit       Image: State of State of State o |
| Hasło            | Hasło tego użytkownika                                                                                                    |
| Adres IP         | Adres IP urządzenia EC335t z zainstalowanym modemem GSM                                                                                                    |

### 5.6.8 Dodawanie powiadomienia telefonicznego

| Aby | dodać nowy element należy z r                                                                                          | menu pionowego wybrać                                            | Drzewo sys | . temu 📴 , a następnie kliknąć na przycisk 📩 w menu poziomym.                                                                                             |
|-----|----------------------------------------------------------------------------------------------------|------------------------------------------------------------------|------------|----------------------------------------------------------------------------------------------------|
|     | Wybieranie numeru                                                                                                    |                                                                  | ×          | Możliwe jest również zwrócenie uwagi użytkownika poprzez                                                                                                  |
|     | Nazwa<br>ID<br>Rotzaj<br>Klasa<br>Namer telefona<br>Telefon należy podać w formacie międzynanodowym<br>Długość rozmowy | ZadzworlDoAdmina<br>dial<br>notifier<br>+48123456789<br>1 minuta | ~          | wykonanie połączenia do niego. Jest to tylko sygnał dzwonienia.<br>Urządzenie nie posiada komunikatora głosowego np. odtwarzającego<br>komunikat głosowy. |
|     |                                                                                                    | OK Testuj An                                                     | uluj       |                                                                                                    |

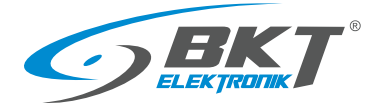

# 5.6.9 Dodawanie powiadomienia HTTP

| Aby dodać nowy element należy z n | nenu pionowego wybrać Drzewo syste                           | mu 📴 , a następnie kliknąć na przycisk 📩 w menu poziomym.     |
|-----------------------------------|--------------------------------------------------------------|---------------------------------------------------------------|
| HTTP request Utwórz kopię         | ×                                                            | Kontroler umożliwia wysłanie wysyłanie powiadomienia http.    |
| Nazwa                             | http                                                         | Naiezy wybrac HTTP request r wprowadzie ponizsze dane.        |
| ID                                | 605001                                                       | wcisnięcie przycisku TEST umożliwia sprawdzenie konfiguracji. |
| Rodzaj                            | http request                                                 |                                                               |
| Klasa                             | notifier                                                     |                                                               |
| Server answer                     |                                                              |                                                               |
| Login                             | admin                                                        |                                                               |
| Password                          |                                                              |                                                               |
| Recipient                         | 192.168.0.11                                                 |                                                               |
| Message                           | Czas systemowy: %3\nTemperatura: %7{201901}                  |                                                               |
|                                   |                                                              |                                                               |
| Request type                      | POST ~                                                       |                                                               |
| Server                            | \$RECIPIENT/base/cgi.html                                    |                                                               |
| Head                              | Content-Type:application/x-www-form-urlencoded;charset=utf-8 |                                                               |
| Data                              | urar=\$LOCIN8km=\$DASSWODD8marraga=\$MESSACE                 |                                                               |
| Data                              | USET=>EDGINGKEY=>FASSWORDGITIESSage=SIMESSAGE                |                                                               |
|                                   |                                                              |                                                               |
| Line break                        | Unix (LF) 🗸                                                  |                                                               |
|                                   |                                                              |                                                               |
|                                   | OK Zastosuj Testuj Usuń Anuluj                               |                                                               |
|                                   |                                                              |                                                               |

#### Konfiguracja powiadomienia http

| Pole         |                                  | Opis                                                                                                    |
|--------------|----------------------------------|----------------------------------------------------------------------------------------------------|
| Nazwa        | Nazwa po                         | owiadomienia. W systemie może być wiele różnych powiadomień. Nazwa ma ułatwić ich rozpoznawanie.                                                                        |
| Login        | Nazwa uż                         | ytkownika usługi http                                                                                                    |
| Hasło        | Hasło uży                        | rtkownika usługi http                                                                                                    |
| Recipient    | Adres ser                        | wera odbierającego powiadomienie                                                                                                    |
| Message      | Treść kon<br>powiador<br>Zmienne | nunikatu http. Treść może zawierać zmienne, które będą wstawione dynamicznie podczas aktywacji<br>nienia.<br>dynamiczne:                                                |
|              | %1                               | Definicja schematu logicznego (patrz rozdział 5.10 Schematy logiczne) lub nazwa grupy generującej powiadomienie (patrz rozdział 5.6.2 Dodawanie nowej grupy elementów). |
|              | %2                               | Stan elementów systemu, które zostały wprowadzone jako warunek schematu logicznego lub stan<br>elementu generującego powiadomienie w grupie elementów.                  |
|              | %3                               | Data i czas zdarzenia                                                                                                    |
|              | %4                               | Nazwa schematu logicznego lub nazwa grupy generującej powiadomienie                                                                                                    |
|              | %5{id}                           | Nazwa czujnika o identyfikatorze id lub %8                                                                                                    |
|              | %6{id}                           | Stan czujnika o identyfikatorze id lub %8                                                                                                    |
|              | %7{id}                           | Wartość odczytana z czujnika o identyfikatorze id lub %8                                                                                                    |
|              | %8                               | Identyfikator czujnika, który wygenerował powiadomienie                                                                                                    |
|              | \n                               | Znak nowej linii                                                                                                    |
|              | Przykłady<br>rozdział 5          | z zastosowania dynamicznych zmiennych są podobne to zastosowanych w powiadomieniach email. Patrz<br>5.6.3 Dodawanie powiadomienia e-mail.                               |
| Request type | Typ zapyt                        | ania http. Dostepne: GET, POST, DELETE, PUT                                                                                                    |
| Server       | Ścieżka d                        | ostępu do serwera http                                                                                                    |
| Head         | Opcjonali                        | ny nagłówek powiadomienia                                                                                                    |
| Data         | Dane zap<br>https://\$           | ytania http, na przykład:<br>RECIPIENT/agregate/cgi.php?action=put&user=\$LOGIN&password=\$PASSWORD&message=\$MESSAGE                                                   |

W polach Server. Head i Data można wykorzystać poniższe zmienne:

| \$LOGIN\$          | Nazwa użytkownika z pola <i>Login</i>           |
|--------------------|-------------------------------------------------|
| \$PASSWORD\$       | Hasło użytkownika z pola <i>Hasło</i>           |
| \$PASSWORD_MD5\$   | Hasło użytkownika zaszyfrowane algorytmem MD5   |
| \$PASSWORD_SHA1\$  | Hasło użytkownika zaszyfrowane algorytmem SHA-1 |
| <b>\$RECIPIENT</b> | Adres serwera z pola <i>Recipient</i>           |
| \$MESSAGE          | Tekst wiadomości z pola <i>Message</i>          |

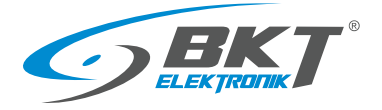

# 5.6.10 Dodawanie zegara

| Aby dodać nowy element należy z                                                         | menu pionowego wybrać Drzewo syst                                                                                                    | na następnie kliknąć na przycisk 🛨 w menu poziomym.                                                                                                    |
|-----------------------------------------------------------------------------------------|----------------------------------------------------------------------------------------------------|----------------------------------------------------------------------------------------------------|
| Zegar<br>Nazwa<br>ID<br>Rodzaj<br>Klasa<br>Aktualny stan<br>Okres działania<br>Schedule | Image: state of the state of the state o | Do systemu można wprowadzić uzależnienia czasowe. Do tego służą<br>zegary. Zegar może być w stanie aktywnym (alarmowym) lub<br>normalnym w zdefiniowanych godzinach. Zegar można<br>skonfigurować jako jednorazowy albo cykliczny tygodniowy lub<br>miesięczny.<br>W schematach logicznych można je wykorzystać jako warunki<br>wykonania instrukcji. |
|                                                                                         | OK Anuluj                                                                                                    |                                                                                                    |

### 5.6.11 Dodawanie wyzwalacza

| Aby dodać nowy element należy z | z menu pionowego wybrać | Drzewo syst | , a następnie kliknąć na przycisk 🛨 w menu poziomym.           |
|---------------------------------|-------------------------|-------------|----------------------------------------------------------------|
| Wyzwalacz                       |                         | ×           | Wyzwalacz pełni podobną funkcję jak flaga. Może przyjmować dwa |
| Nazwa                           |                         |             | stany alarmowy i normalny. Umożliwia powiązanie dwóch          |
| ID                              | _                       |             | niezależnych schematów logicznych.                             |
| Rodzaj                          | trigger                 |             |                                                                |
| Klasa                           | devirt                  |             |                                                                |
| Aktualny stan                   | Normalny                |             |                                                                |
| Wywrócony                       |                         |             |                                                                |
|                                 | ок                      | Anuluj      |                                                                |

### 5.6.12 Dodawanie funkcji PING

| Aby dodać nowy element należ                  | y z menu pionowego wybrać | temu 📴 , a następnie kliknąć na przycisk 🕇 w menu poziomym.       |
|-----------------------------------------------|---------------------------|-------------------------------------------------------------------|
| Ping                                          | ×                         | Kontroler może nadzorować urządzenia zewnętrzne wysyłając         |
| Nazwa                                         | serwer ping               | cyklicznie PING. W schematach logicznych (patrz rozdział 5.10     |
| ID                                            | _                         | Schematy logiczne) lub w powiadomieniach dla grup (patrz rozdział |
| Rodzaj                                        | ping                      | 5.6.2 Dodawanie nowej grupy elementów) można zdefiniować np.      |
| Klasa                                         | devirt                    |                                                                   |
| Aktualny stan                                 | Normalny                  | wysłanie alarmowego email, kiedy urządzenie zewnętrzne przestanie |
| Aktualna wartość                              | 0 ms                      | odnowiadać na PING                                                |
| Serwer do pingowania                          | 10.10.10.10               | oupowidude na rinko.                                              |
| Okres ping (sek.)                             | 60                        |                                                                   |
| Szacunkowy czas przesyłu w obie strony (sek.) | 1                         |                                                                   |
| Adres IP                                      | _                         |                                                                   |
| Wysłane pakiety                               | 0                         |                                                                   |
| Odebrane pakiety                              | 0                         |                                                                   |
|                                               | OK Anuluj                 |                                                                   |

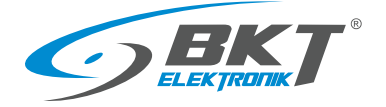

# 5.6.13 Dodawanie SNMP Get

| SNMP Get Utwórz kopię                                                                                                    |                                                                                                    | <ul> <li>Kontroler może odpytywać urządzenie zewnętrzne o jego parametr<br/>wykorzystując protokół SNMP v1 i v2. Wartości tego parametr</li> </ul>                                                                                                    |
|----------------------------------------------------------------------------------------------------|----------------------------------------------------------------------------------------------------|----------------------------------------------------------------------------------------------------|
| Ustawienia Additional Wykresy Wszystkie d                                                                                                    | ane                                                                                                    | odbiegające od zdefiniowanego mogą generować powiadomienia.                                                                                                    |
| Nazwa                                                                                                    | Cisnienie                                                                                                    |                                                                                                    |
| ID                                                                                                    | 216001                                                                                                    | Możliwe jest skonfigurowanie wartości analogowej lub cyfrowej.                                                                                                    |
| Rodzaj                                                                                                    | snmpget                                                                                                    |                                                                                                    |
| Typ zdefiniowany przez użytkownika                                                                                                    | pressure                                                                                                    | <ul> <li>Analogowa – odczytana zmienna liczbowa typu Integer lub String, p</li> </ul>                                                                                                    |
| Units of measurement                                                                                                    | hPa                                                                                                    | przeliczeniu formułą zawartą w polu Wyrażenie jest porównywaln                                                                                                    |
| Klasa                                                                                                    | analog                                                                                                    | z czterema progami alarmowymi i na tej podstawie ustalany jest sta                                                                                                    |
| Sprzętowy port                                                                                                    | 2                                                                                                    | normalny lyb alarmany alamanty SNMD Cat                                                                                                    |
| Aktualny stan                                                                                                    | Niepołączony                                                                                                 | normainy lub alarmowy elementu SNIVIP Get.                                                                                                    |
| Aktualna wartość                                                                                                    | -999.0                                                                                                    | <b>Cufrowa</b> (hinarpy) – odczytana zmienna typu Integer lub String, zostaj                                                                                                    |
|                                                                                                    |                                                                                                    | Cynowa (binanty) – odczytana zmienna typu mieger tub string, zostaj                                                                                                    |
| Minimum value                                                                                                    | 300.00                                                                                                    | porównono do ciercu znaków zawartych w poly Normalna wartoćć loć                                                                                                    |
| Minimum value<br>Maximum value                                                                                                    | 1150.00                                                                                                    | porównana do ciągu znaków zawartych w polu Normalna wartość. Jeś                                                                                                    |
| Minimum value<br>Maximum value<br>Wartość za 'Alarm (niski)'                                                                                                    | 300.00<br>1150.00<br>900                                                                                     | porównana do ciągu znaków zawartych w polu Normalna wartość. Jeś<br>odczytana zmienna zawiera ciąg znaków z pola Normalna wartość, t                                                                                                    |
| Minimum value<br>Maximum value<br>Wartość za 'Alarm (niski)'<br>Wartość za 'Ostrzeżenie (niski)'                                                                                                    | 300.00<br>1150.00<br>900<br>950                                                                              | porównana do ciągu znaków zawartych w polu Normalna wartość. Jeś<br>odczytana zmienna zawiera ciąg znaków z pola Normalna wartość, t<br>element SNMP Get będzie znajdował się w stanie normalnym                                                                                                    |
| Minimum value<br>Maximum value<br>Wartość za 'Alarm (niski)'<br>Wartość za 'Ostrzeżenie (niski)'<br>Wartość za 'Ostrzeżenie (wysoki)'                                                                                                    | 300.00<br>1150.00<br>900<br>950<br>1050                                                                      | porównana do ciągu znaków zawartych w polu Normalna wartość. Jeś<br>odczytana zmienna zawiera ciąg znaków z pola Normalna wartość, t<br>element SNMP Get będzie znajdował się w stanie normalnym<br>W przeciwnym wypadku element SNMP Get będzie w stani                                                                                                    |
| Minimum value<br>Maximum value<br>Wartość za 'Alarm (niski)'<br>Wartość za 'Ostrzeżenie (niski)'<br>Wartość za 'Ostrzeżenie (wysoki)'<br>Wartość za 'Alarm (wysoki)'                                                                                                    | 300.00<br>1150.00<br>900<br>950<br>1050<br>1100                                                              | porównana do ciągu znaków zawartych w polu Normalna wartość. Jeś<br>odczytana zmienna zawiera ciąg znaków z pola Normalna wartość, t<br>element SNMP Get będzie znajdował się w stanie normalnym<br>W przeciwnym wypadku element SNMP Get będzie w stani<br>alarmowym.                                                                                                    |
| Minimum value<br>Maximum value<br>Wartość za 'Alarm (niski)'<br>Wartość za 'Ostrzeżenie (niski)'<br>Wartość za 'Ostrzeżenie (wysoki)'<br>Wartość za 'Alarm (wysoki)'                                                                                                    | 300.00<br>1150.00<br>900<br>950<br>1050<br>1100                                                              | porównana do ciągu znaków zawartych w polu <i>Normalna wartość</i> . Jeś<br>odczytana zmienna zawiera ciąg znaków z pola <i>Normalna wartość</i> , t<br>element SNMP Get będzie znajdował się w stanie normalnym<br>W przeciwnym wypadku element SNMP Get będzie w stani<br>alarmowym.                                                                                                    |
| Minimum value<br>Maximum value<br>Wartość za 'Alarm (niski)'<br>Wartość za 'Ostrzeżenie (niski)'<br>Wartość za 'Ostrzeżenie (wysoki)'<br>Wartość za 'Alarm (wysoki)'<br>Typ histerezy                                                                                                    | 300.00<br>1150.00<br>900<br>950<br>1050<br>1100<br>value                                                     | porównana do ciągu znaków zawartych w polu <i>Normalna wartość</i> . Jeś<br>odczytana zmienna zawiera ciąg znaków z pola <i>Normalna wartość</i> , t<br>element SNMP Get będzie znajdował się w stanie normalnym<br>W przeciwnym wypadku element SNMP Get będzie w stani<br>alarmowym.                                                                                                    |
| Minimum value<br>Maximum value<br>Wartość za 'Alarm (niski)'<br>Wartość za 'Ostrzeżenie (niski)'<br>Wartość za 'Ostrzeżenie (wysoki)'<br>Wartość za 'Alarm (wysoki)'<br>Typ histerezy<br>Value                                                                                                    | 300.00<br>1150.00<br>900<br>950<br>1050<br>1100<br>value<br>1.00                                             | porównana do ciągu znaków zawartych w polu <i>Normalna wartość</i> . Jeś<br>odczytana zmienna zawiera ciąg znaków z pola <i>Normalna wartość</i> , t<br>element SNMP Get będzie znajdował się w stanie normalnym<br>W przeciwnym wypadku element SNMP Get będzie w stani<br>alarmowym.                                                                                                    |
| Minimum value<br>Maximum value<br>Wartość za 'Alarm (niski)'<br>Wartość za 'Ostrzeżenie (niski)'<br>Wartość za 'Ostrzeżenie (wysoki)'<br>Wartość za 'Alarm (wysoki)'<br>Typ histerezy<br>Value<br>Wyrażenie (fjo), na przykład: 2*x+123 )                                                                                                    | 300.00<br>1150.00<br>900<br>950<br>1050<br>1100<br>value<br>1.00<br>x                                        | porównana do ciągu znaków zawartych w polu <i>Normalna wartość</i> . Jeś<br>odczytana zmienna zawiera ciąg znaków z pola <i>Normalna wartość</i> , t<br>element SNMP Get będzie znajdował się w stanie normalnym<br>W przeciwnym wypadku element SNMP Get będzie w stani<br>alarmowym.<br>SNMP Get Utwirzkopię ×<br>Utstawienia Additional Wykresy Wszystkie dane<br>Stan timeout<br>Serwer SNMP 192.168.0.102                   |
| Minimum value<br>Maximum value<br>Wartość za 'Alarm (niski)'<br>Wartość za 'Ostrzeżenie (niski)'<br>Wartość za 'Ostrzeżenie (wysoki)'<br>Wartość za 'Alarm (wysoki)'<br>Typ histerezy<br>Value<br>Wyrażenie (f(a), na przykład: 2*x+123)<br>operatory +*, /, %, ^                                                                                                    | 300.00<br>1150.00<br>900<br>950<br>1050<br>1100<br>value<br>1.00<br>x                                        | porównana do ciągu znaków zawartych w polu <i>Normalna wartość</i> . Jeś<br>odczytana zmienna zawiera ciąg znaków z pola <i>Normalna wartość</i> , t<br>element SNMP Get będzie znajdował się w stanie normalnym<br>W przeciwnym wypadku element SNMP Get będzie w stani<br>alarmowym.<br>SNMP Get Utwirzkopię ×<br>Utstawienia Additional Wykresy Wszystkie dane<br>Stan timeout<br>Serwer SNMP 192.168.0.102<br>Port SNMP      |
| Minimum value<br>Maximum value<br>Wartość za 'Alarm (niski)'<br>Wartość za 'Ostrzeżenie (niski)'<br>Wartość za 'Ostrzeżenie (wysoki)'<br>Wartość za 'Alarm (wysoki)'<br>Typ histerezy<br>Value<br>Wyrażenie (f(d), na przykład: 2*x+123)<br>operatory +*,/ s, ^<br>funkcje abd(, srt), esp(, ind), log), sin(, cod), tan(), asin(), acot), atan()<br>stałe p.j.e       | 300.00<br>1150.00<br>900<br>950<br>1050<br>1100<br>value<br>1.00<br>x                                        | porównana do ciągu znaków zawartych w polu <i>Normalna wartość</i> . Jeś<br>odczytana zmienna zawiera ciąg znaków z pola <i>Normalna wartość</i> , t<br>element SNMP Get będzie znajdował się w stanie normalnym<br>W przeciwnym wypadku element SNMP Get będzie w stani<br>alarmowym.<br>SNMP Get Utwirzkopię ×<br>Utstawienia Additional Wykresy Wszystkie dane<br>Stan timeout<br>Serwer SNMP 192168.0.102<br>Port SNMP 161   |
| Minimum value<br>Maximum value<br>Wartość za 'Ostrzeżenie (niski)'<br>Wartość za 'Ostrzeżenie (wysoki)'<br>Wartość za 'Ostrzeżenie (wysoki)'<br>Wartość za 'Alarm (wysoki)'<br>Typ histerezy<br>Value<br>Wyrażenie (f(x), na przykład: 2*x+123)<br>operatory +,-,*,/,%,^<br>funkcje aksto, sort), exp(, ind, log(, sind, cost), and, akod, acod, atan)<br>stałe pi, e  | 300.00<br>1150.00<br>900<br>950<br>1050<br>1100<br>value<br>1.00<br>x                                        | porównana do ciągu znaków zawartych w polu <i>Normalna wartość</i> . Jeś<br>odczytana zmienna zawiera ciąg znaków z pola <i>Normalna wartość</i> , t<br>element SNMP Get będzie znajdował się w stanie normalnym<br>W przeciwnym wypadku element SNMP Get będzie w stani<br>alarmowym.<br>SNMP Get Utwiczkopie ×<br>Utstawienia Additional Wykresy Wszystkie dane<br>Stan timeout<br>Stan 192168.0.102<br>Port SNMP 161 v 2c v 4 |
| Minimum value<br>Maximum value<br>Wartość za 'Ostrzeżenie (niski)'<br>Wartość za 'Ostrzeżenie (mysoki)'<br>Wartość za 'Ostrzeżenie (mysoki)'<br>Wartość za 'Alarm (wysoki)'<br>Typ histerezy<br>Value<br>Wyrażenie (f(x), na przykłać: 2*x+123)<br>operatory +,-,*,/,%,^<br>funkcje aksto, sprt), expl, Ind, Iog0, sin0, cos0, tan0, acos0, atan0<br>stałe pi, e       | 300.00<br>1150.00<br>900<br>950<br>1050<br>1100<br>1100<br>value<br>1.00<br>x<br>X<br>X                      | porównana do ciągu znaków zawartych w polu <i>Normalna wartość</i> . Jeś<br>odczytana zmienna zawiera ciąg znaków z pola <i>Normalna wartość</i> , t<br>element SNMP Get będzie znajdował się w stanie normalnym<br>W przeciwnym wypadku element SNMP Get będzie w stani<br>alarmowym.<br>SNMP Get Utwiczkopie ×<br>Stan server SNMP 192.168.0.102<br>Port SNMP 161<br>Werja SNMP 2c v<br>Grupa public                           |
| Minimum value<br>Maximum value<br>Wartość za 'Ostrzeżenie (niski)'<br>Wartość za 'Ostrzeżenie (wysoki)'<br>Wartość za 'Ostrzeżenie (wysoki)'<br>Wartość za 'Alarm (wysoki)'<br>Typ histerezy<br>Value<br>Wyrażenie (f(x), na przykład: 2*x+123)<br>operatory +,-,*,/,%,^<br>funkcje akid, sort), exp(, ind, log(, sind, cost), and, akind, acost, atan)<br>stale pi, e | 300.00<br>1150.00<br>900<br>950<br>1050<br>1100<br>1100<br>value<br>1.00<br>x<br>X<br>OK Zastosuj Usuń Anuku | porównana do ciągu znaków zawartych w polu <i>Normalna wartość</i> . Jeś<br>odczytana zmienna zawiera ciąg znaków z pola <i>Normalna wartość</i> , t<br>element SNMP Get będzie znajdował się w stanie normalnym<br>W przeciwnym wypadku element SNMP Get będzie w stani<br>alarmowym.<br>SNMP Get Utwiczkopię ×<br>Stan Stan Utwiczkopię ×<br>Stan Stan Stan Stan Stan Stan Stan Stan                                           |

| Pole                        | Opis                                                                                                    |
|-----------------------------|----------------------------------------------------------------------------------------------------|
| Nazwa                       | Nazwa elementu.                                                                                                    |
| Typ zdefiniowany            | Można wybrać zdefiniowany w systemie typ, który ma przypisaną ikonę.                                                                                                    |
| Jednostka pomiarowa         | Jednostka pomiarowa definiowanego parametru                                                                                                    |
| Wartość minimum             | Wartość minimalna zakresu pomiarowego definiowanego parametru                                                                                                    |
| Wartość maksimum            | Wartość maksymalna zakresu pomiarowego definiowanego parametru                                                                                                    |
| Wartość alarm niski         | Próg dla alarmu za niskiej wartości.                                                                                                    |
| Wartość ostrzeżenie niskie  | Próg dla ostrzeżenia za niskiej wartości.                                                                                                    |
| Wartość ostrzeżenie wysokie | Próg dla ostrzeżenia za wysokiej wartości.                                                                                                    |
| Wartość alarm wysoki        | Próg dla alarmu za wysokiej wartości.                                                                                                    |
| Typ histerezy               | Patrz rozdział 5.6.1 Ustawianie parametrów czujnika                                                                                                    |
| Wyrażenie f(x)              | <ul> <li>Pole dostępne dla zmiennej analogowej. Funkcja umożliwiająca przeliczenie odczytanej wartości analogowej "x" przed porównaniem z progami alarmowymi.</li> <li>Wyrażenie może zawierać poniższe znaki: operatory: "+", "-", "*", "/", "%" (reszta z dzielenia), "^" (potęgowanie); funkcje: "abs()","sqrt()", "exp()","ln()", "log()", "sin()", "cos()", "tan()", "asin()", "acos()", "atan()"; stałe: "pi" (3.1415926), "e" (2.7182818)</li> </ul> |
| Normalna wartość            | Pole dostępne dla zmiennej dyskretnej. W to pole należy wpisać ciąg znaków, jakie musi zawierać<br>odczytana zmienna, aby element SNMP Get był w stanie normalnym.                                                                                                    |
| Serwer SNMP                 | Adres IP urządzenia odpytywanego.                                                                                                    |
| Port SNMP                   | Port komunikacyjny odpytywanego urządzenia (zazwyczaj 161).                                                                                                    |
| Wersja SNMP                 | Można wybrać wersję 1 lub 2c.                                                                                                    |
| Hasło odczytu SNMP          | Hasło SNMP do odczytu (read-only community string).                                                                                                    |
| Okres odpytywania           | Częstość wysyłania zapytań do urządzenia odpytywanego w sekundach.                                                                                                    |
| Identyfikator OID           | Identyfikator zmiennej SNMP odpytywanego urządzenia w formacie ".1.3.6.1.2.1.1.3.0".                                                                                                    |

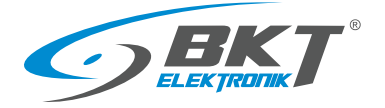

# 5.6.14 Dodawanie obiektu Modbus TCP

| Aby dodać nowy element należy z                                                                                                    | menu pionowego wybrać   | o syst    | temu 📴 , a następnie kliknąć na p            | rzycisk 🛨 w menu poziomym.                                   |
|----------------------------------------------------------------------------------------------------|-------------------------|-----------|----------------------------------------------|--------------------------------------------------------------|
| Modbus TCP                                                                                                    |                         | ×         | Kontroler może odpytywać urzą                | dzenie zewnętrzne o jego parametry                           |
| Ustawienia Additional Wykresy Wszystkie dane                                                                                         |                         |           | zdefiniowanej wartości do odpow              | is TCP. Moze tez wykonać zapis<br>riedniego rejestru modbus. |
| Nazwa                                                                                                    | Cisnienie               |           | · ·                                          |                                                              |
| ID<br>Rodzaj                                                                                                    | 216001<br>snmpget       |           | Modbus TCP (czytać)                          | ×                                                            |
| Typ zdefiniowany przez użytkownika                                                                                                   | pressure                | ~         | Ustawienia Additional Wykresy Wszystkie dane |                                                              |
| Units of measurement                                                                                                    | hPa                     |           | IP address                                   | 192 168.0.15                                                 |
| Klasa                                                                                                    | analog                  |           | Part                                         | 502                                                          |
| Sprzętowy port                                                                                                    | 2                       |           | FOIL                                         | 302                                                          |
| Aktualny stan                                                                                                    | Niepołączony            |           | Slave address                                | 1                                                            |
| Aktualna wartość                                                                                                    | -999.0                  |           | Register index (hexadecimal)                 | FF                                                           |
| Minimum value                                                                                                    | 300.00                  |           | Function code                                | Read Input Register (0x04)                                   |
| Maximum value                                                                                                    | 1150.00                 |           | Data type                                    | 32 bits IEEE 754 floating point 🗸                            |
| Wartość za 'Alarm (niski)'                                                                                                    | 900                     |           | Data ordering                                | high byte first, high word first $\checkmark$                |
| Wartość za 'Ostrzeżenie (niski)'                                                                                                    | 950                     |           | Okres odpytywania                            | 30 sekund 🗸                                                  |
| Wartość za 'Ostrzeżenie (wysoki)'                                                                                                    | 1050                    |           | Funkcja Wake-On-LAN                          |                                                              |
| Wartość za 'Alarm (wysoki)'                                                                                                    | 1100                    |           |                                              | Testuj                                                       |
|                                                                                                    |                         | _         | Modbus raw answer                            |                                                              |
| 1<br>300                                                                                                    |                         | I<br>1150 | Modbus value                                 |                                                              |
| Typ histerezy                                                                                                    | value                   | ~         |                                              |                                                              |
| Value                                                                                                    | 1.00                    |           |                                              | OK Anuluj                                                    |
| Wyrażenie ( f(x), na przykład: 2*x+123 )                                                                                             | x                       |           |                                              |                                                              |
| operatory +, , : *, / %; $\wedge$ funkcje abs(), sqrt(), exp(), ln(), log(), sin(), cos(), tan(), asin(), acos(), atan() stałe pi, e |                         |           |                                              |                                                              |
|                                                                                                    | OK Zastosuj Usuń Anuluj |           |                                              |                                                              |
|                                                                                                    |                         |           |                                              |                                                              |

| Pole                        | Opis                                                                                                    |
|-----------------------------|----------------------------------------------------------------------------------------------------|
| Nazwa                       | Nazwa elementu.                                                                                                    |
| Typ zdefiniowany            | Można wybrać zdefiniowany w systemie typ, który ma przypisaną ikonę.                                                                                                    |
| Jednostka pomiarowa         | Jednostka pomiarowa definiowanego parametru                                                                                                    |
| Wartość minimum             | Wartość minimalna zakresu pomiarowego definiowanego parametru                                                                                                    |
| Wartość maksimum            | Wartość maksymalna zakresu pomiarowego definiowanego parametru                                                                                                    |
| Wartość alarm niski         | Próg dla alarmu za niskiej wartości.                                                                                                    |
| Wartość ostrzeżenie niskie  | Próg dla ostrzeżenia za niskiej wartości.                                                                                                    |
| Wartość ostrzeżenie wysokie | Próg dla ostrzeżenia za wysokiej wartości.                                                                                                    |
| Wartość alarm wysoki        | Próg dla alarmu za wysokiej wartości.                                                                                                    |
| Typ histerezy               | Patrz rozdział 5.6.1 Ustawianie parametrów czujnika                                                                                                    |
| Wyrażenie f(x)              | <ul> <li>Pole dostępne dla zmiennej analogowej. Funkcja umożliwiająca przeliczenie odczytanej wartości analogowej "x" przed porównaniem z progami alarmowymi.</li> <li>Wyrażenie może zawierać poniższe znaki: <ul> <li>operatory: "+", "-", "*", "/", "%" (reszta z dzielenia), "^" (potęgowanie);</li> <li>funkcje: "abs()", "sqrt()", "exp()", "ln()", "log()", "sin()", "cos()", "tan()", "asin()", "acos()", "atan()";</li> <li>stałe: "pi" (3.1415926), "e" (2.7182818)</li> </ul> </li> </ul> |
| IP address                  | Adres IP interfejsu Modbus TCP.                                                                                                    |
| Port modbus                 | Port komunikacyjny odpytywanego urządzenia (zazwyczaj 502).                                                                                                    |
| Slave address               | Adres urządzenia modbus.                                                                                                    |
| Register index              | Adres odpytywanego rejestru modbus.                                                                                                    |
| Function code               | Typ funkcji pytającej. Dostępne: 0x01, 0x02, 0x03, 0x04 do odczytu i 0x05, 0x06 do zapisu                                                                                                    |
| Data type                   | Typ danych odczytywanych. Dostępne: słowo 16bitowe z lub bez znaku, 32 bitowe z lub bez znaku, 32 bitowa wartość zmiennoprzecinkowa float.                                                                                                    |
| Data order                  | Kolejność bajtów w rejestrze.                                                                                                    |
| Okres odpytywania           | Częstość wysyłania zapytań do urządzenia odpytywanego w sekundach.                                                                                                    |

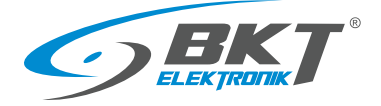

# 5.6.15 Dodawanie czujnika matematycznego

| Aby dodać nowy element należy                      | z menu pionowego wybrać | zewo system | nu 🗄 ,                                      | a następnie kli                              | knąć na przy                   | ycisk 🛨 w menu poziomyi                               | n.                 |
|----------------------------------------------------|-------------------------|-------------|---------------------------------------------|----------------------------------------------|--------------------------------|-------------------------------------------------------|--------------------|
| Czujnik matematyczny Utwórzkopię                   |                         | × (         | Czujnik<br>dostępny                         | matematyczny<br>vch w systemie               | y to warto<br>e czujników.     | ość wirtualna powstała z<br>Ten przykład pokazuje uty | innych<br>worzenie |
| Nazwa                                              | Moc pozorna             | i           | wirtualne<br>i prądu.                       | ej wielkości <i>N</i>                        | locy Pozorn                    | <i>ej</i> obliczonej z odczytow                       | napięcia           |
| ID<br>Rodzaj<br>Typ zdefiniowany przez użytkownika | 215001<br>math          | ~           |                                             |                                              |                                |                                                       |                    |
| Units of measurement                               | VA<br>papalog           |             | Czujnik mate                                | ematyczny Utwórz kop                         | ię                             |                                                       | ×                  |
| Sprzętowy port<br>Aktualny stan                    | 3<br>Normainy           |             | Ustawienia                                  | Additional Wykresy                           | Wszystkie dane                 |                                                       |                    |
| Aktualna wartość                                   | AV 00.0                 |             | Wyrażenie ( f(x), r<br>operatory +, -, *, / | na przykład: 2*x+123 )<br>,%, ^              |                                | A*B                                                   |                    |
| Minimum value<br>Maximum value                     | 0<br>3800               |             | stałe pi, e                                 | (), exp(), m(), rog(), sm(), cos(), ran(), a | sini), acoso, acano            | 20 selound                                            |                    |
| Poziom Alarmu (niski)                              | 0                       |             | Dodaj zmienną                               | ia                                           |                                | OK                                                    | •                  |
| Poziom Ostrzeżenia (wysoki)                        | 2500                    |             | Zmienna<br>A                                |                                              | Odpowiedni czujnik<br>Napięcie |                                                       | ✓ <sup>⊕</sup>     |
| Poziom Alarmu (wysoki)                             | 3000                    |             | В                                           | ```                                          | r Prąd                         |                                                       | <b>~</b>           |
| 0                                                  |                         | _           |                                             |                                              |                                |                                                       |                    |
| Typ histerezy                                      | value                   | *           |                                             |                                              |                                |                                                       |                    |
| Value                                              | 10.00                   | v           |                                             |                                              |                                |                                                       |                    |
|                                                    | OK Zastosuj Usuń        | Anuluj      |                                             |                                              |                                | OK Zastosuj Usuń                                      | Anuluj             |
|                                                    |                         |             |                                             |                                              |                                |                                                       |                    |

| Pole                        | Opis                                                                                                    |
|-----------------------------|----------------------------------------------------------------------------------------------------|
| Nazwa                       | Nazwa elementu.                                                                                                    |
| Typ zdefiniowany            | Można wybrać zdefiniowany w systemie typ, który ma przypisaną ikonę.                                                                                                    |
| Jednostka pomiarowa         | Jednostka pomiarowa definiowanego parametru                                                                                                    |
| Wartość minimum             | Wartość minimalna zakresu pomiarowego definiowanego parametru                                                                                                    |
| Wartość maksimum            | Wartość maksymalna zakresu pomiarowego definiowanego parametru                                                                                                    |
| Wartość alarm niski         | Próg dla alarmu za niskiej wartości.                                                                                                    |
| Wartość ostrzeżenie niskie  | Próg dla ostrzeżenia za niskiej wartości.                                                                                                    |
| Wartość ostrzeżenie wysokie | Próg dla ostrzeżenia za wysokiej wartości.                                                                                                    |
| Wartość alarm wysoki        | Próg dla alarmu za wysokiej wartości.                                                                                                    |
| Typ histerezy               | Patrz rozdział 5.6.1 Ustawianie parametrów czujnika                                                                                                    |
| Wyrażenie f(x)              | Pole dostępne dla zmiennej analogowej. Funkcja umożliwiająca przeliczenie dostępnych w systemie<br>wielkości "A", "B" itd.<br>Wyrażenie może zawierać poniższe znaki:<br>operatory: "+", "-", "*", "/", "%" (reszta z dzielenia), "^" (potęgowanie);<br>funkcje: "abs()","sqrt()","exp()","ln()","log()","sin()","cos()","tan()","acos()","atan()"; |
|                             | stałe: "pi" (3.1415926), "e" (2.7182818)                                                                                                    |

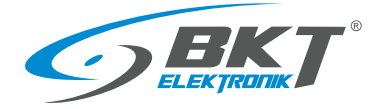

# 5.6.16 Dodawanie kamery

| Aby dodać nowy element należy z | menu pionowego wybrać                                             | s <sup>temu</sup> 🔚 , a następnie kliknąć na przycisk 📩 w menu poziomym.      |
|---------------------------------|-------------------------------------------------------------------|-------------------------------------------------------------------------------|
| Kamera IP                       | ×                                                                 | Funkcja obsługi kamery potraktowana jest jako gadżet i nie jest               |
| Nazwa                           | cam                                                               | zalecana do większych instalacji z tego względu, że może mieć wpływ           |
| ID                              | -                                                                 | na wyuajność systemu. W barużo marych mistalacjach ten gauzet może            |
| Rodzaj                          | ip-cam                                                            | być pożądany.                                                                 |
| Klasa                           | devhwr                                                            |                                                                               |
| URL (adres IP)                  | http://217/197/157/7:7070/axis-cgi/mjpg/video.cgi?resolution=320x | Kontroler automatycznie rozpoznaje kamerę typu UVC (USB Video                 |
| Nazwa użytkownika               |                                                                   | Class) podłączoną do portu USB, która obsługuje kompresję MPEG.               |
| Hasto                           |                                                                   | Zaleca się stosowanie kamer Logitech typu C210, C270, C310, C510.             |
| Zalecany FPS                    | strumień MJPEG 🗸 🗸                                                |                                                                               |
| Proxy                           |                                                                   | Kontroler umożliwia także skonfigurowanie kamer IP przesyłających             |
| Podgląd                         |                                                                   | obrazy JPEG lub strumień MJPEG. Kontroler może obsłużyć maksymalnie 4 kamery. |
|                                 | Odfaulož                                                          | Podgląd obrazu z kamer dostępny jest po wybraniu z menu pionowego             |
|                                 | OK Anuluj                                                         | przycisku 🕼 🖉                                                                 |

| Pole              | Opis                                                                 |
|-------------------|----------------------------------------------------------------------|
| Nazwa             | Nazwa elementu.                                                      |
| URL               | Adres do strumienia video kamery dostępny protokołem http lub https. |
| Nazwa użytkownika | Nazwa użytkownika, jeśli jest konieczny.                             |
| Hasło             | Hasło użytkownika.                                                   |
| Zalecany FPS      | Częstość odświeżania obrazu JPEG lub bezpośredni strumień MJPEG.     |

## 5.6.17 Dodawanie punktu rosy

| Aby dodać nowy element należy z r                                                                                                    | nenu pionowego wybrać                                                                                                    | rstemu 📴 , a następnie kliknąć na przycisk 🛨 w menu poziomym.                                                                                                    |
|----------------------------------------------------------------------------------------------------|----------------------------------------------------------------------------------------------------|----------------------------------------------------------------------------------------------------|
| Ustawienia     Wykresy     Wszystkie dane       Nazwa       ID       Rodzaj       Klasa       Aktualna wartość       Czujnik temperatury       Czujnik temperatury       Czujnik wilgotności       Poziom Alarmu (niski)       Poziom Ostrzeżenia (niski)       Poziom Ostrzeżenia (wysoki)       Sz       Typ histerezy | server rosal       -       dewpoint       analog       Niepołączony       0°C       Temperatura       Viligotność       0       5       25       30       11c       disabled | Możliwe jest dodanie wirtualnego czujnika punktu rosy, który oblicza<br>temperaturę skraplania pary wodnej na podstawie dwóch wybranych<br>z systemu czujników temperatury i wilgotności. |
|                                                                                                    | OK Anuluj                                                                                                    |                                                                                                    |
| Pole                                                                                                    |                                                                                                    | Onic                                                                                                    |

| Pole                         | Opis                                                             |
|------------------------------|------------------------------------------------------------------|
| Nazwa                        | Nazwa elementu.                                                  |
| Czujnik temperatury          | Wybrany czujnik temperatury z aktualnie podłączonych do systemu. |
| Czujnik wilgotności          | Wybrany czujnik wilgotności z aktualnie podłączonych do systemu. |
| Poziom alarmu niskiego       | Próg dla alarmu za niskiej wartości.                             |
| Poziom ostrzeżenia niskiego  | Próg dla ostrzeżenia za niskiej wartości.                        |
| Poziom ostrzeżenia wysokiego | Próg dla ostrzeżenia za wysokiej wartości.                       |
| Poziom alarmu wysokiego      | Próg dla alarmu za wysokiej wartości.                            |
| Typ histerezy                | Patrz rozdział 5.6.1 Ustawianie parametrów czujnika              |

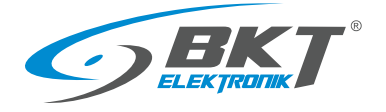

# 5.7 Wejścia binarne (wejścia dla styków bezpotencjałowych)

| 🗖 🔝 BKT: Wejicia binama       | × +                               |                                                                                                    |     |              | - 0                       | b      |
|-------------------------------|-----------------------------------|----------------------------------------------------------------------------------------------------|-----|--------------|---------------------------|--------|
| ← → ♂ ▲ Not se                | cure   192.168.0.101/#I/drycon    |                                                                                                    |     |              | 2 A G 🗘 🖨 🔮               | 1      |
| <b>BKT</b>                    | =                                 |                                                                                                    |     |              | ≯ C + ≜guest I            | 8      |
| BB Dashboard                  | Dry inputs                        |                                                                                                    |     |              |                           |        |
| 🚦 Ogólne statystyki           | Stan wejść binarnych              |                                                                                                    |     | Dry Contacts |                           |        |
| E Drzewo systemu              | 4                                 | <b>tt</b> •                                                                                                    | × 0 |              | V 💟 4 🛛 🖬 0 🗸 V           | ×      |
| Dry outputs                   |                                   |                                                                                                    |     | Dry-1        | No                        | main   |
| Dry inputs                    |                                   |                                                                                                    |     | Dry-2        | No                        | main   |
| Dziennik zdarzeń              |                                   |                                                                                                    |     | Dry-3        | No                        | rmale  |
| Schematy logiczne             |                                   |                                                                                                    |     | Dry-4        | No                        | rmair  |
| B Kamery                      |                                   |                                                                                                    |     |              |                           |        |
| 🕽 Мара                        |                                   |                                                                                                    |     |              |                           |        |
| Użytkownicy                   |                                   |                                                                                                    |     |              |                           |        |
| 🖻 Konfiguracja magistrali CAN |                                   |                                                                                                    |     |              |                           |        |
| Wykres                        |                                   |                                                                                                    |     |              |                           |        |
| 👌 Zresetować czujniki dymu    |                                   |                                                                                                    |     |              |                           |        |
| Waiciwości                    |                                   |                                                                                                    |     |              |                           |        |
| Menu systemu                  |                                   |                                                                                                    |     |              |                           |        |
|                               | Ostatnia aktualizacia: 14:45:15 / | Nasteona aktualizacia: 14:45:30                                                                                                    |     |              | Copyright: BKT Elektronik | k O 20 |
|                               | orania accation pr. 14743-137     | interpretation and a state of the state of the state of t |     |              | copyright bet controls    |        |

Po wybraniu z menu pionowego *Wejścia binarne* możliwy jest podgląd stanu wejść wszystkich styków bezpotencjałowych zainstalowanych w systemie.

### 5.8 Ustawienia wiadomości SMS

| ○         BKT: SMS messages           ←         →         C         ▲ Not se           ○         BKT         ■         ■ | x +<br>cure   192.168.0.101/#l/sms<br>≡ |                               |                  |                | A 6a 6a<br>7 €           | - 0 X<br>: 1 (2) (2)<br>A guest (2) (3) | Z menu pionowego wybierz <i>SMS Messages</i> . Menu dostępne jest tylko po zainstalowaniu modemu. |
|----------------------------------------------------------------------------------------------------|-----------------------------------------|-------------------------------|------------------|----------------|--------------------------|-----------------------------------------|---------------------------------------------------------------------------------------------------|
| Dashboard                                                                                                    | SMS messages                            |                               |                  |                |                          |                                         | Modem umożliwia wysyłanie wiadomości tekstowych SMS przez                                         |
| BB Ogólne statystyki                                                                                                    | SMS settings                            |                               | List of SMS mess | ages           |                          | +                                       |                                                                                                   |
| Drzewo systemu                                                                                                    | Status                                  | registered, home network, 4G  | Date and time    | To number      | Message                  | State                                   | urządzenie oraz odbieranie poleceń SMS wysłanych z uprawnionych                                   |
| B Dry outputs                                                                                                    | Operator                                | Virgin mobile (Orange)        |                  | Currently ther | e are no data to display |                                         | numerów telefonów.                                                                                |
| Dry inputs                                                                                                    | Signal level                            | 80%                           |                  |                |                          |                                         |                                                                                                   |
| saus SMS messages                                                                                                    | PIN code                                | 861123059974970               |                  |                |                          |                                         | Konfigurację modemu GSM/SMS można wykonać po wybraniu z menu                                      |
| Dziennik zdarzeń                                                                                                    | SMS center number                       | +487909986222                 |                  |                |                          |                                         | nionowego SMS Messages Przycisk ten jest widoczny tylko wtędy                                     |
| Schematy logiczne                                                                                                    | List of allowed phone numbers           | +48123456789;+48987654321     |                  |                |                          |                                         | pionowego sivis inessages. Fizycisk ten jest widoczny tyrko wtedy,                                |
| S Kamery                                                                                                    |                                         |                               |                  |                |                          |                                         | kiedy modem zainstalowany jest w kontrolerze.                                                     |
| • Мара                                                                                                    |                                         |                               |                  |                |                          |                                         |                                                                                                   |
| LUżytkownicy                                                                                                    |                                         |                               |                  |                |                          |                                         | Zaobserwowano problem z kartami Silvi od niektorych dostawców                                     |
| 🕒 Konfiguracja magistrali CAN                                                                                            | Request current balance                 | *101# OK                      |                  |                |                          |                                         | GSM, które zostały zabezpieczone kodem PIN. W takim przypadku                                     |
| Wykzes                                                                                                    | Clear SMS list                          | ОК                            |                  |                |                          |                                         |                                                                                                   |
| 👌 Zresetować czujniki dymu                                                                                               |                                         | Zunion Il Manufacto dana dian |                  |                |                          |                                         | sugeruje się usunięcie kodu PIN z karty SIM przed włożeniem jej do                                |
| 111 Właściwości                                                                                                    |                                         | Colowiena domysne             |                  |                |                          |                                         | kontrolora                                                                                        |
| ≪ Menu systemu                                                                                                    |                                         |                               |                  |                |                          |                                         | גטוונו טוכומ.                                                                                     |
|                                                                                                    | Ostatnia aktualizacja: 16:42:11 / Nas   | itępna aktualizacja: 16:42:26 |                  |                | Copyright                | : BKT Elektronik © 2022                 |                                                                                                   |

| Pole                                     | Opis                                                                                                    |                                                                                                    |           |  |  |  |  |
|------------------------------------------|----------------------------------------------------------------------------------------------------|----------------------------------------------------------------------------------------------------|-----------|--|--|--|--|
| PIN code                                 | Kod PIN należy wprowadzić przed włożeniem karty SIM.                                                                                                    |                                                                                                    |           |  |  |  |  |
| Numer centrum SMS                        | Numer telefonu do centrum SMS c<br>(zwykle +48xxxxxxxx lub bez prefi                                                                                                    | Numer telefonu do centrum SMS operatora komórkowego w formacie wymaganym przez operatora (zwykle +48xxxxxxxx lub bez prefix-u). |           |  |  |  |  |
| Lista uprawnionych numerów<br>telefonu   | Lista numerów telefonów, z których będzie można wysyłać polecenia do kontrolera. Lista może zawierać<br>maksymalnie 10 numerów telefonów oddzielonych znakiem średnika ";". Numery powinny mieć format<br>+48xxxxxxxx<br>Dostenne polecenia: |                                                                                                    |           |  |  |  |  |
|                                          | Polecenie                                                                                                    | Przykład                                                                                                    | Odpowiedź |  |  |  |  |
|                                          | Odczyt stanu czujnika                                                                                                    |                                                                                                    |           |  |  |  |  |
|                                          | get 'ID czujnika'<br>get 'Nazwa-czujnika'                                                                                                    | Onboard-Temperature[201001]<br>state=normal value=23.5                                                                          |           |  |  |  |  |
|                                          | Załączenie wyjścia Power-1                                                                                                    |                                                                                                    |           |  |  |  |  |
|                                          | set 'ID czujnika' on<br>set 'Nazwa-czujnika' on                                                                                                    | The element was switched on                                                                                                    |           |  |  |  |  |
|                                          | Wyłączenie wyjścia Power-1                                                                                                    |                                                                                                    |           |  |  |  |  |
|                                          | set 'ID czujnika' offset 304001 offThe element vset 'Nazwa-czujnika' offset 'Power-1' off                                                                                                    |                                                                                                    |           |  |  |  |  |
| Numer telefonu stanu konta<br>(kod USSD) | W przypadku telefonów na kartę można tu wpisać kod zapytania o stan konta np *101# lub inny kod USSD.                                                                                                    |                                                                                                    |           |  |  |  |  |
| Wyczyść listę wiadomości                 | Usuwa z pamięci listę wysłanych w                                                                                                    | iadomości SMS.                                                                                                    |           |  |  |  |  |

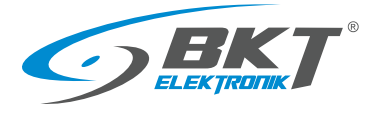

| <b>BKT</b>                                                                                                    | =                |                              |            |                 |                |                     | r 0  | a guest | . 8  | 6 |
|----------------------------------------------------------------------------------------------------|------------------|------------------------------|------------|-----------------|----------------|---------------------|------|---------|------|---|
| BB Dashboard                                                                                                    | SMS messages     |                              |            |                 |                |                     |      |         |      |   |
| Ogólne statystyki                                                                                                    | SMS settings     |                              |            | List of SMS mes | sages          |                     |      |         | Г    | + |
| Drzewo systemu                                                                                                    | Status           | registered, home network, 40 | 5          | Date and time   | To number      | Message             |      | 5       | tate | _ |
| Dry outputs                                                                                                    | Onesator         | LTE mode                     |            |                 | Currently ther | e are no data to di | play |         |      |   |
| Dry inputs                                                                                                    | Signal level     | 80%                          |            |                 |                |                     |      |         |      |   |
| ses SMS messages                                                                                                    | IMEI<br>DIN code | 861123059974970              |            |                 |                |                     |      |         |      |   |
| Dziennik zdarzeń                                                                                                    | Perchae          |                              |            |                 |                |                     | -    |         |      |   |
| Schematy logiczne                                                                                                    | Send SMS         |                              |            |                 |                |                     | ×    |         |      |   |
| Kamery     Kamery     Kam | To number        |                              | +4812345   | 6789            |                |                     |      |         |      |   |
| • Мара                                                                                                    | Message          |                              | To jest wi | adomosc testowa |                |                     | 18   |         |      |   |
| Luzytkownicy                                                                                                    |                  |                              |            |                 |                |                     |      |         |      |   |
| 🖃 Konfiguracja magistrali CAN                                                                                                    |                  |                              |            |                 |                |                     |      |         |      |   |
| di Wykres                                                                                                    |                  |                              |            |                 |                |                     |      |         |      |   |
| 👌 Zresetować czujniki dymu                                                                                                    |                  |                              |            |                 | _              |                     | . 1  |         |      |   |
| Ulaściwości                                                                                                    | -                |                              |            |                 |                | OK Anuluj           |      |         |      |   |
|                                                                                                    |                  |                              |            |                 |                |                     |      |         |      |   |

Urządzenie umożliwia także wysłanie dowolnej wiadomości sms do dowolnego adresata bezpośrednio z interfejsu web.

### 5.9 Dziennik zdarzeń

| C BKT: Delevenik zelevani ← → C ▲ Not to | × +<br>ecure   192.158.0.101/#//log | - U >                                                                             | Po wy  |
|------------------------------------------|-------------------------------------|-----------------------------------------------------------------------------------|--------|
| <b>GBKT</b>                              | =                                   | <b>У 0 0 А</b> диня В К                                                           | o ws   |
| BB Dashboard                             | Dziennik zdarzeń                    |                                                                                   | E 47   |
| BB Ogólne statystyki                     | Zdarzenie / Data i czas             | Opis wydarzenia                                                                   | 5.17.3 |
| B Drzewo systemu                         | 2017-01-01 3:54:28                  | Komuzrikast<br>Sentings of element (id=215001) has been changed by 'guest (id=1)' |        |
| Bry outputs                              | 2017-01-01 353:55                   | Zmiana stanu: Normalny / Element / Moc pozorna<br>Nepolipzony - Normalny          | Ekspo  |
| Dry inputs     Dziennik zdarzeń          | 2017-01-01 3:51:50                  | Komunikat<br>Settings of element (id=202990) has been changed by 'guest (id=1)'   |        |
| Schematy logiczne                        | 2017-01-01 351:50                   | Zmień nazwę: Prąd / Element / Voltage 2<br>Voltage 2 - Prąd                       |        |
| Kamery     Kamery                        | 2017-01-01 3:51:39                  | Komsarikat<br>Sentings of element (id=203999) has been changed by 'gaest (id=1)'  |        |
| • Мара                                   | 2017-01-01 3:51:39                  | Zmień nazwę: Napięcie / Element / Voltage 1<br>Voltage 1 - Nasięcie               |        |
| LUżytkownicy                             | 2017-01-01 3:39:51                  | Komsanikaat<br>Sentings of element (id=210001) hus been changed by 'guest (id=1)' |        |
| Konfiguracja magistrali CAN              | 2017-01-01 3:20:18                  | Zmiana stanu: Normalny / Module / SNMPGET senses<br>Nepolęzony - Normalny         |        |
| Žresetować czujniki dymu                 | 2017-01-01 1:12:58                  | Komuarikat<br>Settinga of element (id=201999) has been changed by 'gaust (id=1)   |        |
| Waiciwości                               | 0 2017-01-01 1:12:29                | Komsanikati<br>Sentings of element (id=201999) has been changed by 'guest (id=1)' |        |
| <ul> <li>Menu systemu</li> </ul>         | 2017-01-01 0:00:32                  | Zmiana stanuz Normalny / System / EC.3358<br>Neznany - Normalny                   |        |
|                                          | 2017-01-01 0:00:30                  | Komsarikat<br>System started up and snady                                         |        |

Po wybraniu z menu pionowego *Dziennik zdarzeń* wyświetlane są logi o wszystkich zdarzeniach systemowych. Patrz również na rozdział 5.17.5 Zapis zdarzeń i wartości pomiarowych na dysku USB.

Eksport zdarzeń do pliku możliwy jest po wybraniu 🍄

### 5.10 Schematy logiczne

|                                                                                                    | =           |                     |         |           |              |                      |          | 70     |  |   |
|----------------------------------------------------------------------------------------------------|-------------|---------------------|---------|-----------|--------------|----------------------|----------|--------|--|---|
| 28 Dashboard                                                                                                    | Dodaj no    | wy schemat logiczny |         |           |              |                      |          |        |  | l |
| BB Ogólne statystyki                                                                                                    | Nazwa scher | matu                |         |           | system-alarm |                      |          |        |  |   |
| E Drzewo systemu                                                                                                    | Dezaktywuj  | schemat             |         |           | nie          |                      |          | ~      |  |   |
| Dry outputs                                                                                                    | Działanie   | Element             |         | Stan      | Limit czasu  | Powtórz/Czas trwania | Operator |        |  |   |
| Dry inputs                                                                                                    | F           | SYSTEM              | · · ·   | alarm v   | nieużywane   | nieużywane           | THEN     | ~      |  |   |
| Dziennik zdarzeń                                                                                                    | (rept       | aunimons            | · · · · | alon on o | LY DR.       | 102                  |          | Ť      |  |   |
| 🖉 Schematy logiczne                                                                                                    |             |                     |         |           |              |                      | OK       | Anuluj |  |   |
| Kamery     Kamery     Kam |             |                     |         |           |              |                      |          |        |  |   |
| Mapa                                                                                                    |             |                     |         |           |              |                      |          |        |  |   |
| LUżytkownicy                                                                                                    |             |                     |         |           |              |                      |          |        |  |   |
| 🖃 Konfiguracja magistrali CAN                                                                                                    |             |                     |         |           |              |                      |          |        |  |   |
| dt Wykzes                                                                                                    |             |                     |         |           |              |                      |          |        |  |   |
| 👌 Zresetować czujniki dymu                                                                                                    |             |                     |         |           |              |                      |          |        |  |   |
| Waściwości                                                                                                    |             |                     |         |           |              |                      |          |        |  |   |
| <ul> <li>Menu systemu</li> </ul>                                                                                                    |             |                     |         |           |              |                      |          |        |  |   |
|                                                                                                    |             |                     |         |           |              |                      |          |        |  |   |

Tworzenie powiązań pomiędzy elementami systemu (czujnikami, wejściami, wyjściami kontrolera itd.) możliwe jest po wybraniu z menu pionowego *Schematy logiczne*. Aby dodać nową zależność logiczną należy kliknąć na przycisk "+" w menu poziomym. Używana jest zależność IF THEN, oraz funkcje logiczne AND i OR. Funkcja *Limit czasu* oznacza opóźnienie wykonania instrukcji. Funkcja *Powtórz* umożliwia powtórzenie wykonania instrukcji po zdefiniowanym czasie, jeśli dany schemat logiczny w dalszym ciągu pozostaje aktywny. Może to być np. powtórne wysłanie email z informacją o alarmie.

Aby ustawienia zachowały się po restarcie kontrolera, należy je zapisać do pamięci nieulotnej.

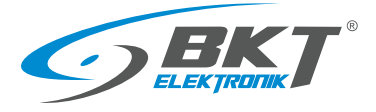

Przykład najprostszego schematu logicznego, który wysyła powiadomienie email i sms w momencie wystąpienia stanu alarmowego w systemie.

|                                                                                                    |                                                                                                    | Edit log                                                                                                    | jic scheme                                                                                                    |                                                                                                    |                                                                                                    |                                                                                                    |                                             | ×                                                                  |
|----------------------------------------------------------------------------------------------------|----------------------------------------------------------------------------------------------------|----------------------------------------------------------------------------------------------------|----------------------------------------------------------------------------------------------------|----------------------------------------------------------------------------------------------------|----------------------------------------------------------------------------------------------------|----------------------------------------------------------------------------------------------------|---------------------------------------------|--------------------------------------------------------------------|
| ieme name                                                                                                    |                                                                                                    |                                                                                                    | SYSTEM_ALAR                                                                                                    | М                                                                                                    |                                                                                                    |                                                                                                    |                                             |                                                                    |
| able scheme                                                                                                    |                                                                                                    |                                                                                                    | no                                                                                                    |                                                                                                    |                                                                                                    |                                                                                                    |                                             | ~                                                                  |
| Action                                                                                                    | Element                                                                                                    | State                                                                                                    |                                                                                                    | Timeout                                                                                                    |                                                                                                    | Repeat                                                                                                    | Op                                          | perator                                                            |
| IF                                                                                                    | SYSTEM                                                                                                    | ▼ alarm                                                                                                    | ~                                                                                                    | not used                                                                                                    |                                                                                                    | not used                                                                                                    | THEN                                        | <ul> <li></li></ul>                                                |
| THEN                                                                                                    | IT-mail-global-state                                                                                                    | send mail                                                                                                    | ✓ none                                                                                                    |                                                                                                    | once                                                                                                    |                                                                                                    | AND                                         | · ·                                                                |
| THEN                                                                                                    | IT-sms-global-state                                                                                                    | send SMS                                                                                                    | ▼ none                                                                                                    |                                                                                                    | once                                                                                                    |                                                                                                    | END                                         |                                                                    |
|                                                                                                    |                                                                                                    |                                                                                                    |                                                                                                    |                                                                                                    |                                                                                                    |                                                                                                    |                                             |                                                                    |
|                                                                                                    |                                                                                                    | ОК Арріу                                                                                                    | Delete Cance                                                                                                    |                                                                                                    |                                                                                                    |                                                                                                    |                                             |                                                                    |
| zykład sch                                                                                                    | ematu logicznego, ktory wysyła                                                                                                    | a powiadomienie email i si<br>Editlog                                                                                                    | ms w momencie                                                                                                    | wystąpienia                                                                                                    | stanu ost                                                                                                    | rzegawczego                                                                                                    | o w systemi                                 | e.                                                                 |
| neme name                                                                                                    |                                                                                                    |                                                                                                    | SYSTEM WAR                                                                                                    | NING                                                                                                    |                                                                                                    |                                                                                                    |                                             |                                                                    |
| able scheme                                                                                                    |                                                                                                    |                                                                                                    | no                                                                                                    |                                                                                                    |                                                                                                    |                                                                                                    |                                             | ~                                                                  |
| Action                                                                                                    | Element                                                                                                    | State                                                                                                    |                                                                                                    | Timeout                                                                                                    |                                                                                                    | Papat                                                                                                    | 0                                           | aratar                                                             |
| IF                                                                                                    | SYSTEM                                                                                                    | warning                                                                                                    |                                                                                                    | not used                                                                                                    |                                                                                                    | not used                                                                                                    | THEN                                        |                                                                    |
|                                                                                                    | SISTEM                                                                                                    |                                                                                                    |                                                                                                    |                                                                                                    |                                                                                                    |                                                                                                    |                                             | ×                                                                  |
| THEN                                                                                                    | IT-mail-global-state                                                                                                    | send mail                                                                                                    | ✓ none                                                                                                    |                                                                                                    | once                                                                                                    |                                                                                                    | AND                                         | ✓ ^                                                                |
| THEN                                                                                                    | IT-sms-global-state                                                                                                    | send SMS                                                                                                    | ✓ none                                                                                                    |                                                                                                    | once                                                                                                    |                                                                                                    | END                                         | ✓ ✓                                                                |
| ykład sch                                                                                                    | ematu logicznego, który wysyła                                                                                                    | a powiadomienie email i sı<br>Edit log                                                                                                    | ms w momencie<br>jic scheme                                                                                                    | odłączenia                                                                                                    | czujników                                                                                                    | od kontroler                                                                                                    | a.                                          |                                                                    |
| neme name                                                                                                    |                                                                                                    |                                                                                                    | SENSOR_DISC                                                                                                    | ONNECTED                                                                                                    |                                                                                                    |                                                                                                    |                                             |                                                                    |
| able scheme                                                                                                    |                                                                                                    |                                                                                                    |                                                                                                    |                                                                                                    |                                                                                                    |                                                                                                    |                                             | V                                                                  |
|                                                                                                    |                                                                                                    |                                                                                                    | no                                                                                                    |                                                                                                    |                                                                                                    |                                                                                                    |                                             |                                                                    |
| Action                                                                                                    | Flement                                                                                                    | State                                                                                                    | no                                                                                                    | Timeout                                                                                                    |                                                                                                    | Repeat                                                                                                    | 01                                          | perator                                                            |
| Action                                                                                                    | Element<br>Module: 'EE325-1097'                                                                                                    | State                                                                                                    | no                                                                                                    | Timeout<br>not used                                                                                                    |                                                                                                    | Repeat<br>not used                                                                                                    | OR                                          | perator                                                            |
| Action<br>IF<br>IF                                                                                                    | Element<br>Module: 'EE325-1097'<br>Module: 'EE325-1106'                                                                                                    | State v not connected v not connected                                                                                                    |                                                                                                    | Timeout<br>not used<br>not used                                                                                                    |                                                                                                    | Repeat<br>not used<br>not used                                                                                                    | OR<br>OR                                    | perator                                                            |
| Action<br>IF<br>IF<br>IF                                                                                                    | Element<br>Module: 'EE325-1097'<br>Module: 'EE325-1106'<br>Module: 'EE325-1127'                                                                                                    | State v not connected v not connected v not connected                                                                                                    |                                                                                                    | Timeout<br>not used<br>not used<br>not used                                                                                                    |                                                                                                    | Repeat<br>not used<br>not used<br>not used                                                                                              | OR<br>OR<br>OR                              | perator                                                            |
| Action<br>IF<br>IF<br>IF<br>IF                                                                                                    | Element<br>Module: TE325-1097'<br>Module: TE325-1106'<br>Module: TE325-1127'<br>Module: TE325-1135'                                                                                                    | State v not connected v not connected v not connected v not connected v not connected                                                                                                    |                                                                                                    | Timeout<br>not used<br>not used<br>not used<br>not used                                                                                                    |                                                                                                    | Repeat<br>not used<br>not used<br>not used<br>not used                                                                                  | OR<br>OR<br>OR<br>OR                        | perator                                                            |
| Action<br>IF<br>IF<br>IF<br>IF                                                                                                    | Element<br>Module: TE325-1097'<br>Module: TE325-1106'<br>Module: TE325-1127'<br>Module: TE325-1135'<br>Ttrault-fibbalestate                                                                                                    | State  v not connected  v not connected |                                                                                                    | Timeout<br>not used<br>not used<br>not used<br>not used                                                                                                    | 0050                                                                                                    | Repeat<br>not used<br>not used<br>not used<br>not used                                                                                  | OR<br>OR<br>OR<br>OR                        | perator                                                            |
| Action<br>IF<br>IF<br>IF<br>IF<br>THEN<br>THEN                                                                                                    | Element<br>Module: TE325-1097'<br>Module: TE325-1106'<br>Module: TE325-1127'<br>Module: TE325-1135'<br>Tf-mail-global-state<br>Tf-sms-global-state                                                                                                    | State          Image: state         Image: state <tr< th=""><th>no<br/>v<br/>v<br/>v<br/>none<br/>none</th><th>Timeout<br/>not used<br/>not used<br/>not used</th><th>once</th><th>Repeat<br/>not used<br/>not used<br/>not used<br/>not used</th><th>OR<br/>OR<br/>OR<br/>OR<br/>AND<br/>END</th><th>Perator</th></tr<>                                                                                                    | no<br>v<br>v<br>v<br>none<br>none                                                                                                    | Timeout<br>not used<br>not used<br>not used                                                                                                    | once                                                                                                    | Repeat<br>not used<br>not used<br>not used<br>not used                                                                                  | OR<br>OR<br>OR<br>OR<br>AND<br>END          | Perator                                                            |
| Action<br>IF<br>IF<br>IF<br>IF<br>THEN<br>THEN                                                                                                    | Element<br>Module: TE325-1097'<br>Module: TE325-1106'<br>Module: TE325-1127'<br>Module: TE325-1135'<br>IT-mal-global-state<br>IT-sms-global-state<br>powróci do stanu normalnego,                                                                                                    | State                                                                                                    | v<br>v<br>v<br>v<br>v<br>none<br>v<br>none<br>cance<br>2ytkownika, nale:                                                                                                    | Timeout<br>not used<br>not used<br>not used<br>not used                                                                                                    | once<br>once                                                                                                    | Repeat<br>not used<br>not used<br>not used<br>not used                                                                                  | OR<br>OR<br>OR<br>OR<br>OR<br>END           | Perator                                                            |
| Action<br>IF<br>IF<br>IF<br>THEN<br>THEN                                                                                                    | Element<br>Module: TE325-1097'<br>Module: TE325-1106'<br>Module: TE325-1127'<br>Module: TE325-1135'<br>TF-mail-global-state<br>TF-sms-global-state<br>powróci do stanu normalnego,                                                                                                    | State v not connected v not connected v not connected v not connected v not connected v send mail v send SMS ox Apply aby powiadomić o tym uż Edit log                                                                                                    | v<br>v<br>v<br>v<br>v<br>v<br>none<br>v<br>none<br>v<br>none<br>v<br>v<br>none<br>v<br>t<br>kownika, nalez<br>ic scheme                                                                          | Timeout<br>not used<br>not used<br>not used                                                                                                    | once<br>once                                                                                                    | Repeat<br>not used<br>not used<br>not used<br>not used                                                                                  | OR<br>OR<br>OR<br>OR<br>OR<br>END           | perator                                                            |
| Action<br>IF<br>IF<br>IF<br>THEN<br>THEN<br>SII SYSTEM                                                                                                    | Element<br>Module: TE325-1097'<br>Module: TE325-1106'<br>Module: TE325-1127'<br>Module: TE325-1135'<br>TF-mail-global-state<br>TF-sms-global-state<br>powróci do stanu normalnego,                                                                                                    | State v not connected v not connected v not connected v not connected v send mail v send SMS ox Apply aby powiadomić o tym uż Edit log                                                                                                    | v<br>v<br>v<br>v<br>v<br>v<br>v<br>v<br>v<br>v<br>v<br>v<br>v<br>v<br>v<br>v<br>v<br>v<br>v                                                                                                    | Timeout<br>not used<br>not used<br>not used<br>24<br>24<br>24<br>24<br>24<br>24<br>24<br>24<br>24<br>24<br>24<br>24<br>24                                                                                                    | once<br>once                                                                                                    | Repeat<br>not used<br>not used<br>not used<br>not used                                                                                  | OR<br>OR<br>OR<br>OR<br>OR<br>END           | perator                                                            |
| Action<br>IF<br>IF<br>IF<br>IF<br>THEN<br>THEN<br>THEN<br>SII SYSTEM                                                                                                    | Element<br>Module: TE325-1106'<br>Module: TE325-1106'<br>Module: TE325-1127'<br>Module: TE325-1135'<br>TF-mail-global-state<br>TF-sms-global-state<br>powróci do stanu normalnego,                                                                                                    | State v not connected v not connected v not connected v not connected v send mail v send SMS oK Apply aby powiadomić o tym uż Edit log                                                                                                    | v<br>v<br>v<br>v<br>v<br>v<br>none<br>v<br>none<br>v<br>none<br>v<br>v<br>none<br>v<br>t<br>kownika, nale:<br>system_NORP<br>no                                                                  | Timeout<br>not used<br>not used<br>not used<br>2y utworzyć                                                                                                    | once<br>once                                                                                                    | Repeat<br>not used<br>not used<br>not used<br>not used                                                                                  | OR<br>OR<br>OR<br>OR<br>END                 | v v v v v v v v v v v v v v v v v v v                              |
| Action<br>IF<br>IF<br>IF<br>IF<br>THEN<br>THEN<br>THEN<br>SII SYSTEM<br>eme name<br>able scheme<br>Action                                                                                                    | Element<br>Module: TE325-1106'<br>Module: TE325-1106'<br>Module: TE325-1127'<br>Module: TE325-1135'<br>Tr-mail-global-state<br>Tr-sms-global-state<br>powróci do stanu normalnego,<br>Element                                                                                                    | State                                                                                                    | v<br>v<br>v<br>v<br>v<br>none<br>v<br>none<br>v<br>none<br>v<br>v<br>none<br>v<br>v<br>none<br>v<br>s<br>v<br>none<br>v<br>none<br>v<br>none<br>v<br>none<br>v<br>none<br>v<br>none<br>v<br>none | Timeout<br>not used<br>not used<br>not used<br>not used<br>2y utworzyć                                                                                                    | once<br>once                                                                                                    | Repeat<br>not used<br>not used<br>not used<br>not used<br>chemat logic                                                                  | OR<br>OR<br>OR<br>OR<br>END                 | perator                                                            |
| Action<br>IF<br>IF<br>IF<br>THEN<br>THEN<br>Sli system<br>eme name<br>able scheme<br>Action<br>IF                                                                                                    | Element<br>Module: TE325-1100'<br>Module: TE325-1100'<br>Module: TE325-1127'<br>Module: TE325-1135'<br>Tf-mail-global-state<br>Tf-sms-global-state<br>powróci do stanu normalnego,<br>Element<br>SYSTEM                                                                                                    | State v not connected v not connected v not connected v not connected v not connected v send mail v send SMS oK Apply aby powiadomić o tym uż Edit log State v normal                                                                                                    | v<br>v<br>v<br>v<br>v<br>v<br>v<br>v<br>v<br>v<br>v<br>v<br>v<br>v<br>v<br>v<br>v<br>v<br>v                                                                                                    | Timeout<br>not used<br>not used<br>not used<br>not used<br>view<br>zy utworzyć                                                                                                    | once<br>once                                                                                                    | Repeat<br>not used<br>not used<br>not used<br>not used<br>cchemat logic<br>Repeat<br>not used                                           | OR<br>OR<br>OR<br>OR<br>END<br>END          | perator                                                            |
| Action<br>IF<br>IF<br>IF<br>THEN<br>THEN<br>Sli system<br>source name<br>able scheme<br>Action<br>IF<br>IF                                                                                                    | Element<br>Module: TE325-1100'<br>Module: TE325-1100'<br>Module: TE325-1127'<br>Module: TE325-1135'<br>TF-mal-global-state<br>TF-sms-global-state<br>powróci do stanu normalnego,<br>Element<br>SYSTEM<br>SENSOR_DISCONNECTED                                                                                                    | State v not connected v not connected v not connected v not connected v not connected v send mail v send SMS ox Apply aby powiadomić o tym uż Edit log State v normal v normal v normal v                                                                                                    | no<br>✓<br>✓<br>✓<br>✓<br>v<br>v<br>v<br>v<br>v<br>v<br>none<br>✓<br>v<br>none<br>✓<br>v<br>v<br>v<br>v<br>v<br>v<br>v<br>v<br>v<br>v<br>v<br>v<br>v                                             | Timeout<br>not used<br>not used<br>not used<br>not used<br>int used<br>int used<br>int used<br>not used                                                                                                    | once<br>once                                                                                                    | Repeat<br>not used<br>not used<br>not used<br>not used<br>chemat logic<br>Repeat<br>not used<br>not used                                | OR<br>OR<br>OR<br>OR<br>END<br>END          | perator                                                            |
| Action<br>IF<br>IF<br>IF<br>THEN<br>THEN<br>II SYSTEM<br>II SYSTEM<br>II SYSTEM<br>II SYSTEM<br>II SYSTEM<br>II SYSTEM                                                                                                    | Element<br>Module: TE325-1097'<br>Module: TE325-1106'<br>Module: TE325-1135'<br>IT-mail-global-state<br>IT-sms-global-state<br>powróci do stanu normalnego,<br>Element<br>SYSTEM<br>SENSOR_DISCONNECTED<br>IT-mail-global-state                                                                                                    | State          v       not connected         v       not connected         v       not connected         v       not connected         v       send mail         v       send SMS         ox       Apply         aby powiadomić o tym uż       Edit log         state       v         v       normal         v       send mail                                                                                                    | v<br>v<br>v<br>v<br>v<br>v<br>v<br>v<br>none<br>v<br>v<br>none<br>v<br>v<br>v<br>v<br>none<br>v<br>v<br>v<br>v<br>v<br>v<br>v<br>v<br>v<br>v<br>v<br>v<br>v<br>v<br>v<br>v<br>v<br>v<br>v        | Timeout<br>not used<br>not used<br>not used<br>not used<br>int used<br>int used<br>MAL                                                                                                    | once<br>once                                                                                                    | Repeat<br>not used<br>not used<br>not used<br>not used<br>chemat logic<br>Repeat<br>not used<br>not used                                | OR<br>OR<br>OR<br>OR<br>END<br>END<br>END   | perator<br>vv<br>vv<br>vv<br>vv<br>vv<br>vv<br>vv<br>vv<br>vv<br>v |
| Action<br>IF<br>IF<br>THEN<br>THEN<br>HI SYSTEM<br>eme name<br>uble scheme<br>Action<br>IF<br>IF                                                                                                    | Element<br>Module: TE325-1097'<br>Module: TE325-1106'<br>Module: TE325-1135'<br>IT-mail-global-state<br>IT-sms-global-state<br>powróci do stanu normalnego,<br>Element<br>SYSTEM<br>SENSOR_DISCONNECTED                                                                                                    | State          v       not connected         v       not connected         v       not connected         v       not connected         v       send mail         v       send SMS         ok       Apply         aby powiadomić o tym uż       Edit log         State       v         v       normal         v       normal                                                                                                    | v<br>v<br>v<br>v<br>v<br>v<br>none<br>v<br>none<br>v<br>v<br>none<br>v<br>v<br>v<br>none<br>v<br>v<br>v<br>v<br>v<br>v<br>v<br>v<br>v<br>v<br>v<br>v<br>v<br>v<br>v<br>v<br>v<br>v<br>v          | Timeout<br>not used<br>not used<br>not used<br>not used<br>not used                                                                                                    | once<br>once                                                                                                    | Repeat<br>not used<br>not used<br>not used<br>not used<br>chemat logic<br>Repeat<br>not used<br>not used                                | OR<br>OR<br>OR<br>OR<br>END<br>END          | perator [ [ [ [ [ [ [ [ [ [ [ [ [ [ [ [ [ [ [                      |
| Action<br>IF<br>IF<br>IF<br>THEN<br>THEN<br>THEN<br>II SYSTEM<br>II SYSTEM<br>IF<br>IF<br>THEN<br>THEN<br>THEN<br>POWYŻSZY<br>abeli pon<br>reść konfig<br>:an serwere<br>ONTROLER                                                                                                    | Element Module: TE325-1107' Module: TE325-1106' Module: TE325-1135' T-mail-global-state TF-sms-global-state SYSTEM SENSOR_DISCONNECTED TF-mail-global-state TF-sms-global-state the przykładach w powiadomiern iżej. Zobacz również rozdział 5. urowanego powiadomienia email owni: %4\n \n                                                                                                    | State          v       not connected         v       not connected         v       not connected         v       not connected         v       not connected         v       send mail         v       send sMS         ox       Apply         aby powiadomić o tym uż       Edit log         state       v         v       normal         v       send mail         v       send mail         v       send sMS                                                                                                    | Ino                                                                                                    | Timeout<br>not used<br>not used<br>not used<br>not used<br>i<br>i<br>i<br>i<br>i<br>i<br>i<br>i<br>i<br>i<br>i<br>i<br>i<br>i<br>i<br>i<br>i<br>i<br>i                                                                                                    | once<br>once<br>poniższy s<br>once<br>once<br>an wszystk<br>mail<br>vORMAL'                                                                   | Repeat<br>not used<br>not used<br>not used<br>not used<br>chemat logic<br>Repeat<br>not used<br>not used<br>ich czujników               | OR<br>OR<br>OR<br>OR<br>END<br>END          | perator                                                            |
| Action<br>IF<br>IF<br>IF<br>THEN<br>THEN<br>II SYSTEM<br>II SYSTEM<br>I | Element Module: TE325-1106' Module: TE325-1106' Module: TE325-1135' TF-mal-global-state TF-sms-global-state Element SYSTEM SENSOR_DISCONNECTED TF-mal-global-state TF-sms-global-state TF-sms-global-state the przykładach w powiadomieri tiżej. Zobacz również rozdział 5. urowanego powiadomienia email owni: %4\n '\n -%7{201999}°C-%6{201999}\n                                                                                                    | State  v not connected  v not connected  v not connected  v not connected  v not connected  v send sMS  ox Apply  aby powiadomić o tym uż Edit log  state v normal v send sMS  OK Apply  niu email i sms jako tekst w 6.3 Dodawanie powiadom                                                                                                    | no                                                                                                    | Timeout<br>not used<br>not used<br>not used<br>not used<br>i<br>i<br>i<br>i<br>i<br>i<br>i<br>i<br>i<br>i<br>i<br>i<br>i                                                                                                    | once<br>once<br>poniższy s<br>once<br>once<br>once<br>an wszystk<br>mail<br>vORMAL'<br>80°°C-'norm                                            | Repeat<br>not used<br>not used<br>not used<br>not used<br>chemat logic<br>Repeat<br>not used<br>not used<br>ich czujników               | OR<br>OR<br>OR<br>OR<br>END<br>END          | perator                                                            |
| Action<br>IF<br>IF<br>IF<br>THEN<br>THEN<br>II SYSTEM<br>II SYSTEM<br>I | Element Module: TE325-100' Module: TE325-1106' Module: TE325-1135' Tf-mal-global-state Tf-sms-global-state SYSTEM SENSOR_DISCONNECTED Tf-mal-global-state Tf-sms-global-state Tf-sms-global-state the przykładach w powiadomierni tiżej. Zobacz również rozdział 5. urowanego powiadomienia email owni: %4\n '\n -%7{201999}°C-%6{201999}\n NIA\n                                                                                                    | State  v not connected  v not connected  v not connected  v not connected  v send mail v send SMS  Cox Apply  aby powiadomić o tym uż Edit log  State v normal v send mail v send SMS  OK Apply  iu email i sms jako tekst w 6.3 Dodawanie powiadom                                                                                                    | no<br>✓<br>✓<br>✓<br>✓<br>✓<br>✓<br>✓<br>✓<br>✓<br>✓<br>✓<br>✓<br>✓                                                                                                    | Timeout<br>not used<br>not used<br>not used<br>not used<br>int used<br>int used<br>not used<br>not used<br>not used<br>not used<br>not used<br>not used<br>int used<br>not used<br>not used<br>not used<br>not used<br>not used<br>not used                                                                                                    | once<br>once<br>poniższy s<br>once<br>once<br>once<br>an wszystk<br>mail<br>NORMAL'<br>80'°C-'norm                                            | Repeat<br>not used<br>not used<br>not used<br>not used<br>chemat logic<br>Repeat<br>not used<br>not used<br>not used                    | OR<br>OR<br>OR<br>OR<br>END<br>END<br>CZNY. | perator                                                            |
| Action<br>IF<br>IF<br>IF<br>THEN<br>THEN<br>THEN<br>HEN<br>END<br>END<br>END<br>END<br>END<br>END<br>END<br>E                                                                                                    | Element Module: TE325-1106' Module: TE325-1106' Module: TE325-1135' TF-mal-global-state TF-sms-global-state SYSTEM SENSOR_DISCONNECTED TF-mal-global-state TF-sms-global-state TF-sms-global-state TF-sms-global-state Ch przykładach w powiadomieri iżej. Zobacz również rozdział 5. urowanego powiadomienia email owni: %4\n \n -%7{201999}°C-%6{201999}\n NIA\n -%6{107001}\n                                                                                                    | State                                                                                                    | no<br>v<br>v<br>v<br>v<br>v<br>v<br>v<br>v<br>v<br>v<br>v<br>v<br>v                                                                                                    | Timeout<br>not used<br>not used<br>not used<br>not used<br>not used<br>a<br>a<br>a<br>a<br>a<br>a<br>a<br>a<br>a<br>a<br>a<br>a<br>a<br>a<br>a<br>a<br>a<br>a<br>a                                                                                                    | once<br>once<br>poniższy s<br>once<br>once<br>once<br>an wszystk<br>mail<br>NORMAL'<br>801°C-'norm                                            | Repeat<br>not used<br>not used<br>not used<br>not used<br>chemat logic<br>Repeat<br>not used<br>not used<br>not used                    | OR<br>OR<br>OR<br>OR<br>END<br>END<br>CZNY. | perator                                                            |
| Action<br>IF<br>IF<br>THEN<br>THEN<br>THEN<br>THEN<br>III SYSTEM<br>ENDER<br>ENDER<br>IF<br>IF<br>THEN<br>THEN<br>THEN<br>THEN<br>POWYŻSZY<br>tabeli pon<br>reść konfig<br>tan serwero<br>ONTROLER<br>S5{201999}<br>ERWEROW<br>55{201006}                                                                                                    | Element Module: TE325-1106' Module: TE325-1106' Module: TE325-1135' TF-mal-global-state TF-sms-global-state SYSTEM SENSOR_DISCONNECTED TF-mal-global-state TF-sms-global-state TF-sms-global-state the przykładach w powiadomiere siżej. Zobacz również rozdział 5. urowanego powiadomienia email owni: %4\n \n -%7{201999}°C-%6{201999}\n NIA\n -%6{107001}\n -%7{201006}°C-%6{201006}\n                                                                                                    | State                                                                                                    | no<br>v<br>v<br>v<br>v<br>v<br>v<br>v<br>v<br>v<br>v<br>v<br>v<br>v                                                                                                    | Timeout<br>not used<br>not used<br>not used<br>not used<br>not used<br>a<br>a<br>a<br>a<br>a<br>a<br>a<br>a<br>a<br>a<br>a<br>a<br>a<br>a<br>a<br>a<br>a<br>a<br>a                                                                                                    | once<br>once<br>poniższy s<br>once<br>once<br>once<br>once<br>once<br>an wszystk<br>wmail<br>vORMAL'<br>80'°C-'norm<br>normal'<br>06'°C-'norm | Repeat<br>not used<br>not used<br>not used<br>not used<br>not used<br>che mat logic<br>Repeat<br>not used<br>not used<br>not used       | OR<br>OR<br>OR<br>OR<br>END<br>END          | perator                                                            |
| Action<br>IF<br>IF<br>IF<br>THEN<br>THEN<br>THEN<br>Sli system<br>Action<br>IF<br>IF<br>THEN<br>THEN<br>THEN<br>THEN<br>THEN<br>THEN<br>THEN<br>CONTROLER<br>S5{201999}<br>ERWEROW<br>S5{107001}<br>S5{201006}<br>55{201003}                                                                                                    | Element<br>Module: TE325-110°<br>Module: TE325-1127<br>Module: TE325-113°<br>IT-mail-global-state<br>IT-sms-global-state<br>SYSTEM<br>SENSOR_DISCONNECTED<br>IT-mail-global-state<br>IT-sms-global-state<br>IT-sms-global-state<br>IT-sms-global-state<br>Ch przykładach w powiadomieri<br>iżej. Zobacz również rozdział 5.<br>urowanego powiadomienia email<br>owni: %4\n<br>\n<br>-%7{201999}°C-%6{201999}\n<br>NIA\n<br>-%7{201006}°C-%6{201006}\n<br>-%7{201006}\n<br>-%7{201006}\n             | State                                                                                                    | no<br>✓<br>✓<br>✓<br>✓<br>✓<br>✓<br>✓<br>✓<br>✓<br>✓<br>✓<br>✓<br>✓                                                                                                    | Timeout<br>not used<br>not used<br>not used<br>not used<br>int used<br>int used<br>int used<br>int used<br>int used<br>not used<br>int used<br>not used<br>int used<br>int | once<br>once<br>poniższy s<br>once<br>once<br>once<br>an wszystk<br>mail<br>NORMAL'<br>80°°C-'norm<br>'normal'<br>06°°C-'norm                 | Repeat<br>not used<br>not used<br>not used<br>not used<br>chemat logic<br>Repeat<br>not used<br>not used<br>not used<br>ich czujnikóv   | OR<br>OR<br>OR<br>OR<br>END<br>END          | perator                                                            |
| Action<br>IF<br>IF<br>IF<br>IF<br>THEN<br>THEN<br>Sli system<br>Sli system<br>Action<br>IF<br>IF<br>THEN<br>THEN<br>POWYŻSZY<br>tabeli pon<br>reść konfig<br>tan serwere<br>ONTROLER<br>S5{20199}<br>ERWEROW<br>S5{201003}<br>S5{201023}<br>S5{201023}                                                                                                    | Element Module: TE325-1107' Module: TE325-1106' Module: TE325-1127' Module: TE325-1135' IT-mail-global-state IT-sms-global-state SYSTEM SENSOR_DISCONNECTED IT-mail-global-state IT-sms-global-state IT-sms-global-state IT-sms-global-state Ch przykładach w powiadomieni iżej. Zobacz również rozdział 5. urowanego powiadomienia email owni: %4\n \n -%7{201999}°C-%6{201999}\n NIA\n -%7{201006}°C-%6{201006}\n -%7{201023}°C-%6{201006}\n -%7{201023}°C-%6{201003}\n -%7{201009}%-%6{202009}\n | State                                                                                                    | no<br>✓<br>✓<br>✓<br>✓<br>✓<br>✓<br>✓<br>✓<br>✓<br>✓<br>✓<br>✓<br>✓                                                                                                    | Timeout<br>not used<br>not used<br>not used<br>not used<br>int used<br>int used<br>int used<br>int used<br>int used<br>not used<br>not used<br>not used<br>int used<br>not used<br>int used<br>int used<br>not used<br>int used<br>int | once<br>once<br>poniższy s<br>once<br>once<br>once<br>an wszystk<br>mail<br>NORMAL'<br>80°°C-'norm<br>'normal'<br>06°°C-'norm<br>'normal'     | Repeat<br>not used<br>not used<br>not used<br>not used<br>chemat logic<br>Repeat<br>not used<br>not used<br>not used<br>not used<br>al' | OR<br>OR<br>OR<br>OR<br>END                 | perator                                                            |

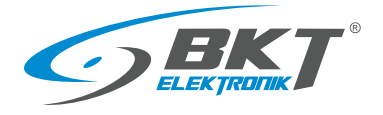

#### 5.11 Kamery

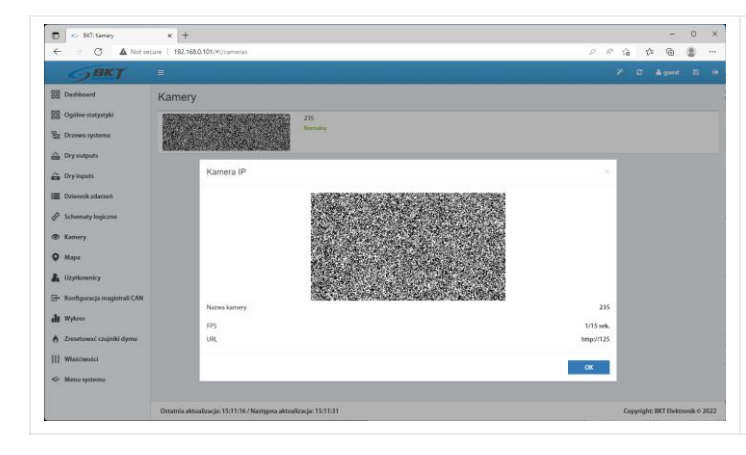

Po wybraniu z menu pionowego *Kamery* możliwy jest podgląd obrazów z zainstalowanych kamer. Kamery konfiguruje się po wybraniu z menu pionowego *Drzewo systemu*. Patrz rozdział *5.6.16 Dodawanie kamery*.

### 5.12 Mapa

| EKT                                                                                                    | 1    | 2 0 0 Agent D 1 | hudynku Naloży wybrać z monu pienowogo Mana Konfiguracio to                                                                                                    |
|----------------------------------------------------------------------------------------------------|------|-----------------|----------------------------------------------------------------------------------------------------|
| Contrast of the second second | Mapa |                 | strony można przeprowadzić po kliknięciu przycisku w menu<br>poziomym.<br>Aby ustawienia zachowały się po restarcie kontrolera, należy je<br>zapisać do pamięci nieulotnej. |

### 5.13 Użytkownicy

| BKT: Uzytkownicy                 | × +                                                               |                                                       |                       |       |             | -          | 0        | ×   |
|----------------------------------|-------------------------------------------------------------------|-------------------------------------------------------|-----------------------|-------|-------------|------------|----------|-----|
| ← → ♂ ▲ Not set                  | cure   192.168.0.101/#//users                                     |                                                       |                       | 0 R G | ¢.          | Ð          | ۵.       |     |
| <b>SBKT</b>                      | =                                                                 |                                                       |                       | 7 0   | •           | 🛔 guest    | B        | ٠   |
| BB Dashboard                     | Użytkownicy                                                       |                                                       |                       |       |             |            |          |     |
| Ogólne statystyki                |                                                                   | sread: all                                            | gread: all            |       |             |            |          |     |
| E Drzewo systemu                 | Stress                                                            | swrite: all                                           | gwrite: all           |       |             |            |          |     |
| 🚠 Dry outputs                    | 🚊 user                                                            | sread: all<br>swrite: devvirt, elements, groups, view | gread: all<br>gwrite: |       |             |            |          |     |
| 🚊 Dry inputs                     |                                                                   |                                                       |                       |       |             |            |          |     |
| Dziennik zdarzeń                 |                                                                   |                                                       |                       |       |             |            |          |     |
| Schematy logiczne                |                                                                   |                                                       |                       |       |             |            |          |     |
| S Karnery                        |                                                                   |                                                       |                       |       |             |            |          |     |
| • Мара                           |                                                                   |                                                       |                       |       |             |            |          |     |
| L Użytkownicy                    |                                                                   |                                                       |                       |       |             |            |          |     |
| 🖃 Konfiguracja magistrali CAN    |                                                                   |                                                       |                       |       |             |            |          |     |
| di Wykres                        |                                                                   |                                                       |                       |       |             |            |          |     |
| 👌 Zresetować czujniki dymu       |                                                                   |                                                       |                       |       |             |            |          |     |
| 111 Właściwości                  |                                                                   |                                                       |                       |       |             |            |          |     |
| <ul> <li>Menu systemu</li> </ul> |                                                                   |                                                       |                       |       |             |            |          |     |
|                                  | Ostatnia aktualizacja: 15:15:01 / Następna aktualizacja: 15:15:16 |                                                       |                       | 0     | opyright: I | BKT Elekts | onik O 2 | 022 |

Wybranie z menu pionowego Użytkownicy umożliwia zarządzanie

użytkownikami systemu, tworzenie nowych, usuwanie i nadawanie uprawnień.

Aby dodać nowego użytkownika należy kliknąć na przycisk "+" w menu poziomym.

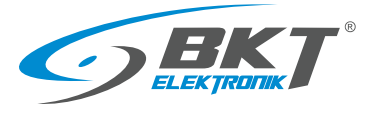

| Dodaj nowego użytkownika                                                 | W wyskakującym oknie należy podać nazwę i hasło użytkownika.                                                    |
|--------------------------------------------------------------------------|----------------------------------------------------------------------------------------------------|
| Ustawienia Interfejs Grupy                                               | Opcjonalnie adres email i numer telefonu, które mogą być później<br>wykorzystane przy konfiguracji powiadomień. |
| Login użytkownika JKowalski                                              | , , , , , , , , , , , , , , , , , , , ,                                                                         |
| Haslo                                                                    |                                                                                                    |
| Haslo (ponownie)                                                         |                                                                                                    |
| E-Mail                                                                   |                                                                                                    |
| Telefon                                                                  |                                                                                                    |
| Telefon należy podać w formacie międzynarodowym                          |                                                                                                    |
| OK Anuluj                                                                |                                                                                                    |
| Dodaj nowego użytkownika X                                               | W drugiej zakładce należy nadać użytkownikowi uprawnienia do                                                    |
| Ustawienia Interfejs Grupy                                               | odczytu i/lub zapisu do poszczególnych części systemu.                                                          |
|                                                                          |                                                                                                    |
| calkowity dostęp calkowity dostęp                                        |                                                                                                    |
| klucze elektroniczne Ø klucze elektroniczne Ø kamery Ø                   |                                                                                                    |
| magistral CAN 😧 magistral CAN 😧                                          |                                                                                                    |
| elementy 0 elements                                                      |                                                                                                    |
| GSM modem Ø                                                              |                                                                                                    |
| dziennik systemu 🚱 dziennik systemu 🚱<br>schematy logiczne 🚱             |                                                                                                    |
| moduly @ moduly @ E-Mail, SNMP, SMS @ E-Mail, SNMP, SMS @                |                                                                                                    |
| gniazda i przekaźniki 🍘 gniazda i przekaźniki 🥝<br>karta SD 🚱 karta SD 🚱 |                                                                                                    |
| środowisko uruchomieniowe 🚱 środowisko uruchomieniowe 🚱 użytkownicy 🚱    |                                                                                                    |
| mapa 🛛                                                                   |                                                                                                    |
| OK Anuluj                                                                |                                                                                                    |
| Dodaj nowego użytkownika X                                               | Ostatnia zakładka umożliwia przyznanie uprawnień odczytu i/lub                                                  |
| Ustawienia Interfejs Grupy                                               | zapisu do poszczegolnych grup elementów zdefiniowanych w rozdziale 5.6.2 Dodawanie nowei arupy elementów.       |
| Uprawnienia do odczytu Uprawnienia do zapisu                             |                                                                                                    |
| wszystkie grupy                                                          |                                                                                                    |
| Szały_macierze Szały_macierze Szały_macierze Szały_macierze              |                                                                                                    |
|                                                                          | Aby ustawienia zachowały się po restarcie kontrolera, należy je                                                 |
|                                                                          | zapisać do pamięci nieulotnej.                                                                                  |
|                                                                          |                                                                                                    |
|                                                                          |                                                                                                    |
|                                                                          |                                                                                                    |
|                                                                          |                                                                                                    |
|                                                                          |                                                                                                    |
|                                                                          |                                                                                                    |
|                                                                          |                                                                                                    |
| OK Anuluj                                                                |                                                                                                    |
|                                                                          |                                                                                                    |

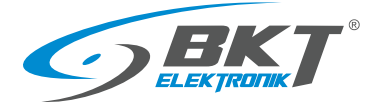

#### 5.14 Konfiguracja magistrali CAN (modułów rozszerzeń)

Do kontrolera można podłączyć urządzenia CAN rozszerzające ilość portów analogowych EE321t i portów wejść binarnych dla styków bezpotencjałowych EE322 oraz czujniki ES340.

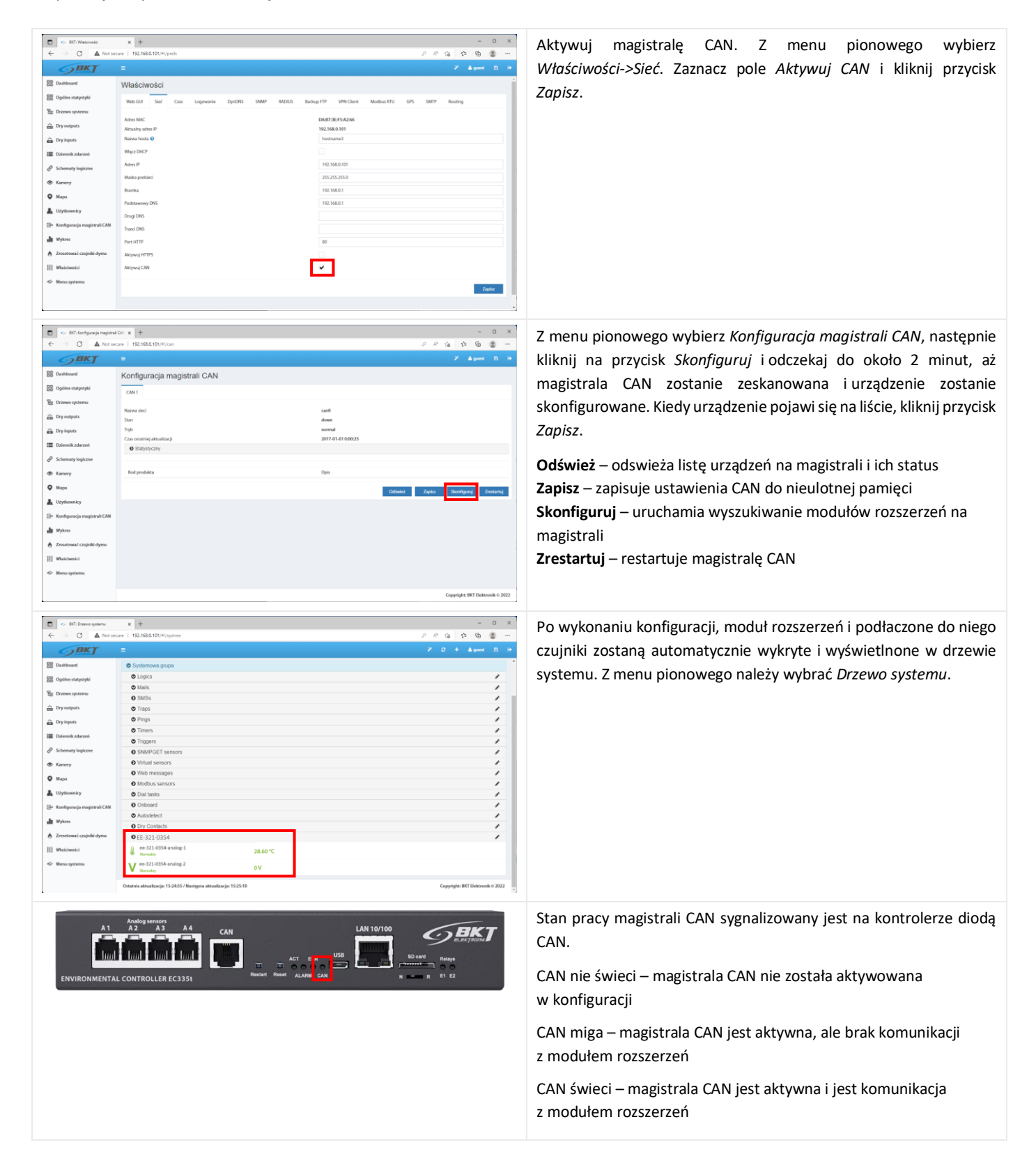

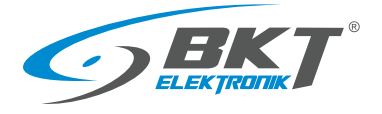

#### 5.15 Wykresy

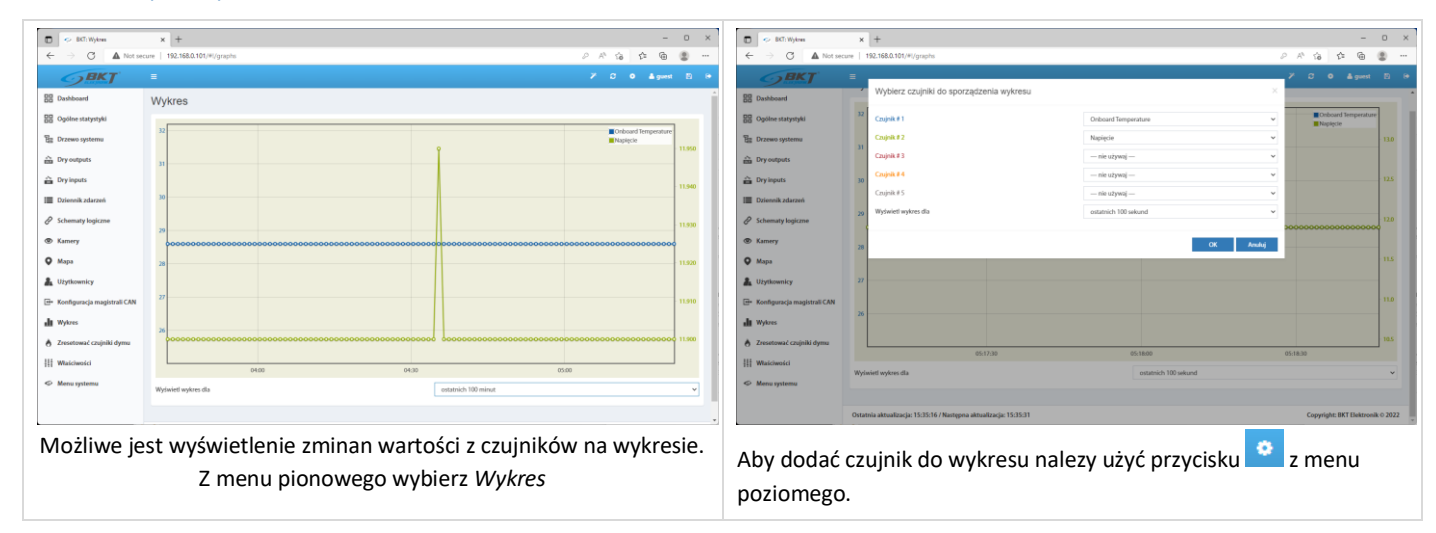

#### 5.16 Reset czujników dymu

| $\leftarrow$ BKT: Reset smoke detectors<br>$\leftarrow \rightarrow C \oplus 0$                                                                                                    | x +                                                                                  |                                  | Po zadziałaniu (wykryciu dymu) czujki wymagają ręcznego<br>zrestartowania. Restart czujek można wykonać poprzez interfejs                                                                                                    |
|----------------------------------------------------------------------------------------------------|--------------------------------------------------------------------------------------|----------------------------------|----------------------------------------------------------------------------------------------------|
| B Oversit stats  C Synamic State  C Synamic State  D Try sources  D Try sources  D Try sources  C Sources  C Amores  Access control  C Anometysention  Access control  C Anometysention  Access control  C Anometysention  Access control  Access control  Ac | Reset smoke detectors<br>• ES340-1521<br>• #39-1521 and<br>* #39-1521 and<br>* #andy |                                  | web kontrolera. Z menu pionowego wybierz <i>Restart czujników dymu.</i> Restart polega na odłączeniu zasilania na kilka sekund od czujników. Wszystkie czujniki analogowe podłączone do tego urządzenia, gdzie podłaczony jest czujnik dymu zostaną na chwilę odłaczone do napięcia. |
| - ayaaaa adenu                                                                                                    | Last update: 11:57:15 AM / Next update: 11:57:45 AM                                  | Copyright: IKT Elektronik © 2020 |                                                                                                    |

#### 5.17 Ustawienia systemu

#### 5.17.1 Ustawienia interfejsu www

Z menu pionowego wybierz Właściwości->*Web\_GUI* W tym miejscu można ustawić parametry interfejsu web:

- język
- format czasu 12h/24h
- częstotliwość automatycznego odświeżania
- jednostkę temperatury (stopnie Celsjusza lub Farenheita)
- domyślną stronę po zalogowaniu
- aktywację sygnału dźwiękowego przez www w czasie aktywnych alarmów dla poszczególnych grup elementów

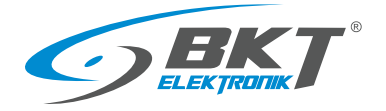

#### 5.17.2 Ustawienia sieciowe

| <b>GBKT</b>                                                                                                    |                                                                                                    |                                                                                                    |
|----------------------------------------------------------------------------------------------------|----------------------------------------------------------------------------------------------------|----------------------------------------------------------------------------------------------------|
| 원 Dashboard<br>원 Ogidne statystyki<br>탄 Drzewa systemu<br>같 Dry oniputs<br>같 Dry inputs<br>한 Dry inputs<br>한 Dry inputs<br>한 Dreenik Adazerie<br>父 Schematy logiczne | WildSchwości<br>Web 024 Sieć UT Czas Logowania DynCNS SNAM MOUT<br>Adstaliwane P<br>Adstaliwane P<br>Marzinkost B<br>Wilez SNCP<br>Adstali P | 5 Buckup 177 VIN Cliert Modeus 1713 GPS SM17 Routing<br>72/F#F54720805<br>1923 MAILTH<br>1923 MAILTH<br>1923 VIAI 2014<br>112 VIAI 2014 |
| Mapa Ulythownicy Ulythownicy Group Configuracja magistrali CAN Wykres Concernence Continuit Johnson                                                                  | Maka position<br>Banka<br>Andonamov (MS<br>Drug (MS<br>Tracis (MS<br>Tracis (MS                                                              | 25325250<br>982.988.1<br>982.988.1<br>980.6<br>90                                                                                       |
| y Zresłtować czupnki dymu<br>∰ Właściwości<br>⊅ Menu systemu                                                                                                    | Aityung HTPS<br>Aityung CAN                                                                                                    |                                                                                                    |

Z menu pionowego wybierz Właściwości->Sieć.

- Adres IP, Maska podsieci, Broadcast, Brama, DNS do wprowadzenia statycznych ustawień sieciowych
- Port HTTP określa port dostępu do urządzenia przez przeglądarkę internetową (domyślnie 80)
- Aktywuj HTTPS aktywuję szyfrowane połączenie przez przeglądarkę internetową
- Włącz DHCP aktywuje automatyczne pobranie ustawień sieci z serwera DHCP
- Aktywuj CAN funkcja musi być zaznaczona jeśli mają być używane moduły rozszerzeń w systemie

Zapisanie ustawień spowoduje restart kontrolera. Odczekaj aż na panelu frontowym kontrolera zacznie migać dioda ACT. Dopiero wtedy kontroler dostępny będzie pod nowym adresem IP.

|                                                                                                    | × +                                                                                                 |
|----------------------------------------------------------------------------------------------------|----------------------------------------------------------------------------------------------------|
| ← → C ▲ Nots                                                                                                    | seare   192.168.0.101/#//prefs A 🙃 🛱 🖀 📟                                                            |
| <b>BKT</b>                                                                                                    |                                                                                                    |
| BB Dashboard                                                                                                    | Właściwości                                                                                         |
| BB Ogólne statystyki                                                                                                    | Web GUI Sieć LTE Czas Logowanie DynDNS SNMP RADUS Backup FTP VPN Client Modbus RTU GPS SMTP Routing |
| B Drzewo systemu                                                                                                    |                                                                                                    |
| m Dry outputs                                                                                                    | Enable DE modem                                                                                     |
| Dry inputs                                                                                                    | Connect at stamp                                                                                    |
| sws SMS messages                                                                                                    | PIN                                                                                                 |
| Dziennik zdarzeń                                                                                                    | Authorization type CHAP v                                                                           |
| Schematy logiczne                                                                                                    | User name                                                                                           |
| Kamery     Kamery     Kam | Password                                                                                            |
| • Мара                                                                                                    | Enable Watchdog                                                                                     |
| L Użytkownicy                                                                                                    | Enable logging                                                                                      |
| 🕒 Konfiguracja magistrali CAN                                                                                                    | Save log to disk OK                                                                                 |
| Wykres                                                                                                    | Zapisz                                                                                              |
| 👌 Zresetować czujniki dymu                                                                                                    |                                                                                                    |
| ## Właściwości                                                                                                    |                                                                                                    |
| Menu systemu                                                                                                    | Conselob: BFT Outrouile o 2003                                                                      |

### 5.17.3 Ustawienia modemu LTE

Jeśli w urządzeniu zainstalowany jest modem LTE, umożliwia on połaczenie z internetem. Połączenie LTE może słuzyć jako awaryjne do Ethernet lub jako podstawowe. Do zdlanego połączenia do kontrolera EC335t poprzez połaczenie LTE wymagany jest globalny statyczny adres IP od provider-a GSM.

Z menu pionowego wybierz Właściwości->LTE. Menu dostępne jest tylko po zainstalowaniu modemu.

| Pole                                          | Opis                                                                                                    |
|-----------------------------------------------|----------------------------------------------------------------------------------------------------|
| Enable LTE modem                              | Włącza modem LTE.                                                                                                    |
| Connect at startup                            | Aktywuje połączenie LTE zaraz po uruchomieniu kontrolera.<br>Jeśli zaznaczone, wtedy połączenie LTE będzie używane jako podstawowe dla wszystkich usług sieciowych.<br>Jeśli niezaznaczone, to połączenie zostanie aktywowane dopiero po zaniku połączenia Ethernet. Połączenie<br>Ethernet jest testowane poprzez ping do serwera DNS (patrz rozdział <i>5.17.2 Ustawienia sieciowe</i> ). Jeśli<br>którykolwiek z serwerów DNS odpowiada na ping, to kontroler uznaje połączenie Ethernetowe za aktywne.<br>Z tego względu wszystkie ustawione serwery DNS powinny być w sieci zewnętrznej. |
| APN                                           | Access point name – nazwa do provider-a GSM.                                                                                                    |
| PIN                                           | Kod pin, jeśli jest wymagany.                                                                                                    |
| Authorization type                            | Typ autoryzacji do provider-a GSM.                                                                                                    |
| User name                                     | Nazwa użytkownika, jeśli wymagana przez provider-a GSM.                                                                                                    |
| Password                                      | Hasło użytkownika, jeśli wymagane przez provider-a GSM.                                                                                                    |
| Enable routing for internal<br>network        | Umożliwia dostęp do Internetu urządzeniom w sieci wewnętrznej. Kontroler nie udostępnia automatycznie adresów IP dla takiej sieci, więc ustawienia sieciowe urządzeń muszą być wprowadzone ręcznie.                                                                                                    |
| Enable Watchdog                               | Włącza sprawdzanie połączenia LTE. Jeśli zaznaczone, modem z określoną w "Watchdog period" częstotliwością wysyła ping do zdefiniowanego w "IP Address or hostname of ping destination" serwera. Jeśli w czasie określonym w "Watchdog timeout" modem nie otrzyma odpowiedzi, to uznaje połączenie LTE za zerwane i podejmie próbę ponownego zestawienia połączenia LTE.                                                                                                    |
| Watchdog period                               | Częstotliwość sprawdzania połączenia z serwerem.                                                                                                    |
| Watchdog timeout                              | Czas na odpowiedź z serwera.                                                                                                    |
| IP Address or hostname of<br>ping destination | Adres IP serwera służącego do testowania połączenia LTE.                                                                                                    |
| Enable logging                                | Włączenie logowania stanu połączenia LTE. Użyj tej funkcji tylko do debugowania przy ustawianiu połączenia. Podczas normalnej pracy logowanie powinno być wyłączone.                                                                                                    |
| Save log to disk                              | Przycisk do pobrania logów LTE.                                                                                                    |

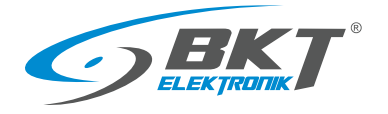

#### 5.17.4 Ustawienia czasu

| <b>BKT</b>                                                                          |                                                                                                    |      |
|-------------------------------------------------------------------------------------|----------------------------------------------------------------------------------------------------|------|
| Dashboard     Ogólne statystyki     Drzewo systemu     Dry outputs                  | Właśchwości<br>Nac Gal Sać Cae logowała Dpichiś Skille Moltić Bakup IV WitClaw Modau KTU Grś Skille Modau<br>Alkauto dzi cze urzątemia<br>2017 41/61 Salc.3                            |      |
| <ul> <li>Dry inputs</li> <li>Dziennik zdarzeń</li> <li>Schematy logiczne</li> </ul> | Band         BitT-ch1001 Memory, Famoly, Witody, Nonregia           Distrativis czasu kristigo         Mpczny           Przząki         macze v.j. Sostawi v.j. modala v.j./ 1220 v.j. | ~    |
| D Kamery<br>D Mapa                                                                  | Koniec gadolimik v <sup>1</sup> , Stotani v <sup>1</sup> , slodos v <sup>1</sup> / 8000 v <sup>1</sup><br>Prosty vojiški kolja<br>Poda                                                 | ~    |
| L Uzytkownicy<br>⊒• Konfiguracja magistrali CAN<br>L Wykres                         | njentralog (za australogijska:<br>Dobasavnje vener NDP do prodvenizacji casa<br>Mohra jeme NDP do prodvenizacji casa                                                                   | Ű    |
| Zresetować czujniki dymu     Waściwości     Moru wstemu                             | Zapit: Spectrosca                                                                                                    | INTP |

Możliwe jest ręczne ustawienie czasu zegara urządzenia oraz ustawienie cyklicznej synchronizacji z serwerami NTP. Z menu pionowego wybierz Właściwości->*Czas* 

### 5.17.5 Zapis zdarzeń i wartości pomiarowych na dysku USB lub karcie SD

Z menu pionowego wybierz: Właściwości->Logowanie Wartości odczytane z sensorów oraz logi systemowe mogą być Właściwości zapisywane do plików na karcie SD lub dysku USB wczesniej 88 ( Sie LTE sformatowanym do systemu FAT32. â Dr Po zainstalowaniu karty SD lub dysku USB możliwe będzie 🛱 Dryin 3812 M przeglądanie jego zawartości bezpośrednio z interfejsu web Wolny ro urządzenia po kliknięciu w Otwórz zawartość pamięci flash USB. Zapinz pliki wide Macz szczed O Mapa 🌲 Użytk ⊡• Konfigu di Wykre × + Aby zapisać na dysku USB wartości odczytane z czujników należy na С . ¢ @ @ zakładce Właściwości->Logowanie->Czujnki zanzaczyć odpowienie DD Dashboard Właściwośc czujniki oraz określić interwał zapisu pomiarów. Urządzenie BB Ogólne sta umożliwia zapis wartości pomiarowych z maksymalnie 30 czujników. Karta SE Czujni a Dry inputs Dziennik zd **Q** Мара 🌲 Użytk Wykres A Zres н **v** Index of /usbflash/EC335i-192.10 x + οx Wartości odczytane z czujników są zapisane na dysku USB w plikach 🖸 🔺 Not secure | 192.168.0.101/usbflash/EC335i-19... A<sup>a</sup> 🏠 🏂 🍓 🖕 🌒 CSV. Index of /usbflash/EC335i-192.168.0.101/sensors/101951/ Bezpośrednia ścieżka dostepu do danych na karcie SD: 2017.01.01\_02-00-39.101951.csv 2022.10.18\_10-48-34.101951.csv 01-Jan-2017 00:33 18-Oct-2022 09:14 77910 http://{login}:{pass}@192.168.0.101/sdcard/ Bezpośrednia ścieżka dostepu do danych na dysku USB: http://{login}:{pass}@192.168.0.101/usbflash/ B C D E F G H I ype: "EC335i" re version: "5.0.1

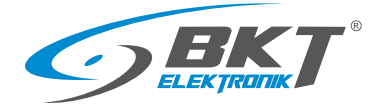

# 5.17.6 Wysyłanie zdarzeń i wartości pomiarowych do FTP, MAIL

| br Waterstein     br Waterstein     br Wate |                  | - 0 ×<br>P (a) (b) (b) (b) (b) (b) (b) (b) (b) (b) (b | Urzadzenie umożliwia także przesyłanie zdarzeń systemowych<br>i wartości pomiarowych do serwera FTP i wiadomością email. Należy<br>wcześniej zainstalowac kartę SD lub pendrive USB. Dane do serwera<br>FTP przesyłane są raz na dobę o godzinie 0:00. Natomiast<br>wiadomośc email z danymi w załączniku przesyłana jest raz dzennie<br>o wybranej godzinie.<br>Właściwości->Logowanie->Serwer FTP<br>Właściwości->Logowanie->Dziennik Poczty |
|----------------------------------------------------------------------------------------------------|------------------|-------------------------------------------------------|----------------------------------------------------------------------------------------------------|
| Mapa     Użytkownicy                                                                                                    | Login<br>Hasto   |                                                       | , , , , , , , , , , , , , , , , , , ,                                                                                                    |
| <ul> <li>Konfiguracja magistrali CAN</li> <li>Wykres</li> </ul>                                                                                                    | 2ywotność plików | nie usumoj v                                          |                                                                                                    |
| Zresetować czujniki dymu     Właściwości                                                                                                    |                  | Zapisać Osliwieżać Wysłać                             |                                                                                                    |
| Menu systemu                                                                                                    |                  | Copyright: BKT Elektronik o 2022                      |                                                                                                    |

# 5.17.7 Zapis zdarzeń do SYSLOG

| ■ StTi Watchrotci E → C ▲ Not security                                                                                                    | x +                                                                             | ×                                |
|----------------------------------------------------------------------------------------------------|---------------------------------------------------------------------------------|----------------------------------|
| <b>GBKT</b>                                                                                                    | ≡                                                                               | 7 ≜guest 12 0                    |
| Dashboard                                                                                                    | Właściwości                                                                     |                                  |
| Bi Drzewo systemu                                                                                                    | Web-GUI Sieć LITE Czas Logowanie DynDNS SNMP RADUS Backup FTP VPN Client Modbus | RTU GPS SMTP Routing             |
| m Dry outputs                                                                                                    | Karta SD Pamięć flash US8 HDD Serwer FTP Dziennik poczty Systog Czujniki        |                                  |
| 💼 Dry inputs                                                                                                    | Adres serwera Syslogu                                                           |                                  |
| sws SMS messages                                                                                                    |                                                                                 | Zapisz                           |
| Dziennik zdarzeń     Schematy logiczne                                                                                                    |                                                                                 |                                  |
| Kamery     Kamery     Kam |                                                                                 |                                  |
| • Мара                                                                                                    |                                                                                 |                                  |
| LU2ytkownicy                                                                                                    |                                                                                 |                                  |
| En Konfiguracja magistrali CAN                                                                                                    |                                                                                 |                                  |
| Zresetować czujniki dymu                                                                                                    |                                                                                 |                                  |
| 計 Właściwości                                                                                                    |                                                                                 |                                  |
| Menu systemu                                                                                                    |                                                                                 | Copyright: BKT Elektronik © 2022 |

### 5.17.8 Ustawienia DynDNS

| C ≪ BCT:Watchestel<br>← → C ▲ Not sec                                                                                                    | x +<br>cure   192.168.0.101,#//prefs | -<br>• * * * *                                                | 0 ×           |
|----------------------------------------------------------------------------------------------------|--------------------------------------|---------------------------------------------------------------|---------------|
| <b>SBKT</b>                                                                                                    | =                                    | × ≜gest                                                       | в э           |
| BB Dashboard                                                                                                    | Właściwości                          |                                                               |               |
| BB Ogólne statystyki                                                                                                    | Web-GUI Siet Czas Logowanie DynDNS   | SNMP RADIUS Backup FTP VPN Client Modbus RTU GPS SMTP Routing |               |
| Bg Drzewo systemu                                                                                                    | Aktywuj DynDNS                       | v                                                             |               |
| Dryoutputs                                                                                                    | Usluga DNS                           | Dyndra (sww.dyndra.com)                                       | ~             |
| III Dziennik zdarzeń                                                                                                    | Login                                |                                                               |               |
| 🖉 Schematy logiczne                                                                                                    | Nazwa hosta                          |                                                               |               |
| Kamery     Kamery     Kam |                                      | _                                                             |               |
| • Мара                                                                                                    |                                      |                                                               | Zapisz        |
| Luzytkownicy                                                                                                    |                                      |                                                               |               |
| 🕞 Konfiguracja magistrali CAN                                                                                                    |                                      |                                                               |               |
| di Wykzes                                                                                                    |                                      |                                                               |               |
| Zresetować czujniki dymu                                                                                                    |                                      |                                                               |               |
| <ul> <li>Menu systemu</li> </ul>                                                                                                    |                                      |                                                               |               |
|                                                                                                    |                                      |                                                               |               |
|                                                                                                    |                                      |                                                               |               |
|                                                                                                    |                                      |                                                               |               |
|                                                                                                    |                                      | Copyright: BKT Elektro                                        | tronik O 2022 |

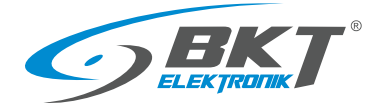

#### 5.17.9 Ustawienia SNMP i baza MIB

| 🗊 🗢 BCT: Watervolei              | x +                                                                           |        |      |          | -           | D       | ×    |
|----------------------------------|-------------------------------------------------------------------------------|--------|------|----------|-------------|---------|------|
| ← → C ▲ Not set                  | ure   192.168.0.101/#//prefs                                                  |        | PR   | 18 1     | ) i (       | 8       |      |
| <b>GBKT</b>                      |                                                                               |        |      |          | 🛔 guest     |         |      |
| BB Dashboard                     | Właściwości                                                                   |        |      |          |             |         |      |
| 🔠 Ogólne statystyki              | Web GUI Sieć Czas Logowanie DynDNS SNMP RADIUS Backup FTP VPN Client Modbus R | TU GPS | SMTP | Routing  |             |         |      |
| B Drzewo systemu                 |                                                                               |        |      |          |             |         |      |
| 🚠 Dry outputs                    | Aktywej SNMP                                                                  |        |      |          |             |         |      |
| 🔒 Dry inputs                     | Wersja V1/V2C                                                                 |        |      |          |             |         | Ť    |
| 🔳 Dziennik zdarzeń               | Wax/insta do zanisu private                                                   |        |      |          |             |         |      |
| Schematy logiczne                | Pobierz pik MIB bkt.mib                                                       |        |      |          |             |         |      |
| Kamery                           |                                                                               |        |      |          |             |         | - 1  |
| • Мара                           |                                                                               |        |      |          |             | Zapisz  | -    |
| LU2ytkownicy                     |                                                                               |        |      |          |             |         |      |
| 🕞 Konfiguracja magistrali CAN    |                                                                               |        |      |          |             |         |      |
| dl Wykres                        |                                                                               |        |      |          |             |         |      |
| 👌 Zresetować czujniki dymu       |                                                                               |        |      |          |             |         |      |
| 111 Waściwości                   |                                                                               |        |      |          |             |         |      |
| <ul> <li>Menu systemu</li> </ul> |                                                                               |        |      |          |             |         |      |
|                                  |                                                                               |        |      |          |             |         |      |
|                                  |                                                                               |        |      |          |             |         |      |
|                                  |                                                                               |        |      |          |             |         |      |
|                                  |                                                                               |        |      | Copyrigh | t: BKT Elek | ronik O | 2022 |

Z urządzeniem można skomunikowac się używając protokołu SNMP (Simple Network Management Protocol). Obsługiwany jest protokół SNMP w wersji 1, 2c i 3. Domyślny port dostępu do urządzenia poprzez SNMP to 161. W tej zakładce można także pobrać bazę mib z danymi komunikacyjnymi.

Z menu pionowego wybierz Właściwości->SNMP

#### Baza MIB systemu

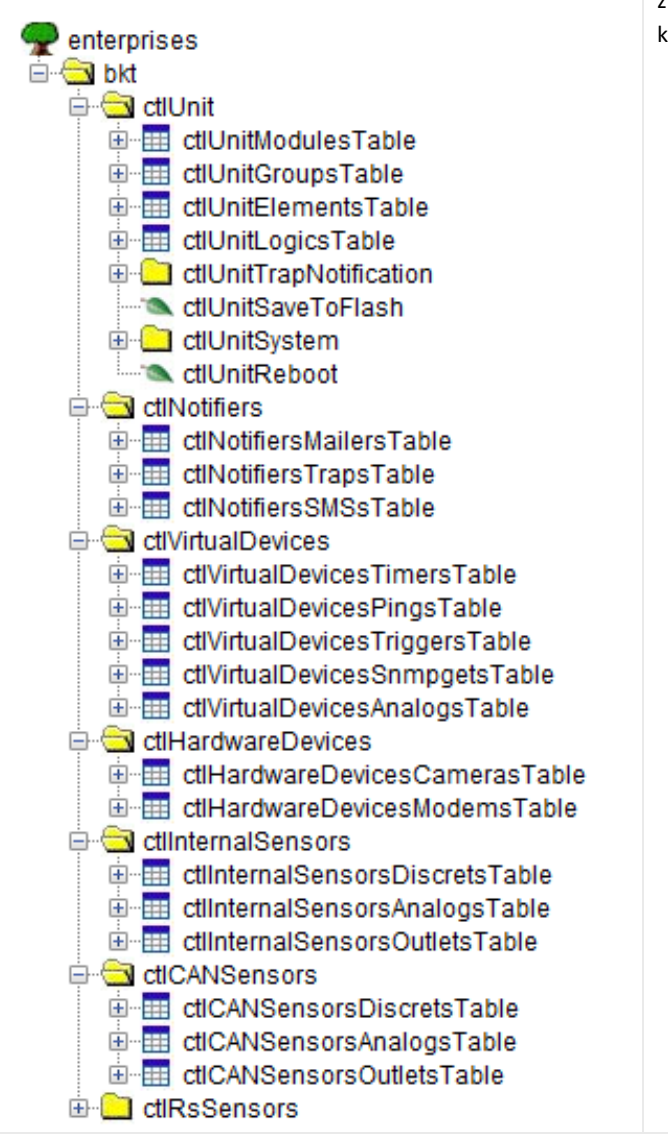

Baza MIB SNMP jest odzwierciedleniem drzewa systemu dostepnego z menu pionowego. Wszystkie informacje wymagane do nawiązania komunikacji z kontrolerem znajduja się bazie MIB.

ctlUnit – drzewo systemu

ctlUnitModulesTable - moduły w drzewie systemu ctlUnitGroupsTable – utworzone grupy elementów ctlUnitElementsTable - elementy (czujniki) w drzewie systemu ctlUnitLogicsTable - utworzone schematy logiczne ctlUnitTrapNotification – powiadomienie SNMP Trap ctlUnitSaveToFlash - zapis ustawień do pamięci flash ctlUnitSystem – informacje o urządzeniu (sn, mac, firmware itp.) ctlUnitReboot – restartowanie urządzenia ctlNotifiers - utworzone powiadomienia ctlNotifiersMailersTable - utworzone powiadomienia MAIL ctlNotifiersTrapsTable - utworzone powiadomienia SNMP Trap ctlNotifiersSMSsTable - utworzone powiadomienia SMS ctlVirtualDevices - wirtualne elementy ctlVirtualDevicesTimersTable - timer-y ctlVirtualDevicesPingsTable - ping-i ctlVirtualDevicesTriggersTable - trigger-y ctlVirtualDevicesSnmpgetsTable - SNMP Get (wirtualne czujniki) ctlVirtualDevicesAnalogsTable - wartości matematyczne ctlHardwareDevices - inne urządzenia ctlHardwareDevicesCamerasTable - kamery USB i IP ctlHardwareDevicesModemsTable - modem GSM ctlInternalSensors – szczegóły czujników systemu ctlInternalSensorsDiscretsTable - wejścia bezpotencjałowe ctlInternalSensorsAnalogsTable - czujniki analogowe ctlInternalSensorsOutletsTable - moduły wyjściowe (przekaźniki) ctlCANSensors - szczegóły czujników CAN systemu ctlCANSensorsDiscretsTable - wejścia bezpotencjałowe ctlCANSensorsAnalogsTable - czujniki analogowe ctlCANSensorsOutletsTable - moduły wyjściowe (przekaźniki) ctlRsSensors - niedostępne w obecnym firmware

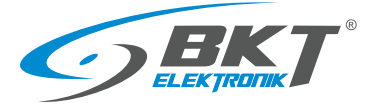

| Sekcja <b>ctlUnit</b> – drzewo systemu                                                                                      |
|----------------------------------------------------------------------------------------------------|
| Sekcja ta zawiera pełne drzewo systemu. Rozdział 5.6 Drzewo systemu (elementy systemu).                                     |
| ctlUnitModulesTable – informacje o modułach w drzewie systemu tj: Logics, Mails, SMSs, Traps, Pings, Timers, Triggers itd.  |
| ctlUnitGroupsTable – informacje o utworzonych grupach elementów. Rozdział 5.6.2 Dodawanie nowej grupy elementów.            |
| ctlUnitElementsTable – podstawowe informacje o czujnikach w drzewie systemu. Rozdział 5.6.1 Ustawianie parametrów czujnika. |
| ctlUnitLogicsTable – informacje o utworzonych schematach logicznych. Rozdział 5.10 Schematy logiczne.                       |
| ctlUnitTrapNotification – identyfikator obiektu OID powiadomienia SNMP Trap.                                                |
| ctlUnitSaveToFlash - zapis ustawień do pamięci flash gdy ustawiony na "1"                                                   |
| <b>ctlUnitSystem</b> – informacje o urządzeniu (numer seryjny, mac, firmware itp.)                                          |
| ctlUnitReboot – restartowanie urządzenia gdy ustawion na "1"                                                                |
| Sekcja <b>ctlNotifiers</b> - utworzone powiadomienia                                                                        |
| Sekcja ta zawiera powiadomienia, które zostały utworzone podczas programowania kontrolera.                                  |
| ctlNotifiersMailersTable - utworzone powiadomienia MAIL. Rozdział 5.6.3 Dodawanie powiadomienia e-mail.                     |
| ctlNotifiersTrapsTable - utworzone powiadomienia SNMP Trap. Rozdział 5.6.4 Dodawanie powiadomienia trap.                    |
| ctlNotifiersSMSsTable - utworzone powiadomienia SMS. Rozdział 5.6.5 Dodawanie powiadomienia sms.                            |
| Sekcja <b>ctlVirtualDevices</b> - virtualne elementy                                                                        |
| Sekcja ta zawiera elementy, które zostały utworzone podczas programowania kontrolera.                                       |
| ctlVirtualDevicesTimersTable – utworzone timer-y. Rozdział 5.6.10 Dodawanie zegara.                                         |
| ctlVirtualDevicesPingsTable – utworzone ping-i. Rozdział 5.6.12 Dodawanie funkcji PING.                                     |
| ctlVirtualDevicesTriggersTable – utworzone trigger-y. Rozdział 5.6.11 Dodawanie .                                           |
| ctlVirtualDevicesSnmpgetsTable - utworzone SNMP Get (virtualne czujniki). Rozdział 5.6.13 Dodawanie SNMP Get.               |
| ctlVirtualDevicesAnalogsTable – utworzone wielkości matematyczne. Rozdział 5.6.15 Dodawanie czujnika matematycznego.        |
| Sekcja <b>ctlHardwareDevices</b> – inne urządzenia                                                                          |
| Sekcja ta zawiera inne elementy, które zostały podłaczone do systemu.                                                       |
| ctlHardwareDevicesCamerasTable – kamery USB i IP. Rozdział 5.6.16 Dodawanie kamery.                                         |
| ctlHardwareDevicesModemsTable – modem GSM. Rozdział 5.8 Ustawienia wiadomości SMS.                                          |
| Sekcja <b>ctlinternalSensors</b> – szczegóły czujników systemu                                                              |
| Sekcja ta zawiera szczegółowe informacje o czujnikach podłaczonych do systemu, za wyjątkiem czujników CAN.                  |
| ctlInternalSensorsDiscretsTable – wejścia bezpotencjałowe.                                                                  |
| ctlInternalSensorsAnalogsTable – czujniki analogowe.                                                                        |
| ctlinternalSensorsOutletsTable - moduły wyjściowe (przekaźniki).                                                            |
| Sekcja <b>ctiCANSensors</b> - szczegóły czujników CAN systemu                                                               |
| Sekcja ta zawiera szczegółowe informacje o czujnikach CAN podłaczonych do systemu.                                          |
| ctlCANSensorsDiscretsTable - wejścia bezpotencjałowe czujników CAN.                                                         |
| ctiCANSensorsAnalogsTable - czujniki analogowe czujników CAN.                                                               |
| ctiCANSensorsOutletsTable – moduły wyjściowe (przekaźniki) czujników CAN.                                                   |

#### Przykład zapytania o czujnik temperatury zainstalowany wewnątrz kontrolera

| 💼 🧇 BKT: Drawno systemu          | × +                                     |                      | - 0 ×              | Temperature      |              |                   |                                       | ×               |
|----------------------------------|-----------------------------------------|----------------------|--------------------|------------------|--------------|-------------------|---------------------------------------|-----------------|
| ← → C ▲ Not secu                 | are   192.168.0.101/#I/systree          |                      | 28669 -            |                  |              |                   |                                       |                 |
| <u>SBKT</u>                      |                                         |                      | 2 C + ≜guest E) I+ |                  |              |                   |                                       |                 |
| BB Dashboard                     | © Traps                                 |                      | 1                  | Ustawienia       | Wykresy      | Wszystkie dane    |                                       |                 |
| EE Ogólne statystyki             | O Pings                                 |                      | 1                  |                  |              |                   |                                       |                 |
| Ba Dramen systems                | <ul> <li>Timers</li> </ul>              |                      | 1                  | Nazwa            |              |                   | Onboard Temperature                   |                 |
|                                  | <ul> <li>Triggers</li> </ul>            |                      | 1                  |                  |              |                   |                                       |                 |
| Dry outputs                      | SNMPGET sensors                         |                      | /                  | ID               |              |                   | 201999                                |                 |
| 🚔 Dry inputs                     | O Virtual sensors                       |                      | 1                  | Rodzaj           |              | _                 | temperature                           |                 |
| E Dziennik zdarzeń               | Web messages                            |                      | /                  | Klaca            |              |                   | analog                                |                 |
| Schematy logiczne                | Dial tacks                              |                      |                    | Nasa             |              |                   | anaiog                                |                 |
|                                  | © Orbinaska                             |                      |                    | Aktualny stan    |              |                   | Normalny                              |                 |
| @ Kamery                         | Alarm LED                               |                      |                    | Aktualna wartość |              |                   | 28.6 ℃                                |                 |
| • Mapa                           | Mylgazery                               |                      |                    |                  |              |                   |                                       |                 |
| LU2ytkownicy                     | 수나 Analog sensor power reset<br>Weccory |                      |                    | Poziom Alarmu (r | niski)       |                   | 0                                     |                 |
| 🕞 Konfiguracja magistrali CAN    | Onboard Temperature<br>Normalny         | 28.60 °C             |                    |                  |              |                   | -                                     |                 |
| dit Wykzes                       | V Voltage-1<br>Normalny                 | 11.90 V              |                    | Poziom Ostrzeżer | nia (niski)  |                   | 5                                     |                 |
| Zresetować czujniki dymu         | V Voltage-2                             | ٥V                   |                    | Poziom Ostrzeżer | nia (wysoki) |                   | 50                                    |                 |
| ### Właściwości                  | Autodetect                              |                      | 1                  |                  |              |                   |                                       |                 |
| <ul> <li>Menu systemu</li> </ul> | C Dry Contacts                          |                      | 1                  | Poziom Alarmu (v | wysoki)      |                   | 55                                    |                 |
| Pożądany c                       | zujnik temperatury                      | / w drzewie systemu. |                    | I<br>-50         |              |                   | · · · · · · · · · · · · · · · · · · · | 1<br>110        |
|                                  |                                         |                      |                    | Typ histerezy    |              |                   | time                                  | × ,             |
|                                  |                                         |                      |                    |                  |              |                   | ОК                                    | Zastosuj Anuluj |
|                                  |                                         |                      |                    | Identyfik        | ator p       | ożadanego czujnik | ka.                                   |                 |

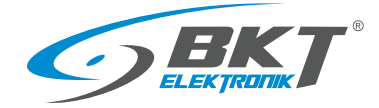

| 🖻 🔄 ctInternalSensors                   |
|-----------------------------------------|
| ctlInternalSensorsDiscretsTable         |
| 🖃 🎫 ctlinternalSensorsAnalogsTable      |
| ctlinternalSensorsAnalogsEntry          |
| 🍞 ctlInternalSensorsAnalogId            |
|                                         |
|                                         |
|                                         |
| ctlInternalSensorsAnalogName            |
| 💸 ctlInternalSensorsAnalogState         |
|                                         |
|                                         |
|                                         |
| ctlInternalSensorsAnalogLowAlarm        |
| ctlInternalSensorsAnalogLowWarning      |
| ctlInternalSensorsAnalogHighWarning     |
| ctlInternalSensorsAnalogHighAlarm       |
| ctlInternalSensorsAnalogAt0             |
| ctlInternalSensorsAnalogAt75            |
| ctlInternalSensorsAnalogExpression      |
| ctlInternalSensorsAnalogSpecific        |
| ctlInternalSensorsAnalogHystType        |
| ctlInternalSensorsAnalogHystValue       |
|                                         |
| ctlInternalSensorsAnalogHystLowWarning  |
| ctlInternalSensorsAnalogHystNormal      |
| ctlInternalSensorsAnalogHystHighWarning |
| ctlInternalSensorsAnalogHystHighAlarm   |
| ctlinternalSensorsAnalogValueInt        |
|                                         |

### Tabela ctlinternalSensorsAnalogsTable z sekcji ctlinternalSensors.

Aby zapytać o czujnik należy użyć identyfikatora obiektu SNMP (OID) rozszerzony po kropce o numer identyfikacyjny czujnika np.:

ctlInternalSensorsAnalogValue.201999 (.1.3.6.1.4.1.47394.5.2.1.7.201999) -

wartość odczytana z czujnika 201999

Pełną tabelę zapytań do czujnika 201999 zamieszczonp poniżej.

| OID – identyfikator obiektu SNMP           | Wartość             | Opis                                                           |
|--------------------------------------------|---------------------|----------------------------------------------------------------|
| ctlInternalSensorsAnalogId.201999          | 201999              | Identyfikator elementu w systemie                              |
| .1.3.6.1.4.1.47394.5.2.1.1.201999          |                     |                                                                |
| ctlInternalSensorsAnalogModule.201999      | 2020                | Identyfikator modułu, do którego należy ten element (onbord –  |
| .1.3.6.1.4.1.47394.5.2.1.2.201999          |                     | czujniki wbudowane)                                            |
| ctlInternalSensorsAnalogNum.201999         | -1                  | Kolejny numer czujnika w module                                |
| .1.3.6.1.4.1.47394.5.2.1.3.201999          |                     |                                                                |
| ctlInternalSensorsAnalogType.201999        | temperature         | Typ elementu (temperature – czujnik temperatury)               |
| .1.3.6.1.4.1.4/394.5.2.1.4.201999          | Only and Tanana and | Nerve descet.                                                  |
| ctlinternalSensorsAnalogName.201999        | Onboard Temperature | Nazwa elementu                                                 |
| .1.3.6.1.4.1.4/394.5.2.1.5.201999          | normal              | Aktualny stan alamantu                                         |
| 1 3 6 1 / 1 / 739/ 5 2 1 6 201999          | normai              | Aktuality stan elementu                                        |
| ctlinternalSensorsAnalog\/alue 201999      | 28.6                | Wartośc odczytana z elementu (czujnika)                        |
| 1 3 6 1 4 1 47394 5 2 1 7 201999           | 20.0                |                                                                |
| ctlInternalSensorsAnalogMin.201999         | -50.0               | Dopuszczalna wartość minimalna progu alarmowego                |
| .1.3.6.1.4.1.47394.5.2.1.8.201999          |                     |                                                                |
| ctlInternalSensorsAnalogMax.201999         | 110.0               | Dopuszczalna wartość maksymalna progu alarmowego               |
| .1.3.6.1.4.1.47394.5.2.1.9.201999          |                     |                                                                |
| ctlInternalSensorsAnalogLowAlarm.201999    | 0.0                 | Nastawiona wartość progu alarmowego niskiego                   |
| .1.3.6.1.4.1.47394.5.2.1.10.201999         |                     |                                                                |
| ctlInternalSensorsAnalogLowWarning.201999  | 5.0                 | Nastawiona wartość progu ostrzegawczego niskiego               |
| .1.3.6.1.4.1.47394.5.2.1.11.201999         |                     |                                                                |
| ctlInternalSensorsAnalogHighWarning.201999 | 45.0                | Nastawiona wartość progu ostrzegawczego wysokiego              |
| .1.3.6.1.4.1.47394.5.2.1.12.201999         |                     |                                                                |
| ctlInternalSensorsAnalogHighAlarm.201999   | 50.0                | Nastawiona wartość progu alarmowego wysokiego                  |
| .1.3.6.1.4.1.47394.5.2.1.13.201999         |                     |                                                                |
| ctlinternalSensorsAnalogExpression.201999  | x                   | Funkcja przeliczająca wartość odczytaną z czujnika na wartość, |
| .1.3.6.1.4.1.4/394.5.2.1.16.201999         |                     | ktora będzie przetwarzana w systemie                           |
| ctiinternaiSensorsAnalogSpecific.201999    | um=""C"             | Jednostka wartości odczytanej z czujnika                       |
| .1.3.6.1.4.1.4/394.5.2.1.1/.201999         | value               | Turn historozy (value historozz właczona)                      |
| 1 3 6 1 4 1 47394 5 2 1 18 201999          | value               | ryp nisterezy (value – nistereza Włączona)                     |
| ctlinternalSensorsAnalogHystValue 201999   | 0.30                | Wartośc histerezy                                              |
| 1.3.6.1.4.1.47394.5.2.1.19.201999          | 0.00                | wurtose mstertzy                                               |
| ctlinternalSensorsAnalogValueInt.201999    | 2860                | Wartośc odczytana z elementu (czujnika) w postaci całkowitej   |
| .1.3.6.1.4.1.47394.5.2.1.25.201999         |                     | (pomnożona przez 100)                                          |
|                                            |                     | (r                                                             |

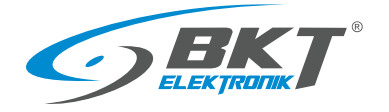

#### 5.17.10 Ustawienia RADIUS

| C INTI Watchoold C → C ▲ Not set                                                                                                    | × +                                                                                         | • ×           | Urządzenie obsługuje protokół RADIUS (Remote Authentication |
|----------------------------------------------------------------------------------------------------|---------------------------------------------------------------------------------------------|---------------|-------------------------------------------------------------|
| <b>BKT</b>                                                                                                    | Ξ <b>7</b> Δ για                                                                            | • B 😁         | Dial-In User Service).                                      |
| BB Dashboard                                                                                                    | Właściwości                                                                                 |               | 7 menu nionowego wybierz Właściwości->RADIUS                |
| 🔠 Ogólne statystyki                                                                                                    | Web GUI Siet LTE Czas Logowanie DynDNS SNMP RADUS Rackup FTP VPN Client Modbus RTU GPS SMTP | Routing       |                                                             |
| 월 Drzewo systemu                                                                                                    | library .                                                                                   |               |                                                             |
| m Dry outputs                                                                                                    | Polyming · · · · · · · · · · · · · · · · · · ·                                              |               |                                                             |
| Dry inputs                                                                                                    | Port servera                                                                                | _             |                                                             |
| sws SMS messages                                                                                                    | Hado na serwerze                                                                            |               |                                                             |
| Dziennik zdarzeń                                                                                                    |                                                                                             | _             |                                                             |
| Schematy logiczne                                                                                                    |                                                                                             | Zapisz        |                                                             |
| Kamery     Kamery     Kam |                                                                                             |               |                                                             |
| • Мара                                                                                                    |                                                                                             |               |                                                             |
| Luzytkownicy                                                                                                    |                                                                                             |               |                                                             |
| 🕒 Konfiguracja magistrali CAN                                                                                                    |                                                                                             |               |                                                             |
| Wykres                                                                                                    |                                                                                             |               |                                                             |
| Zresetować czujniki dymu                                                                                                    |                                                                                             |               |                                                             |
| ## Właściwości                                                                                                    |                                                                                             |               |                                                             |
| Menu systemu                                                                                                    | Copyright: BKT Ele                                                                          | tronik © 2022 |                                                             |
| L                                                                                                    |                                                                                             |               |                                                             |

### 5.17.11 Ustawienia backupu FTP

|                                                                                                    | x +<br>e   192.1680.101/#//prefs                                                                                                    | ×                                                                          |
|----------------------------------------------------------------------------------------------------|----------------------------------------------------------------------------------------------------|----------------------------------------------------------------------------|
| <b>BKT</b>                                                                                                    | =                                                                                                    | 🗡 🛓 guest 🖾 👄                                                              |
| B     Dashbased       B2     Optimis statystyki       B2     Drawns opstamu       B2     Drawns opstamu       B2     Drawns opstamu       B2     Drawns opstamu       B2     Drawns opstamu       B2     Drawns opstamu       B2     Drawns opstamu       B2     Drawns opstamu       B2     Drawns opstamu       B2     Drawns opstamu       B2     Magas       B2     Wykres       A     Zenstowaic Calpiblic dynum       II     Walchweid | Wala Carlo Sci Uti Carlo Loponsia Dyn Ki Stati Astronomia<br>Pranctinal regionania<br>Samar TP<br>Part TP<br>Nan Strame Strame | Bachap ITP WHICkest Modew ITU GFS 5007 Routing<br>tensis v<br>00 v<br>Zens |
| Menu systemu                                                                                                    |                                                                                                    | Copyright: BKT Elektronik o 2022                                           |

Możliwe jest cykliczne zapisywanie ustawień urządzenia do pliku na serwerze FTP.

Z menu pionowego wybierz Właściwości->Backup FTP

### 5.17.12 Ustawienia klienta VPN

|                              | re   192.168.0.101/#/prefs                       | - ● ● 章 ····<br>- ▲ genet ◎ ●                            | klienta VPN Kor   |
|------------------------------|--------------------------------------------------|----------------------------------------------------------|-------------------|
| B Dashboard                  | Właściwości                                      |                                                          | KIEIILA VEIN. KOI |
| Ogólne statystyki            | Web-Gill Sid Core Lessensie Des2NK SMMR RATHER R | when FTR MRM (See Marcher PT) CRS SHTR Review            | pionowego Wła     |
| B Drzewo systemu             | motor and case asymptotic antice induced an      | andprine interesting indexes in the or a serier indexing |                   |
| Dry outputs                  | Status                                           | Disabled Oddwictad                                       |                   |
| Dry inputs                   | P address<br>Connection time                     |                                                          |                   |
| Dziennik zdarzeń             | Enable VPN Client                                | v                                                        |                   |
| Schematy logiczne            | VPN server address                               |                                                          |                   |
| P. Kamer                     | VPN server port                                  |                                                          |                   |
| 9 Mara                       | LZO compression                                  | 0                                                        |                   |
| - History                    | Authorization type                               | cartificates (TLS)                                       |                   |
| Uzynownicy                   | CA certificate                                   | Uphrad                                                   |                   |
| 🖦 Konhguracja magistrali CAN | User certificate                                 | Upload                                                   |                   |
| Wykres                       | Private key                                      | Upload                                                   |                   |
| Zresetować czujniki dymu     | Enable TLS static key                            |                                                          |                   |
| Właściwości                  | Enable Watchdog                                  |                                                          |                   |
| Menu systemu                 | Enable connection log                            |                                                          |                   |
|                              | Save log to disk                                 | OK                                                       |                   |
|                              |                                                  |                                                          |                   |
|                              |                                                  | 23992                                                    |                   |

W urządzeniu zastosowano bibliotekę OpenVPN, aby udostepnić klienta VPN. Konfiguracja usługi dostępna jest po wybraniu z menu pionowego Właściwości->VPN Client

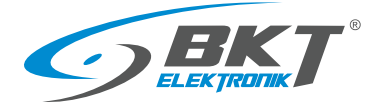

### 5.17.13 Ustawienia serwera poczty SMTP

| 🗢 BKT) Walewold            | x +                                                                                       | - 0 ×                                             | Wprowadzone ustawienia poczty email w tym miejscu zos  |
|----------------------------|-------------------------------------------------------------------------------------------|---------------------------------------------------|--------------------------------------------------------|
| - → Ø ▲ Nota               | secure   192.168.0.101/#i/prefs                                                           | - 2 B A 6 A 4                                     |                                                        |
| <b>BKT</b>                 |                                                                                           | Z ≜guest El 0+                                    | wyświetlone jako domyslne przy konfigurowaniu powiadon |
| Dashboard                  | Właściwości                                                                               |                                                   | omail                                                  |
| lgölne statystyki          | Web-GUI Siet Czas Logowanie DynDNS SNMP RADIUS B                                          | lackup FTP VPN Client Modbus RTU GPS SMTP Routing | email.                                                 |
| zewo systemu               |                                                                                           |                                                   |                                                        |
| y outputs                  | Ustawenia servera poczty wychodzącej. Zostanie zastosowany domysłnie do wszystkich nowych | madomosci e-mail.                                 |                                                        |
| ry inputs                  | Serwer SMTP                                                                               |                                                   |                                                        |
| riennik zdarzeń            | Port SMTP                                                                                 | 25                                                |                                                        |
| chematy logiczne           | Aktywaj TLS                                                                               |                                                   |                                                        |
| imery                      | Actively Sector 11.5                                                                      |                                                   |                                                        |
| lapa                       | Hasto                                                                                     |                                                   |                                                        |
| żytkownicy                 | Wiadomoić od                                                                              |                                                   |                                                        |
| onfiguracja magistrali CAN | Wiadomość do                                                                              |                                                   |                                                        |
| ykzes                      |                                                                                           |                                                   |                                                        |
| resetować czujniki dymu    |                                                                                           | Zapisz                                            |                                                        |
| Rašciwości                 |                                                                                           |                                                   |                                                        |
| Menu systemu               |                                                                                           |                                                   |                                                        |
|                            |                                                                                           |                                                   |                                                        |
|                            |                                                                                           |                                                   |                                                        |
|                            |                                                                                           | Copyright: BKT Elektronik O 2022                  |                                                        |
|                            |                                                                                           |                                                   |                                                        |

# 5.18 Zarządzanie systemem

# 5.18.1 Przywracanie ustawień domyślnych przez www

| 🗊 < BKT: Menu systemu       | x +                                                                                                    | - 0 ×                                                                                                    | 🗊 🗢 BK7/Menu systemu             | × +                                                                                                    |                                                                                                    | -                                                                                                    | 0     |
|-----------------------------|----------------------------------------------------------------------------------------------------|----------------------------------------------------------------------------------------------------|----------------------------------|----------------------------------------------------------------------------------------------------|----------------------------------------------------------------------------------------------------|----------------------------------------------------------------------------------------------------|-------|
| E → C ▲ Not sec             | are   192.168.0.101/#/system                                                                                                    | 2 A G 🛱 🖷 🖉                                                                                                    | ← → O ▲ Not s                    | ecure   192.168.0.101/#/rystem                                                                                                |                                                                                                    |                                                                                                    |       |
| <b>GBKT</b>                 | =                                                                                                    | 🗡 🛓 guest 🖹 😁                                                                                                    | GBKT                             |                                                                                                    |                                                                                                    | X Agest                                                                                                    | 1     |
| Dashboard                   | Menu systemu                                                                                                    | i                                                                                                    | BB Dashboard                     | Menu systemu                                                                                                    |                                                                                                    |                                                                                                    |       |
| Ogólne statystyki           | O systemie Firmware Eksport                                                                                                    |                                                                                                    | BB Ogólne statystyli             | O systemie Firmware Eksport                                                                                                   | Czy na pewno chosu zresetował ustawienia?                                                                                                    |                                                                                                    |       |
| Drzewo systemu              |                                                                                                    |                                                                                                    | B Drzewo systemu                 |                                                                                                    |                                                                                                    |                                                                                                    |       |
| Dry outputs                 | Rodzaj urządzenia<br>Wersia oprogramowania                                                                                                    | EC135<br>5.0.1 b176                                                                                                    | Dry outputs                      | Rodzaj urządzenia<br>Wersia oprogramowania                                                                                    | 5.0.1 6176                                                                                                    |                                                                                                    |       |
| Dry inputs                  | Wersja Interfejsu Użytkownika                                                                                                    | 2.1.028                                                                                                    | G Dryingata                      | Wersja Interfejsu Uzytkownika                                                                                                 | 2.1.028                                                                                                    |                                                                                                    |       |
| Dziennik zdarzeń            | System operacyjny                                                                                                    | Windows                                                                                                    | Dziennik zdarzeń                 | System operacyjny                                                                                                    | Windows                                                                                                    |                                                                                                    |       |
| Exhample leaders            | Przeglądurka<br>Convrinte                                                                                                    | Chrome 105 BKT Slektronik © 2022                                                                                                    | P toburna turium                 | Progladarka                                                                                                    | Chrome 106<br>BKT Strektmark © 2022                                                                                                    |                                                                                                    |       |
| Schemacy regicate           | Znesetować ustawienia do domyślnych wartości                                                                                                    | dla czujników 🗸 🔀                                                                                                    | Q. At messary inductive          | Znesetzwać ustawienia do domyślnych wartości                                                                                  | dla wszystkich                                                                                                    | w ox                                                                                                    |       |
| 5 Kamery                    | Unuchom system ponownie                                                                                                    | OK                                                                                                    | Kamery                           | Unuchom system ponownie                                                                                                    | OK                                                                                                    |                                                                                                    |       |
| Mapa                        |                                                                                                    |                                                                                                    | <b>О</b> Мара                    |                                                                                                    |                                                                                                    |                                                                                                    |       |
| Użytkownicy                 | Third-party software                                                                                                    |                                                                                                    | LU2ytkowniky                     | Third-party software                                                                                                    |                                                                                                    |                                                                                                    |       |
| Konfiguracja magistrali CAN | This product includes copyrighted third-party Open Source Software licensed under the terms or<br>Specifically, the following parts of this product are subject to such licenses:                        | the GNU General Public License, BSD and BSD like licenses, MIT license and other licenses.                                                                                                    | 🕞 Konfiguracja magistrali CAN    | This product includes copyrighted third-party Open Si<br>Specifically the following parts of this product are sub-            | ource Software licensed under the terms of the GNU General Public License,<br>shert to such licenses                                                               | BSD and BSD like licenses, MIT license and other licenses.                                                                          |       |
| Wykres                      | srmp-utils, libraddi, ngina, fogi, libpcap, libpcre, topdump, strace, chat, ppp, ppp-mod-pppoe, ba<br>in-ful, inflables, intubles, libblid, libcomerc, libert26, libiofec, libore, libore-casi, libore   | se files, block-mount, blockd, busybox, ddns-scripts, ddns-scripts_no-ip_com, e2fsprogs, fistools, fivtool,<br>rtosh, libas, libauid, libatables, logd, mice-streamer, netifd, coerroon-opensi, coerront-kevring, opka, | dit Wykres                       | snimp-utils, libradcli, ngina, fogi, libpcap, libpcre, topdu<br>ip-fuß, ipitables, ipitables, libbilid, libconser, libest2fs, | unp, strace, chat, ppp, ppp-mod pppoe, base-files, block-mount, blockil, but<br>libip-fir, libip-fir, block librer cars, fiburnation, libra, librard librables, to | ybox, ddro-scripts, ddro-scripts_no-ip_com, e2hprogs, fistools,<br>st. misso-streamer, neiffd, operwysn-openial, openwrt-kevning, o | feet. |
| Zresetować czujniki dymu    | parts utils, proct, resolvelp, smstools3, ubox, usb-modeswitch, usbutils, wwan, uboot-envtools,<br>tar libr: libar: libritheved librt libron libr/drsm libr/drsmit/fs, libren frewall into isonfilter. I | Ib+4, comgt, comgt, ncm, libgrap, libito, libmbedtis, librettie, mtd, picocom, pingcheck, ugps, libreadline,<br>bilintema-ison, libread-script, libre liest mod-mod-mover unliest-fetch usion, bilicom-full.            | 👌 Zresetuwać czujniki dymu       | parts utils, proct, resolvelp, anatools3, ubox, util-mod<br>tar libr, librar, libratineval libr, libration, libration         | deswitch, usbuttls, wwan, uboot envisois, libelli, compt, compt nom, libgrap<br>fr. mid/th, libsen fermali, john, samfilter, libblohman-son, libson-script, libs   | likizo, librebadth, librettia, mtd. picocore, pingcheck, ugos, lib-<br>client, mod-mod-monas uclient fetch, unico, librette-full    | ĥ     |
| Właściwości                 | Rhmicrowni, Bhri-Siny, Rhubus, Ebuci, Ebush-1.0, Rhush-compat, ubus, ubusd, uci, curi, dropbear,<br>Bhrottell, solite3-cli, zib.                                                                         | libcuri, libenpat, libjison-c, libncurses, terminfo, libnetsrimp, simp-mibs, simpd, libopensil, opensil-util,                                                                                                    | III Właściwski                   | Hamicroand, Hard-King, Haubus, Haudi, Haush-1.0, Haush<br>Hausheit, splittell-ck, zith                                        | b-compat, ubus, ubust, uci, cari, shopbear, libcari, libeopat, libjson-c, Rincur                                                                                   | ues, terminfo, libreturing, amp-mbs, simpd, libopensil, open                                                                        | is.   |
| > Monu sustemu              | All listed software packages are copyright by their respective authors.                                                                                                    |                                                                                                    | <ul> <li>Meno potento</li> </ul> | All listed software packages are copyright by their resp                                                                      | pective authors.                                                                                                    |                                                                                                    |       |
|                             | You can find the full text for the exact terms and conditions of the licenses at our documentation                                                                                                    | page: Licenses.                                                                                                    |                                  | You can find the full text for the exact terms and condi-                                                                     | Itions of the licenses at our documentation page Licenses.                                                                                                    |                                                                                                    |       |
|                             | The source code of the software packages are available upon request, please contact the suppor                                                                                                    | L                                                                                                    |                                  | The source code of the software packages are available                                                                        | le upon request, please contact the support.                                                                                                    |                                                                                                    |       |
|                             | This offer is valid for 3 (three) years from the date on which you purchased the product.                                                                                                    |                                                                                                    |                                  | This offer is valid for a (threes years from the date on w                                                                    | thich you purchased the product.                                                                                                    |                                                                                                    |       |
|                             |                                                                                                    |                                                                                                    |                                  |                                                                                                    |                                                                                                    |                                                                                                    |       |
| Z menu pio                  | onowego wybierz Menu_Sys                                                                                                    | temu->O_Systemie i kliknij na                                                                                                    | Potwierdź                        | ź zamiar przywró                                                                                                    | cenia ustawień fabry                                                                                                    | cznych i poczekaj                                                                                                    | d     |
| OK o                        | bok Zresetować ustawienia                                                                                                    | do domyślnych wartości                                                                                                    | zakończe                         | enia procesu. Nur                                                                                                    | mer IP urządzenia zos                                                                                                    | tanie zmieniony r                                                                                                    | าอ    |
|                             |                                                                                                    |                                                                                                    |                                  | domv                                                                                                    | ślny (192 168 0 101)                                                                                                    |                                                                                                    |       |

## 5.18.2 Restartowanie urządzenia

| U C BUI MARK MINING           | × +                                                                                                    | - 0 ×                                                                                                    | 🗊 🤝 BCT: Menu systemu         | × +                                                                                                    |                                                                                                    | - 0 ×                                                                                                    |
|-------------------------------|----------------------------------------------------------------------------------------------------|----------------------------------------------------------------------------------------------------|-------------------------------|----------------------------------------------------------------------------------------------------|----------------------------------------------------------------------------------------------------|----------------------------------------------------------------------------------------------------|
| ← → ♂ ▲ Not secure            | 192.168.0.101/#//system                                                                                                    | 2 A G 🖨 😩                                                                                                    | ← → O ▲ Not se                | ecure   192.168.0.101/#//system                                                                                                 |                                                                                                    | 2 A G 🗢 🗎                                                                                                    |
|                               |                                                                                                    | <b>7 ≜</b> guest El θ                                                                                                    | <b>GBKT</b>                   |                                                                                                    |                                                                                                    | Z ≜guest 19. 9                                                                                                    |
| BB Dashboard M                | lenu systemu                                                                                                    | í                                                                                                    | BB Dashboard                  | Menu systemu                                                                                                    | •                                                                                                    | i                                                                                                    |
| BB Ogólne statystyki          | O systemie Firmware Eksport                                                                                                    |                                                                                                    | BB Ogólne statystyki          | O systemie Firmware Eksport                                                                                                    | Czy na pewno chcesz uruchomić system<br>ponownie?                                                                                                    |                                                                                                    |
| B Drzewo systemu              |                                                                                                    |                                                                                                    | 程 Drzewo systemu              |                                                                                                    | particular and a second second s |                                                                                                    |
| m Dry outputs W               | lodzaj urządzenia<br>Versja oprogramowania                                                                                                    | EC335i<br>5.0.1 b176                                                                                                    | 🔐 Dry outputs                 | Rodzaj urządzenia<br>Wersja oprogramowania                                                                                      | tak min <sup>51</sup><br>b176                                                                                                    |                                                                                                    |
| 🔒 Dry inputs W                | Versja Interfejsu Użytkownika                                                                                                    | 2.1.028                                                                                                    | 🚔 Dry inputs                  | Wersja Interfejsu Użytkownika                                                                                                   | 2.1.028                                                                                                    |                                                                                                    |
| E Dziennik zdarzeń            | ystem operacyjny                                                                                                    | Windows                                                                                                    | III Dziennik zdarzeń          | System operacyjny                                                                                                    | Windows                                                                                                    |                                                                                                    |
| A Schematy logicine           | iogyright                                                                                                    | BKT Elektronik © 2022                                                                                                    | R Schematy Insirme            | Copyright                                                                                                    | BKT Elektronik © 2022                                                                                                    |                                                                                                    |
| © Karnery U                   | insettować ustawienia do domyślnych wartości<br>Inschom system ponownie                                                                                                    | dla crujnikov v OK<br>OK                                                                                                    | ® Kamery                      | Znesetować ustawienia do domyślnych wartości<br>Uruchom system ponownie                                                         | dla czujników<br>OK                                                                                                    | ✓ CK                                                                                                    |
| • Мара                        |                                                                                                    |                                                                                                    | Q Mapa                        |                                                                                                    |                                                                                                    |                                                                                                    |
| LUżytkownicy TI               | hird-party software                                                                                                    |                                                                                                    | LUżytkownicy                  | Third-party software                                                                                                    |                                                                                                    |                                                                                                    |
| 🕞 Konfiguracja magistrali CAN | his product includes copyrighted third party Open Source Software licensed under the terms of the<br>operficially the following party of this people's an ophiest to such licenses:                               | GNU General Public License, BSD and BSD like licenses, MIT license and other licenses.                                                                                           | 🕞 Konfiguracja magistrali CAN | This product includes copyrighted third-party Open Sou<br>Specifically, the following party of this perduct are rubic           | urce Software licensed under the terms of the GNU General Public License, E                                                                                                    | 5D and BSD like licenses, MIT license and other licenses.                                                                                    |
| dt Wykres                     | nmp-utils, Ibraddi, ngina, fogi, Ibpcap, Ibpcne, topdamp, strace, chat, ppp, ppp-mod-pppoe, base-fil                                                                                                    | es, block-mount, blockd, busybox, ddns-scripts, ddns-scripts_no-ip_com, e2fsprogs, fistools, fwtool,                                                                             | dit Wykres                    | snmp-utils, libraddi, ngina, fogi, libpcap, libpcre, topdum<br>in-full infrablas intublas libblicit Broomarr Baat25. Il         | ny, strace, chat, ppp, ppp-mod-pppoe, base-files, block-mount, blockd, busy<br>Bindle, Brindle, Brune Brow, rani Bromatteds, Bras, Brunit Shatablas, Iron                                                                                                    | box, ddns-scripts, ddns-scripts_no-ip_com, e2fsprogs, fitools, fwtool,<br>d. mino-streamer, netifid_coencers_coencel_coencerstation_context_ |
| Zresetować czujniki dymu      | artx-utils, proci, resolveip, smstools3, ubox, usb-modeswitch, usbutils, wwan, uboot-envicois, libvil<br>ar libr, libor: Ibethread libri libran librir/ran lib/25, mi275, libinen freewall into isorfilter libbin | comgt.comgt.ncm, Rbgmp, Rbzo, Rhmbedtis, Rhnettie, mtd, picocom, pingcheck, ugps, Rhmadline,<br>mmm-inn Rhism-script Rhwlinet mod mod-mod-menss urlient-ferth usion Altowen-full | 👌 Zresetować czujniki dymu    | parts-utils, proced, resolveip, smstools3, ubox, usb-mode<br>tax libr, libace, librithesed, librit libron, libritricon, librOs. | switch, usbutils, wwan, uboot-envtools, Rbv4, compt, compt ncm, Rbgmp,<br>mit/26, libines freeadli isto inceffiter Bhilishmon-ison Bhism-script liba                                                                                                    | blzo, Brnbedts, Bhrette, mtd, piccocm, pingcheck, ugps, Rbreadline,<br>liert mod mod-mod-mons unlevet-fetch usion. Microne full              |
| III Właściwości III           | bmicrosel, ibni-tiny, Ibubus, Ibuci, Ibusb-1.0, Ibusb-compat, ubus, ubust, uci, curi, dropbear, libcu<br>bsqlte3, sqlite3-cl, zlb.                                                                                | rl, libespat, libjson-c, libncurses, terminfo, libnetsnmp, snmp-mibs, snmpd, libopensal, opensal-util,                                                                           | III Waściwości                | libmicrowni, libni-tiny, libubus, libuci, libusb-1.0, libusb-<br>libsqite3, sqite3-cli, zib.                                    | compat, ubus, ubusd, uci, curl, dropbear, libcurl, libespat, libjson-c, libncurs                                                                                                    | as, terminfo, libnetsnmp, snmp-mibs, snmpd, libopenssi, openssi-util,                                                                        |
| Menu systemu                  | ill listed software packages are copyright by their respective authors.                                                                                                    |                                                                                                    | Menu systemu                  | All listed software packages are copyright by their respe                                                                       | ective authors.                                                                                                    |                                                                                                    |
| ×                             | ou can find the full text for the exact terms and conditions of the licenses at our documentation page                                                                                                    | z Licenses.                                                                                                    | ,                             | You can find the full text for the exact terms and condition                                                                    | ions of the licenses at our documentation page: Licenses.                                                                                                    |                                                                                                    |
| n<br>0                        | he source code of the software packages are available upon request, please contact the support.                                                                                                    |                                                                                                    |                               | The source code of the software packages are available of<br>This offer is valid for 3 (these) were from the date on whi        | upon request, please contact the support.                                                                                                    |                                                                                                    |
|                               | ma ones a name non a connect pour a norm one ones of WHICH you purchased the product.                                                                                                    |                                                                                                    |                               | This one is taken as a codes years nom the base on wh                                                                           | the formation and broader                                                                                                    |                                                                                                    |
|                               |                                                                                                    | *                                                                                                    |                               |                                                                                                    |                                                                                                    |                                                                                                    |
| Z menu pion                   | nowego wybierz <i>Menu_Syste</i>                                                                                                    | e <i>mu-&gt;O_Systemie</i> i kliknij na                                                                                                    | Potwie                        | erdź zamiar restar                                                                                                    | rtu i poczekaj do zako                                                                                                    | níczenia procesu                                                                                                    |
|                               | OK obok Uruchom syste                                                                                                    | m ponownie                                                                                                    |                               |                                                                                                    | restartu                                                                                                    |                                                                                                    |

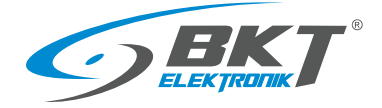

### 5.18.3 Aktualizacja oprogramowania firmware

#### Uwaga:

- Plik z aktualizacją oprogramowania dostępny jest na stronie <u>https://www.bkte.pl</u>.
- Upewnij się, że urządzenie nie będzie odłączone od zasilania podczas aktualizacji oprogramowania.
- Po aktualizacji urządzenie może wymagać ponownej ręcznej konfiguracji.

| 1 |                                                                                                    | Wykonaj kopię zapasową aktualnych ustawień systemu, patrz rozdział 5.18.4 Eksport danych do pliku (Pobierz aktualne ustawienia).                                                                                                    |
|---|----------------------------------------------------------------------------------------------------|----------------------------------------------------------------------------------------------------|
| 2 | Organization     Organization       | <ul> <li>Czasami aktualizacje firmware składają się z dwóch plików:</li> <li>aktualizacji jądra systemu linux np.<br/><i>firmware-kernel.bkt</i></li> <li>aktualizacji oprogramowania firmware np.<br/><i>bkt_EC335t-7.0.1-b134.bkt</i></li> <li>W takim przypadku rozpocznij aktualizację od pliku z jądrem systemu.</li> <li>Z menu pionowego wybierz <i>Menu_Systemu-&gt;Firmware</i> i po kliknięciu<br/>na <i>Przeglądaj</i> wskaż na plik z aktualizacją oprogramowania np.<br/><i>firmware-kernel.bkt</i></li> </ul> |
| 3 | C Control Control | Kliknij na przycisk <i>Załaduj</i> i potwierdź zamiar wgrania nowego<br>oprogramowania                                                                                                    |
| 4 | C EXT Menu grimm K + - C X C A Tri SUSSAUTIVITypeen C A Tri A Tri A             | Poczekaj do momentu wyświetlenia informacji o pomyślnym załadowaniu pliku do urządzenia. Zatwierdź.                                                                                                    |
| 5 |                                                                                                    | Następnie rozpocznie się proces automatycznego uaktualniania<br>oprogramowania firmware, a po zakończeniu aktualizacji urządzenie<br>zostanie zrestartowane.<br>Zapis firmware sygnalizowany jest miganiem czerwonej diody ERR.<br>Cały proces może zająć kilka minut. Nie odłaczaj w tym czasie<br>urządzenia do zasilania. Jeśli aktualizujesz oprogramowanie zdalnie<br>i nie jesteś w stanie obserwować diod LED, nie odświeżaj strony przez<br>parę minut.                                                             |

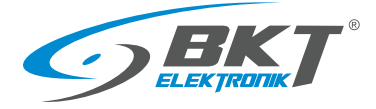

| 6 | Po paru minutach, kiedy urządzenie zrestartuje się i zacznie migać<br>zielona dioda ACT odśwież przeglądarkę uzywająć klawiszy CTRL+F5.<br>Konieczne może być również wyczyszczenie pamieci Cache<br>przeglądarki poprzez wyczyszczenie historii przeglądania. |
|---|----------------------------------------------------------------------------------------------------|
| 7 | Jeśli aktualizacja zawierała dwa pliki powtórz procedurę z drugim plikiem (np. <i>bkt_EC335t-7.0.1-b134.bkt</i> ) od punktu 3.                                                                                                    |
| 8 | Zaleca się przywrócenie ustawień fabrycznych przed wgraniem konfiguracji z pliku, patrz 6.3 Przywracanie ustawień domyślnych.                                                                                                    |
| 9 | Przywróć poprzednią konfigurację. Spróbuj użyć pliku z wykonaną kopią zapasową ustawień systemu, patrz rozdział 5.18.5 <i>Przywracanie ustawień z</i> pliku lub ręcznie wprowadź ustawienia.                                                                   |

### 5.18.4 Eksport danych do pliku

|                                                                                                    | secure 192,106.0.101/#1/system                                                                                                    |                            | 2 A" 16 17 0 | · · · · |
|----------------------------------------------------------------------------------------------------|----------------------------------------------------------------------------------------------------|----------------------------|--------------|---------|
| <b>GBKT</b>                                                                                                    | Ξ                                                                                                    |                            | > ▲ guest    | 8 0     |
| Bit     Databased       Bit     Optime staystyki       Bit     Dirense systems       Dirense systems     Dirense systems       Dirense statution     Dirense statution       Dirense statution     Dirense statution       Dirense statution     Dirense statution       Dirense statution     Dirense statution       Dirense statution     Dirense statution       Dirense statution     Dirense statution       Dirense statution     Dirense statution       Dirense statution     Dirense statution       Dirense statution     Dirense statution | Menu systemu Orgenia Rimova Deport Beport darsch czycholow XMC Deport darsch czycholow XMC Deport darsch czycholow CDV Zapiski darsch sysk Deport darsch w 805 Połstrz aktualne ustanietia | 05<br>05<br>05<br>05<br>06 |              |         |

Z menu pionowego wybierz *Menu\_Systemu->Eksport*  **Eksport danych czujników w XML** – zapis danych do pliku w formacie XML. Plik zawiera maksymalnie 400 odczytów z każdego czujnika: 100 odczytów (co sekundę) ze 100 ostatnich sekund 100 odczytów (co minutę) ze 100 ostatnich minut 100 odczytów (co godzinę) ze 100 ostatnich godzin 100 odczytów (codziennie) ze 100 ostatnich dni **Eksport danych czujników w CSV** - zapis do pliku w formacie CSV. **Zapis dziennika na dysk** – zapis zdarzeń systemowych do pliku TXT. **Eksport dziennika w RSS** – zdarzenia systemowe w formacie RSS **Pobierz aktualne ustawienia** – zapis aktualnych ustawień urządzenia do pliku settings.bkt

### 5.18.5 Przywracanie ustawień z pliku

Sposób zapisu ustawień do pliku został opisany w 5.18.4 Eksport danych do pliku (Pobierz aktualne ustawienia). UWAGA: Dotychczasowe ustawienia urządzenia zostaną nadpisane ustawieniami zawartymi w pliku. Adres IP urządzenia nie zostanie zmieniony.

SPOSÓB 1. Przywracanie ustawień przez interfejs www

| D OC Meru lysteriu                                                                                  | × +                                                                                                    |      |         |         |      | -             | 0         | >  |
|----------------------------------------------------------------------------------------------------|----------------------------------------------------------------------------------------------------|------|---------|---------|------|---------------|-----------|----|
| ← → O ▲ Notse                                                                                       | oure   192.168.0.101/#Usystem                                                                                                    | P    | Ab.     | ंव      | 5    | ≙ ⊜           | ۵.        |    |
| <b>GBKT</b>                                                                                         |                                                                                                    |      |         |         |      |               |           |    |
| BB Dashboard                                                                                        | Menu systemu                                                                                                    |      |         |         |      |               |           |    |
| BB Ogólne statystyki                                                                                | O systemie Firmware Disport                                                                                                    |      |         |         |      |               |           |    |
| Bg Drzewo systemu                                                                                   | Webless eth a community whether whether we have a second of a minimum of a second second se |      |         |         |      | . Nie cerch   | -         |    |
| m Dry outputs                                                                                       | <ul> <li>approximity para optic optical and a second second para and para and para para para para para para para par</li></ul>                                                                                                    | homi | enie na | stagnia | atom | itycznie i zn | iany zaci | mą |
| 🚔 Dry inputs                                                                                        | Zaladuj zódio zlokalnego systemu plikó                                                                                                    | w    |         |         |      |               |           | ~  |
| Dziennik zdarzeń                                                                                    | Wybierz plik oprogramowania układowego lub zapisany plik ustawień do Open settings.bi                                                                                                    | *    |         |         |      |               |           |    |
| <i> </i>                                                                                            | przywrócenia                                                                                                    |      |         |         |      |               |           |    |
| Kamery                                                                                              |                                                                                                    |      |         |         | Zala | duj 🛛         | Amahaj    |    |
| O Mapa                                                                                              |                                                                                                    |      |         | 1       |      |               |           |    |
| LUżytkownicy                                                                                        |                                                                                                    |      |         |         |      |               |           |    |
|                                                                                                    |                                                                                                    |      |         |         |      |               |           |    |
| 🕒 Konfiguracja magistrali CAN                                                                       |                                                                                                    |      |         |         |      |               |           |    |
| 🕒 Konfiguracja magistrali CAN                                                                       |                                                                                                    |      |         |         |      |               |           |    |
| Korthguracja magistrali CAN     Wykres     Zresetrować czujniki dymu                                |                                                                                                    |      |         |         |      |               |           |    |
| Konfiguracja magistrali CAN     Wykres     Zresetować czujniki dymu     Właściwszci                 |                                                                                                    |      |         |         |      |               |           |    |
| Kordgunacja magistrali CAN     Wykres     Zrzestować Czujniki dymu     Właściwości     Menu spitomu |                                                                                                    |      |         |         |      |               |           |    |

Z menu pionowego wybierz *Menu\_Systemu->Firmware* i po kliknięciu na *Przeglądaj* wskaż na plik ustawień settings.bkt

Kliknij na przycisk *Załaduj* i potwierdź zamiar wgrania nowego oprogramowania.

Poczekaj do momentu wyświetlenia informacji o załadowaniu pliku, następnie aktualizację i na restart urządzenia. Odśwież przeglądarkę uzywająć klawiszy CTRL+F5. Konieczne może być również wyczyszczenie pamieci Cache przeglądarki poprzez wyczyszczenie historii przeglądania.

#### SPOSÓB 2. Przywracanie ustawień z pendrive

Aby odtworzyć ustawienia należy:

- 1. Skopiować plik ustawień settings.bkt na dysk USB (pendrive) sformatowany FAT32.
- 2. Podłączyć dysk (pendrive) do gniazda mini-B USB kontrolera poprzez załączony przewód i odczekać chwilę.
- 3. Rozpoczęcie procesu przywracania ustawień sygnalizowane jest diodą ERROR, a prawidłowe zakończenie kilkoma szybszymi mignięciami diody ACT.
- 4. Urządzenie zrestartuje się.
- 5. Odłącz pendrive.
- 6. Ustawienia urządzenia zostały przywrócone z pliku.

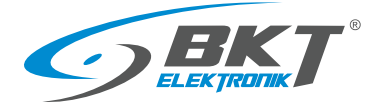

# 6 INSTRUKCJA SZYBKIEGO URUCHOMIENIA

#### 6.1 Podłączenie

- 1. Podłącz czujniki analogowe do dowolnego gniazda A1 A4.
- 2. Podłącz patchcord RJ45-RJ45 do gniazda LAN i drugi koniec do komputera.
- 3. Podłącz zasilacz do gniazda POWER.

#### 6.2 Uruchomienie

Po podłączeniu zasilania urządzenie uruchamia się przez kilkadziesiąt sekund. Migająca dioda led ACT na panelu przednim sygnalizuje pełne uruchomienie systemu Linux urządzenia. Przed przystąpieniem do konfiguracji upewnij się, że dioda ACT miga. Urządzenie może wymagać restartu podczas konfiguracji np. po zapisaniu ustawień sieciowych. W takim przypadku kontynuuj konfigurację tylko po zaświeceniu diody ACT.

### 6.3 Przywracanie ustawień domyślnych

W celu upewnienia się, że wszystkie ustawienia mają wartości domyślne zaleca się przed pierwszym uruchomieniem przeprowadzić procedurę powrotu do ustawień fabrycznych.

UWAGA: Wszystkie dotychczasowe ustawienia zostaną skasowane.

1. Podłącz urządzenie do zasilania i upewnij się, że kontroler w pełni uruchomił się (zacznie migać dioda ACT). Pełne uruchomienie może potrwać kilkadziesiąt sekund.

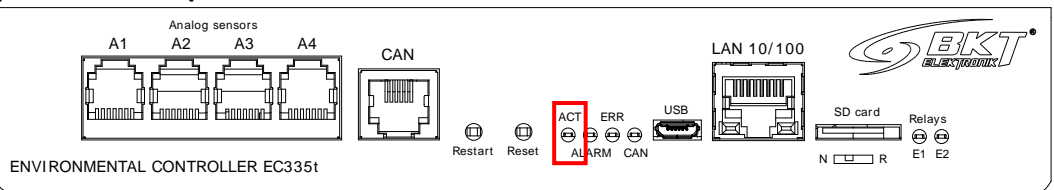

2. Wciśnij i przytrzymaj przez 5s przycisk Reset.

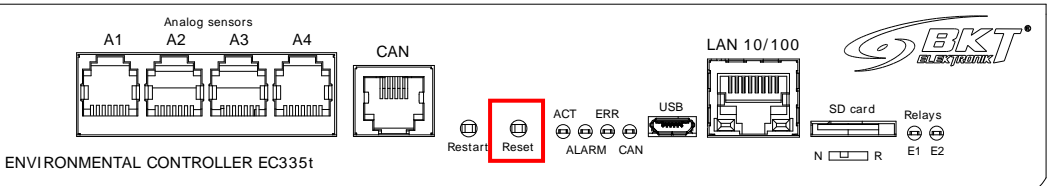

3. ERROR LED powinien zaświecić się, co sygnalizuje procedurę przywracania ustawień.

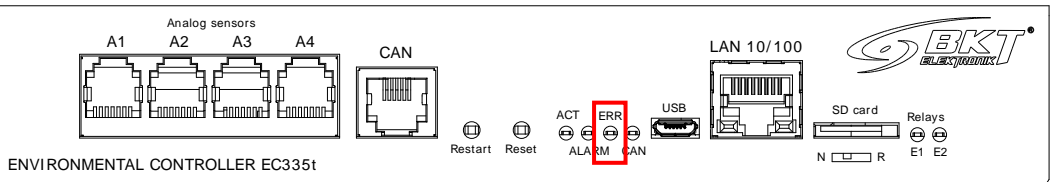

- 4. Kiedy wszystkie LED zgasną, poczekaj aż urządzenie zrestartuje się.
- 5. Ustawienia fabryczne zostały przywrócone. Rozpocznij konfigurowanie urządzenia, kiedy dioda ACT zacznie migać.

| Domyślne ustawienia fabryczne |                                 |
|-------------------------------|---------------------------------|
| Adres IP                      | 192.168.0.101                   |
| Maska sieci                   | 255.255.255.0                   |
| Brama sieci                   | 192.168.0.1                     |
| Serwer DNS                    | 192.168.0.1                     |
| Klient DHCP                   | Wyłączony                       |
| Hasła                         | Użytkownik: guest; hasło: guest |

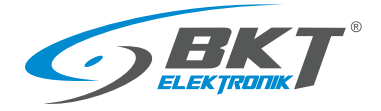

#### 6.4 Wstępna konfiguracja

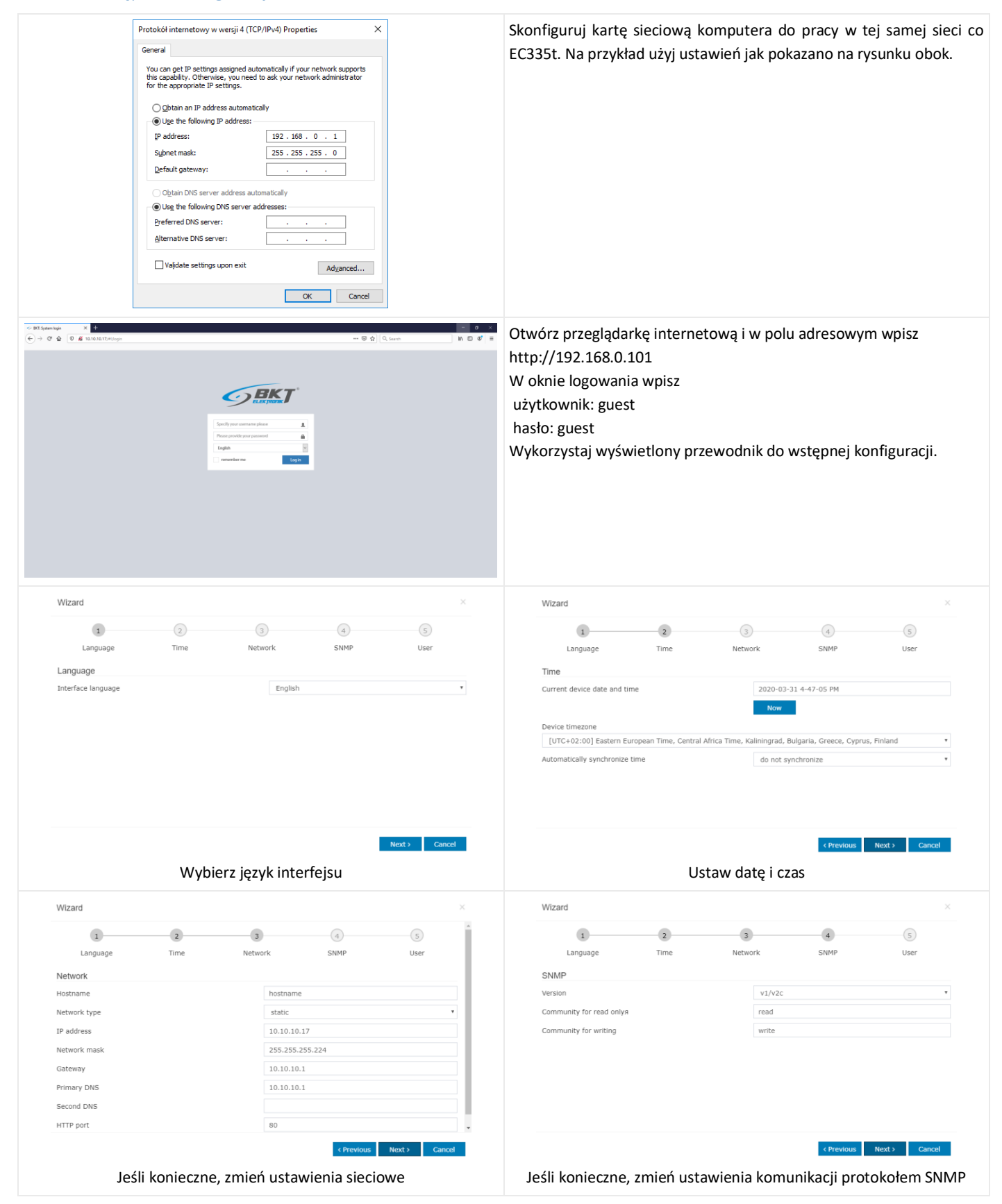

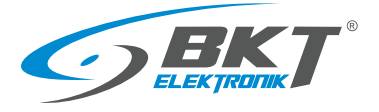

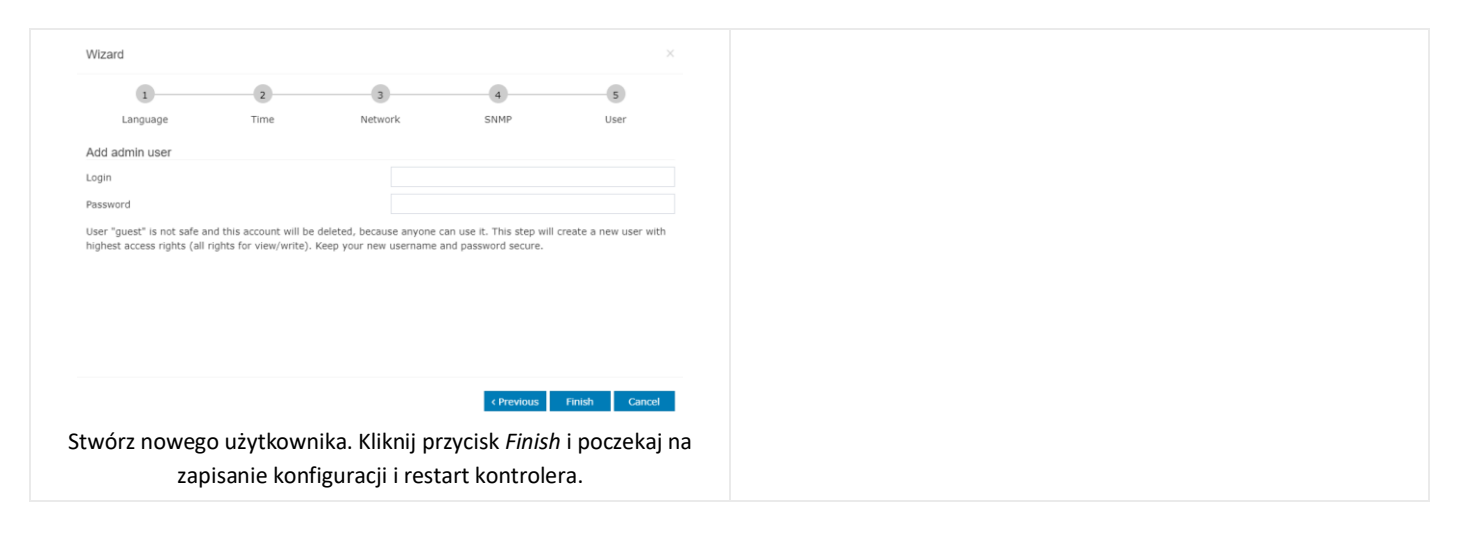

### 6.5 Identyfikacja adresu IP kontrolera

| <ul> <li>*system_report.info - Notatnik - C ×</li> <li>Plik Edytuj Wyświeti §</li> </ul>                                                                                                    | Możliwe jest sprawdzenie aktualnego adresu IP kontrolera, jeśli został<br>zapomniany.                                                                                                    |
|----------------------------------------------------------------------------------------------------|----------------------------------------------------------------------------------------------------|
| #<br># Date and Time: "Tue Oct 18 10:35:41 2022"<br># Device type: "EC3351", Firmware version: "5.0.1 b176", Kernel: "".<br># Hostname: "hostname", IP: "192.168.0.101", MAC: "7E:F8:FE:87:D8:05"<br># LTE IP: "no LTE connection"<br># | Do zasilanego kontrolera podłącz pendrive USB sformatowany FAT32<br>używając załączonego przewodu <i>"wtyk mini USB B – gniazdo USB A"</i> .<br>Poczekaj do momentu kiedy błyśnie dioda ERROR. Odłącz pendrive<br>i odczytaj jego zawartość. Powinien tam znaleźć się plik |
| Wiersz 7, kolumna 2 100% Windows (CRLF) UTF-8                                                                                                    | system_report.info zawierający dane jak na rysunku obok.                                                                                                    |

### 6.6 Wylogowanie użytkownika

E e

| BKT: Overall starts<br>→ C* @ 0 # | +<br>10.10.10.17/#i/overall |                               |                                   | 🗑 🏠 🔍 Search               | - 0 ×                     | Wylogowanie następuje po kliknęciu w przycisk Wyloguj z menu |
|-----------------------------------|-----------------------------|-------------------------------|-----------------------------------|----------------------------|---------------------------|--------------------------------------------------------------|
| <b>GBKT</b>                       |                             |                               |                                   | د                          | <sup>6</sup> Ø ≜guest E Թ | poziomego.                                                   |
| Overall stats                     | Overall stats               |                               |                                   |                            |                           |                                                              |
| System tree                       | About system                |                               | State of elements                 | Time                       |                           |                                                              |
| Dry outputs                       | Device type                 | EC3354DC                      | 0 Elements in Alarm state         | Device time                | 15752 PM                  |                                                              |
| Dry contacts                      | Fernware version            | 2.8.1 b226 (kernel            | ate                               | Local time                 | 4:53:14 PM                |                                                              |
| itS messages                      |                             | 18.09.2019)                   | Are you sure you want to log out? |                            |                           |                                                              |
| vent log                          | Web GUI version             | 2.0.027                       | the state                         | Right now                  |                           |                                                              |
| ogic schemes                      | Operating system            | Windows                       | OK Canoel                         | 0 Events in Marm state     |                           |                                                              |
| ameras                            | Browser                     | Finefox 74                    | 0 Elements in Low warning state   | 4 Events in Warning state  |                           |                                                              |
|                                   | Total operating time        | 1041d 08h                     | 0 Elements in Low shore state     | 0 Events in Hist-sizers st | -                         |                                                              |
| tap                               | Session time                | 0d 08h 21m                    | 2 Demonstrative Constants         | Contraction in the second  | -                         |                                                              |
| lsers                             | CPU usage (%)               | 16.8                          |                                   | County in Fred Automatic   |                           |                                                              |
| Access control                    | Mersory usage (Mb)          | 31.73                         | 2 Elements in Off state           | 15 Events in Normal state  |                           |                                                              |
| CAN configuration                 | Total memory (Mb)           | 58.13                         | 1 Elements in Not connected state | 2 Events in Low warning    | state                     |                                                              |
| Graphs                            | Copyright                   | BKT Elektronik © 2019         |                                   | 0 Events in Low alarm sta  | ste                       |                                                              |
| Reset smoke detectors             |                             |                               |                                   |                            |                           |                                                              |
| Preferences                       | Current log                 |                               |                                   |                            |                           |                                                              |
| System manu                       | •                           | State change: Normal / System | /EC335.4DC                        | 2020-03-31 3-25-42 PM      |                           |                                                              |

### 6.7 Ustawienie powiadomienia email o stanie czujników

Poniższa procedura umożliwia szybkie skonfigurowanie powiadomień email o zmianach stanów czujników zainstalowanych w systemie.

| 🗈 📀 BKT: Drzewo systemu       | × +                             | - 0 ×    |
|-------------------------------|---------------------------------|----------|
| ← → O ▲ Not se                | oure   192.168.0.101/#j/systree | A Ga 🛧 😩 |
| <b>GBKT</b>                   |                                 |          |
| RR Dashboard                  | O Dial tasks                    | 1        |
|                               | Onboard                         | /        |
| Cigoline statystyki           | Alarm LED                       |          |
| Ter Drzewo systemu            | EL Wytęczeny                    |          |
| Dry outputs                   | 44 Analog sensor power reset    |          |
|                               | V Napięcie 11.00 V              |          |
| Dry inputs                    | Normality 11.90 V               | _        |
| sws SMS messages              | Onboard Temperature 28.60 °C    |          |
| Dziennik zdarzeń              | V Pred OV                       | _        |
| 🖉 Schematy logiczne           | C Autodetect                    | 1        |
| Kamery                        | Ory Contacts                    | 1        |
| • Мара                        | Dry-1                           |          |
| L Użytkownicy                 | Dry-2<br>Normality              |          |
| 🕒 Konfiguracja magistrali CAN |                                 |          |
| dit Wykres                    | Normalny                        |          |
| 👌 Zresetować czujniki dymu    | C Relays                        | 1        |
| 111 Waściwości                | Power-1<br>Wyłączony            |          |
| Menu systemu                  | Power-2<br>Wyłączowy            |          |

Z menu pionowego wybierz Drzewo systemu.

Kliknij na poszczególne czujniki widoczne w systemie, które wymagją zmiany nazwy lub korekty automatycznie przypisanych progów alarmowych.

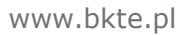

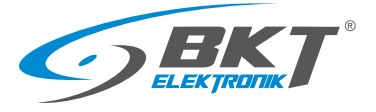

| Temperature                                                                                                    | ×                                                    | Wprowadź korekty nazw czujników i progów alarmowych.          |  |  |  |  |
|----------------------------------------------------------------------------------------------------|------------------------------------------------------|---------------------------------------------------------------|--|--|--|--|
| Ustawienia Wykresy Wszystkie dane                                                                                        | i                                                    | Zatwierdź zmiany.                                             |  |  |  |  |
| Norma                                                                                                    | Ophoard Tomporature                                  |                                                               |  |  |  |  |
| ID                                                                                                    | 201999                                               | Więcej informacji znajduje się w rozdziale 5.6.1 Ustawianie   |  |  |  |  |
| Rodzaj                                                                                                    | temperature                                          | parametrów czujnika.                                          |  |  |  |  |
| Klasa                                                                                                    | analog                                               |                                                               |  |  |  |  |
| Aktualny stan                                                                                                    | Normalny                                             |                                                               |  |  |  |  |
| Aktualita wartosc                                                                                                    | 20.0 C                                               |                                                               |  |  |  |  |
| Poziom Alarmu (niski)                                                                                                    | 0                                                    |                                                               |  |  |  |  |
| Poziom Ostrzeżenia (niski)                                                                                               | 5                                                    |                                                               |  |  |  |  |
| Poziom Ostrzeżenia (wysoki)                                                                                              | 50                                                   |                                                               |  |  |  |  |
| Poziom Alarmu (wysoki)                                                                                                   | 55                                                   |                                                               |  |  |  |  |
| ·                                                                                                    | · • • • • • • • • • • • • • • • • • • •              |                                                               |  |  |  |  |
| -50                                                                                                    | 110                                                  |                                                               |  |  |  |  |
| Typ histerezy                                                                                                    | time 🗸                                               |                                                               |  |  |  |  |
|                                                                                                    | OK Zastosuj Anuluj                                   |                                                               |  |  |  |  |
|                                                                                                    |                                                      |                                                               |  |  |  |  |
|                                                                                                    | X                                                    | Dodaj powiadomienie email.                                    |  |  |  |  |
|                                                                                                    | ~~1.6 1,~ 19 5, 3 <sup>™</sup><br>2 + ≜guest 8 9     |                                                               |  |  |  |  |
| BB Dashboard OSystemowa grupa                                                                                            |                                                      |                                                               |  |  |  |  |
| B Ogoline statystyki O Logicis<br>Orupa<br>Orupa                                                                         |                                                      |                                                               |  |  |  |  |
| Ory everputs     Same Section 2.5 E-Mail                                                                                 |                                                      |                                                               |  |  |  |  |
| Dry inputs     Traps     Traps                                                                                           |                                                      |                                                               |  |  |  |  |
| swis SMS messages         © Pings         sais Smis           Image: Dzieenik zdarzeń         © Timors         sais Smis |                                                      |                                                               |  |  |  |  |
| C Triggers     Wyndarle wladorodd 3M5 za poleddictemm adv     SNMPGET sene                                               | globinetowj                                          |                                                               |  |  |  |  |
| Kamery     O Virtual sensors     Mapa     Web messages                                                                   | nadem CSM                                            |                                                               |  |  |  |  |
| Ulytkownicy     Olial tasks                                                                                              |                                                      |                                                               |  |  |  |  |
| Konfiguracja magistrali CAN     Onboard     Aiarm LED                                                                    |                                                      |                                                               |  |  |  |  |
| Zresetować czujniki dymu     dj. j. Analog servor pol                                                                    | Andaj                                                |                                                               |  |  |  |  |
| III Washweid V Napieda 11.90                                                                                             | /                                                    |                                                               |  |  |  |  |
| Onboard Temperature 28.60                                                                                                | <u> </u>                                             |                                                               |  |  |  |  |
| E-Mail                                                                                                    | ×                                                    | Skonfiguruj powiadommienie email. Wprowadź dane konta email,  |  |  |  |  |
| Nazwa                                                                                                    | alarm-email                                          | z którego będą wysyłane wiadomości. Wprowadź temat wiadomości |  |  |  |  |
| ID                                                                                                    | -                                                    | i odbiorców (maksymalnie 10 w jednym powiadomieniu). Tekst    |  |  |  |  |
| коаzaj<br>Klasa                                                                                                    | maner<br>notifier                                    | komunikatu nie wymaga zmiany, może pozostać domyślny.         |  |  |  |  |
| Serwer SMTP                                                                                                    | smtp.mail.pl                                         | Zotujordá zmionu                                              |  |  |  |  |
| Port SMTP                                                                                                    | 587                                                  | Zatwierdz zmiany.                                             |  |  |  |  |
| Aktywuj TLS                                                                                                    |                                                      | Więcej informacji znajduje się w rozdziale 5.6.3 Dodawanie    |  |  |  |  |
| Aktywuj STARTTLS                                                                                                    |                                                      | powiadomienia e-mail.                                         |  |  |  |  |
| Login                                                                                                    | alarm@mail.pl                                        |                                                               |  |  |  |  |
| Hasło                                                                                                    |                                                      |                                                               |  |  |  |  |
| Wiadomość od                                                                                                    | alarm@mail.pl                                        |                                                               |  |  |  |  |
| Wiadomość do                                                                                                    | admin@corpo.pl                                       |                                                               |  |  |  |  |
| Message subject                                                                                                    | alarm z <u>czujnikow</u>                             |                                                               |  |  |  |  |
| Tekst komunikatu                                                                                                    | Schemat logiczny %4:\n-\nDefinicja:\n%1\nObecny stan |                                                               |  |  |  |  |
| %1 - definicja schematu logicznego<br>%2 - stan czujników                                                                |                                                      |                                                               |  |  |  |  |
| %3 - data i czas<br>%4 - nazwa schematu logicznego                                                                       |                                                      |                                                               |  |  |  |  |
| %5[id] - nazwa czujnika (przez identyfikator albo %8)<br>%6[id] - stan czujnika (przez identyfikator albo %8)            |                                                      |                                                               |  |  |  |  |
| %7[id] - wartość czujnika (przez identyfikator albo %8)<br>%8 - id czujnika ostatniaj modyfikacji                        |                                                      |                                                               |  |  |  |  |
| \n - nowy wiersz                                                                                                    |                                                      |                                                               |  |  |  |  |
|                                                                                                    |                                                      |                                                               |  |  |  |  |
|                                                                                                    | OK Testuj Anuluj                                     |                                                               |  |  |  |  |

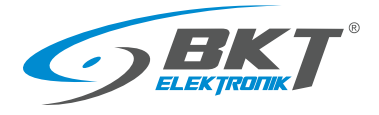

| Image: State Consect system         Image: State State Sta                            | ner 2 K (s C A A Prov C C C C C C C C C C C C C C C C C C C                                                                                                    | Dodaj grupę elementów.<br>Więcej informacji znajduje się w rozdziale 5. <i>6.2 Dodawanie nowej</i><br>grupy elementów. |
|----------------------------------------------------------------------------------------------------|----------------------------------------------------------------------------------------------------|----------------------------------------------------------------------------------------------------|
| Mary     Maya     Maya     Maya     Modular     Vorptawary     Managatan     Vorptawary     Modular senso     Monguese     Modular senso     Monguese     Monguese     Mo | I Market School School | W zakładce <i>Ustawienia</i> nazwij grupę elementów. Nazwa ta pojawi się                                               |
| Ustawienia Elementy Mode<br>Nazwa grupy<br>Opis grupy                                                                                                    | ly Powiadamiający                                                                                                    | w powiadomieniu email.                                                                                                 |
| Dodaj nową grupę<br>Ustawienia Bernenty Mod                                                                                                    | v Aududy                                                                                                    | W zakładce <i>Elementy</i> przenieś do prawego okna wszystkie czujniki,<br>które mają wysyłać powiadomienia.           |
| Virtual sensors<br>Moc pozorna<br>Web messages<br>http<br>Modbus sensors<br>modbuswrite<br>Onboard<br>Analog sensor power reset<br>Alarm LED<br>Dry Contacts<br>Dry-3<br>Dry-4<br>Relays<br>Power-1<br>Power-2                                                                                                    | Coboard<br>Ordeoard Iomperature<br>Prid<br>Dry Contacts<br>Dry-1<br>Dry-2                                                                                                    |                                                                                                    |

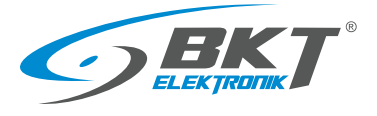

| Contraction      Contraction Contraction Con                                                                                                    | Dodaj nową grup<br>Ustawienia Ele<br>admin-sms<br>http<br>Alarm (niski)<br>Ostrzeżenie (nisk<br>Ostrzeżenie (wys<br>Ostrzeżenie (wys<br>Ostrzeżenie (wysoki) /<br>Włącz powiadomieni<br>Wyłącz powiadomieni                                                                                                    | eq X              | Z zakładce <i>Powiadomienia</i> przenieś do prawego okna wcześniej<br>skonfigurowane powiadomienie email.<br>Zaznacz typy zmian, o których chcesz być informowany.<br>Zatwierdź zmiany. |  |
|----------------------------------------------------------------------------------------------------|----------------------------------------------------------------------------------------------------|-------------------|----------------------------------------------------------------------------------------------------|--|
| ad standard   ad standard   ad standard   ad standard   ad standard   ad standard   ad standard   ad standard   ad standard   ad standard                                                                                                    | Control     Control                                                                                                    |                   |                                                                                                    |  |
| No. Sec.     Pare       Bit Draw spaces         Draw spaces                                                                                                    | BB Opólne statystyki                                                                                                    | Drzewo systemu    |                                                                                                    |  |
| Orymetrus     Orymetrus       ab Drytens     Ologics       b Statemage     Immedia       is Statemage     Immedia       is Statemage     Ologics                                                                                                    | Drzewo systemu                                                                                                    | Filter            | skoningurowane.                                                                                                    |  |
| Dyspass     Diagos     Dyspass     Diagos     Diagos     Diag                                                                                                    | an Dry outputs                                                                                                    | © Systemowa grupa |                                                                                                    |  |
| as Min management<br>Bit Desemblances<br>Bit Desemblances<br>Bit Desembl | a Dry insuts                                                                                                    | © Logics /        |                                                                                                    |  |
| To an analyze a function of the second of the second of th                                                                                                    | Carl CMC management                                                                                                    | © Mails           |                                                                                                    |  |
| Uperonik zowizen O SMSc                                                                                                    |                                                                                                    | SR                |                                                                                                    |  |
|                                                                                                    | Uziennik zdarzeň                                                                                                    | O SMSs /          |                                                                                                    |  |
| P Menny Jujizan 0 1000 P                                                                                                    | Schematy logiczne                                                                                                    | © Traps           |                                                                                                    |  |
| Tump         T           Ô Inos         /                                                                                                    | Kamery     Kamery     Kam | © Imers           |                                                                                                    |  |
| Q Maps O'Dopen                                                                                                    | • Mapa                                                                                                    | © Triggers        |                                                                                                    |  |
| Luphennity ONNPGET sensors                                                                                                    | L Użytkownicy                                                                                                    | O SNMPGET sensors |                                                                                                    |  |
| G+ Kodgougi angiptati CAN © Virtual sensors                                                                                                    | 🕞 Konfiguracja magistrali CAN                                                                                                    | O Virtual sensors |                                                                                                    |  |
| D Vieto messages                                                                                                    | Ji Weber                                                                                                    | O Web messages    |                                                                                                    |  |
| Didobs series                                                                                                    | A 70000                                                                                                    | Modbus sensors    |                                                                                                    |  |
| Determine (color) dynu     O (101 10)/5     O (101 10)/5                                                                                                    | <ul> <li>Zresetować czujniki dymu</li> </ul>                                                                                                    | Cobest A          |                                                                                                    |  |
| III Wadeed Ammuno                                                                                                    | 11 Właściwości                                                                                                    | _ NormED          |                                                                                                    |  |
| S Mana galama 📃 bijarang                                                                                                    |                                                                                                    |                   |                                                                                                    |  |
|                                                                                                    | Menu systemu                                                                                                    | Wytęzny           |                                                                                                    |  |

# 7 AKTUALIZACJE DOKUMENTU

| Numer wersji | Zmiany                                                                                       | Data             |
|--------------|----------------------------------------------------------------------------------------------|------------------|
| 1            | Wersja początkowa                                                                            | Maj 2017         |
| 2            | Aktualizacja wersji sprzętowej urządzenia                                                    | Styczeń 2018     |
| 3            | Dodano dział Budowa systemu. Generalne uaktualnienie                                         | Czerwiec 2018    |
| 4            | Kontroler EC335 w nowej obudowie. Rozbudowano część hardware – montaż i podłączenie urządzeń | Luty 2019        |
| 5            | Rozbudowano opis konfiguracji urządzenia                                                     | Maj 2019         |
| 6            | Aktualizacja o nowe funkcjonalności oprogramowania 2.8.2b177                                 | Wrzesień 2020    |
| 7            | Nowa wersja kontrolera EC335i                                                                | Październik 2022 |
| 8            | Aktualizacja informacji o zasilaniu awaryjnym                                                | Marzec 2023      |
| 9            | Nowa wersja modułu rozszerzeń EE321t                                                         | Wrzesień 2023    |
| 10           | Nowa wersja kontrolera EC335t                                                                | Listopad 2023    |
| 11           | Nowa wersja punktowego czujnika zalania ES359                                                | Luty 2024        |